Macintosh Computers Volume III

# Image: Anticipation of the second of the second

July 1994

# To Apple On-Site Technicians:

Help up make sure the *Apple Service Guides for Macintosh Computers* meet your onsite technical information needs. Send your comments and recommendations to the AppleLink® address below. We will consider all recommendations for future releases of the guide and, whenever possible, reply to your recommendations.

# AppleLink: STP.DOC

No portion of this document may be produced in any form without the written permission of Apple Computer, Inc.

©1994 Apple Computer, Inc.

Apple, the Apple logo, AppleCD SC, AppleLink, AppleShare, Apple SuperDrive, AppleTalk, A/UX, FDHD, HyperCard, ImageWriter, LaserWriter, Mac, Macintosh, Macintosh Centris, Macintosh Quadra, Performa, and PowerBook are trademarks of Apple Computer, Inc., registered in the U.S. and other countries.

Classic is a registered trademark licensed to Apple Computer, Inc., registered in the U.S. and other countries.

AppleCD, Apple Desktop Bus, AppleFax, AppleLine, AppleMail, AppleScript, At Ease, AudioVision, DigiSign, Disk First Aid, Finder, GeoPort, Macintosh Duo, MacTest, PowerBook Duo, Power Macintosh, PowerShare, PowerTalk, QuickDraw, QuickTime, and TrueType are trademarks of Apple Computer, Inc.

NuBus is a trademark of Texas Instruments. PowerPC and the PowerPC logo are trademarks of International Business Machines Corporation, used under license therefrom.

No portions of this document may be reproduced in any form without the written permission of Apple Computer, Inc.

# Table of Contents

| Introduction |
|--------------|
|--------------|

# Chapter 1 CRT and ESD Safety

| CRT Safety                              |    |
|-----------------------------------------|----|
| Safety Warnings                         | 5  |
| Discharging and Disposing of the CRT    | 6  |
| Discharge Procedure                     | 6  |
| Disposing of the Cathode-Ray Tube (CRT) | 6  |
| Devacuuming Procedure                   | 8  |
| ESD Safety                              | 9  |
| ESD Prevention Rules                    | 9  |
| Setting Up an ESD-Safe Workstation      | 10 |

# Chapter 2 General Information

| SIMM Compatibility Chart                    |    |
|---------------------------------------------|----|
| SIMM Information                            | 14 |
| Composite SIMMs                             | 14 |
| Double-Sided SIMMs                          |    |
| RAM Upgrade Table                           |    |
| VRAM Chart                                  |    |
| Macintosh to Performa Comparison Chart      | 21 |
| Installation Procedures                     |    |
| DRAM and VRAM SIMM Installation             | 22 |
| Expansion Card Installation                 | 22 |
| Quadra 610/WS 60 CPU Replacement            |    |
| Color Classic Math Coprocessor Installation |    |
| Power Macintosh System Overview             | 24 |
| Battery and AC Adapter Verification         |    |
| Lithium Battery Verification                |    |
| NiCad Battery Verification                  | 26 |
| Nickel-Metal-Hydride Battery Verification   | 27 |
| AC Adapter Verification                     | 27 |
| Duo AC Adapter Verification                 | 27 |
| CTIA Module Symptom Codes                   | 29 |
|                                             |    |

# **Chapter 3 General Troubleshooting**

| Initial Troubleshooting            |  |
|------------------------------------|--|
| Overall Approach                   |  |
| Telephone and On-Site Quick Checks |  |
| Information Gathering              |  |
| Software Troubleshooting           |  |
| System-Crash Checklist             |  |

| Desktop Procedures and Practices                                     |    |
|----------------------------------------------------------------------|----|
| System Enablers                                                      |    |
| Some General Rules About Enablers                                    | 39 |
| System Enablers Versions                                             | 40 |
| Preparing to Install System 7.1 Software                             | 42 |
| Back Un Your Hard Drive                                              | 42 |
| Disable Virus and Security Software                                  | 42 |
| Prepare for a Clean Installation                                     | 43 |
| Remove Unnecessary and Incompatible Files                            | 43 |
| Check Available Hard Drive Space                                     | 43 |
| Check Compatibility                                                  | 44 |
| Run Dick First Aid                                                   | 44 |
| Undate Hard Disk Drivers                                             | 44 |
| Installing System 7.1 Software                                       | 46 |
| Face Install                                                         | 46 |
| Customize Install                                                    |    |
| Vat Install                                                          |    |
| After Installation is Complete                                       |    |
| Arter Instantation is Complete                                       | 40 |
| DoworTalls                                                           |    |
| POWEI Talk                                                           |    |
| Approscript                                                          |    |
| Angle Software Destaution CD                                         |    |
| Apple Software Restoration CD                                        |    |
| Apple Software Restoration CD System Software                        |    |
| Apple Software Restoration CD Market Software Series Volumes 1 and 2 |    |
| Hardware Troubleshooting                                             |    |
| Isolating a Hardware Problem                                         |    |
| Hardware Troubleshooting Guidelines                                  |    |
| Startup Problems – Flowcharts                                        |    |
| MacTest Pro                                                          | 60 |
| Additional Sources of Information                                    | 60 |
| How to Obtain MacTest Pro                                            | 60 |
| Suggestions for Using MacTest Pro                                    | 60 |
| MacTest Pro Bootable Disk Configurations                             | 61 |
| Macintosh CPU Tests, Volume 1A                                       | 61 |
| Macintosh CPU Tests, Volume 1B                                       | 62 |
| Macintosh CPU Tests, Volume 2                                        | 62 |
| Macintosh CPU Tests, Volume 3                                        | 62 |
| PowerBook Tests, Volume 1                                            | 63 |
| PowerBook Duo Tests, Volume 1                                        | 63 |
| Power Macintosh CPU Tests, Volume 1                                  | 63 |
| Power Macintosh Upgrade Card Tests                                   | 63 |
| Apple Personal Diagnostics                                           |    |

# Chapter 4 Ports and Pin-Outs

| Cable Connectors                              | 66 |
|-----------------------------------------------|----|
| Pinouts                                       | 67 |
| GeoPort – Mini DIN-9                          | 67 |
| Apple Desktop Bus Connector                   | 67 |
| Modem and Printer Ports                       | 68 |
| RCA Jack Pinout                               |    |
| HDI-45                                        | 69 |
| Ethernet – AAUI Connector Pinouts             |    |
| Audio Output Connector – Stereo               | 71 |
| Audio Output Connector – Monoaural            | 71 |
| Microphone Input Connector                    |    |
| HDI-30 and BR-50 SCSI Disk Adapter Cable      | 72 |
| External Video Connector                      | 73 |
| SCSI Connector - DB-25                        | 74 |
| SCSI Connector - HDI-30                       | 75 |
| External Floppy Drive Connector – HDI-20      | 76 |
| External Monitor Connector                    | 77 |
| S-Video Input                                 | 77 |
| Coax/Twinax Interface Card – Coax Connector   |    |
| Coax/Twinax Interface Card - Twinax Connector |    |
| Computer Port Locations                       | 79 |

# Chapter 5 Power Macintosh Upgrade Card

| Specifications               | 86 |
|------------------------------|----|
| Macintosh PDS Slot Locations | 87 |
| Symptom/Cure Chart           | 88 |

# Chapter 6 Macintosh Color Classic

| Illustrated Parts List   | 90  |
|--------------------------|-----|
| Logic Board Diagram      | 92  |
| Specifications           |     |
| Symptom/Cure Chart       | 94  |
| Upgrades                 | 99  |
| VRAM Upgrade             | 99  |
| DRAM Upgrade             | 99  |
| Math Coprocessor Upgrade | 99  |
| PDS Upgrades             | 99  |
| Video Adjustments        | 100 |
| Geometry Adjustments     | 100 |
| Centering Adjustments    | 100 |

| Size Adjustments                 | 100               |
|----------------------------------|-------------------|
| Focus                            |                   |
| Cutoff                           |                   |
| White Balance                    |                   |
| Convergence                      |                   |
| Geometric Distortion Adjustments |                   |
| Yoke Adjustments                 | <mark>1</mark> 04 |

# Chapter 7 Macintosh LC 520, 550, 575; Performa 550, 560, 575, 578; Macintosh TV

| Illustrated Parts List                   |  |
|------------------------------------------|--|
| Bezel, Chassis, and Drive Configurations |  |
| Specifications                           |  |
| Symptom/Cure Chart                       |  |
| Video Adjustments                        |  |
| Geometry Adjustments                     |  |
| Centering Adjustments                    |  |
| Size Adjustments                         |  |
| Focus                                    |  |
| Cutoff                                   |  |
| White Balance                            |  |
| Convergence                              |  |
| Geometric Distortion Adjustments         |  |
| Yoke Adjustments                         |  |
| Additional Information                   |  |
| Identifying Features                     |  |
| Compatibility Notes                      |  |
| Communications Slot                      |  |
| Logic Board Diagrams                     |  |

# Chapter 8 Macintosh LC III, 475; Performa 405, 410, 430, 450, 460, 466, 467, 475, 476; Macintosh Quadra 605

| Illustrated Parts List                    |                   |
|-------------------------------------------|-------------------|
| Specifications                            | 132               |
| Product Comparison                        |                   |
| Symptom/Cure Chart                        |                   |
| Additional Procedures                     | <mark>1</mark> 40 |
| Grounding Connector Replacement           | 140               |
| Quadra 605 Logic Board Jumper Replacement |                   |
| Macintosh LC Upgrades                     | 141               |
| LC to LC III Upgrade                      |                   |
| LC II to LC III Upgrade                   |                   |

-

| LC 475 Upgrade       |  |
|----------------------|--|
| LC Ethernet Upgrade  |  |
| .ogic Board Diagrams |  |

# Chapter 9 Macintosh Quadra 610, 660AV; Power Macintosh 6100; WS 60, WS 6150

| Illustrated Parts List                                                | 146 |
|-----------------------------------------------------------------------|-----|
| Specifications - Quadra 610, 660AV; WS 60                             | 150 |
| Specifications - Power Macintosh 6100; WS 6150                        | 152 |
| Symptom/Cure Chart – Quadra 660AV                                     | 154 |
| Troubleshooting Tips - Power Macintosh 6100; WS 6150                  | 159 |
| Symptom/Cure Chart - Quadra 610; Power Macintosh 6100; WS 60, WS 6150 |     |
| Additional Procedures                                                 | 164 |
| Expansion Card Installation                                           | 164 |
| CPU Replacement – Quadra 610; WS 60                                   | 164 |
| Reset Logic Board – Power Macintosh 6100                              | 166 |
| Upgrades                                                              | 167 |
| CD-ROM Drive Upgrade                                                  | 167 |
| Quadra 610 to 660AV Upgrade                                           | 168 |
| Quadra 610/660AV to Power Macintosh 6100/60 or 6100/60AV Upgrade      | 169 |
| Macintosh Cards                                                       | 171 |
| Power Macintosh AV Card                                               | 171 |
| DOS Compatibility Card                                                | 171 |
| Logic Board Diagrams                                                  | 172 |

# Chapter 10 Macintosh Quadra 650; Power Macintosh 7100

| Illustrated Parts List                                     |     |
|------------------------------------------------------------|-----|
| Specifications - Quadra 650                                |     |
| Specifications - Power Macintosh 7100                      |     |
| Symptom/Cure Chart – Quadra 650                            |     |
| Troubleshooting Tips - Power Macintosh 7100                |     |
| Symptom/Cure Chart - Power Macintosh 7100                  |     |
| Reset Logic Board – Power Macintosh 7100                   |     |
| Upgrades                                                   | 192 |
| CD-ROM Drive Upgrade                                       |     |
| Quadra 650 to Power Macintosh 7100/66 or 7100/66AV Upgrade |     |
| Power Macintosh Cards                                      |     |
| Power Macintosh 2 MB Video Card                            |     |
| Power Macintosh AV Card                                    |     |
| Logic Board Diagrams                                       |     |

-

# Chapter 11 Macintosh Quadra 800, 840AV; Power Macintosh 8100; WS 80, WS 8150

| Illustrated Parts List                                           |     |
|------------------------------------------------------------------|-----|
| Specifications - Quadra 800, 840AV; WS 80                        |     |
| Specifications - Power Macintosh 8100; WS 8150                   |     |
| Symptom/Cure Chart - Quadra 800, 840AV; WS 80                    |     |
| Troubleshooting Tips - Power Macintosh 8100; WS 8150             |     |
| Symptom/Cure Chart - Power Macintosh 8100; WS 8150               |     |
| Reset Logic Board - Power Macintosh 8100; WS 8150                |     |
| Upgrades                                                         |     |
| CD-ROM Drive Upgrade                                             |     |
| Quadra 800/840AV to Power Macintosh 8100/80 or 8100/80AV Upgrade | 220 |
| Power Macintosh Cards                                            |     |
| Power Macintosh 4 MB Video Card                                  |     |
| Power Macintosh AV Card                                          |     |
| Logic Board Diagrams                                             |     |

# Chapter 12 Workgroup Server 95; Workgroup Server 9150

| Specifications – Workgroup Server 95       |
|--------------------------------------------|
|                                            |
| Specifications – Workgroup Server 9150     |
| Symptom/Cure Chart – Workgroup Server 95   |
| Symptom/Cure Chart – Workgroup Server 9150 |
| Reset Logic Board – Workgroup Server 9150  |
| Upgrades                                   |
| CD-ROM Drive Upgrade                       |
| Quadra 900/950 to WS 95 Upgrade            |
| WS 95 Memory Cache Upgrade                 |
| WS 95 Tape Drive Upgrade                   |
| WS Five Drive Upgrade                      |
| WS 95 and WS 9150 Hard Drive Upgrade       |
| Logic Board Diagrams                       |

# Chapter 13 PowerBook 145B, 165, 165c, 180c

| Illustrated Parts List    |  |
|---------------------------|--|
| Specifications            |  |
| PowerBook Basics          |  |
| Symptom/Cure Chart        |  |
| Troubleshooting Flowchart |  |
| Additional Procedures     |  |

| Modem Card Installation                    |  |
|--------------------------------------------|--|
| RAM Expansion Cards                        |  |
| Shim Installation–PowerBook165             |  |
| SCSI Termination                           |  |
| Battery Handling                           |  |
| Rev. C Display Bulb for PowerBook 145B/165 |  |
| Mother and Daughterboard Diagrams          |  |

# Chapter 14 PowerBook 520, 520c, 540, 540c

| Illustrated Parts List          |  |
|---------------------------------|--|
| Specifications                  |  |
| Troubleshooting Flowchart       |  |
| Symptom/Cure Chart              |  |
| Additional Procedures           |  |
| Modem and DAA Card Installation |  |
| Modem Country Adapter           |  |
| To Use the Adapter              |  |
| RAM Expansion Card              |  |
| PowerBook 540c Upgrade          |  |
| Logic Board Diagrams            |  |

# Chapter 15 Macintosh PowerBook Duo 250, 270c, 280, 280c

| Illustrated Parts List         |  |
|--------------------------------|--|
| Specifications                 |  |
| Symptom/Cure Chart             |  |
| Additional Procedures          |  |
| Modem                          |  |
| Memory Expansion               |  |
| Resetting the Power Manager    |  |
| Floppy Adapter Installation    |  |
| Battery Contact Alignment Tool |  |
| Replacing the CPU Stiffener    |  |
| Battery Handling               |  |
| Battery Recharger              |  |
| PowerBook Duo Upgrades         |  |
| Logic Board Diagrams           |  |

# Chapter 16 Macintosh DuoDock II

| Illustrated Parts List |  |
|------------------------|--|
| Specifications         |  |
| Symptom/Cure Chart     |  |
| DuoDock II Upgrade     |  |
| Logic Board Diagram    |  |

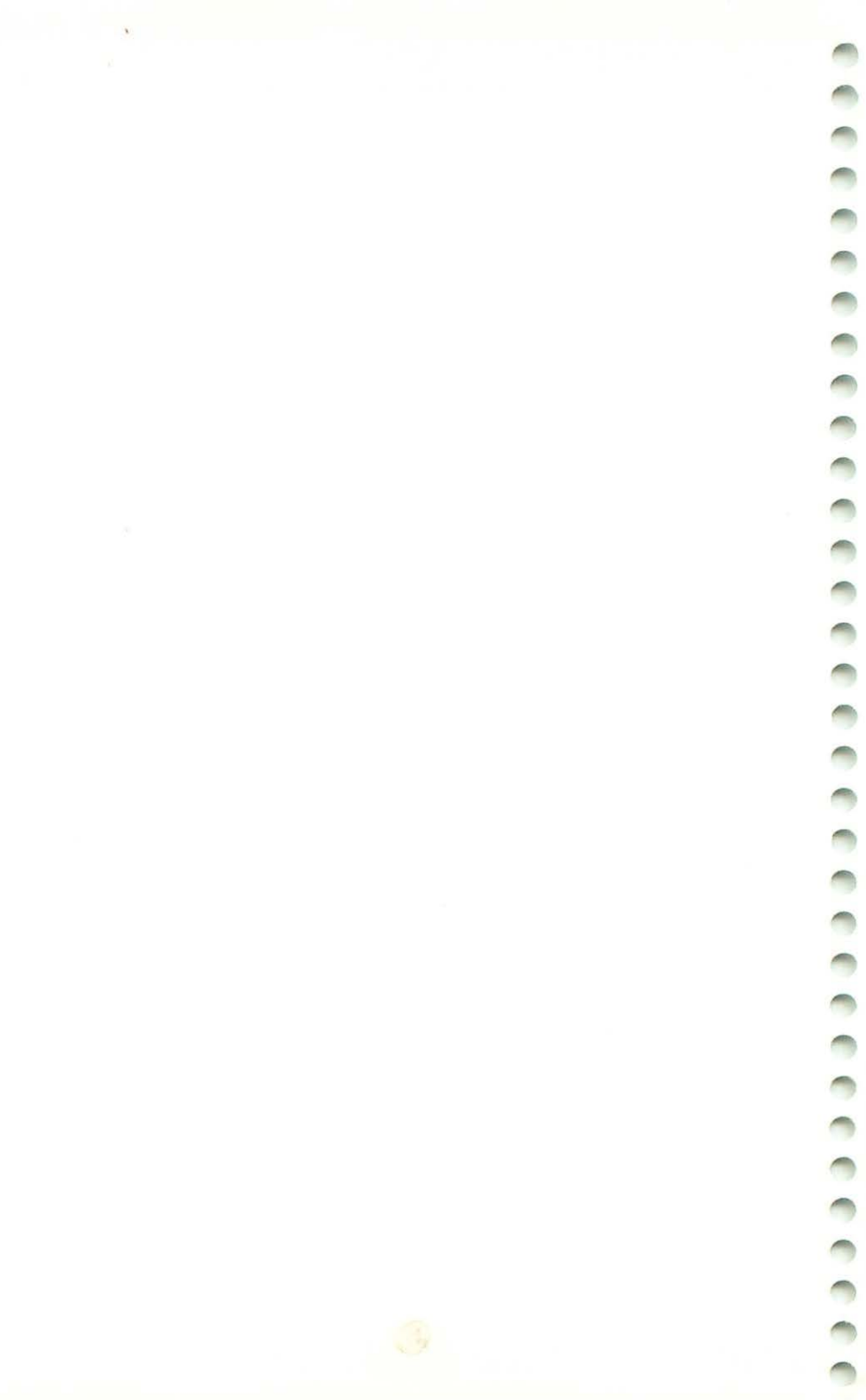

# Introduction

Welcome to Apple Service Guide for Macintosh Computers, Volume III. This volume does not replace Volumes I and II.

- Volume I covers all compact and portable Macintosh computers introduced prior to January 1993. These computers do not require an external monitor.
- Volume II covers all modular Macintosh computers introduced prior to January 1993.
- Volume III covers all compact, portable, and modular Macintosh computers introduced between January 1993 and May 1994:
  - Macintosh Color Classic
  - Macintosh LC III, LC 475, 520, 550, and 575
  - Performa 405, 410, 430, 450, 460, 466, 467, 475, 476, 550, 560, 575, 577, and 578
  - Macintosh Quadra 605, 610, 650, 660AV, 800, and 840AV
  - Power Macintosh 6100, 7100, and 8100
  - Workgroup Server 60, 80, 95, 6150, 8150, and 9150
  - PowerBook 145B, 165, 165c, 180c, 520, 520c, 540, and 540c
  - PowerBook Duo 250, 270c, 280, and 280c
  - PowerBook Duo Dock II
  - Macintosh TV
- Note The Centris name was discontinued from the Macintosh product line in November 1993. The Centris 610 was replaced by the Macintosh Quadra 610, the Centris 650 by the Quadra 650, and the Centris 660AV by the Quadra 660AV. Reference the respective Quadra chapters for information on Centris computers.

# Important When ordering a replacement module or spare part, be sure to check the part number given in this guide against the current Price Pages.

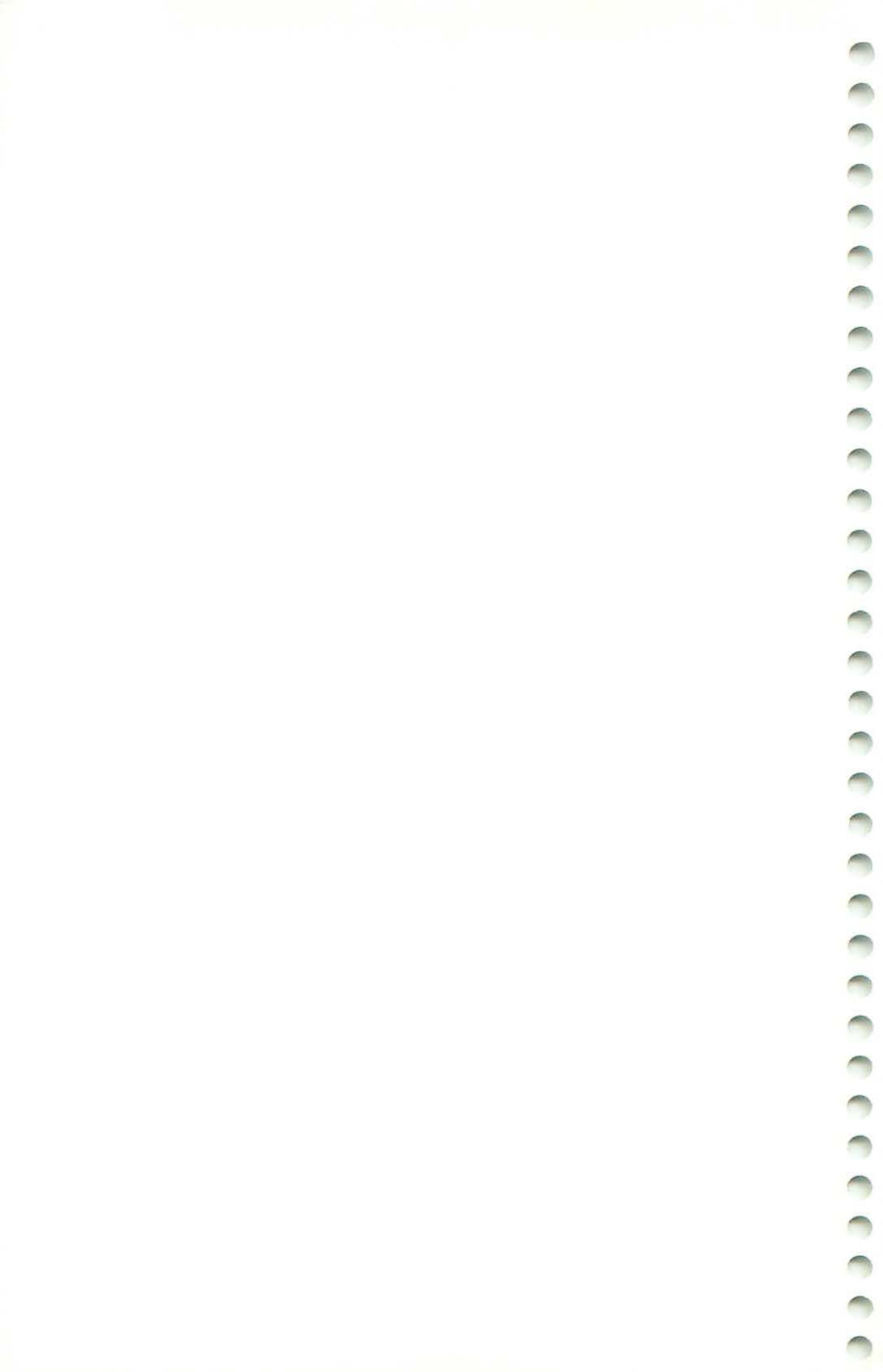

# **CRT and ESD Safety**

1

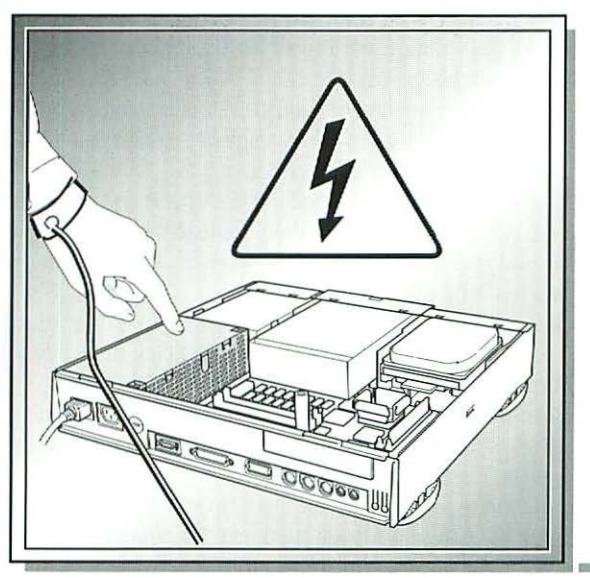

| CRT Safety                       | 4 |
|----------------------------------|---|
| Saftey Warnings                  | 5 |
| Discharging and Disposing of the |   |
| CRT                              | 6 |
| ESD Safety                       | 9 |
|                                  |   |

# **CRT Safety**

Please follow these 10 rules of CRT safety:

- 1. Do not work on a monitor alone. In case of an accident, having someone nearby—and having someone trained in CPR—could save your life.
- Remove all jewelry before performing repairs on a CRT. Removing these conductors reduces the possibility of electric shock.
- 3. Never use a grounding wriststrap or heelstrap or work on a grounded workbench mat when discharging a monitor or when performing live adjustments. Grounding straps and mats are used to protect sensitive components from ESD damage and should be used only when working on "dead" (uncharged) equipment.
- Wear safety goggles when working with a CRT. The CRT contains a high vacuum. If cracked or broken, the CRT can implode (collapse into itself). To protect your eyes, always wear safety goggles.
- Before working inside a monitor, turn off the power and disconnect the AC power cord. Certain parts of a monitor chassis are live (electrified) when the monitor is under power. Never work on a monitor under power except when making live adjustments.
- When working on a live monitor, keep one hand in your pocket or behind your back This reduces the risk of current passing through your body, should you accidentally contact high voltage.
- Always discharge the anode before touching anything inside the monitor. High voltage (up to 12,000 volts DC) can be present on the anode and other components—even when power is off.
- Never touch the anode connector or the anode aperture. When a CRT is replaced, the anode connector is removed, exposing the anode. The anode can retain a charge of several thousand volts even when power is off and can regain some charge even after being discharged.
- Do not pick up or handle a CRT by its neck (see Figure 1-A). To prevent an implosion, take every precaution against breaking the tube. Be especially careful with the neck, where the tube is thinnest.
- 10. In addition, never touch the following components (see Figure 1-A) when adjusting a live Macintosh CRT:
  - Back of the power switch
  - Yoke wires
  - Anode connector
  - Anode wire
  - Flyback transformer

# Safety Warnings

- ▲ Warning The compact Macintosh computers contain high voltage and a highvacuum picture tube. To prevent serious personal injury and property damage, make sure you read and understand the safety precautions in this section.
- ▲ Warning Voltage and video adjustments are performed with the power on. Review the cathode-ray tube (CRT) safety and live adjustment rules before performing these adjustments.
- ▲ Warning Failure to follow the rules for safe CRT discharge could result in serious injury or property damage. For compact Macintosh computers, the CRT must be discharged to the ground lug to prevent damage to the logic board.

# ▲ Warning Make sure that you are not grounded when:

- You work on plugged-in equipment
- You discharge a cathode-ray tube (CRT)
- You work on an unplugged CRT that has not been discharged
- You perform live adjustments

▲ Warning Electrostatic discharge (ESD) can cause severe damage to sensitive microcircuits. Macintosh circuit boards contain CMOS components, among the most sensitive chips in use today. CMOS chips, ROMs, and SIMMs are very susceptible to ESD and skin acid damage. To prevent damage to these components, handle them only by the edges.

▲ Warning A "dead" lithium battery is considered hazardous waste and has some potential for explosion if improperly handled. Mark the battery *DEAD*, place it in a zip-locked wrapper and the packaging used to ship the replacement battery. Return the dead battery to Apple, where it will be disposed of following EPA guidelines. Exception: If the battery is physically damaged, do not return it to Apple; dispose of the battery locally according to local ordinances.

# **Discharging and Disposing of the CRT**

Use the following procedure to discharge high voltage (12,000 volts) from the picture tube of a compact Macintosh. Use this procedure to discharge any Macintosh monitor.

# ▲ Warning Discharge the anode to the metal ground lug (see Figure 1-B). Failure to do so may damage the logic board.

# **Discharge Procedure**

- Remove your grounding wriststrap and jewelry, and put on safety goggles.
- Attach the alligator clip on the CRT discharge tool to the metal part of the ground lug (see Figure 1-B).
- Put one hand in your pocket or behind your back. With your other hand, insert the tip of the CRT discharge tool under the anode cap until it touches the anode ring.
- Remove the CRT discharge tool. To be sure the CRT is discharged, repeat the discharge procedure (you may want to repeat the procedure using a flat-blade screwdriver with an insulated handle).
- **Note** The anode can build up voltage over time. To drain off any residual charges, establish an ongoing ground. Fasten one end of an alligator lead to the ground lug and the other end to the anode aperture.

# Disposing of the Cathode-Ray Tube (CRT)

To prevent serious injury, follow the procedure described in this section whenever discarding a CRT.

# ▲ Warning To properly dispose of a defective CRT, you must first devacuum the cathode-ray tube. Discarded CRT's that have not been devacuumed may crack and implode, injuring anyone nearby.

### **Materials Required**

Thick cardboard box large enough to contain the CRT Large, sharp diagonal cutters Large pliers and duct tape Safety goggles and gardening gloves 12" x 12" piece of cloth or heavy paper

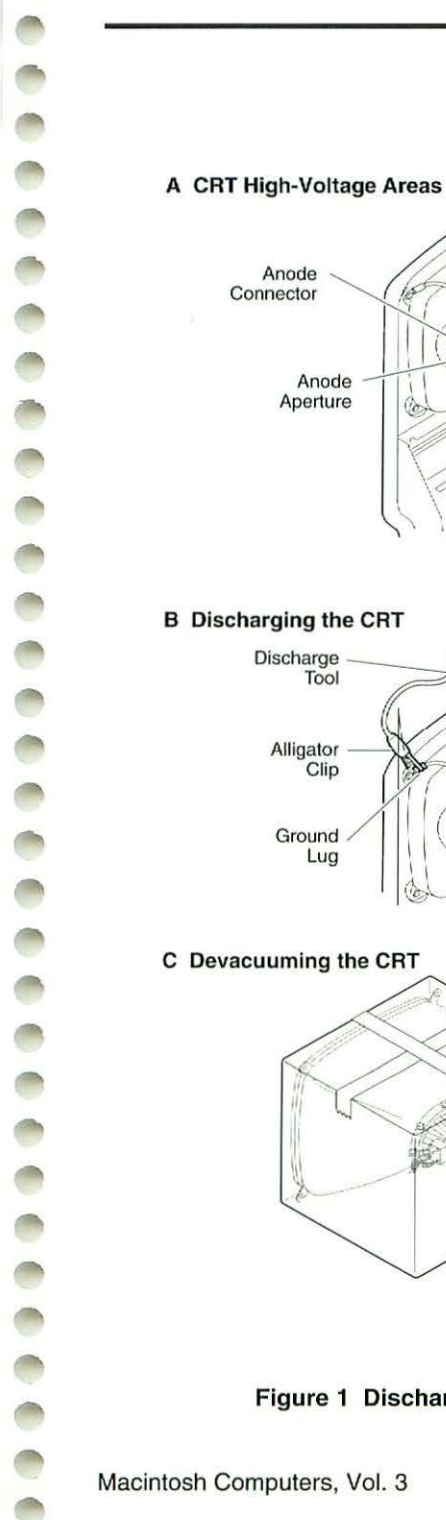

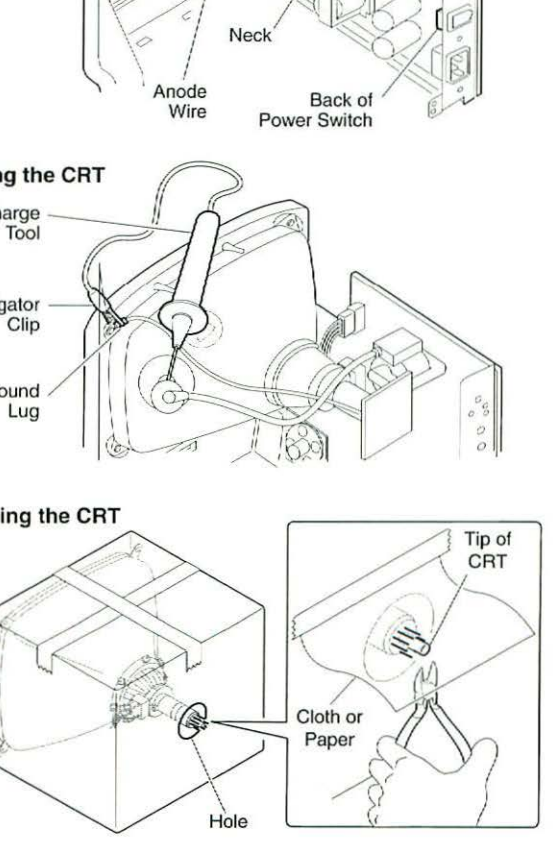

Yoke Wire

15

Flyback Transformer

000

00

0 0

# Figure 1 Discharging and Disposing of the CRT

# **Devacuuming Procedure**

- 1. Put on safety goggles.
- In the side of the box, about six inches from the bottom, cut a hole just large enough to insert the tip of the CRT neck.
- 3. Place the CRT inside the box with the tip of the neck protruding through the hole, and tape the box flaps down with the duct tape (Figure 1-C).

# ▲ Warning Only the very tip of the CRT neck should be protruding through the hole in the box, and the box must not have any other opening.

- Put on the gloves and, using the diagonal cutters, carefully clip off the connector pins on the end of the CRT neck.
- Tape the piece of cloth or paper onto the box so that it forms a veil over the opening, but allows access to the tip of the CRT (Figure 1-C). The purpose of the veil is to catch bits of glass that may fly during the next step.
- Make sure no one is standing nearby. Then stand to one side, reach under the veil, and with the large pliers grasp the exposed tip of the CRT. Look away while you snip off the tip of the CRT.
- **Note** You will probably hear a rush of air entering the CRT when the CRT vacuum breaks—but even if you don't, the procedure is complete if the tip of the CRT is clearly broken off.

# ESD Safety

Electrostatic discharge (ESD) can irreparably damage the sensitive CMOS chips and printed circuitry of modern electronic components. Plastic utensils, polystyrene products, polyester clothing, even the ungrounded touch of your hand carry sufficient electrostatic charges to damage electronic components. Follow the ESD prevention rules and set up an ESD-safe workstation as directed below.

# **ESD Prevention Rules**

 Before working on a device containing a printed circuit, ground yourself and your equipment. Use a grounded conductive workbench mat and a grounding wriststrap, and ground your equipment to the mat.

# ▲ Warning

- Make sure that you are not grounded when:
- You work on plugged-in equipment
- You discharge a cathode-ray tube (CRT)
- You work on an unplugged CRT that has not been discharged
- You perform live adjustments
- Do not touch anybody who is working on integrated circuits. You could "zap" the equipment through the technician—even if the technician is grounded.
- 3. Use static-shielding bags for boards and chips during storage, transportation, and handling. Leave all Apple service exchange components in their ESD-safe packaging until you need them.
- 4. Handle all ICs by the body, not the leads. Also, do not touch the edge connectors or exposed circuitry on boards or cards.
- 5. Do not wear polyester clothing or bring plastic, vinyl, or polystyrene into the work environment. The electrostatic field around these nonconductors cannot be removed.
- 6. Never place components on any metal surface. Use antistatic, conductive, or foam rubber mats.
- If possible, keep the humidity in the service area between 70% and 90%, and use an ion generator. Charge levels are reduced (but not eliminated) in high-humidity environments and in areas with ion generators.
- If an ESD pad/workstation is not available, touch bare metal on the power supply to discharge electrostatic charges.

# Setting Up an ESD-Safe Workstation

### **Materials Required**

Conductive workbench mat with ground cord Wriststrap with built-in 1-megohm resistor and ground cord Equipment ground cord with alligator clips Ground/polarity tester

- Remove all ESD hazards from the area. Nonconductive materials (for example, polyester, plastic, vinyl, and polystyrene) cannot be grounded and retain charges for hours and even days.
- Use a ground/polarity tester to verify proper grounding of the power outlet. If the outlet is wired incorrectly, most testers show a light pattern that matches a code given on the tester. If the tester does not verify proper grounding, move to another outlet that is safe.
- 3. Connect the grounding cord of the workbench mat to ground.
- Use a wriststrap grounding cord. Fasten it to the workbench mat and to the wriststrap. The wriststrap must touch your skin.
- Finally, ground the equipment you are working on. Use alligator clips and a grounding cord to attach any metal part of the equipment to the grounded workbench mat.

# **General Information**

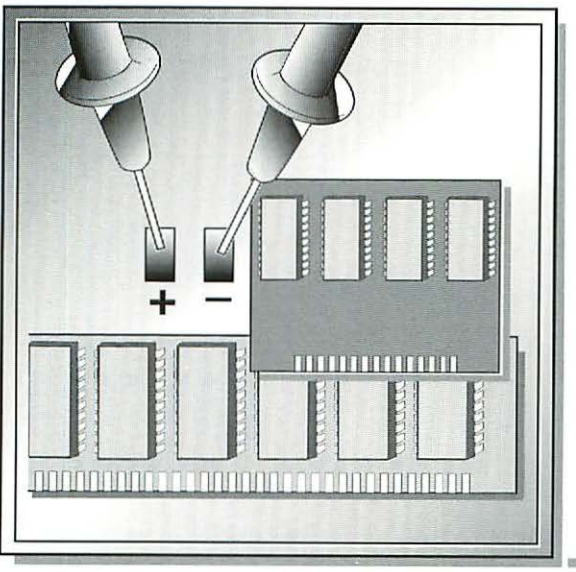

| SIMM Compatibility Chart            | 12 |
|-------------------------------------|----|
| SIMM Information                    | 14 |
| RAM Upgrade Table                   | 16 |
| VRAM Chart                          | 19 |
| Macintosh to Performa Comparison    | 21 |
| Installation Procedures             | 22 |
| Power Macintosh System Overview     | 24 |
| Battery and AC Adapter Verification | 26 |
| CTIA Module Symptom Codes           | 29 |

# SIMM Compatibility Charts

|                                               | Macintosh Computers |              |                     |        |            |              |            |                  |            |              | _                |                |                |                |         |         |         |       |
|-----------------------------------------------|---------------------|--------------|---------------------|--------|------------|--------------|------------|------------------|------------|--------------|------------------|----------------|----------------|----------------|---------|---------|---------|-------|
| DRAM SIMMs for<br>Service Exchange<br>Modules | Color Classic       | LC500 Series | Performa 500 Series | Mac TV | LC III,475 | Performa 400 | Quadra 605 | Quadra 610/WS 60 | Quadra 650 | Quadra 660AV | Quadra 800/840AV | Power Mac 6100 | Power Mac 7100 | Power Mac 8100 | WS 6150 | WS 8150 | WS 9150 | WS 95 |
| 661-0520 S0J 1 MB 80 ns 30-pin                |                     |              |                     |        |            |              |            |                  |            |              |                  |                |                |                |         |         |         |       |
|                                               | ć                   |              |                     |        |            |              |            |                  |            |              |                  |                |                |                |         |         |         | ť     |
| 661-0719 SOJ 1 MB 80 ns 30-pin                |                     |              |                     |        | -          |              |            |                  |            |              |                  |                |                |                |         |         |         |       |
|                                               | ú                   |              |                     |        |            |              |            |                  |            |              |                  |                |                |                |         |         |         | ć     |
| 661-0643 S0J 2 MB 80 ns 30-pin                |                     |              |                     |        |            |              |            |                  |            |              |                  |                |                |                |         |         |         |       |
| • • • • • • • • • • • • • • • • • • •         | et                  |              |                     |        |            |              |            |                  |            |              |                  |                |                |                |         |         |         |       |
| 661-0734 S0J 1 MB 80 ns 72-pin                |                     |              |                     |        |            |              |            |                  |            |              |                  |                |                |                |         |         |         |       |
|                                               |                     | Ć            | ć                   | ť      | ć          | ć            | Ś          |                  |            |              |                  |                |                |                |         |         |         |       |
| 661-0808 4 MB 80 ns 72-pin                    |                     |              |                     |        |            |              |            |                  |            |              |                  |                |                |                |         |         |         |       |
| C C                                           |                     | ť            | ť                   | é      | ć          | ć            | ć          | ¢É               |            |              |                  | ¢.             | et             | eś.            | ¢       | ť       | ú       |       |
| 661-0809 8 MB 80 ns 72-pin                    |                     |              |                     |        |            |              |            |                  |            |              |                  |                |                |                |         |         |         |       |
|                                               |                     | Ć            | ú                   | é      | ú          | ¢            | ć          | Ć                | ú          |              |                  | ť              | eź             | eź             | ú       | ú       | ť       |       |
| 661-1701 4 MB 60 ns 72-pin                    |                     |              |                     |        |            |              |            |                  | eś         | e            | eź               |                |                |                |         |         |         |       |
| 661-1702 8 MB 60 ns 72-nin                    | +                   | +            | -                   | -      | +          | -            | -          | -                | -          | -            |                  | -              | -              | -              | +       | -       |         | -     |
|                                               |                     |              |                     |        |            |              |            |                  | ¢Ś         | đ            | đ                |                |                |                |         |         |         |       |
| 661-0811 DRAM 4 x 9 MB                        |                     | t            | T                   |        | T          |              |            | t                | 1          |              |                  | T              |                |                |         |         | 1       |       |
| 80 ns, Parity, 30-pin                         |                     |              |                     |        |            |              |            |                  |            |              |                  |                |                |                |         |         |         |       |
| °                                             |                     |              |                     |        |            |              |            |                  |            |              |                  |                |                |                |         |         |         |       |
| 661-1024 Level 2 cache SIMM                   |                     |              |                     |        |            |              |            |                  |            |              |                  |                |                |                |         |         |         |       |
|                                               |                     |              |                     |        |            |              |            |                  |            |              |                  |                | -              |                | -       |         |         |       |

|                                                     | Г              |               | N              | laci           | into          | sh             | Col           | npı            | iter              | s                  |                   |                    |
|-----------------------------------------------------|----------------|---------------|----------------|----------------|---------------|----------------|---------------|----------------|-------------------|--------------------|-------------------|--------------------|
| PowerBook<br>RAM<br>for<br>Service Exchange Modules | PowerBook 145B | PowerBook 165 | PowerBook 165c | PowerBook 180c | PowerBook 520 | PowerBook 520c | PowerBook 540 | PowerBook 540c | PowerBook Duo 250 | PowerBook Duo 270c | PowerBook Duo 280 | PowerBook Duo 280c |
| 661-0715 2 MB, 100 ns                               | é              | ¢             | ú              |                |               |                |               |                |                   |                    |                   |                    |
| 661-0790 4 MB, 85 ns                                | eź             | é             | ú              | ú              |               |                |               |                |                   |                    |                   |                    |
| 661-0714 4 MB, 100 ns                               | ć              | ei            | eź             | eź             |               |                |               |                |                   |                    |                   |                    |
| 661-1659 4 MB, 70 ns                                |                |               |                |                |               |                |               |                | ¢                 | ć                  |                   |                    |
| 661-1658 8 MB, 70 ns                                |                |               |                |                |               |                |               |                | œ                 | ć                  | ć                 | ć                  |
| 661-0058 8 MB, 70 ns                                |                |               |                |                | ć             | ť              | ć             | ć              |                   |                    | ć                 | ¢                  |

# **SIMM Information**

Apple recommends against using composite SIMMs in any Macintosh computer. Apple hasn't tested composite SIMMs, and there are known problems with some CPUs. This information will tell you what some of the problems are and how to identify composite SIMMs.

# **Composite SIMMs**

A composite SIMM uses lower-density components to construct a single bank of memory. It forms a large memory SIMM using many smaller DRAM chips along with additional bank-controlling circuitry and sometimes buffers for the address and control signals, deceiving the Macintosh memory controller circuitry.

Composite SIMMs are less expensive than noncomposite SIMMS because they are made with less expensive components. An example of a composite SIMM is a 16 MB SIMM that uses 32 4 MB DRAM chips. A noncomposite 16 MB SIMM uses eight 16 MB chips to construct one bank of memory.

Composite SIMMs pose timing and electrical problems in some Macintosh computers, particularly those optimized for maximum DRAM performance, such as the Quadra 800 and 900 series. Composite SIMMs with signal buffering have caused floppy disk (especially 800K) mounting problems on the Macintosh AV computers. The additional circuitry in the composite SIMMs causes random memory failures due to:

- Higher electrical currents
- Increased system noise
- The added timing overhead (delay)

Composite SIMMs may work under some conditions, but may cause random problems such as startup failures, system errors, or unexplained crashes. The errors can vary with different SIMMs, SIMM configurations, and vendors. Two composite SIMMs may work, but four may begin to cause random failures. One CPU might behave differently than the same model manufactured at a different time. Even temperature and supply voltages can cause minute variations.

Some SIMM vendors claim to have solved the loading and timing issues. However, the Macintosh memory system is tuned to expect the loading of standard SIMMs. Apple systems are verified to work with eight memory chips per bank (plus parity chips when applicable). The double-sided SIMMs available for use in the newer Macintosh systems are not composite SIMMs. A double-sided SIMM consists of two separate banks of memory using the correct density components for each bank. An example would be a double-sided 8 MB SIMM, which uses 4 MB components to construct two separate banks of 4 MB each. These SIMMs can be used in Macintosh Quadra and Centris systems because the design of the logic board allows each SIMM slot to contain two banks of memory, not just one as in previous systems.

If a bank of memory is to contain 4 MB, the components for that bank should be 4 MB. If the bank is to contain 16 MB, the components that make up that bank must be 16 MB.

See Figure 1 for a generic representation of composite and noncomposite SIMMs. SIMMs come in many shapes and sizes—use this graphic only as a general guide.

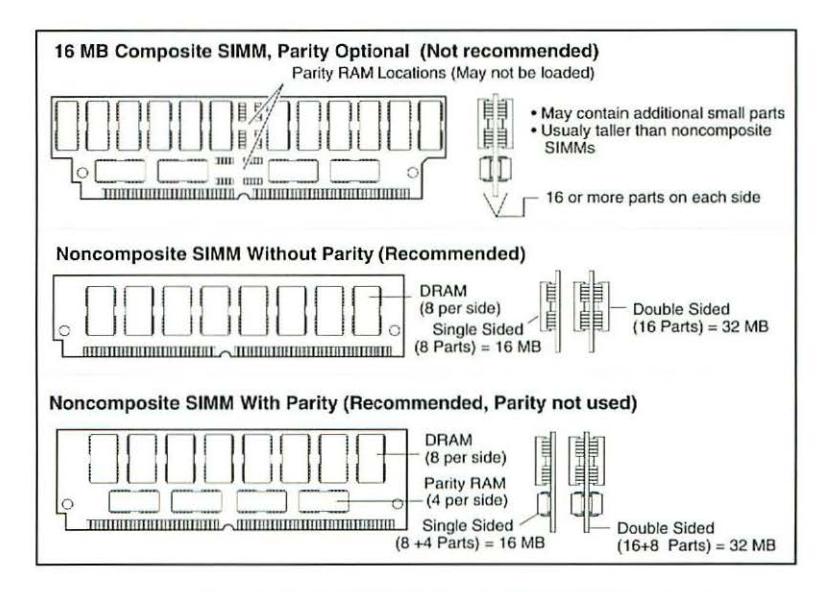

Figure 1 Composite and Noncomposite SIMMs

# RAM Upgrade Table

Use the RAM upgrade table to identify standard RAM configurations, possible RAM upgrades, SIMM sizes, and SIMM speed.

| Macintosh<br>Computer                          | RAM<br>Soldered<br>on Logic<br>Board | Possible RAM<br>Configurations          | Possible<br>SIMM<br>Sizes   | SIMM<br>Speed | Number<br>of Pins<br>on SIMM |
|------------------------------------------------|--------------------------------------|-----------------------------------------|-----------------------------|---------------|------------------------------|
| Color<br>Classic                               | 4 MB                                 | 4, 6, 8, 10 MB                          | 1, 2, 4<br>MB               | 100 ns        | 30 pin                       |
| LC 550                                         | 4 MB                                 | 4, 5, 6, 8, 16,<br>32 MB                | 1, 2, 4, 8,<br>16, 32<br>MB | 80 ns         | 72 pin                       |
| LC II;<br>Performa<br>405, 410,<br>430         | 2, 4 MB                              | 2, 6, 8, 10 MB                          | 1, 2, 4<br>MB               | 100 ns        | 30 pin                       |
| LC III;<br>Performa<br>450, 460,<br>466, 467   | 4 MB                                 | 4, 6, 8, 12, 20,<br>36 MB               | 1, 2, 4, 8,<br>16, 32<br>MB | 80 ns         | 72 pin                       |
| LC 475;<br>Performa<br>475, 476;<br>Quadra 605 | 4 MB                                 | 4, 5, 6, 8, 12,<br>20, 32 MB            | 1, 2, 4, 8,<br>16, 32<br>MB | 80 ns         | 72 pin                       |
| LC 520,<br>550, 575;<br>Performa<br>550, 560   | 4 MB                                 | 4, 5, 6, 8, 12,<br>20, 36 MB            | 1, 2, 4, 8,<br>16, 32<br>MB | 80 ns         | 72 pin                       |
| Performa<br>575, 577                           | 5 MB                                 | numerous<br>combinations up<br>to 36 MB | 1, 2, 4, 8,<br>16, 32<br>MB | 80 ns         | 72 pin                       |
| Performa<br>578                                | 8 MB                                 | numerous<br>combinations up<br>to 36 MB | 1, 2, 4, 8,<br>16, 32<br>MB | 80 ns         | 72 pin                       |

| Macintosh<br>Computer             | RAM<br>Soldered<br>on Logic<br>Board | Possible RAM<br>Configurations           | Possible<br>SIMM<br>Sizes | SIMM<br>Speed | Number<br>of Pins<br>on SIMM |
|-----------------------------------|--------------------------------------|------------------------------------------|---------------------------|---------------|------------------------------|
| Quadra<br>610; WS 60              | 4 MB                                 | numerous<br>combinations up<br>to 68 MB  | 4, 8, 16,<br>32 MB        | 80 ns         | 72pin                        |
| Quadra 650                        | 4, 8 MB                              | numerous<br>combinations up<br>to 136 MB | 4, 8, 16,<br>32 MB        | 80 ns         | 72pin                        |
| Quadra<br>800,<br>840AV;<br>WS 80 | 8 MB                                 | numerous<br>combinations up<br>to 136 MB | 4, 8, 16,<br>32 MB        | 60 ns         | 72pin                        |
| Quadra<br>900, 950;<br>WS 95      | 0                                    | numerous<br>combinations up<br>to 256 MB | 1, 4, 8,<br>16 MB         | 80 ns         | 30 pin                       |
| Quadra<br>660AV                   | 4 MB                                 | numerous<br>combinations up<br>to 68 MB  | 4, 8, 16,<br>32 MB        | 70 ns         | 72 pin                       |
| Mac TV                            | 4 MB                                 | 4, 5, 6, 8 MB                            | 1, 2, 4<br>MB             | 80 ns         | 72 pin                       |

Macintosh Computers, Vol. 3

| Computer                        | RAM<br>Soldered on<br>Logic Board | Possible RAM<br>Configurations          | Possible<br>Card Sizes                            | SIMM<br>Speed |
|---------------------------------|-----------------------------------|-----------------------------------------|---------------------------------------------------|---------------|
| PowerBook<br>145B               | 4 MB                              | 4, 6, 8 MB                              | 2, 4 MB                                           | 100 ns        |
| PowerBook<br>160, 165           | 4 MB                              | 4, 6, 8, 10, 12,<br>14 MB               | 2, 4, 6, 8,<br>10 MB                              | 100 ns        |
| PowerBook<br>165c, 180,<br>180c | 4 MB                              | 4, 6, 8, 14 MB                          | 4, 8, 10 MB                                       | 85 ns         |
| PowerBook<br>Duo 250            | 4 MB                              | numerous<br>combinations<br>up to 24 MB | 4, 6, 8, 10,<br>12, 16,<br>20 MB                  | 70 ns         |
| PowerBook<br>Duo 270c           | 4 MB                              | numerous<br>combinations<br>up to 32 MB | 4, 6, 8, 10,<br>12, 16, 20,<br>24, 28 MB          | 70 ns         |
| PowerBook<br>Duo 280,<br>280c   | 4 MB                              | numerous<br>combinations<br>up to 40 MB | 4, 8 MB from<br>Apple;<br>various third-<br>party | 70 ns         |
| PowerBook<br>520, 540           | 4 MB                              | numerous<br>combinations<br>up to 36 MB | 8 MB from<br>Apple;<br>various third-<br>party    | 70 ns         |

| Macintosh                      | On Board | VRAM Slots | RAM Speed | SIMM Size    |
|--------------------------------|----------|------------|-----------|--------------|
| Color Classic                  | 256K     | 1          | 100 ns    | 256K         |
| LC III                         | 512K     | 1          | 100 ns    | 256K or 512K |
| LC 475                         | None     | 2          | 80 ns     | 256K or 512K |
| LC 520, 550                    | 512K     | 1          | 80 ns     | 256K         |
| LC 575                         | 1 MB     | 2          | 80 ns     | n/a          |
| Quadra 605                     | ок       | 2          | 80 ns     | 256K or 512K |
| Quadra 610                     | 512K     | 2          | 100 ns    | 256K         |
| Quadra 650                     | 512K     | 2          | 80 ns     | 256K         |
| Quadra<br>660AV                | 1 MB     | 0          | 80 ns     | n/a          |
| Quadra 800                     | 512K     | 2          | 80 ns     | 256K         |
| Quadra<br>840AV                | 1 MB     | 4          | 80 ns     | 256K         |
| Power<br>Macintosh<br>6100/60* | n/a      | n/a        | n/a       | n/a          |
| Power<br>Macintosh<br>7100/66* | 1 MB     | 4          | 80 ns     | 128K x 8 bit |
| Power<br>Macintosh<br>8100/80* | 2 MB     | 4          | 80 ns     | 256K x 4 bit |

This is a matrix of Macintosh computers and their VRAM requirements

Power Macintosh models utilize DRAM based video and are only upgradable with the VRAM Expansion Card installed. The Power Macintosh 6100/60 is not expandable.

\*

| Macintosh                         | On Board                 | VRAM Slots | RAM Speed | SIMM Size    |
|-----------------------------------|--------------------------|------------|-----------|--------------|
| Performa<br>400, 405,<br>410, 430 | None                     | 1          | 100 ns    | 256K or 512K |
| Performa 450                      | 512K                     | 1          | 100 ns    | 256K or 512K |
| Performa<br>460, 466              | Performa 512K<br>60, 466 |            | 100 ns    | 256K or 512K |
| Performa<br>475, 476              | None 2                   |            | 80 ns     | 256K or 512K |
| Performa<br>550, 560              | forma 512K 1             |            | 80 ns     | 256K         |
| Performa<br>575, 577, 578         | 1 MB                     | 2          | 80 ns     | n/a          |

# Macintosh to Performa Comparison Chart

This table compares each Macintosh Performa model with the corresponding Macintosh model. Macintosh Performa systems ship with modified system software, slightly different application software and hard drive bundles.

| Performa<br>System | Equivalent Macintosh System<br>(with RAM/HDA/VRAM configurations) | Introduction<br>Date |
|--------------------|-------------------------------------------------------------------|----------------------|
| Performa 200       | Macintosh Classic II, 4/80                                        | 9/19/92              |
| Performa 400       | Macintosh LC II, 4/80/512                                         | 9/15/92              |
| Performa 405       | Macintosh LC II, 4/80/256, Modem, .39<br>RGB                      | 4/15/93              |
| Performa 430       | Macintosh LC II, 4/120/512, Modem, .39<br>RGB                     | 4/15/93              |
| Performa 450       | Macintosh LC III, 4/120/512, Modem, .29<br>RGB                    | 4/15/93              |
| Performa 600       | Macintosh IIvx w/out RAM cache, 4/160/512, FPU Socket             | 9/15/92              |
| Performa 600CD     | Macintosh IIvx w/out RAM cache, 5/160/1,<br>CD300i, FPU Socket    | 9/15/92              |
| Performa 410       | Macintosh LC II, 4/80/512, Modem, .39<br>RGB                      | 10/21/93             |
| Performa 460       | Macintosh LC III, 33 MHz, 4/80/512,<br>Modem, .39 RGB             | 10/21/93             |
| Performa 466, 467  | Macintosh LC III, 33 MHz, 4/160/512,<br>Modem, .29 RGB            | 10/21/93             |
| Performa 475       | Macintosh LC 475, 4/160/512, Modem, .29<br>RGB                    | 10/21/93             |
| Performa 476       | Macintosh LC 475, 4/230/512, Modem, .29<br>RGB                    | 10/21/93             |
| Performa 550, 560  | Macintosh LC 520, 5/160/768, Modem, CD, Trinitron                 | 10/21/93             |
| Performa 575       | Macintosh LC 575, 5/250/1 MB, Modem, CD, Trinitron                | 4/26/94              |
| Performa 577       | Macintosh LC 575, 5/320/1 MB, Modem, CD, Trinitron                | 4/26/94              |
| Performa 578       | Macintosh LC 575, 8/320/1 MB, Modem, CD, Trinitron                | 4/26/94              |

# Installation Procedures

# **DRAM and VRAM SIMM Installation**

- 1. Remove the logic board and locate the SIMM socket(s).
- Grasp the RAM or VRAM SIMM by the edges with the contacts pointing down. Insert the SIMM at an angle into the SIMM slot.
- 3. Push back on the SIMM until it snaps into place (see Figure 2-A).

# Expansion Card Installation

# Note

Low profile Macintosh computers (like the Quadra 610) require an adapter card connector to accommodate expansion cards into the slot.

- Remove the top cover and port covers (if necessary) from back panel slot.
- Grasp each end of the card and gently push the card into the slot as shown in Figure 2-B.

# Quadra 610/AWS 60 CPU Replacement

- 1. Remove the top cover, power supply, expansion card, and logic board.
- Position the teeth of the removal tool in the groove between the chip and the socket (see Figure 2-C).
- Lift up the handle to loosen each side of the processor chip, then remove.
- Position the marked corner of the processor chip over the marked corner of the socket.
- 5. Press down firmly.

# **Color Classic Math Coprocessor Installation**

Installing the Motorola 68882 math coprocessor to the logic board increases overall system performance.

- 1. Remove the logic board.
- Position the coprocessor over socket U9 with the beveled edge of the chip toward the large contact connector (J13) at the front of the board.
- Align the pins in the socket and gently press down on the chip (see Figure 2-D).

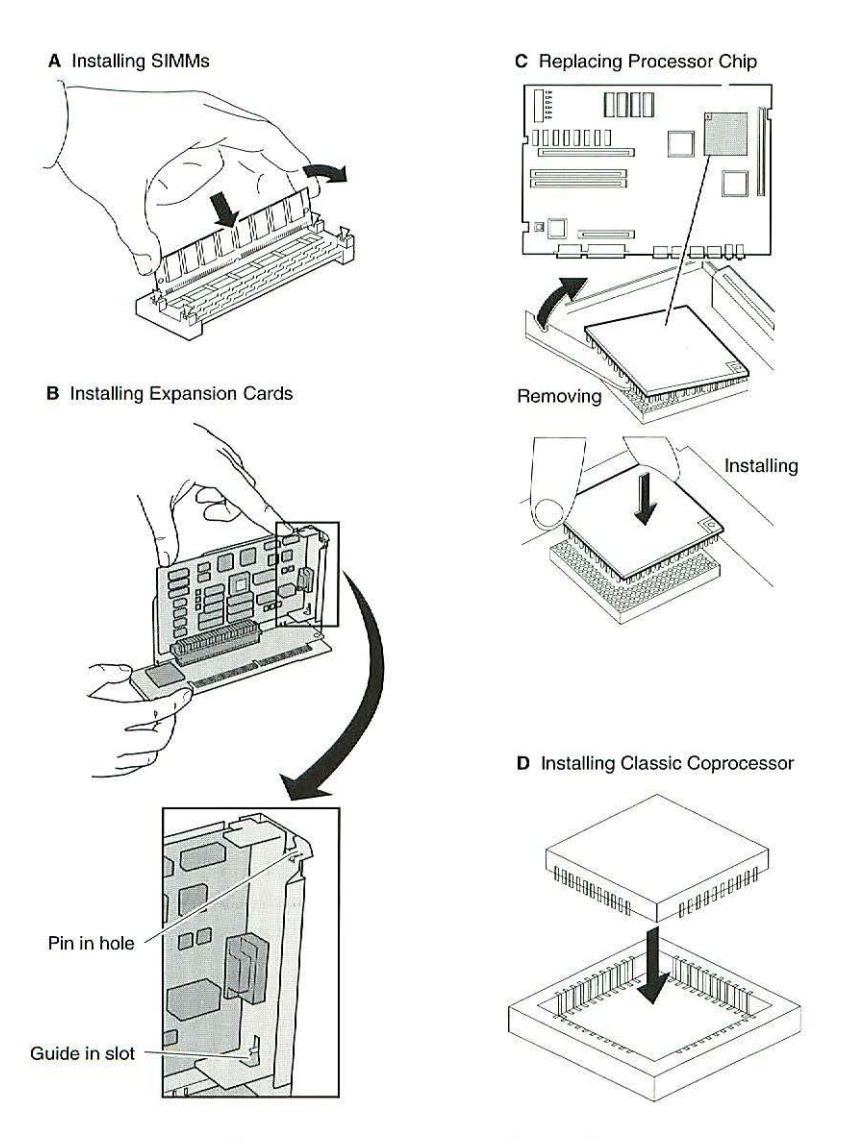

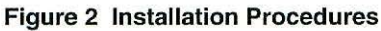

# Power Macintosh System Overview

PowerPC microprocessors are a new family of processors built on reduced instruction-set computing (RISC) technology. RISC processors streamline the internal workings of computers. Whereas traditional (complex instruction-set computing, or CISC) processors contain a wide variety of instructions to handle many different tasks, RISC processors contain only those instructions that are used most often. When a complex instruction is needed, a RISC processor builds it from a combination of basic instructions.

RISC processors are designed to execute basic instructions extremely quickly. The performance gains achieved by speeding up the most-used instructions more than compensate for the time spent creating less-used instructions.

Three key points to remember about a PowerPC processor-based Macintosh system:

- It's a Macintosh
- It's compatible
- It offers tremendous performance

Apple's PowerPC processor-based models look, act, and feel like Macintosh systems. They have an identical user interface and require no retraining. Users can interact with the computer the same way they do today, whether they're copying a file or launching an application. Users can also mix RISC-based and 680x0-based Macintosh systems on the same network and exchange files and disks between them.

Existing 680x0 applications run on PowerPC processor-based Macintosh systems without modification via the LC680040 emulator. Many third-party companies, however, have developed new versions of their software that run in native mode on the Power Macintosh systems. Users can run both 680x0 and native PowerPC applications on the same Power Macintosh system simultaneously.

Compatibility is not limited just to applications. INITs, CDEVs, drivers, and other utility software also work on PowerPC processor-based Macintosh systems. So do AppleTalk devices (such as printers), SCSI devices (such as hard drives and scanners), ADB devices (such as mouse devices, trackballs, and keyboards), and other Macintosh cards and peripherals.

The primary operating system for PowerPC processor-based Macintosh computers is System 7. The operating system has been optimized, however, for highest performance on the PowerPC processor. This optimization of System 7 benefits applications written for 680x0 systems as well as those developed specifically for PowerPC processor-based systems.

And while PowerPC-based Macintosh systems running native applications offer two to four times the performance of today's fastest 68040- and 80486-based personal computers, the real promise of PowerPC technology is that it will enable Apple and other developers to deliver new software capabilities on Macintosh systems that are currently available only on high-end workstations.

The following chart shows which Macintosh system you can upgrade to the Power Macintosh platform. Upgrades are performed by either replacing the logic board or adding an upgrade card.

| Macintosh Model             | 6100/60 or<br>6100/60AV<br>Logic Board | 7100/66 or<br>7100/66AV<br>Logic Board | 8100/80 or<br>8100/80AV<br>Logic Board | Power<br>Macintosh<br>Upgrade<br>Card |
|-----------------------------|----------------------------------------|----------------------------------------|----------------------------------------|---------------------------------------|
| Quadra 900, 950             |                                        |                                        |                                        | ×                                     |
| Quadra 840AV                |                                        |                                        | ×                                      |                                       |
| Quadra 800                  |                                        |                                        | ×                                      | V                                     |
| Quadra 700                  |                                        |                                        |                                        | 4                                     |
| Quadra 660AV                | 1                                      |                                        |                                        |                                       |
| Quadra 650                  |                                        | 1                                      |                                        | 4                                     |
| Quadra 610                  | 1                                      |                                        |                                        | N                                     |
| Ilvx, Ilvi, or Performa 600 |                                        | V                                      |                                        |                                       |

# Lithium Battery Verification

# ▲ Warning If handled or discarded improperly, the lithium battery in the Macintosh computer could explode. In addition, the battery cannot be recharged. Attempting to recharge the lithium battery could cause a violent chemical reaction.

Take the following precautions when you store, handle, or dispose of lithium batteries:

- Inspect the integrity of battery wrappers and store the batteries in the same packaging or in a similar closed, heavy plastic bag.
- Store batteries in a designated, well-marked area with limited access.
- Do not allow battery leads or terminals to short-circuit.
- Do not dispose of batteries in a fire or incinerator. They may explode.
- Lithium is water reactive. Dispose of lithium batteries as hazardous waste. Place the dead battery in the air-tight wrapper and packaging that came with the replacement battery. Mark the package DEAD and return it to Apple. However, if the battery is physically damaged (for example, leaking), do not return it to Apple; dispose of the battery according to your local hazardous waste ordinances.

To verify a lithium battery, follow these steps:

- 1. Remove the battery (Figure 3-A). The Macintosh LC 575 and the Performa 575, 577, and 578 have a hook-and-loop attached battery. (See Figure 3-B for these systems.)
- 2. Set the voltmeter to the DC scale.
- 3. Hold the positive probe of the voltmeter to the battery and the negative probe to the negative end of the battery.
- 4. If the battery voltage is below 3.0 volts (3.2 volts for the Quadra 610, 650, 660AV, 800, 840, 840AV, 900, 950, AWS 60, AWS 95) replace the battery.

# **NiCad Battery Verification**

This procedure applies to the PowerBook 145B, 165, 165c, and 180c.

- 1. Remove the battery.
- 2. Set the voltmeter to the DC scale.
- 3. Hold the positive probe of the voltmeter to the positive terminal and the negative probe to the negative terminal of the battery (Figure 3-C).
- 4. If the battery voltage is below 5.7 volts, recharge (first) or replace the battery.
## Nickel-Metal-Hydride Battery Verification

This procedure applies to the PowerBook Duo and the PowerBook 520, 520c, 540, and 540c.

- 1. Remove the battery.
- 2. Set the voltmeter to the 20 volts DC scale.
- Hold the positive probe of the voltmeter to the positive terminal and the negative probe to the negative terminal of the battery (Figure 3-C).
- 4. If the battery voltage is between 6 and 12 volts, recharge the battery. If the voltage is below 6 volts, replace the battery.

#### AC Adapter Verification

This procedure applies to the PowerBook 145B, 165, 165c, and 180c.

- 1. Plug the AC adapter into a wall socket.
- 2. Set the voltmeter to the 10 volts DC scale.
- 3. Hold the positive probe of the voltmeter to the inside of the AC adapter plug and the negative probe to the outside of the plug (Figure 3-D).
- 4. If the reading is not 7.5–7.9 volts, replace the adapter.

#### **Duo AC Adapter Verification**

- 1. Plug the AC adapter into a wall socket.
- 2. Connect the AC adapter plug to the PowerBook computer.
- 3. Set the voltmeter to the 20 volts DC scale.
- Touch the negative voltmeter probe to the contact nearest the power plug and the positive probe to the contact second nearest the power plug (Figure 3-D).
- 5. If the reading is not 24-25 volts, replace the adapter.
- Also check the AC adapter under load. Switch on the PowerBook and repeat the voltmeter check. If the reading drops more than 1-2 volts, replace the adapter.

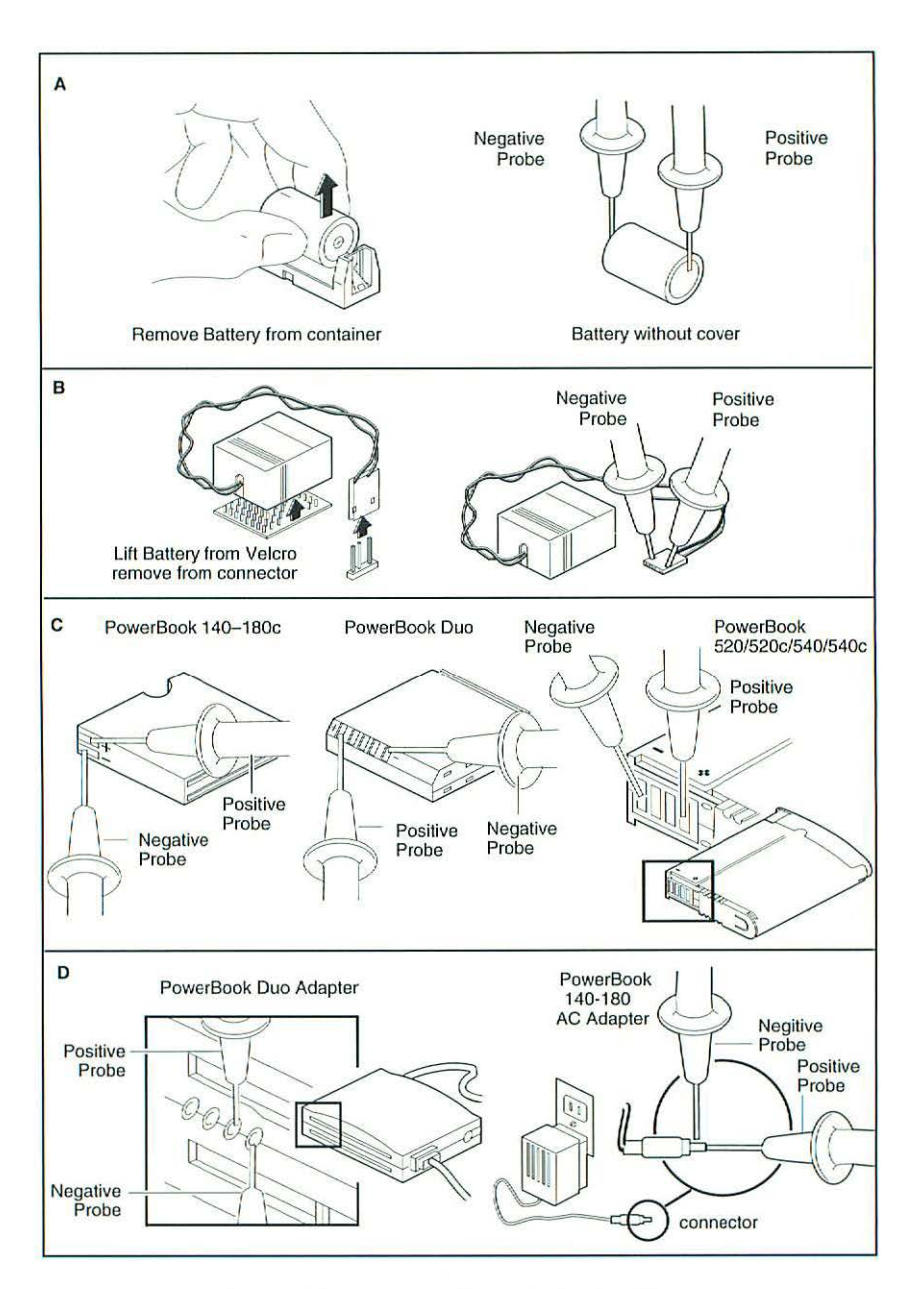

Figure 3 Battery and AC Adapter Verification

-

## **CTIA Module Symptom Codes**

Apple adopted the CTIA Module Symptom Codes (MSC) in July 1994 to replace company-specific codes used previously. The industry association, CTIA, is sponsoring the use of these codes by all personal computer service providers.

When returning a defective module to Apple, always enter the symptom code that best describes the problem. If you are using the CTIA form, enter the six- digit CTIA code in the CODE field (see Figure 4) on the form .

Field

- 1 Enter the Operating System Code
- 2 Enter the Modifier Code
- 3-5 Enter the Observed Condition Code (three digit code)
- 6 Enter the Action Code

| 1 2 3 4 5 6   |     |             |      |      |
|---------------|-----|-------------|------|------|
| VENDOR PART # | QTY | DESCRIPTION | CODE | PO # |
| 1.            |     |             |      |      |
| 2.            |     |             |      |      |
| 3.            |     |             |      |      |

Figure 4 CTIA Failure Code Reference

AppleOrder, the electronic order management tool, implements the CTIA failure codes in a four-digit format. Select an Observed Condition Code and a Modifer Code by pointing and clicking the mouse on the symptom that best describes the problem. These codes will be displayed in the "Observed Condition" field on the AppleOrder 3.0 form (see Figure 5).

| SELECT PART | DESCRIPTION                      | EXCH    | QTY | OBSERVED |
|-------------|----------------------------------|---------|-----|----------|
| 1. 661-0733 | LGC BD, 16MHZ, MAC COLOR CLASSIC | 238.500 | 1   | 501-C    |
| 2. 661-0763 | MOUSE II, DESKTOP BUS            | 56.700  | 1   | 406-C    |
| 3.          |                                  |         |     |          |
| 4.          |                                  |         |     |          |

#### Figure 5 AppleOrder 3.0 Failure Code Reference

The Apple SRO form also implements the codes in a four digit format. If you are using the SRO form, write the three-digit Observed Condition Code followed by a one-digit Modifer Code in the "Repair Confirmation Code/Symptom Code" section on the form.

|  | 1 |   |   |   |   |  |
|--|---|---|---|---|---|--|
|  | 1 |   |   |   | 9 |  |
|  | 1 | 1 |   |   | ) |  |
|  | 1 | 1 |   |   | 9 |  |
|  | 1 |   |   |   | 1 |  |
|  | 1 | 1 |   |   | 5 |  |
|  | 1 | 1 |   |   | 5 |  |
|  | 1 | - |   |   | 6 |  |
|  | 1 | - |   | 1 | 1 |  |
|  | 2 | • | 6 |   |   |  |
|  |   |   |   |   |   |  |
|  |   |   |   |   |   |  |
|  | 1 |   |   |   | ) |  |
|  | 1 |   |   |   | ) |  |
|  | 1 |   |   |   | ) |  |
|  | 1 | - | 2 |   | ) |  |
|  | 1 | 1 |   |   | ) |  |
|  | ĺ | - |   |   | 6 |  |
|  | 1 | - |   |   | 5 |  |
|  | 1 | - | - |   | ) |  |
|  | ł |   |   |   | ) |  |
|  | 1 | - |   |   | ) |  |
|  | 1 | - |   |   | 5 |  |
|  | 1 |   |   |   | 5 |  |
|  | 1 | - |   | 6 | 5 |  |
|  | 1 | • |   | 1 | 5 |  |
|  | 2 |   |   |   |   |  |
|  |   |   |   |   |   |  |
|  |   |   |   |   |   |  |
|  |   |   |   |   | 1 |  |
|  | 1 |   |   |   | 9 |  |
|  | 1 |   |   |   | ) |  |
|  | 1 |   |   |   | 5 |  |

|   | OPERATING SYSTEM CODE              |      | Display                          |     |
|---|------------------------------------|------|----------------------------------|-----|
|   | Description                        | Code | No video                         | 201 |
|   | Not applicable                     | A    | Unstable video (jitter/flicker)  | 202 |
|   | DOS                                | В    | Focus/convergence                | 203 |
|   | Windows                            | С    | Poor resolution                  | 204 |
|   | Windows NT                         | D    | No back light                    | 205 |
|   | OS/2                               | E    | Color(s) missing                 | 206 |
|   | UNIX                               | F    | Pin cushioning                   | 207 |
|   | Apple II                           | G    | Horizontal/vertical bright lines | 208 |
|   | Macintosh                          | н    | Rolls vertically                 | 209 |
|   | Novell                             | 1    | Diagonal stripe                  | 210 |
|   | Banyan                             | J    | Fan not spinning                 | 211 |
|   |                                    |      | Distorted sound                  | 212 |
|   | MODIFIER CODE                      |      | Cannot adjust contrast           | 213 |
|   | Description                        | Code | Random characters on display     | 214 |
|   | Not applicable                     | A    | Dim or low intensity             | 215 |
|   | Continuous                         | В    | Incorrect picture size/alignment | 216 |
|   | Intermittent                       | С    | Won't show 2nd monitor           | 217 |
|   | Fails after warm up                | D    |                                  |     |
|   | Environmental                      | E    | Drives, Internal or External     |     |
|   | Configuration - Peripheral         | F    | Noisy                            | 301 |
|   | Damaged                            | G    | Will not spin                    | 302 |
|   |                                    |      | Read/write error                 | 303 |
|   | ACTION CODE                        |      | Format error                     | 304 |
|   | Description                        | Code | ID error                         | 305 |
|   | Beturn                             | A    | Lost records                     | 306 |
|   | Adjust                             | В    | Bad sectors                      | 307 |
|   | Reseat                             | С    | Drive will not mount             | 308 |
|   | No action                          | D    | Not recognized w/                |     |
|   | Beload                             | Е    | utility or formatter             | 309 |
|   | Configure                          | F    | Will not accept disk             | 310 |
|   |                                    |      | Disks do not work in another     |     |
|   | OBSERVED CONDITION CODE            |      | drive                            | 311 |
|   | Description (Generic)              | Code | Will not boot, reads & writes OK | 312 |
|   | Good part                          | 101  |                                  |     |
|   | No power/power light               | 102  | Input Devices                    |     |
|   | Will not boot from hard disk drive | 103  | Keyboard locks up                | 401 |
| l | Mechanical                         | 104  | Sticky key                       | 402 |
| l | Damaged                            | 105  | Inoperative key                  | 403 |
| l | System hangs up                    | 106  | Incorrect key code               | 404 |
| l | Intermittent                       | 107  | Foreign substance spilled on     |     |
| l | Cosmetic                           | 108  | unit                             | 405 |
| l | Screen bright, no Mac face         | 109  | Pointing device not tracking     |     |
| I | Reset problem                      | 110  | properly                         | 406 |
|   | Hibernation/sleep problem          | 111  | Jittery/intermittent             | 407 |
|   |                                    |      | Mechanical failure               | 408 |
|   |                                    |      | Bad cord/cable                   | 409 |
|   |                                    |      | Locks up system                  | 410 |
| 1 |                                    |      | No response, logic board OK      | 411 |
| 1 |                                    |      |                                  |     |

| Boards                         |               | Printer/Fax                    |                 |
|--------------------------------|---------------|--------------------------------|-----------------|
| Memory error                   | 501           | Print quality (include sample) | 701             |
| Keyboard/pointing device error | 502           | Paper handling                 | 702             |
| Hard drive error               | 503           | Accessories                    | 703             |
| Floppy drive error             | 504           | Overheating                    | 704             |
| Video error                    | 505           | PCB                            | 705             |
| Tape drive error               | 506           | Scanner                        | 706             |
| Network card error             | 507           | Communications                 | 707             |
| Communications error           | 508           | Software                       | 708             |
| Configuration error            | 509           | No power light                 | 709             |
| Parallel ports                 | 510           | Improper print head movement   | 710             |
| Serial ports                   | 511           | Select button inoperable       | 711             |
| Set up                         | 512           | Fails self test                | 712             |
| Wrong beeps/startup tone       | 513           | Indicator lights suggest fault | 713             |
| Emulation                      | 514           | Printer not seen by CPU        | 714             |
| Bad expansion slots            | 515           | Self test OK, won't print      |                 |
| Audio input not functioning    | 516           | from host                      | 715             |
| Audio output not functioning   | 517           | Prints blank or black pages    | 716             |
| Battery failure                | 518           | 1.5                            |                 |
| Inoperative control panel      | 519           | Multifunction Device           |                 |
| Dark screen with startup tone  | 520           | Accessories                    | 801             |
| Sad Macintosh                  | 521           | Configuration                  | 802             |
| Cannot shutdown                | 522           | Consumables                    | 803             |
| Known good mouse/paddle not    |               | Engine error/fault             | 804             |
| working                        | 523           | Facsimile                      | 805             |
| Bad or no color, monochrome    | ATSOCIATION ( | Other applications             | 806             |
| OK                             | 524           | Paper handling (print scan)    | 807             |
| Will not run off AC power      | 525           | PCB                            | 808             |
|                                | 2547/1555     | Print/scan/ image quality      |                 |
| Power Supply                   |               | (include sample)               | 809             |
| Overheat (fan problem)         | 601           | Software                       | 810             |
| Random reset                   | 602           | System environment             | 811             |
| Voltage missing                | 603           | Docking problem                | 812             |
| Noise/hum                      | 604           | 31                             |                 |
| Crowbar/chirping               | 605           | Modems                         |                 |
| Blows fuses                    | 606           | Self test fails                | 901             |
| Causes system failures         | 607           | Communications failures        | 902             |
| UPS battery replacement        |               | Will not dial                  | 903             |
| indicated                      | 608           | Will not answer                | 904             |
| UPS power-on indicator not lit | 609           | Stuck off hook                 | 905             |
| 21                             |               | Locks up                       | 906             |
|                                |               |                                | - Active result |
|                                |               |                                |                 |

# **General Troubleshooting**

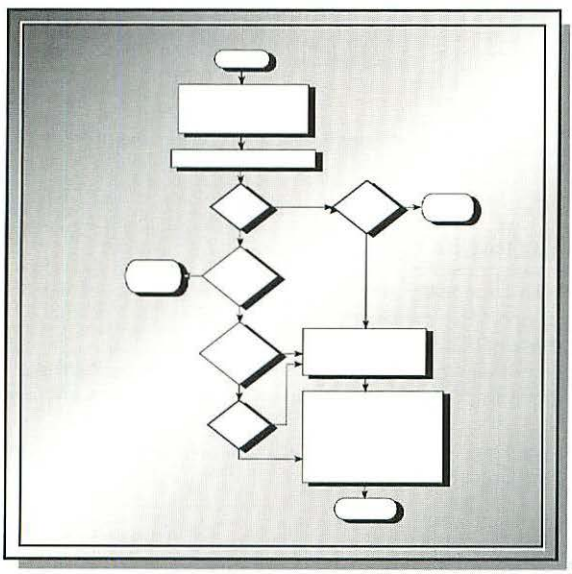

| Initial Troubleshooting         | 34 |
|---------------------------------|----|
| Software Troubleshooting        | 35 |
| System Enablers                 | 39 |
| Preparing to Install System 7.1 |    |
| Software                        | 42 |
| Installing System 7.1 Software  | 46 |
| System 7 Pro                    | 48 |
| Apple Software Restoration CD   | 51 |
| Hardware Troubleshooting        | 52 |
| Startup Problems – Flowcharts   | 54 |
| MacTest Pro                     | 60 |
| Apple Personal Diagnostics      | 64 |

## **Overall Approach**

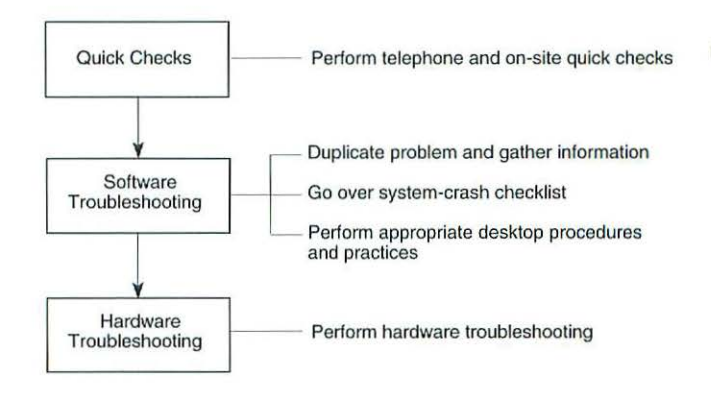

## **Telephone and On-Site Quick Checks**

- ✓ Check the power source and power connection.
- Check all cables and cable connections.
- Check the adjustment of all user controls.
- Check that not more than one System file is on the startup device/disk.
- Check that the computer system and the system software are compatible.
- Open the computer and verify that all circuit boards, fuses, and chips are secure, clean, and undamaged.

## Information Gathering

When quick checks do not identify the problem, try duplicating the problem, and gather as much information about the problem as possible. Take special note of the following:

- Operating condition of the system when the problem occurs (application and version, system software and version, whether networked, system configuration, peripherals, INITs, CDEVs, DAs, etc.)
- · Exactly what your customer is doing when the problem occurs
- What happens to the system (freezes, crashes, displays error message)
- What your customer has tried to do to fix the problem, and the outcome
- If the problem appeared recently, note what your customer recently changed or added to the system

Using this information, perform appropriate solutions from the following System-Crash Checklist. If this systematic approach does not fix the problem, your customer probably has a hardware problem (refer to "Hardware Troubleshooting" later in this section).

| em-Crash Checklist<br>heck whether the problem is peculiar to one application (try                                                                                                    |
|----------------------------------------------------------------------------------------------------|
| heck whether the problem is peculiar to one application (try                                                                                                    |
| eplicating the problem using another application). If the pplication is at fault, consult the following chart for suggestions.                                                                                                    |
| Solutions                                                                                                    |
| <ol> <li>Contact vendor about program update.</li> <li>Remove program from system.</li> </ol>                                                                                                    |
| <ol> <li>System crashes can corrupt program and system software.<br/>Remove program.</li> <li>Reinstall program and system software from original disks.</li> <li>Reinstall system software.</li> </ol>                                                                                                    |
| <ol> <li>Close other applications and restart program. (You may have<br/>to restart system.)</li> <li>Allocate more memory to application. Select application,<br/>select Get Info from menu bar, and increase allocated<br/>memory in dialog box.</li> <li>If applicable, check RAM cache. If cache is set too high,<br/>computer diverts some RAM for system use, thus reducing<br/>RAM available for programs.</li> <li>Turn on Virtual Memory.</li> <li>Install additional RAM.</li> </ol> |
| <ol> <li>Make sure application is present on drive.</li> <li>Make sure document was created with same version of<br/>application as application on drive.</li> <li>Launch application first; then open document from application.</li> <li>Rebuild desktop.</li> <li>Reinstall application.</li> <li>Run a utility program, such as Norton Utilities, that resets<br/>corrupted bundle bits.</li> </ol>                                                                                        |
| <ol> <li>Run Compatibility Checker before installing System 7. Remove<br/>or update any questionable INITs or CDEVs.</li> <li>If program was added just prior to problem, remove offending<br/>program.</li> <li>Remove all DAs, INITs, and CDEVs, and replace one at a<br/>time until offender is found.</li> </ol>                                                                                                    |
|                                                                                                    |

floppy) or with multiple system folders (use Find command).

| Problem                   | Solution                                                                                                    |
|---------------------------|----------------------------------------------------------------------------------------------------|
| Multiple system folders   | <ul> <li>Remove all system folders except folder with Macintosh icon<br/>on it (see Desktop Procedures and Practices).</li> </ul>                                                                                                    |
| Corrupted system software | Replace system software. (When replacing corrupted system<br>software, avoid introducing new problems. Always use<br>Installer on original system software disks; do not use<br>System 6 Installer with System 7. If you remove System file<br>before running Installer, you must replace fonts and desk<br>accessories. Make copies of your customer's fonts and desk<br>accessories before running Installer. For more information,<br>refer to Replacing the System File under Desktop Procedures<br>and Practices. |

#### **Desktop Procedures and Practices**

Identifying and remedying problems that may be software related requires familiarity with basic desktop management procedures and practices. An inappropriately managed desktop could cause the following problems.

#### **Booting With Extensions Off**

Symptoms: Applications quit unexpectedly or freeze at any time. Machine may even hang up when idle.

Occurs: If an extension or control panel is not compatible with the system software (or with another extension or control panel) the machine may exhibit erratic behavior.

- Remedy: Disable all extensions and control panels temporarily.
- Procedure: Hold down the shift key before the Welcome to Macintosh message appears.

#### Multiple System Folder Problems

Symptoms: System crashes; unusual error messages; font and DA lists change unexpectedly.

- Occurs: When disks containing system folders are dragged onto system or system software is loaded without using Installer.
- Remedy: Locate and remove all system folders without the Macintosh icon on the folder; also remove any extra System or Finder files.
- Procedure: Boot from known-good system disk, use the Find command to locate and remove multiple system folders, and reboot computer.

#### **INIT and CDEV Conflicts**

This problem is very common under System 7. Be sure to run the Compatibility Checker before installing System 7. Remove any questionable INITs or CDEVs (or update them with newer versions and rerun the Compatibility Checker).

Symptoms: System crashes and myriad of other problems.

Occurs: When an INIT or CDEV conflicts with an application on system.

- Remedy: Locate and remove all INITs and CDEVs, and then replace them one at a time until the conflict returns.
- Procedure: Place all INITs and CDEVs in a separate folder within System Folder (this prevents INITs and CDEVs from loading when you boot the system), and return each INIT and CDEV to the System Folder one at a time. (Renaming an INIT, such as adding a prefix of "Z" so it loads last, may remedy the conflict.) Turn off INITs before you install new software.

#### **RAM Cache Out-of-Memory Problems**

RAM cache is a feature that speeds up operation of the system. The RAM cache acts as a special RAM buffer between applications and drives. From 32K to 768K of the most frequently used blocks of data can be stored in the RAM cache, which can significantly increase speed within an application and cause applications to launch from and return to the Finder more quickly. Memory problems can occur when the RAM cache is set too high.

- Symptoms: Insufficient memory problems; applications won't run; degraded system performance; ID=28 system bombs in systems configured with 1 MB or less of memory.
  - Occurs: When RAM cache is set too high (available system memory is insufficient to run program).
  - Remedy: Switch off RAM cache or reduce amount of memory allocated to RAM cache.
- Procedure: Open Memory control panel and reduce RAM cache allocation as desired. Reboot system.

#### Rebuilding the Desktop / Slow Finder

- Symptoms: Finder cannot locate applications that are on disk drive, or Finder is slow.
  - Occurs: When disk is overloaded with applications and icons, or applications contain excessive number of file comments.
- Remedy: Rebuild desktop file (which erases comments from Get Info comment box of all applications on drive).
- Procedure: Hold down Option and Command keys while booting. Click on **OK** when asked if you want to rebuild the desktop.

#### **Resetting Corrupted Parameter RAM**

Symptoms: Macintosh does not boot from internal hard drive, a serial device (modem, printer) is not responding, or error message that port is already in use.

Occurs: When an application crashes, it sometimes executes code that corrupts parameter RAM (PRAM). PRAM contains information required by the Macintosh operating system (OS) to start up from an internal SCSI drive, as well as other OS information.

Remedy: Reset PRAM to its default value.

Procedure: Hold down Option, Command, P, and R keys during startup but before "Welcome to Macintosh" appears.

#### Updating Your Hard Drive Software

Symptoms: System does not recognize or boot from hard drive.

- Occurs: When startup instructions (boot blocks) on the hard drive are damaged or the hard disk driver is damaged.
- Remedy: Replace the hard disk driver.
- Procedure: Boot the computer from a startup disk that contains an appropriate hard disk setup program. (For Apple hard drives, use the *Apple HDSC Setup* program found on a *Macintosh Disk Tools* disk.) Install or update the hard disk driver on the hard drive.

#### Removing and Preventing Viruses

- Symptoms: Unexplained system crashes; corrupted or disappearing files.
- Occurs: After using a disk or program that is infected by a virus (often contracted from shareware found on electronic bulletin boards).
- Remedy: Use an antivirus program to eradicate the virus, and practice virus prevention in the future.
- Procedure: Boot the computer from a startup disk that contains an antivirus application and launch the eradication program. There are several effective antivirus programs, including *Disinfectant* by John Norstad, *Interferon* and *Virex* by Robert Woodhead, and *SAM* from Symantec.
- Prevention: Many of the antivirus applications include programs for screening inserted disks for known viruses—use them! Also, master disks should be locked; applications can be protected by locking them using the Get Info box. Be sure the virus utility is System 7 compatible. Incompatible versions can cause unexpected problems that are difficult to track down.

#### System Enablers

System enablers are software modules, specific to a given CPU (hardware model). A system enabler overrides system resources at startup to allow existing system software to support new Macintosh models. This mechanism eliminates the need to release CPU-specific system software each time a new Macintosh model is released. System Enablers are located at the top level of the System Folder — not in the Extensions folder.

The System 7.1 base system has built-in support for all Macintosh models that shipped before the release of System 7.1 (from the Macintosh Plus through the Macintosh Quadra 950 and PowerBook 145). All new Macintosh models shipping after the release of System 7.1 will include System Enabler software specific for that model or a particular family of models, such as the Macintosh PowerBook family.

System enablers replace the release strategy that Apple used in the past for minor system changes needed for new hardware. The old strategy was to release a new version of the system software, such as version 6.0.8 or 7.0.1. With enablers, the differences in hardware no longer require a new system release, but instead each new computer has its own enabler (if necessary) to make the system work for that hardware. Enablers reduce user confusion and unnecessary upgrades. In the past, every time a computer was released with its corresponding new software , users of older computers were unsure if they needed to upgrade to the new system software. Many assumed that since it was newer, it was better. This usually wasn't the case. For instance, upgrading from 7.0 to 7.0.1 on a Macintosh IIcx, gives you nothing new.

Apple will continue to use system extensions or components to add new functionality across the product line, as with QuickTime and Macintosh Easy Open.

#### Some General Rules About Enablers

System enablers are system software, designed and intended solely for the use of Apple Computer. Their functionality and implementation will change. An enabler is essentially an extension to the System file.

If there are multiple enablers in a System Folder, the system will use only one of them. The system software (System file plus enabler) is responsible for arbitrating which enabler is used on a specific computer. It looks at the computer type it's currently running on, the computers that the enabler supports, and some enabler-internal applicability flags. Note that this is how the decision is currently made; as enablers are used for more computers and in different situations, more variables may be added to the decision process.

-

## System Enabler Versions

System enablers are required for the Macintosh models indicated below with System 7.1 or later. Macintosh computers that require system enablers will not operate properly with System 7.0.1 or earlier. The Plus, SE, SE/30, Classic, Classic II, LC, LC II, Mac II, IIx, IIcx, IIsi, IIfx, PB 100/140/145/170, Quadra 700/900/950, Performa 200/400/405/410/430 do NOT need a system enabler.

This chart shows the appropriate system enabler for the indicated Macintosh computer. You can find the enablers on the Applelink network (Path: Software Sampler, Apple SW Updates, Macintosh, Supplemental System Software, System Enablers).

| Macintosh                   | Enabler                         | Version |
|-----------------------------|---------------------------------|---------|
| Macintosh Centris 610       | System Enabler 040              | 1.1     |
| Macintosh Centris 650       | System Enablers 040             | 1.1     |
| Macintosh Centris 660AV     | System Enabler 088              | 1.1     |
| Macintosh Color Classic     | System Enabler 401              | 1.0.5   |
| Macintosh Ilvi              | System Enabler 001              | 1.0.1   |
| Macintosh IIvx              | System Enabler 001              | 1.0.1   |
| Macintosh LC III            | System Enabler 003              | 1.0     |
| Macintosh LC 475            | System Enabler 065              | 1.1     |
| Macintosh LC 520            | System Enabler 403              | 1.0.2   |
| Macintosh LC 575            | System Enabler 065              | 1.1     |
| Macintosh PowerBook 160     | System Enabler 131*             | 1.0.2   |
| Macintosh PowerBook 165     | System Enabler 131*             | 1.1     |
| Macintosh PowerBook 165c    | System Enabler 131*             | 1.0.3   |
| Macintosh PowerBook 180     | System Enabler 131*             | 1.0.3   |
| Macintosh PowerBook 180c    | System Enabler 131*             | 1.0.3   |
| Macintosh PowerBook 520     | 500 Series Enabler†             | 1.0     |
| Macintosh PowerBook 520c    | 500 Series Enabler <sup>†</sup> | 1.0     |
| Macintosh PowerBook 540     | 500 Series Enabler†             | 1.0     |
| Macintosh PowerBook 540c    | 500 Series Enabler†             | 1.0     |
| Macintosh PowerBook Duo 210 | System Enabler 201 <sup>†</sup> | 1.0     |
| Macintosh PowerBook Duo 230 | System Enabler 201 <sup>†</sup> | 1.0     |
| Macintosh PowerBook Duo 250 | PowerBook Duo Enabler†          | 1.0     |

| Macintosh                    | Enabler                | Version |
|------------------------------|------------------------|---------|
| Macintosh PowerBook Duo 270c | PowerBook Duo Enabler† | 1.0     |
| Macintosh PowerBook Duo 280  | PowerBook Duo Enabler† | 1.0     |
| Macintosh Quadra 605         | System Enabler 065     | 1.1     |
| Macintosh Quadra 610         | System Enabler 040     | 1.1     |
| Macintosh Quadra 650         | System Enabler 040     | 1.1     |
| Macintosh Quadra 660AV       | System Enabler 088     | 1.1     |
| Macintosh Quadra 800         | System Enabler 040     | 1.1     |
| Macintosh Quadra 840AV       | System Enabler 088     | 1.1     |
| Macintosh TV                 | System Enabler 404     | 1.0     |
| Performa 600                 | System Enabler 304     | 1.0.1   |
| Performa 450, 460, 466, 467  | System Enabler 308     | 1.0     |
| Performa 475, 476            | System Enabler 364     | 1.1     |
| Performa 550                 | System Enabler 332     | 1.1     |
| Performa 575, 577, 578       | System Enabler 364     | 1.0     |
| Power Macintosh 6100         | PowerPC Enabler        | 1.0     |
| Power Macintosh 7100         | PowerPC Enabler        | 1.0     |
| Power Macintosh 8100         | PowerPC Enabler        | 1.0     |

System Enabler 131 replaces System Enabler 111 and System Enabler 121.

+ Express Modem users should install the Duo Battery Patch (Extension) which is available on the AppleLink network.

## Preparing to Install System 7.1 Software

This section takes you through all preparation, installation, and postinstallation steps you should take to properly install system software version 7.1 on a Macintosh computer.

Print and read the Read Me file, located on the Tidbits disk inside the Apple Utilities folder. This file contains current information on System 7.1. Also, system disks supplied with Macintosh computers come with an Install Me First disk. If you have this disk, follow the instructions on it.

If you don't have an Apple hard drive, or it you used third-party software to format your hard drive, verify that the formatting software is compatible with System 7.1. Contact the software developer.

System software version 7.1 requires a Macintosh computer with at least 2 MB of RAM (4 MB of RAM is strongly recommended), and a hard disk with at least 5 MB of disk space available.

You can install over System 6 or System 7, or on a hard drive that doesn't have a System Folder. The Installer can't install on a hard drive with System 5 or earlier. If you have System 5 or earlier, it's important to follow the instructions for a clean installation.

## **Back Up Your Hard Drive**

Back up your entire hard drive. If this isn't possible, at least make a backup copy of your System Folder.

- 1. Click the System Folder once to select it.
- 2. Select Duplicate from the File menu or press Command-D.
- 3. Save the duplicate System Folder to another hard drive or to floppy disks.

## **Disable Virus and Security Software**

- 1. Select Control Panel from the Apple menu.
- Double-click the security software icon (for example, Empower or MacPassword).
- 3. Turn off the security software.
- 4. Close the security software window.
- 5. Close the control panel window.
- 6. Double-click your System Folder to open it.
- 7. If you have Symantec Antivirus for the Macintosh (SAM) installed, drag SAM Intercept and SAM Virus Definitions out of your System Folder.

## Prepare for a Clean Installation

- Start up from the Disk Tools disk. If the computer ejects the Disk Tools disk and won't start up from it, be sure you have an Apple SuperDrive. If your computer doesn't have a SuperDrive, you need System 7.1 on 800K disks. To get these disks, call the Apple Assistance Center at (800)767-2775.
- 2. Double-click your hard drive icon to open it.
- 3. Double-click your System Folder to open it.
- 4. To retain some of the fonts and desk accessories you've installed, you'll have to remove them from the current System file. Double-click the System file and drag the fonts and desk accessories out.
- 5. Select the Finder file within the System Folder.
- 6. Hold down the Shift key, scroll down, and select the System file.
- Drag the Finder and System files to the Trash.
- Emptying the trash should wait until installation is successful, in case anything goes wrong. These files are harmless in the trash.
- Close the system folder's window.
- 10. Click on the system folder's name to highlight it.
- 11. Type the word "storage" and press the Return key.

#### **Remove Unnecessary and Incompatible Files**

If you have the Tune-Up file in your system, delete it from the Extensions folder within the System Folder. The System 7.1 Installer doesn't remove Tune-Up, and removing it saves disk space. System 7.1 includes Tune-Up enhancements.

MODE 32 and MacTCP 1.1 and earlier versions aren't compatible with System 7.1. If you have these installed, remove the files from the Extensions folder. You can use the 32-bit system enabler with System 7.1 instead of MODE 32.

#### Check Available Hard Drive Space

Be sure you have at least 5 MB of disk space available on the hard drive where you're installing the system software. Double-click on the hard drive icon, and choose **by Icon** from the View menu. The upper-right corner of the window displays the amount of available disk space. If there's less than 5 MB available, you'll need to delete some files. Copy files to floppy disks if you need to, then drag them to the Trash, and empty the Trash.

#### **Check Compatibility**

If you're upgrading from an earlier version of System 7 to 7.1, check the Software Compatibility list or run Compatibility Checker 2.0.

#### **Run Disk First Aid**

Disk First Aid is a utility that verifies the directory structure of any hierarchical file system (HFS) based storage volume. Many hard drives, floppy drive, and compact disc (CD) drives are HFS-based storage volumes.

If imperfections are found within a volume, you can use Disk First Aid as a "first step" to repair the defects. If a volume has suffered several corruptions, you may need to use other utility programs or repair methods.

Be sure you followed the instructions under "Disable Virus and Security Software" earlier in this section, before you begin.

- Startup with the Disk Tools disk. The Disk Tools disk icon appears in the upper-right corner of the desktop. If it doesn't appear there, select Restart from the Special menu. When the disk ejects, push it back into the drive immediately.
- 2. Double-click the Disk Tools icon to open it.
- 3. Double-click the Disk First Aid icon.
- Click the Drive button to select your first hard drive. Click the Open button.
- 5. Click the Start button. If there are no problems, and you want to check other disks, choose Close from the File menu and then choose Open. Select another drive. If a drive is damaged, click the Repair button. If repairs are unsuccessful, you'll need to back up the drive, then reinitialize the drive with HD SC Setup.
- 6. Choose Quit from the File menu.

Drivers are small bits of information that tell your hard drive how to interact with your Macintosh computer. You must update these drivers on an Apple hard drive before installing System 7.0 or higher.

Before updating drivers, be sure you followed the instructions under "Disable Virus and Security Software" earlier in this section.

- 1. Startup with the Disk Tools disk. The Disk Tools disk icon appears in the upper-right corner of the desktop. If it doesn't appear there, select Restart from the Special menu. When the disk ejects, push it back into the drive immediately.
- 2. Double-click the Disk Tools icon to open it.
- 3. Double-click the Apple HD SC Setup icon.
- 4. Click the Update button in the dialog box that appears. If the update is successful, it will display the message "Driver Update Successfully Completed." If the Update button is dimmed, no update is required.
- 5. Click the Quit button.

## Installing System 7.1 Software

System 7.1 software consists of either:

- A set of nine 800K disks: Disk Tools, Install, Install 2, Install 3, Printing, Fonts, Fonts 2, Tidbits, and Tidbits 2, or
- A set of six 1.44 MB (high density) disks: Disk Tools, Install, Install 2, Printing, Fonts, and Tidbits.

To install System 7 software, follow these directions:

 If you're installing from 1.44 MB disks, start your Macintosh computer from the Install disk.

If you're installing from 800K disks, start up from the Disk Tools disk. Then eject the Disk Tools disk and insert the Install disk. Since the 800K Install disk doesn't contain a System file, you can't use it as a startup disk. You'll have to swap between the Disk Tools and Install disks 4 to 6 times before the Installer begins.

- When the welcome message appears, click the OK button. The Easy Install window appears. Select one of these two available options:
  - Easy Install, which installs the Macintosh system software and printer software recommended for your computer, or
  - Customize Install, which lets you override the recommended software and choose the software you want installed.

NoteFor Macintosh Quadra, PowerBook, and LC users: When installing System7.1 on the Quadra 700, 900, and 950; Macintosh LC and LCII; andPowerBook 100, 140, and 170 computers use the Easy Install option orchoose System software for any Macintosh in the Custom Installwindow. DON'T use Custom Install for other software choices—theMonitors control panel won't install properly if you use this option.

#### Easy Install

- Click the Switch Disk button to select the disk you want to install with system software.
- 2. Click the Install button to do the Easy Install.
- Follow the instructions on the screen. Messages appear, prompting you for the proper disks. When installation finishes, a dialog box appears.
- 4. Click the Quit Button.
- 5. Select Restart from the Special menu.

- 1. Click the Customize button.
- 2. When a window appears, click the Switch Disk button to select the disk you want to install with system software.
- 3. Select the items you want to install. Press the Shift key, and click to select multiple items. Your selections appear beneath the scrolling window.
- 4. When you've made your selections, click the Install button. Messages appear, prompting you for the proper disks. You'll see a message telling you that installation is complete.
- 5. Click the Quit button.

## Net Install

-

If someone has previously set up the network, you can install System 7.1 over a network:

- 1. Connect to the shared disk that contains the Net Install folder.
- 2. Open the Net Install folder.
- 3. Double-click the Installer icon.
- 4. Follow the instructions under "Easy Install" or "Customize Install," which appear earlier in this section.

## After Installation is Complete

If you want to use the fonts and desk accessories that were installed in your old System file, drag the font files to the new System Folder on your hard drive. The system will automatically place the fonts into the Font folder. Drag the desk accessories to the Apple Menu Items folder.

If you installed any software that modified your old System file, you need to reinstall that software after you install System 7.1. Delete the old System file from the desktop. The Installer program doesn't install QuickTime automatically. Use the QuickTime disk to install the QuickTime extension.

If you need to create an empty suitcase, duplicate an existing suitcase. Drag the contents of the duplicated suitcase to the Trash. You can duplicate the remaining suitcase whenever you need one.

## System 7 Pro

System 7 Pro doesn't replace System 7.1—it enhances the functionality of the base system software release. System 7 Pro provides the following software in one package:

- System 7 version 7.1.1
- PowerTalk 1.0 (AOCE collaboration services for individuals)
- AppleScript 1.0 (runtime and script editor)
- QuickTime 1.6.1 (Apple's multimedia technology)

System 7 Pro has all the features of System 7 including:

- Fast access to files and applications with Finder tools such as Find, the Apple Menu, and aliases
- Publish and Subscribe functions for automatic updating of documents
- Support for Apple TrueType technology
- One-button installation

You can install System 7 Pro in any Macintosh computer with 4 MB of RAM (5 MB of RAM is recommended), a hard drive, and an Apple SuperDrive. System 7 Pro doesn't run on the Macintosh 128, Macintosh 512, Macintosh Plus, or Macintosh XL.

If you already have System 7 software installed on your disk, the System 7 Pro Installer will update it, leaving your existing fonts, desk accessories, extensions, and so on untouched.

## PowerTalk

PowerTalk allows you to correspond and work with others using built-in mail and collaboration services. Use your modem or an AppleTalk network to send messages of any type — including text, images, video, and sound — to other System 7 Pro users.

With PowerTalk, you can send items from your desktop by dragging and dropping the item to be sent onto an information-card icon for the recipient. You use this same method whether you're sending the item to other PowerTalk recipients or using access software provided by other vendors to reach fax or other electronic-mail destinations.

Incoming mail items arrive in a single universal desktop mailbox directly on the Macintosh desktop. You can open items, copy them to folders, and otherwise manipulate them as you would any other desktop objects. PowerTalk also lets you create catalogs of information that facilitate your collaboration with others, from simple address lists to collections of images or sounds.

PowerTalk has a "key chain" that lets you protect and access your mailbox, AppleShare volumes, and other services using a single access code. Commercial-grade electronic-signature support is provided via PowerTalk's DigiSign software.

PowerTalk features:

- Exchange mail with other PowerTalk users without a server or system administrator.
- Send items with a "drag and drop" of desktop icons.
- Send a single document over multiple delivery mechanisms (fax, electronic mail, and so on) with a single command.
- Use PowerTalk catalogs to organize the information you refer to most often when collaborating with others.
- Implement basic mail services with the AppleMail letter application, which supports text, images, video, and sound.
- Protect your mailbox and other PowerTalk services with a single access code.
- Use DigiSign software to approve documents electronically.
- Use PowerTalk-savvy applications to further automate and extend your messaging capabilities.
- Obtain additional authentication and encryption capabilities with optional PowerShare servers.
- Receive mail from multiple sources in a single desktop mailbox, with an In Tray for viewing and organizing all kinds of correspondence sent to you and an Out Tray for viewing the correspondence you've sent.

## AppleScript

-

AppleScript is a system-level "macro" language that lets you invoke prescripted automated tasks.

AppleScript features:

- Automate routine tasks.
- Create custom solutions using off-the-shelf AppleScript-savvy applications.
- Use a consistent scripting language across all AppleScript-savvy applications.

## QuickTime

QuickTime is Apple's multimedia technology. It lets you view, copy, and paste video, animations, images, and sound as easily as you manipulate text.

QuickTime features:

- Enables you to edit and play back QuickTime movie files.
- Uses a cross-platform file format that allows playing back Macintosh QuickTime files on Microsoft Windows systems using QuickTime for Windows.
- Offers built-in ability to compress video, animation, and still-image files to a fraction of their original size.
- Supports Kodak's PhotoCD format.
- Lets you import audio files from CDs using an AppleCD 300 or 300i CD-ROM drive and add them to QuickTime movies using the QuickTime standard file-preview dialog box from any QuickTime-compatible application.
- Supports PowerBook systems that have 16-level gray-scale display.

-

## Apple Software Restoration CD

The Apple Software Restoration CD products help Service technicians quickly and accurately restore system software and market-bundled applications on systems they are repairing or upgrading.

Each CD includes these features:

- CD with the capability of booting the system
- At Ease interface
- A variety of Apple disk utilities (such as Disk First Aid and HD SC Setup)
- A familiar Installer interface for restoring software to a drive the user chooses
- Fast installation
- Easy-to-follow user's guide
- An on-line Read Me file
- Compatibility with AppleCD SC Plus, AppleCD 150 and AppleCD 300

#### Apple Software Restoration CD System Software

This product provides software and installers that allow technicians to restore the original system software that shipped on an Apple computer, peripheral, printer, or networking card. Included on this CD is the necessary software for initializing, updating, and repairing hard drive directories.

This CD is available by subscription only and will be updated quarterly or as often as Apple determines is necessary. Each update in this subscription program will replace the previous version of the CD.

To order the System Software CD (part number: 077-8000), contact the Apple Customer Service Center at 800-919-2775.

#### Apple Software Restoration CD Market Software Series Volumes 1 and 2

This product provides software and installers for technicians to restore the original system software that shipped on computers offered through specific market or channel programs since October, 1992. Use this tool during the repair process to restore system software and third-party bundled applications.

Volume 1 contains the system software and third-party applications included on Consumer Channel configurations. Volume 2 contains K-12/Higher Education configurations. Both volumes also contain software for initializing systems with HD SC Setup and for updating and repairing hard drive directories. This CD isn't subscription-based, but is available for individual purchase.

## Hardware Troubleshooting

#### Isolating a Hardware Problem

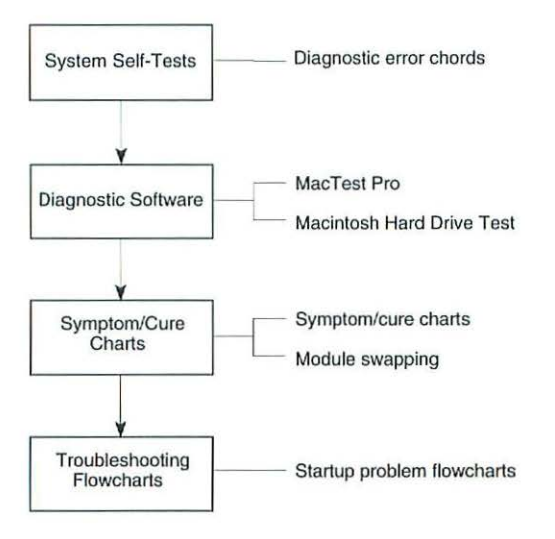

- System Self-Tests—Start up the customer's system, listen for diagnostic error chords.
- Diagnostic Software—If the system passes the self-tests but the problem persists, try running the appropriate MacTest Pro program. If you suspect a hard drive problem, you should also run the Macintosh Hard Drive Test program.
- Symptom/Cure Charts—If the customer's system (or MacTest Pro) does not boot or MacTest Pro fails to find the problem, refer to the symptom/cure charts in the section that covers your customer's computer. If you think you recognize the problem and you have the necessary replacement module with you, try module swapping.
- Troubleshooting Flowcharts—If the customer's system (or MacTest Pro) does not boot or MacTest Pro fails to find the problem and the problem is not clearly defined or not listed in the symptom/cure charts, refer to "Startup Problems—Flowcharts" in this section. These flowcharts present a step-by-step procedure for isolating the problem.

## Hardware Troubleshooting Guidelines

- 1. Use only known-good test equipment and diagnostic programs.
- The troubleshooting tools are designed to test a system in its minimum configuration. Disconnect external peripherals and remove all NuBus cards. After verifying that the computer is fully operational, reinstall or reconnect and test each expansion card and external device one at a time.
- 3. When using the symptom/cure charts, always try the solutions one at a time, in sequence, until you fix the problem. If the problem remains, reinstall the original module before trying the next solution.
- 4. The hardware troubleshooting flowcharts verify each repair action by looping back to the start (Flowchart 1). If a repair does not fix the problem, reinstall the original module, return to the flowblock of origin, and perform the next repair action on the list.
- 5. When instructed to replace the logic board only, place the customer's SIMMs on the replacement logic board. There is never a need to move the ROM SIMM from one logic board to another. Certain logic boards, built early in production, use a ROM SIMM. Boards produced later have ROMs mounted directly on the logic board. Moving the ROM SIMM, will cause the board to be rejected by Apple.
- 6. Always verify that the original problem has been fixed. To verify that the original problem is fixed, duplicate the conditions under which it appeared. To verify that there are no additional faults, run MacTest Pro.

3

## Startup Problems – Flowcharts

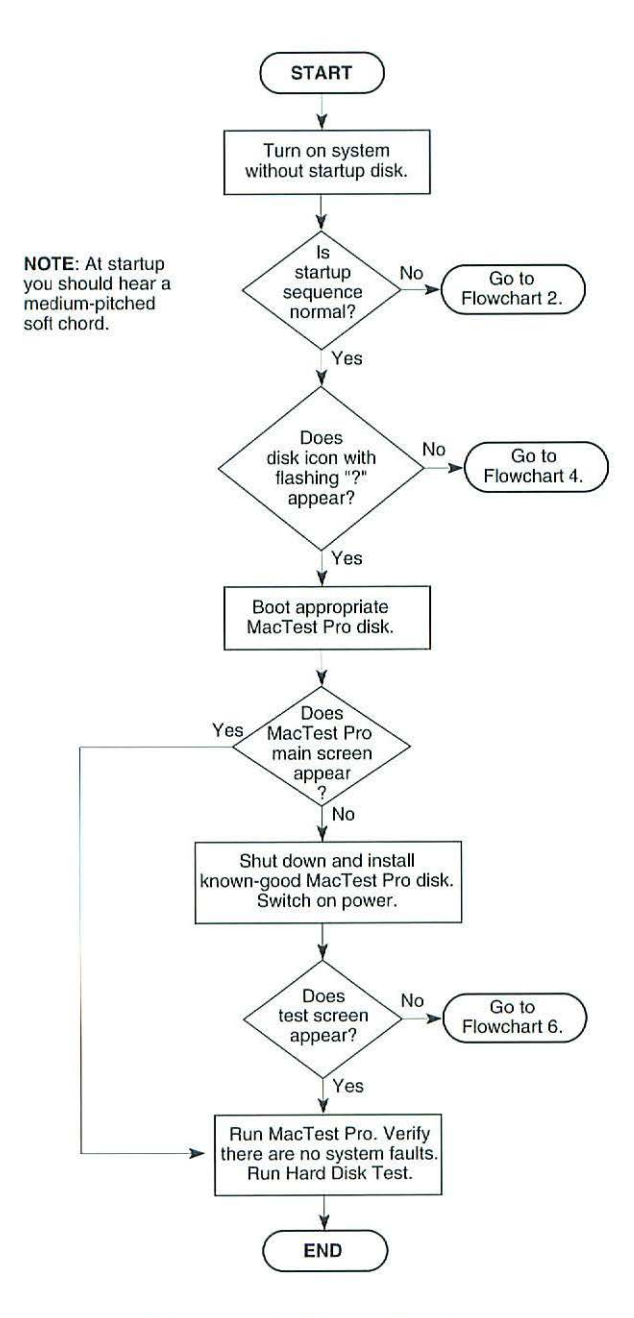

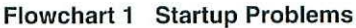

General Troubleshooting

-

-

only.

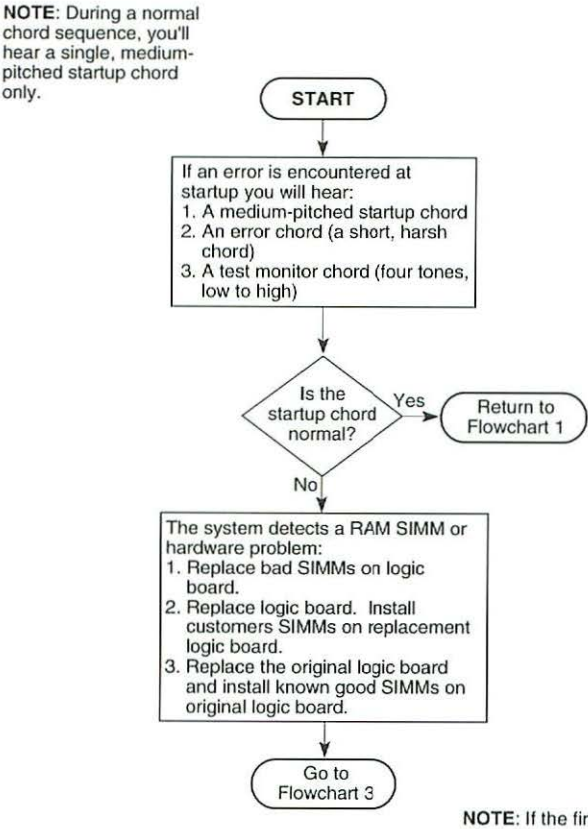

NOTE: If the first corrective action doesn't fix the problem, return the system to its original condition and perform the next action.

#### Flowchart 2 Startup and Error Chords

Macintosh Computers, Vol. 3

55

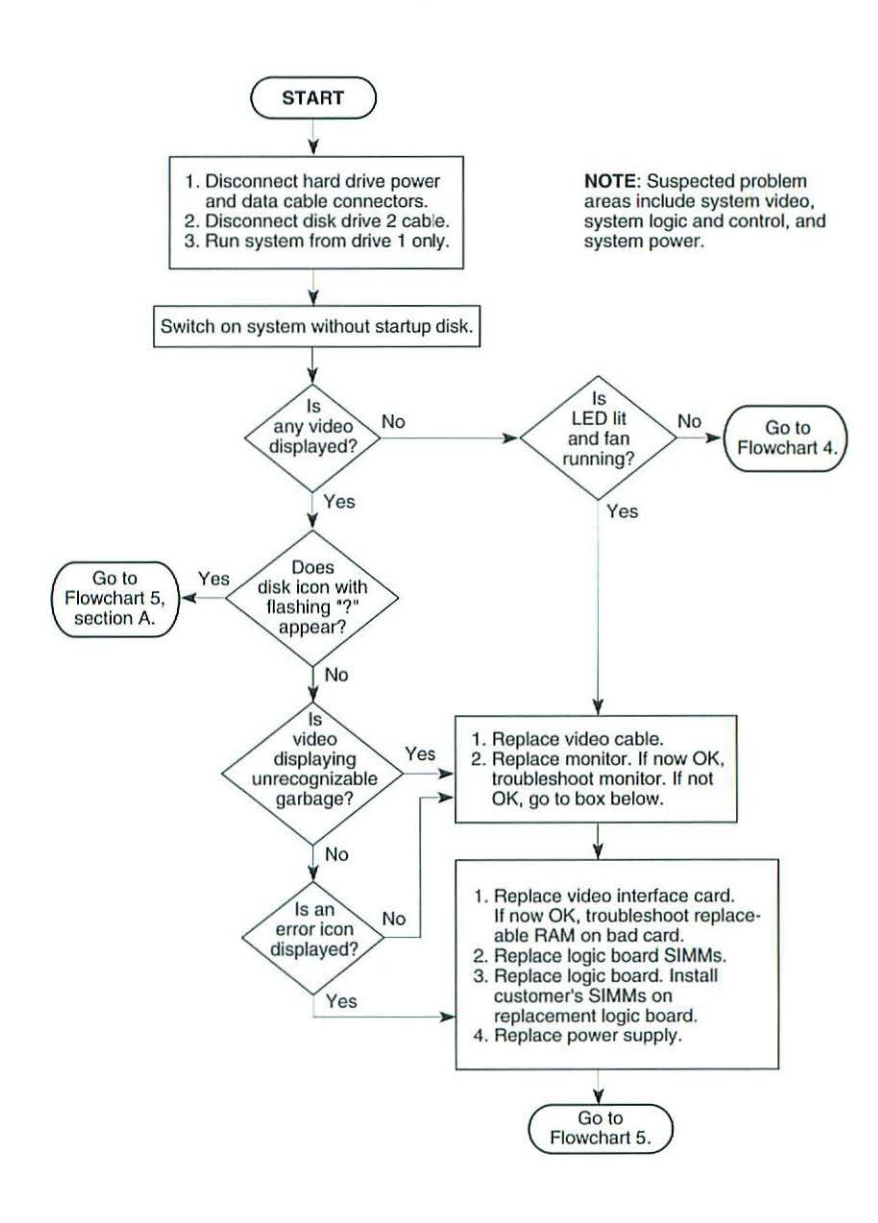

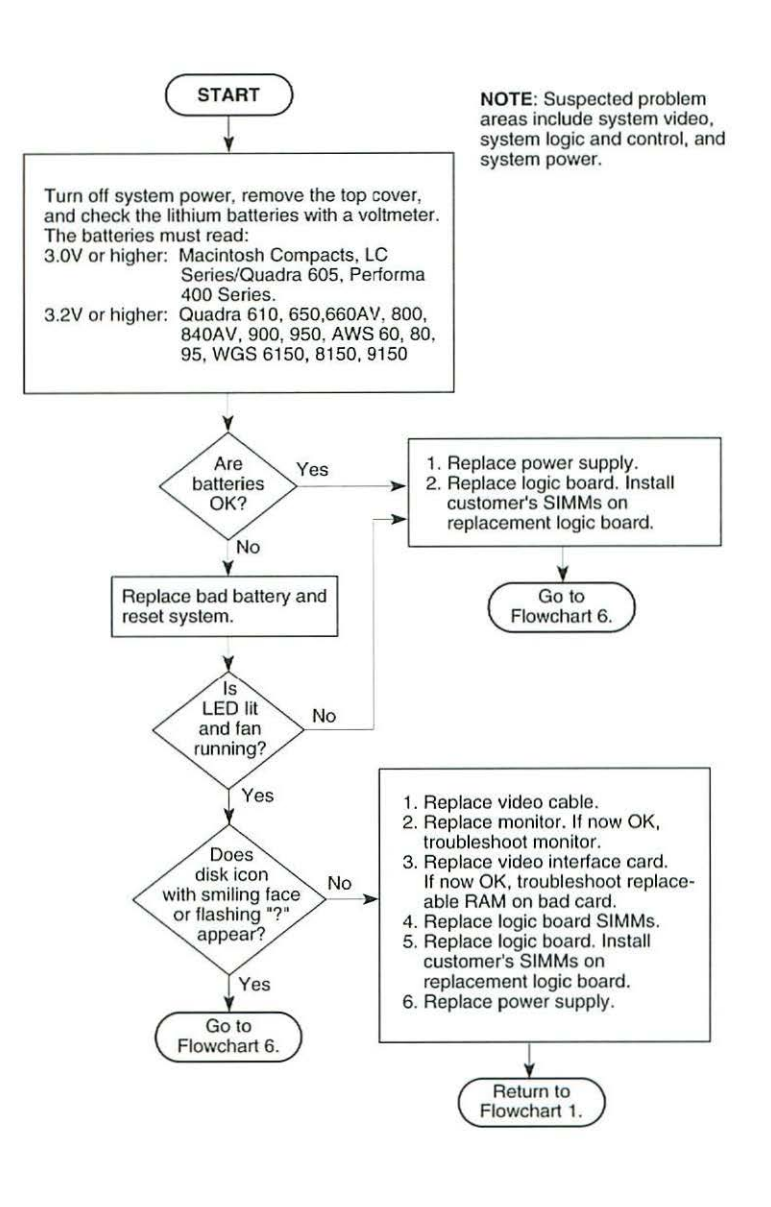

Flowchart 4 Startup Problems

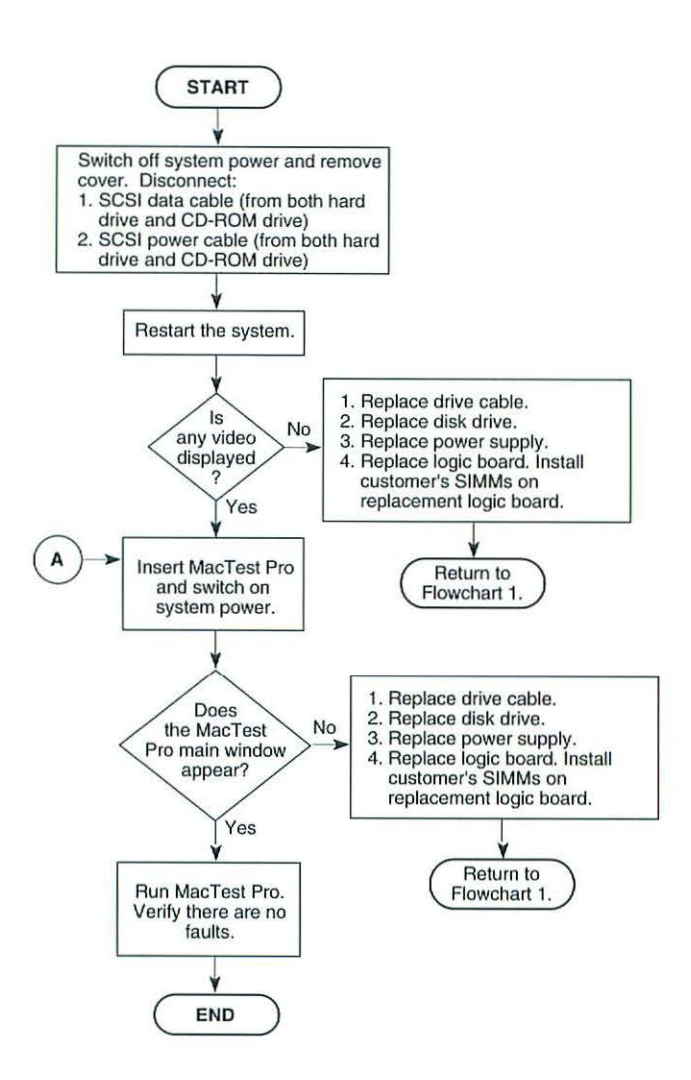

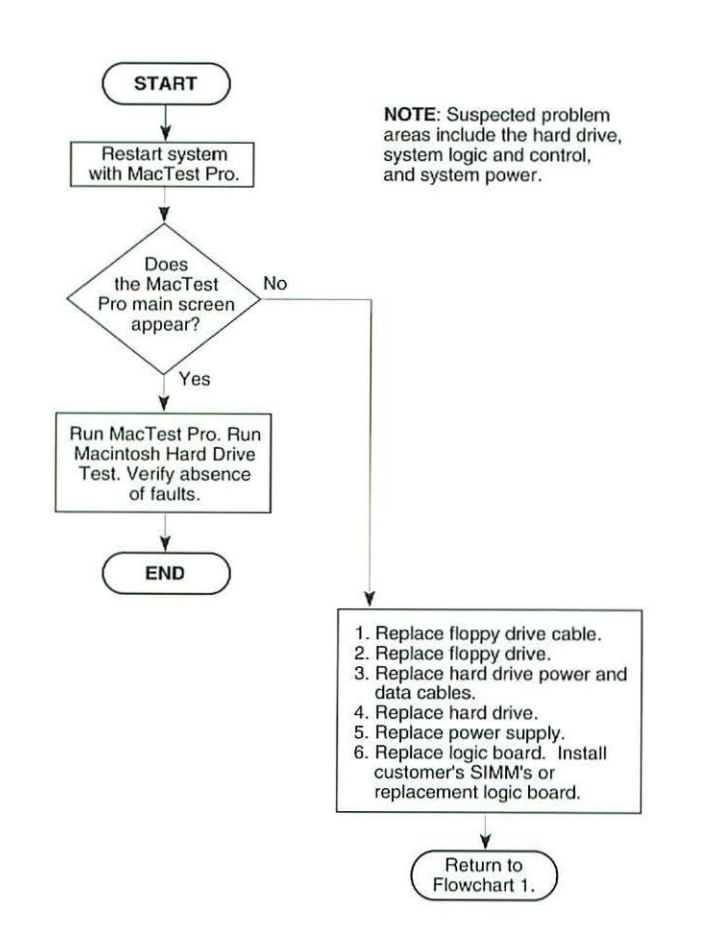

Flowchart 6 Startup Problems

## MacTest Pro

MacTest Pro is a modular software program that you can use as a diagnostic test at the beginning of the troubleshooting process, to help identify the source of problems with Macintosh computers and peripherals. It can also be used as a confidence test after you have completed your repair steps, to verify that the problems identified earlier were successfully repaired.

The modular design of MacTest Pro allows you to customize the software for use in different testing and repair environments, such as on-site service and repair centers. MacTest Pro can also be customized for the types of hardware that you work with most frequently, such as Macintosh II's, PowerBooks, Apple Workgroup Servers, or Power Macintosh systems.

## **Additional Sources of Information**

In addition to the overview presented here, there are several other sources of information about MacTest Pro. The *MacTest Pro User's Guide* and the *MacTest Pro Reference Guide* are distributed with the software program. The READ ME FIRST file is distributed on the MacTest Pro Applications and Modules disk, and contains the most up-to-date information on new or revised MacTest Pro software. Periodically, screen-readable versions of the MacTest Pro documentation are posted to AppleLink (path: Apple Service/Training icon; Service & Support bulletin board; Service & Support folder; Diagnostics folder). Occasionally, when it is necessary to release a new or revised test module to the field more quickly than the subscription mailing process will allow, the test module may be posted to AppleLink (same path as above) so that Service Providers can download it at their convenience. Announcements regarding update mailings are included in the Apple Service Notices (included with the *Service CD* and on AppleLink).

#### How to Obtain MacTest Pro

MacTest Pro software is available for purchase as part of the Macintosh Family Diagnostics Starter Kit (Service Part Number 077-8312). The Starter Kit also includes a one year subscription to the Macintosh Family Diagnostics Renewal Program (Service Part Number 011-7091). The subscription must be renewed yearly in order to continue receiving updates and revisions to diagnose and test new Macintosh products.

## Suggestions for Using MacTest Pro

MacTest Pro is distributed on one non-bootable disk, called MacTest Pro Applications and Modules, and on several bootable disks. If the computer you are diagnosing cannot boot from its own hard drive, or if its system software is suspect, you may want to use the bootable disk configured for the particular Macintosh being tested.

In possible, you will want to boot the computer from its own hard drive, preferably with extensions off. You can create a MacTest Pro folder on the hard drive by dragging/copying the MacTest Pro Application and the suite of test modules you wish to run from the MacTest Pro Applications and Modules disk to the hard drive. Now you can launch MacTest Pro from the hard drive.

Placing the application and test modules on the customer's hard drive has several advantages. First, it allows you to customize the test suite you wish to load, which helps avoid the "out of memory" condition that can occur if you try to load more test modules than the customer's system can handle. Second, it avoids having to run the computer without the Finder, which can be very inconvenient if you need to turn AppleTalk on or off while running the tests. Launching MacTest Pro from the hard drive also allows you to save and print test reports more conveniently. Finally, the tests usually run faster from the hard drive than from a floppy.

#### MacTest Pro Bootable Disk Configurations

Each of the MacTest Pro bootable disks is configured to boot on a different "family" of Macintosh computers, as described below. Each disk contains the MacTest Pro application, several critical test modules, the required system enablers (if any), and a specially configured minimum System file. In order to fit on the bootable disk with the MacTest Pro application and test modules, this minimum System file does not include the Finder. (Note that this information is subject to change as new Macintosh systems are introduced.)

#### Macintosh CPU Tests, Volume 1A

This bootable startup disk tests the Macintosh SE/30, IIcx, IIci, IIsi, II, IIx, and IIfx computers.

#### Macintosh CPU Tests, Volume 1B

This bootable startup disk tests the Macintosh Classic II, Color Classic, LC, LC II, LC III, LC 520, IIvx, IIvi, Performa 200, 250, 275, 400, 405, 410, 430 450, 460, 466, 467, 520, 600, 600CD and Macintosh TV computers.

This disk also provides the following system enablers (used with System 7.1 or later software):

- Enabler 001 for Macintosh IIvx, IIvi, Performa 600, and Performa 600CD
- Enabler 003 for Macintosh LC III
- Enabler 308 for Macintosh Performa 450, 460, 466, and 467
- Enabler 332 for Macintosh Performa 250, 275, and 550
- Enabler 401 for Macintosh Color Classic and Performa 250
- Enabler 403 for Macintosh LC 520 and Performa 520
- Enabler 404 for Apple Macintosh TV

#### Macintosh CPU Tests, Volume 2

This bootable startup disk tests the Macintosh LC 475, Performa 475 and 476, Macintosh Centris 610 and 650, Macintosh Quadra 605, 610, 650, 700, 800, 900, and 950 computers.

This disk also provides the following system enablers (used with System 7.1 or later software):

- Enabler 040 for Macintosh Quadra 610, 650, 800 and Centris 610 and 650
- Enabler 065 for Macintosh LC 475, Performa 475 and 476, and Quadra 605

#### Macintosh CPU Tests, Volume 3

This bootable startup disk tests the Macintosh Centris 660AV and Quadra 660AV and 840AV computers.

This disk also provides System Enabler 088 for using System 7.1 or later software on Macintosh Centris 660AV and Quadra 660AV and 840AV computers.
This bootable startup disk tests the Macintosh PowerBook 100, 140, 145, 145B, 160, 165, 165c, 170, 180, and 180c computers.

This disk also provides System Enabler 131 for using System 7.1 or later software on PowerBook 160, 165, 165c, 180, and 180c computers.

#### PowerBook Duo Tests, Volume 1

This bootable startup disk tests the Macintosh PowerBook Duo 210, 230, 250, and 270c computers, and the Macintosh Duo Dock I and Duo Dock II computers.

This disk also provides the PowerBook Duo Enabler for using System 7.1 or later software on PowerBook Duo 210, 230, 250, and 270c computers.

#### Power Macintosh CPU Tests, Volume 1

This bootable startup disk tests the Power Macintosh computers.

This disk also provides the Minimal PowerPC Enabler for using System 7.1.2 or later software on Power Macintosh computers.

#### Power Macintosh Upgrade Card Tests

This bootable startup disk tests the Power Macintosh Upgrade Cards.

This disk also provides the following system enablers (used with System 7.1.2 or later software):

- Minimal PowerPC Card Enabler for Power Macintosh Upgrade Cards
- Enabler 040 for Macintosh Quadra 610, 650, 800 and Centris 610 and 650 computers.

In addition to the computers listed above, this disk is also designed to start up on Macintosh Quadra 700, 900, and 950 computers in which a Power Macintosh Upgrade Card is installed.

#### **Apple Personal Diagnostics**

Apple Personal Diagnostics (APD) is designed to reduce system downtime, minimize support calls, offer troubleshooting tips, and help users identify the source of problems. The software combines system profiling, disk file structure repair, benchmark testing, hardware testing, and system software checking in one easy-to-use package giving users a wealth of information about their computers with a click of a mouse. APD will enable users to better isolate the cause of problems with their hardware and system software, and in many cases allow them to repair damaged disk file structures.

**Note** APD is not intended for use as a service tool by Apple Authorized Service Providers. Apple Service continues to recommend MacTest Pro as the primary diagnostic and repair verification tool for AASPs. APD was designed to empower end users to identify irregularities that may affect system performance. APD, in combination with its supporting documentation, provides the means for a customer to become more effective at troubleshooting their Macintosh system.

> There are some important differences between APD and MacTest Pro that service professionals should understand. MacTest Pro was designed solely for use by Apple Authorized Service Technicians. It is a more sophisticated diagnostic product than APD and includes advanced test options that are pertinent to a service/support professional. Regular releases of MacTest Pro are sent to authorized Service Technicians via an on-going subscription program each time new Apple CPUs are released. In addition, MacTest Pro tests are more in-depth and perform detailed verifications of the subcomponents contained in each computer Apple manufactures.

# **Ports and Pinouts**

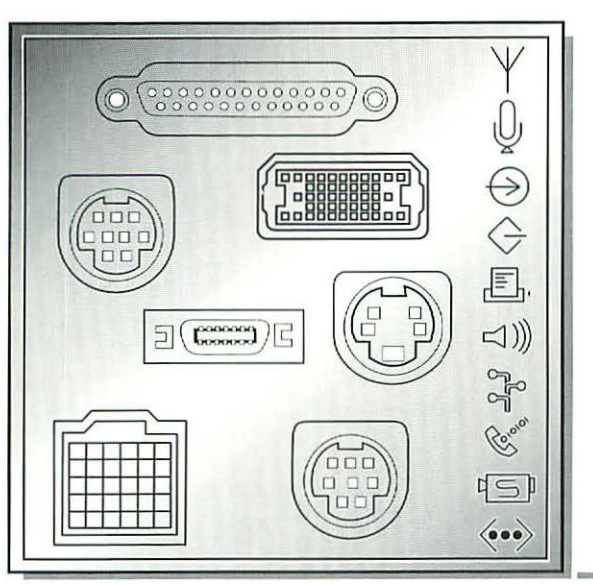

| Cable Connectors        | 66 |
|-------------------------|----|
| Pinouts                 | 67 |
| Computer Port Locations | 79 |

#### **Cable Connectors**

The pin numbers shown below are for the connectors attached to the ends of the Macintosh peripheral cables, as viewed from the front of the connector.

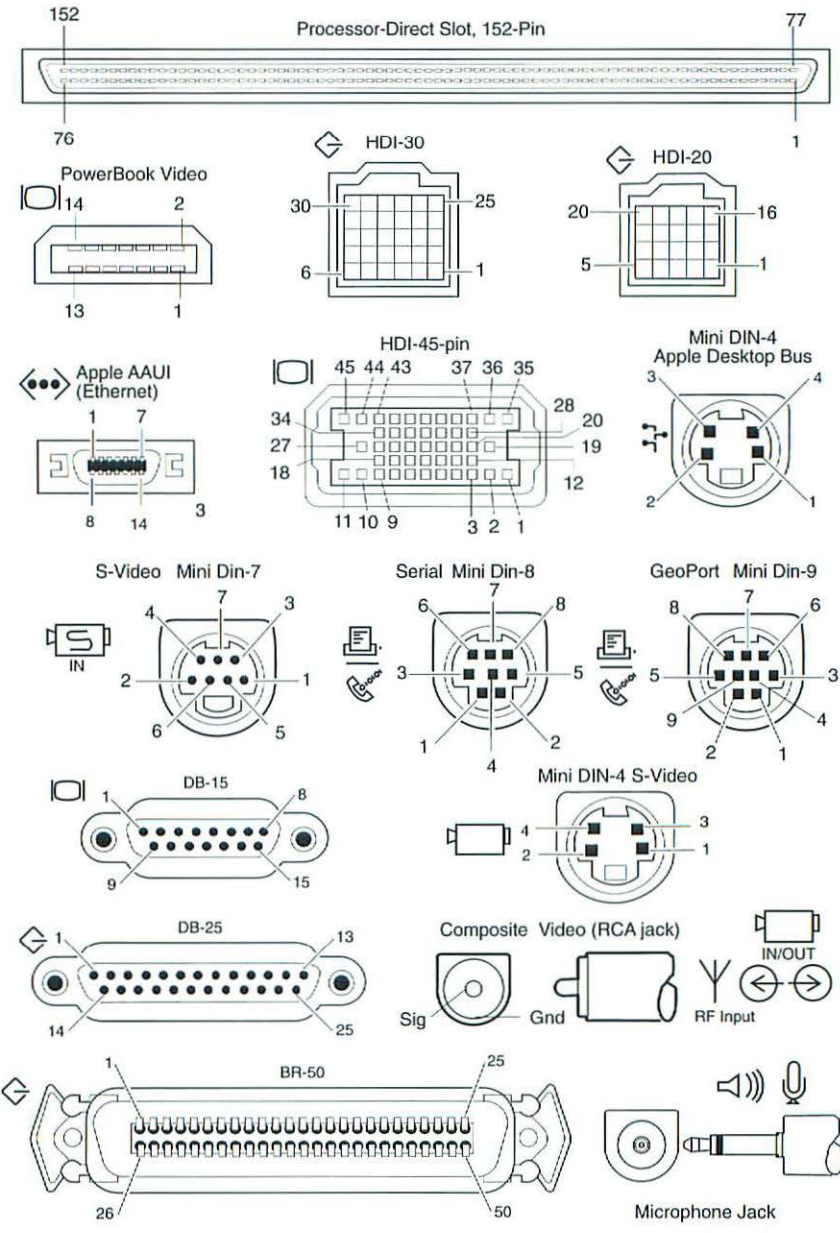

#### Pinouts

#### GeoPort - Mini DIN-9

The back panel of all Power Macintosh models contain two I/O ports for serial telecommunication data. Both sockets accept 9-pin plugs allowing either port to be independently programmed for asynchronous or synchronous communication formats up to 9600 bps. This includes AppleTalk and the full range of Apple GeoPort protocols.

| Pin | Name                | Function                                    |
|-----|---------------------|---------------------------------------------|
| 1   | SCLK (out)          | Reset pod or get pod attention              |
| 2   | Sync (in)/SCLK (in) | Serial clock from pod (up to 920 Kbit/sec.) |
| 3   | TxD-                | Transmit -                                  |
| 4   | Gnd/shield          | Ground                                      |
| 5   | RxD-                | Receive -                                   |
| 6   | TxD+                | Transmit +                                  |
| 7   | Wake up/TxHS        | Wake up CPU or do DMA handshake             |
| 8   | RxD+                | Receive +                                   |
| 9   | +5 V                | Power to pod (350 mA maximum)               |

#### Apple Desktop Bus Connector

Connector type: Mini DIN-4 male. The total length of all cables should not exceed 16 feet (5 meters).

| Pin | Signal Name | Signal Description                                                     |
|-----|-------------|------------------------------------------------------------------------|
| 1   | Data        | Bidirectional data bus                                                 |
| 2*  | Power On/   | Signal momentarily grounded to pin 4 to begin power-up sequence in CPU |
| 3   | Power       | +5 volts                                                               |
| 4   | Ground      | Signal ground                                                          |

On the Macintosh II family, Quadra 700 and 900, and PowerBook series only. Pin 2 is unused on all other models.

#### Modem and Printer Ports

Connector type: Mini-DIN 8

| Pin | Signal Name | Signal Description          |  |
|-----|-------------|-----------------------------|--|
| 1   | HSKo        | Handshake out               |  |
| 2   | HSKi        | Handshake in/external clock |  |
| 3   | TxD-        | Transmit data -             |  |
| 4   | GND         | Signal ground               |  |
| 5   | RxD-        | Receive data -              |  |
| 6   | TxD+        | Transmit data +             |  |
| 7   | NC          | General purpose input*      |  |
| 8   | RxD+        | Receive data +              |  |

# **RCA Jack Pinout**

| Pin | Input Connector                      | Output Connector    |  |
|-----|--------------------------------------|---------------------|--|
| 1   | AGND                                 | AGND                |  |
| 2   | AGND                                 | AGND                |  |
| 3   | Video Y (luminance)                  | Video Y (luminance) |  |
| 4   | Video C (chroma)                     | Video C (chroma)    |  |
| 5   | I^2C clock (I-squared) <sup>1</sup>  | Composite Video     |  |
| 6   | +12 V at 250 mA maximum <sup>2</sup> | No connection       |  |
| 7   | I^2C data <sup>1</sup>               | No connection       |  |

1 Phillips serial bus

2 Fused at 1.1 A

The Power Macintosh computers provide connection to AudioVision monitors (and other monitors when used with an adapter cable) by means of an AudioVision HDI-45 monitor socket on their back panel.

| Pin | Description                       | Pin | Description                      |
|-----|-----------------------------------|-----|----------------------------------|
| 1   | Analog audio ground               | 24  | Reserved                         |
| 2   | Audio input shield                | 25  | Reserved                         |
| 3   | Left channel audio input          | 26  | Red ground (shield)              |
| 4   | Right channel audio input         | 27  | Red video output (75 Ω)          |
| 5   | Left channel audio output         | 28  | I^2C data signal* (I-squared)    |
| 6   | Right channel audio output        | 29  | I^2C clock signal* (I-squared)   |
| 7   | Reserved                          | 30  | Reserved                         |
| 8   | Monitor ID sense line 1           | 31  | Monitor ID                       |
| 9   | Monitor ID sense line 2           | 32  | Monitor ID                       |
| 10  | Green ground (shield)             | 33  | Vertical sync signal             |
| 11  | Green video output (75 $\Omega$ ) | 34  | Composite sync signal            |
| 12  | Video input power ground          | 35  | ADB power +5 V                   |
| 13  | Power for camera +5 V             | 36  | ADB ground                       |
| 14  | Reserved                          | 37  | ADB data                         |
| 15  | Reserved                          | 38  | Keyboard switch                  |
| 16  | Reserved                          | 39  | Reserved                         |
| 17  | Reserved                          | 40  | Reserved                         |
| 18  | Monitor ID sense line 3           | 41  | Monitor ID                       |
| 19  | S-video input shield              | 42  | Horizontal sync signal           |
| 20  | S-video input luminance (Y)       | 43  | Video sync ground                |
| 21  | S-video input chroma (C)          | 44  | Blue ground (shield)             |
| 22  | Reserved                          | 45  | Blue video output (75 $\Omega$ ) |
| 23  | Reserved                          |     |                                  |

Phillips serial bus interface

-

## Ethernet–AAUI Connector Pinouts

The AAUI (Apple Attachment Unit Interface) connector is a 14-position, 0.050inch-spaced ribbon contact connector. AAUI signals have the same description, function, and electrical requirements as the AUI signals of the same name, as detailed in the IEEE Standard 802.3-1990 CSMA/CD, section 7.

| Pin   | Signal Name    | Signal Description                  |
|-------|----------------|-------------------------------------|
| 1     | FN Pwr         | Power (+12V @ 2.1W or +5V @ 1.9W)   |
| 2     | DI-A           | Data in circuit A                   |
| 3     | DI-B           | Data in circuit B                   |
| 4     | VCC            | Voltage Common                      |
| 5     | CI-A           | Control In circuit A                |
| 6     | CI-B           | Control In circuit B                |
| 7     | +5V            | +5 volts (from host)                |
| 8     | +5V            | Secondary +5 volts (from host)      |
| 9     | DO-A           | Data Out circuit A                  |
| 10    | DO-B           | Data Out circuit B                  |
| 11    | VCC            | Secondary Voltage Common            |
| 12    | NC             | Reserved                            |
| 13    | NC             | Reserved                            |
| 14    | FN Pwr         | Secondary +12V @ 2.1W or +5V @ 1.9W |
| Shell | Protective Gnd | Protective Ground                   |

#### Audio Output Connector – Stereo

Connector type: Stereo miniature phone plug (3.6 mm). The internal speaker is disabled when this connector is in use.

| Pin      | Signal Name | Signal Description                                                                |
|----------|-------------|-----------------------------------------------------------------------------------|
| (Sleeve) | GND         | Signal ground                                                                     |
| (Tip)    | Left        | 1-volt*, peak-to-peak audio signal with an<br>impedance of 47 ohms, left channel  |
| (Ring)   | Right       | 1-volt*, peak-to-peak audio signal with an<br>impedance of 47 ohms, right channel |

The PowerBook series produce a 0.75-volt, peak-to-peak signal.

#### Audio Output Connector – Monoaural

Connector type: Monoaural miniature phone plug (3.6 mm). The internal speaker is disabled when this connector is in use.

| Pin      | Signal Name | Signal Description                 |  |
|----------|-------------|------------------------------------|--|
| (Sleeve) | GND         | Signal ground                      |  |
| (Tip)    | AUDIO       | .5-volt, peak-to-peak audio signal |  |

#### **Microphone Input Connector**

Connector type: Stereo miniature phone plug (3.6 mm).

▲Caution Do not connect any device other than the Macintosh microphone into the microphone input connector. The connector provides +8 volts for the microphone. Connecting incompatible devices could damage the device or computer.

| Pin      | Signal Name | Signal Description                                                  |
|----------|-------------|---------------------------------------------------------------------|
| (Sleeve) | GND         | Signal ground                                                       |
| (Tip)    | +8V         | +8 volts for powering electret microphone                           |
| (Ring)   | Right       | Audio input with a maximum amplitude of 20 mV at 600 ohms impedance |

-

#### HDI-30 and BR-50 SCSI Disk Adapter Cable

These connectors are found on the SCSI Disk Adapter cable. The pin numbers that are not mentioned are reserved.

| 226//DB0SCSI data bit 01, 319GNDGround, Pin 1 enables<br>mode427//DB1SCSI data bit 1538TERMPWRTermination power (no<br>by PowerBook 100)628//DB2SCSI data bit 2729//DB3SCSI data bit 381, 4GNDGround944/ACKSCSI acknowledge105GNDGround1130//DB4SCSI data bit 4                                                                               |            |
|----------------------------------------------------------------------------------------------------|------------|
| 1, 319GNDGround, Pin 1 enables<br>mode427/DB1SCSI data bit 1538TERMPWRTermination power (no<br>by PowerBook 100)628/DB2SCSI data bit 2729/DB3SCSI data bit 381, 4GNDGround944/ACKSCSI acknowledge105GNDGround1130/DB4SCSI data bit 4                                                                                                    |            |
| 427/DB1SCSI data bit 1538TERMPWRTermination power (no<br>by PowerBook 100)628/DB2SCSI data bit 2729/DB3SCSI data bit 381,4GNDGround944/ACKSCSI acknowledge105GNDGround1130/DB4SCSI data bit 4                                                                                                    | SCSI disk  |
| 538TERMPWRTermination power (no<br>by PowerBook 100)628/DB2SCSI data bit 2729/DB3SCSI data bit 381, 4GNDGround944/ACKSCSI acknowledge105GNDGround1130/DB4SCSI data bit 4                                                                                                    |            |
| 6         28         /DB2         SCSI data bit 2           7         29         /DB3         SCSI data bit 3           8         1, 4         GND         Ground           9         44         /ACK         SCSI acknowledge           10         5         GND         Ground           11         30         /DB4         SCSI data bit 4 | t supplied |
| 7         29         /DB3         SCSI data bit 3           8         1,4         GND         Ground           9         44         /ACK         SCSI acknowledge           10         5         GND         Ground           11         30         /DB4         SCSI data bit 4                                                              |            |
| 8         1,4         GND         Ground           9         44         /ACK         SCSI acknowledge           10         5         GND         Ground           11         30         /DB4         SCSI data bit 4                                                                                                    |            |
| 9         44         /ACK         SCSI acknowledge           10         5         GND         Ground           11         30         /DB4         SCSI data bit 4                                                                                                    |            |
| 10         5         GND         Ground           11         30         /DB4         SCSI data bit 4                                                                                                    |            |
| 11 30 /DB4 SCSI data bit 4                                                                                                    |            |
|                                                                                                    |            |
| 12 2, 3, 8 GND Ground                                                                                                    |            |
| 13 11, 9, 6 GND Ground                                                                                                    |            |
| 14 31 /DB5 SCSI data bit 5                                                                                                    |            |
| 15 24 GND Ground                                                                                                    |            |
| 16 32 /DB6 SCSI data bit 6                                                                                                    |            |
| 17 7 GND Ground                                                                                                    |            |
| 18 33 /DB7 SCSI data bit 7                                                                                                    |            |
| 19 34 /DBP SCSI data bit parity                                                                                                    |            |
| 20 23, 16, 20 GND Ground                                                                                                    |            |
| 21 49 /REQ SCSI request                                                                                                    |            |
| 22 21, 22 GND Ground                                                                                                    |            |
| 23 43 /BSY SCSI busy                                                                                                    |            |
| 24 25 GND Ground                                                                                                    |            |
| 25 41 /ATN SCSI attention                                                                                                    |            |
| 26 48 /C/D SCSI control/data                                                                                                    |            |
| 27 45 /RST SCSI bus reset                                                                                                    |            |
| 28 46 /MSG SCSI message                                                                                                    |            |
| 29 47 /SEL SCSI select                                                                                                    |            |
| 30 50 /l/O SCSI input/output                                                                                                    |            |

#### **External Video Connector**

Connector type: 14-pin, high-density female. All Apple-manufactured Macintosh monitors except the 21-inch Color Display and Two-Page Monochrome Monitor are supported.

| Pin   | Signal Name | Signal Description               |  |
|-------|-------------|----------------------------------|--|
| 1     | RED.VID     | Red video                        |  |
| 2     | RED.GND     | Red video ground                 |  |
| 3     | MON.ID1     | Monitor ID, bit 1                |  |
| 4     | VSYNC/      | Vertical sync                    |  |
| 5     | CSYNC/      | Composite sync                   |  |
| 6     | C&VSYNC.GND | Composite & vertical sync ground |  |
| 7     | GRN.GND     | Green video ground               |  |
| 8     | GRN.VID     | Green video                      |  |
| 9     | MON.ID2     | Monitor ID, bit 2                |  |
| 10    | HSYNC.GND   | Horizontal sync ground           |  |
| 11    | MON.ID3     | Monitor ID, bit 3                |  |
| 12    | HSYNC/      | Horizontal sync                  |  |
| 13    | BLU.VID     | Blue video                       |  |
| 14    | BLU GND     | Blue video ground                |  |
| Shell | CHASSIS GND | Chassis ground                   |  |

# 0 0 0

#### SCSI Connector – DB-25

Total length of all SCSI cables should not exceed 20 feet (6 meters).

▲Caution This interface uses the same type of connector as a standard RS-232 serial interface but is electrically very different. DO NOT connect RS-232 devices or cables to this port. Doing so can damage the device and the computer.

| Pin | Signal Name | Signal Description        |
|-----|-------------|---------------------------|
| 1   | REQ/        | Request                   |
| 2   | MSG/        | Message                   |
| 3   | 1/0/        | Input/output              |
| 4   | RST/        | Reset                     |
| 5   | ACK/        | Acknowledge               |
| 6   | BUSY/       | Busy                      |
| 7   | GROUND      | Signal ground             |
| 8   | Data0/      | Data bit 0                |
| 9   | GND         | Signal ground             |
| 10  | Data3/      | Data bit 3                |
| 11  | Data5/      | Data bit 5                |
| 12  | Data6/      | Data bit 6                |
| 13  | Data7/      | Data bit 7                |
| 14  | GND         | Signal ground             |
| 15  | C/D/        | Control/data              |
| 16  | GND         | Signal ground             |
| 17  | ATN/        | Attention                 |
| 18  | GND         | Signal ground             |
| 19  | SEL/        | Select                    |
| 20  | PARITY/     | Data parity               |
| 21  | Data1/      | Data bit 1                |
| 22  | Data2/      | Data bit 2                |
| 23  | Data4/      | Data bit 4                |
| 24  | GND         | Signal ground             |
| 25  | TERMPWR     | +5 volts terminator power |

Ports and Pinouts

-

## SCSI Connector – HDI-30

This connector is present on the Macintosh PowerBook series (except the Duo 210/230).

| Pin | Signal Name | Description                  |
|-----|-------------|------------------------------|
| 1   | SCSI-Mode/  | SCSI disk mode enable signal |
| 2   | Data0/      | Data bit 0                   |
| 3   | GND         | Signal ground                |
| 4   | Data1/      | Data bit 1                   |
| 5   | Termpwr     | +5 volts termination power   |
| 6   | Data2/      | Data bit 2                   |
| 7   | Data3/      | Data bit 3                   |
| 8   | GND         | Signal ground                |
| 9   | ACK/        | Acknowledge                  |
| 10  | GND         | Signal ground                |
| 11  | Data4/      | Data bit 4                   |
| 12  | GND         | Signal ground                |
| 13  | GND         | Signal ground                |
| 14  | Data5/      | Data bit 5                   |
| 15  | GND         | Signal ground                |
| 16  | Data6/      | Data bit 6                   |
| 17  | GND         | Signal ground                |
| 18  | Data7/      | Data bit 7                   |
| 19  | PARITY/     | Data parity                  |
| 20  | GND         | Signal ground                |
| 21  | REQ/        | Request                      |
| 22  | GND         | Signal ground                |
| 23  | BUSY/       | Busy                         |
| 24  | GND         | Signal ground                |
| 25  | ATN/        | Attention                    |
| 26  | C/D/        | Control/data                 |
| 27  | RST/        | Reset                        |
| 28  | MSG/        | Message                      |
| 29  | SEL/        | Select                       |
| 30  | I/O/        | Input/output                 |

|         | 0 |
|---------|---|
|         | 0 |
|         | 0 |
|         | 0 |
| verBook | 0 |
| port.   | 0 |
|         | 0 |
| _       | 0 |
|         | 0 |
|         | 0 |
|         | 0 |
|         | 0 |
|         | 0 |
|         | 0 |
|         | 0 |
|         | 0 |
|         | - |
|         | 0 |
|         | 0 |
|         | - |
|         | - |
|         | - |
|         | - |
|         | - |
|         | 0 |
|         | 0 |
|         | 0 |
|         | 0 |
|         |   |

## External Floppy Drive Connector – HDI-20

This connector is present on the Macintosh Duo MiniDock and PowerBook Duo Floppy adapter. An HDI-20 1.4 MB drive can be connected to this port.

| Pin | Signal Name | Description           |
|-----|-------------|-----------------------|
| 1   | GND         | Signal ground         |
| 2   | GND         | Signal ground         |
| 3   | GND         | Signal ground         |
| 4   | GND         | Signal ground         |
| 5   | NC          | No connection         |
| 6   | +5V         | +5 volts DC           |
| 7   | +5V         | +5 volts DC           |
| 8   | +5V         | +5 volts DC           |
| 9   | +5V         | +5 volts DC           |
| 10  | NC          | No connection         |
| 11  | PH0         | Phase 0               |
| 12  | PH1         | Phase 1               |
| 13  | PH2         | Phase 2               |
| 14  | PH3         | Phase 3               |
| 15  | WREQ/       | Write request         |
| 16  | HDSEL       | Head select           |
| 17  | ENBL2/      | External drive select |
| 18  | RD          | Read data             |
| 19  | WR          | Write data            |
| 20  | NC          | No connection         |

.....

#### **External Monitor Connector**

Connector type: DB-15.

| Pin | Description               | Pin | Description                       |
|-----|---------------------------|-----|-----------------------------------|
| 1   | Red ground                | 9   | Blue video signal                 |
| 2   | Red video signal          | 10  | Monitor sense 2                   |
| 3   | Composite synchronization | 11  | Synchronization ground            |
| 4   | Monitor sense 0           | 12  | Vertical synchronization          |
| 5   | Green video signal        | 13  | Blue ground                       |
| 6   | Green ground              | 14  | Horizontal synchronization        |
| 7   | Monitor sense 1           | 15  | Horizontal synchronization ground |
| 8   | No connection             |     |                                   |

#### S-Video Input

The Power Macintosh AV card also contains two identical connectors for S-video input and output, with adapter cables for composite video devices that have RCA connectors, like television equipment.

| Pin | Input Connector                      | Output connector    |  |
|-----|--------------------------------------|---------------------|--|
| 1   | AGND                                 | AGND                |  |
| 2   | AGND                                 | AGND                |  |
| 3   | Video Y (luminance)                  | Video Y (luminance) |  |
| 4   | Video C (chroma)                     | Video C (chroma)    |  |
| 5   | I^2C clock (I-squared) <sup>1</sup>  | Composite video     |  |
| 6   | +12 V at 250 mA maximum <sup>2</sup> | No connection       |  |
| 7   | I^2C data <sup>1</sup>               | No connection       |  |

1 Phillips serial bus

2 Fused at 1.1 A

# Coax/Twinax Interface Card - Coax Connector

Connector type: BNC male

| Pin      | Signal Name | Signal Description    |  |
|----------|-------------|-----------------------|--|
| (Tip)    | CX+         | Transmit/receive data |  |
| (Sleeve) | CX-         | Signal ground         |  |

## Coax/Twinax Interface Card – Twinax Connector

Connector type: DE-9 female

| Pin | Signal Description | Pin | Signal Description |
|-----|--------------------|-----|--------------------|
| 1   | No connection      | 9   | No connection      |
| 2   | No connection      | 10  | No connection      |
| 3   | No connection      | 11  | No connection      |
| 4   | No connection      | 12  | No connection      |
| 5   | No connection      | 13  | No connection      |
| 6   | No connection      | 14  | "B" twinax signal  |
| 7   | "A" twinax signal  | 15  | No connection      |
| 8   | No connection      |     |                    |

#### **Computer Port Locations**

#### Macintosh Color Classic

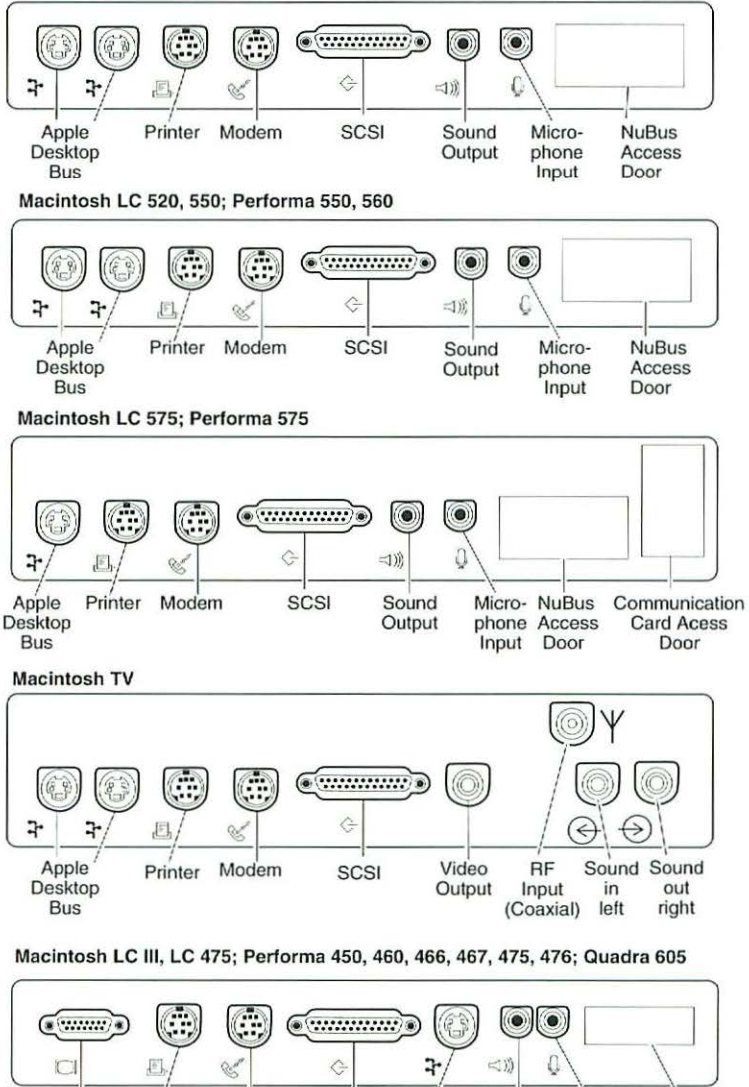

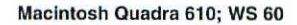

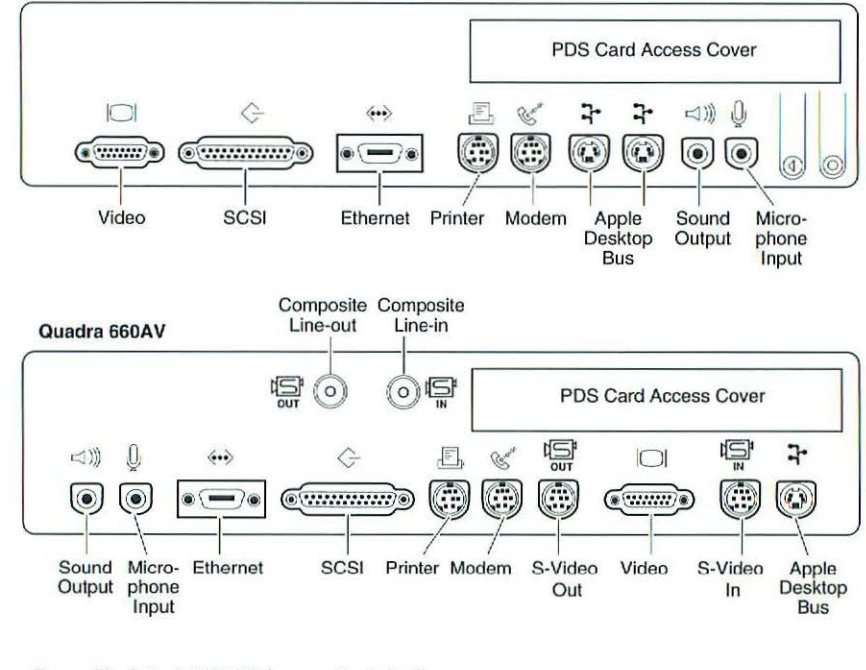

#### Power Macintosh 6100/60 (no card Installed) Power Macintosh 6100/60AV (AV card installed)

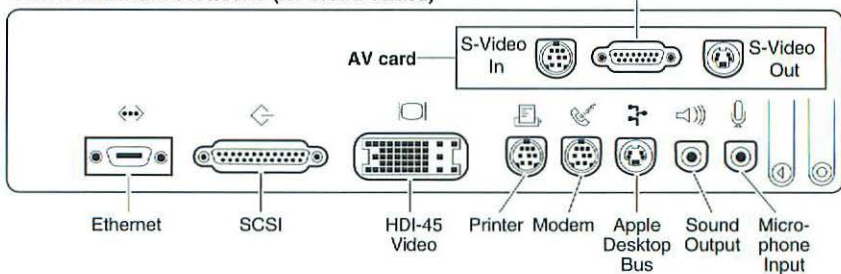

**DB-15** 

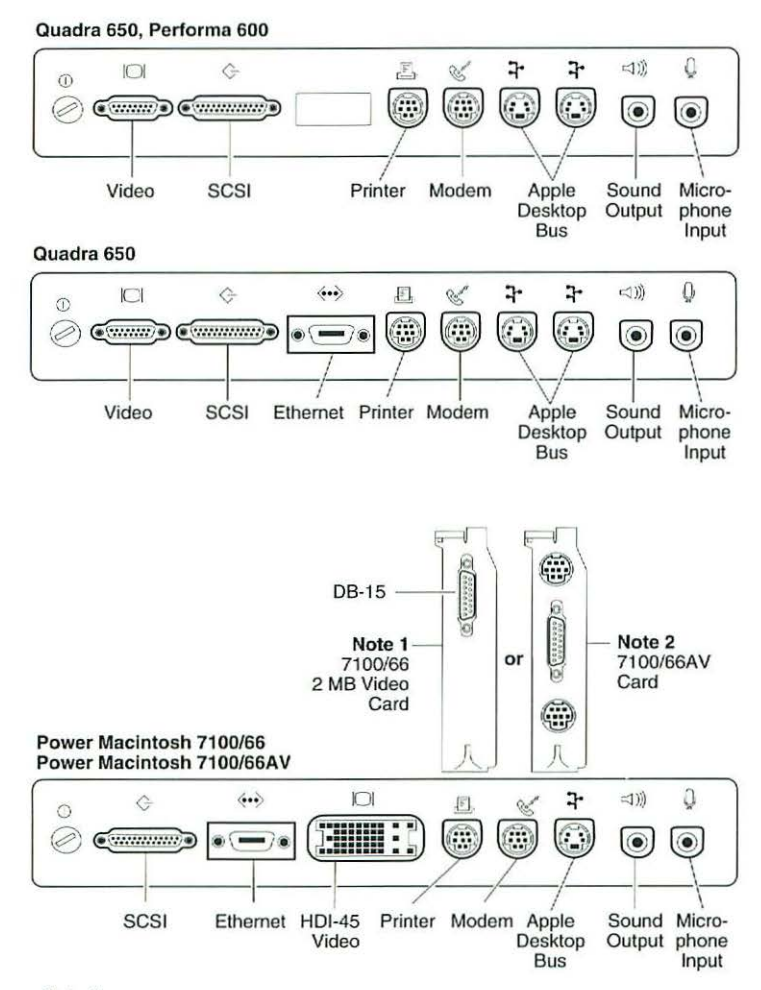

#### Note 1

The figure shows a Power Macintosh 7100/66 with a 2 MB video card installed (DB-15 connector).

#### Note 2

The figure shows a Power Macintosh 7100/66AV video card installed (DB-15 connector) and S-Video input and S-Video output ports.

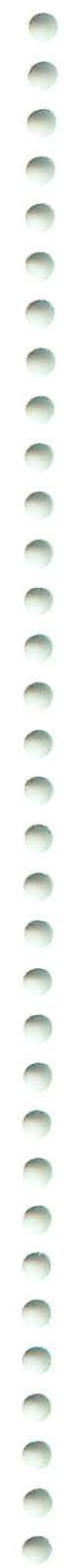

#### Macintosh Quadra 800

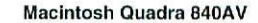

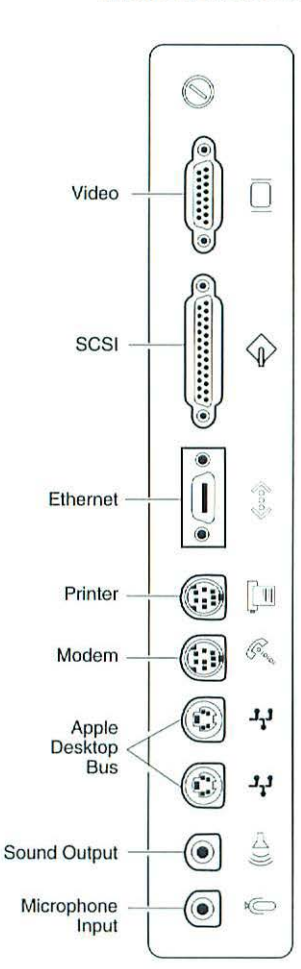

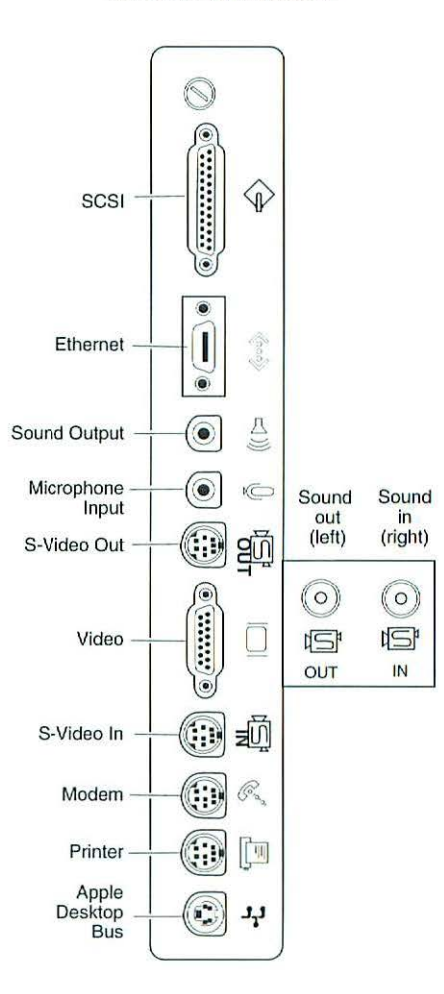

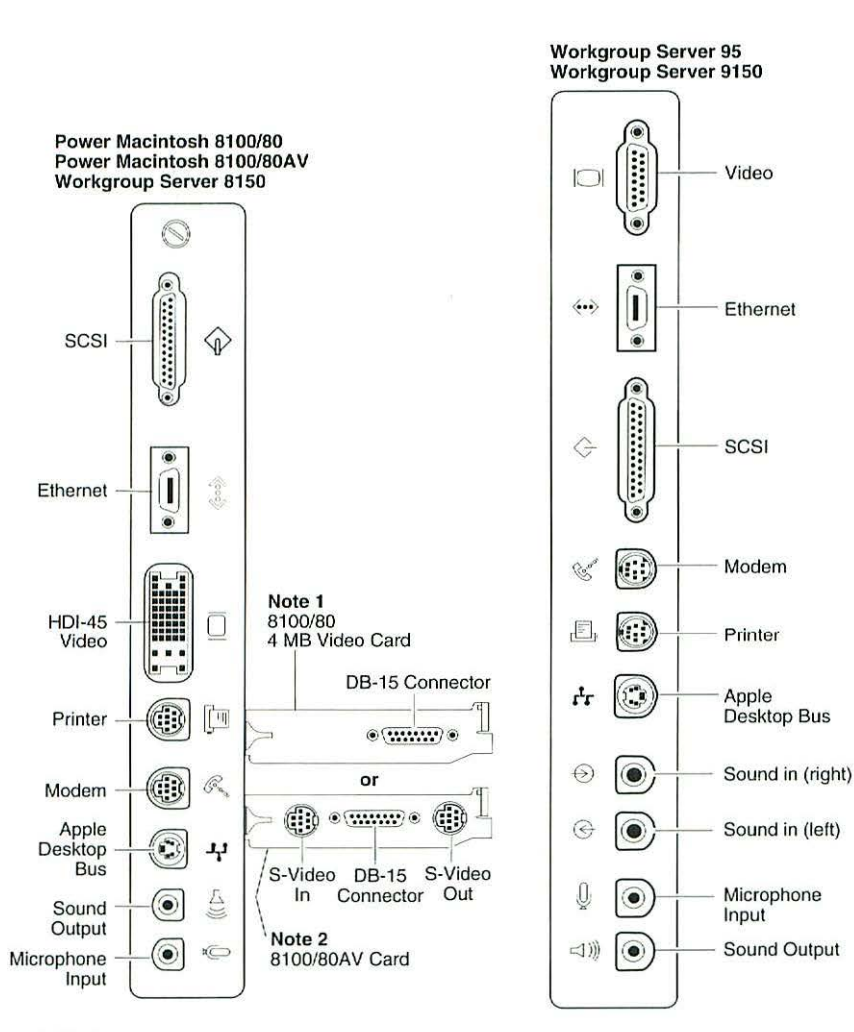

#### Note 1

0

The figure shows a Power Macintosh 8100/80 with a 4 MB video card installed (DB-15 connector).

#### Note 2

The figure shows a Power Macintosh 8100/80AV with a video card installed (DB-15 connector) and S-Video input and S-Video output ports.

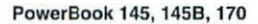

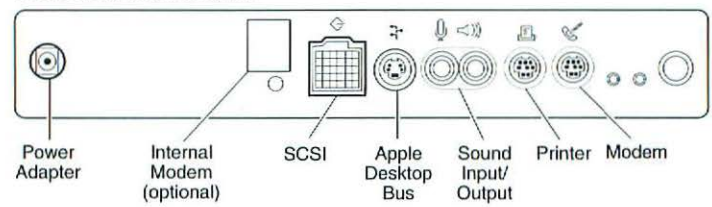

PowerBook 165, 165c, 180, 180c

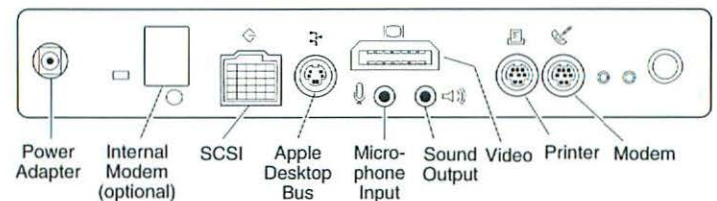

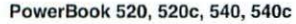

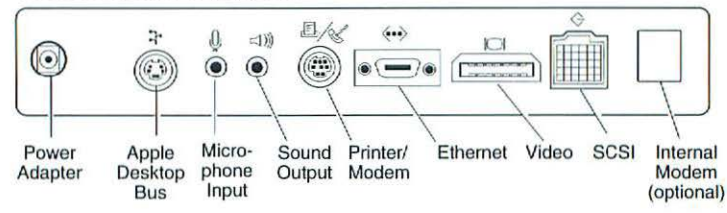

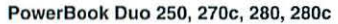

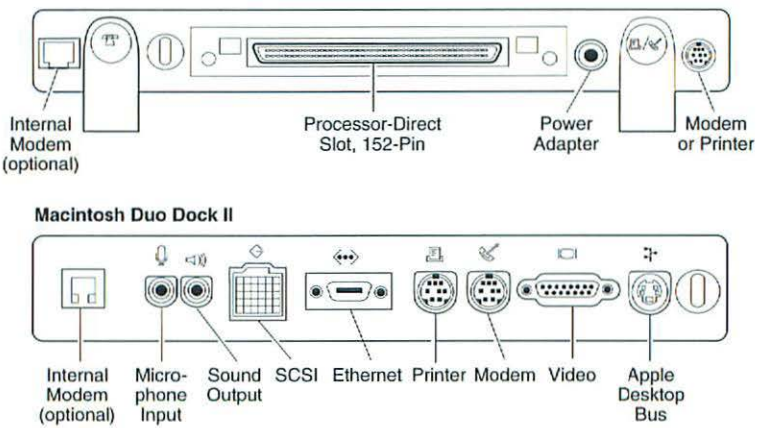

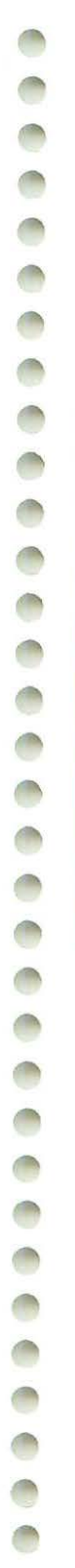

# Power Macintosh Upgrade Card

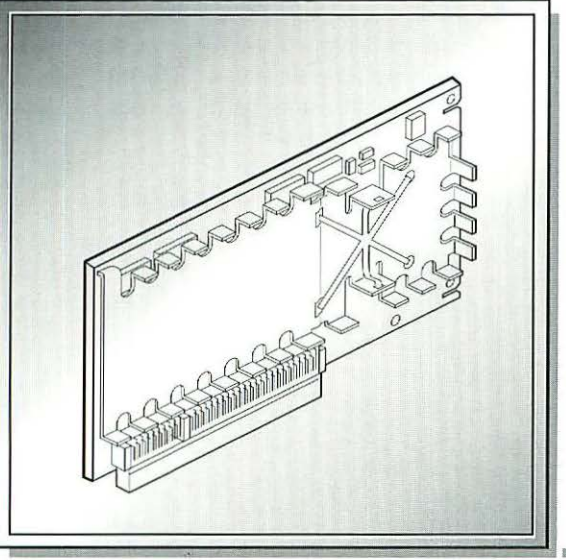

Specifications86Macintosh PDS Slot Locations87Symptom/Cure Chart88

1 and

# Specifications – Power Macintosh Upgrade Card

| Processor | PowerPC 601 microprocessor; requires system software version<br>7.1.2 or later                                                                 |
|-----------|----------------------------------------------------------------------------------------------------|
| Memory    | DRAM: System you are upgrading with the Power Macintosh<br>Upgrade Card must have a minimum of 8 MB of RAM<br>ROM: 4 MB<br>SRAM: 1 MB of cache |

The Power Macintosh Upgrade Card (Figure 1) is compatible with any 68040 Macintosh computer that has a processor-direct (PDS) slot (Figure 2). This card adds the benefits of Power Macintosh technology to your Macintosh and it doubles the 68040 processor speed up to a maximum of 66 MHz. This card is user installable. Refer to the "Power Macintosh System Overview" in Chapter 2, General Information, for additional information.

Note The Power Macintosh Upgrade Card does not support AV functions.

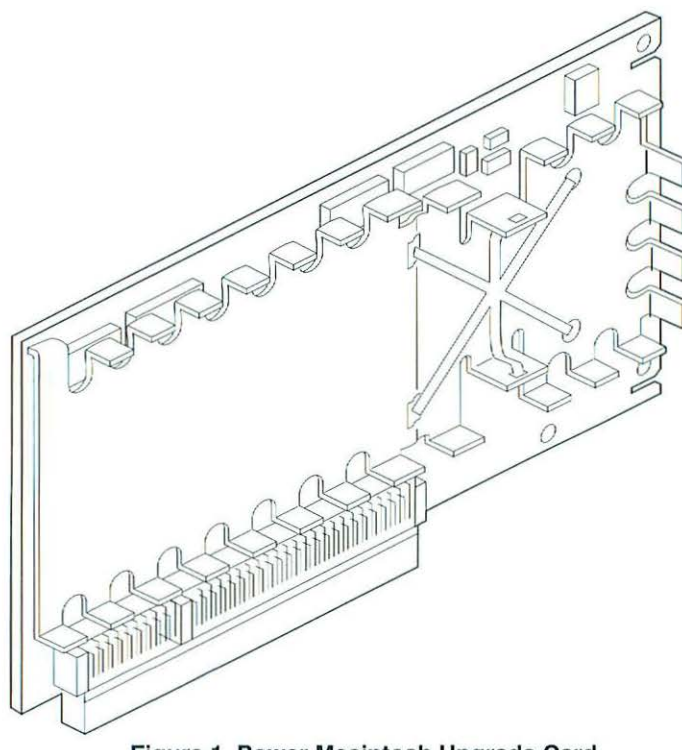

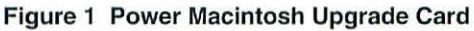

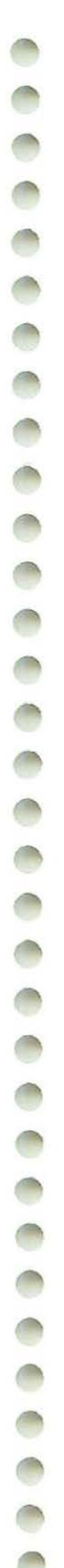

#### Macintosh PDS Slot Locations

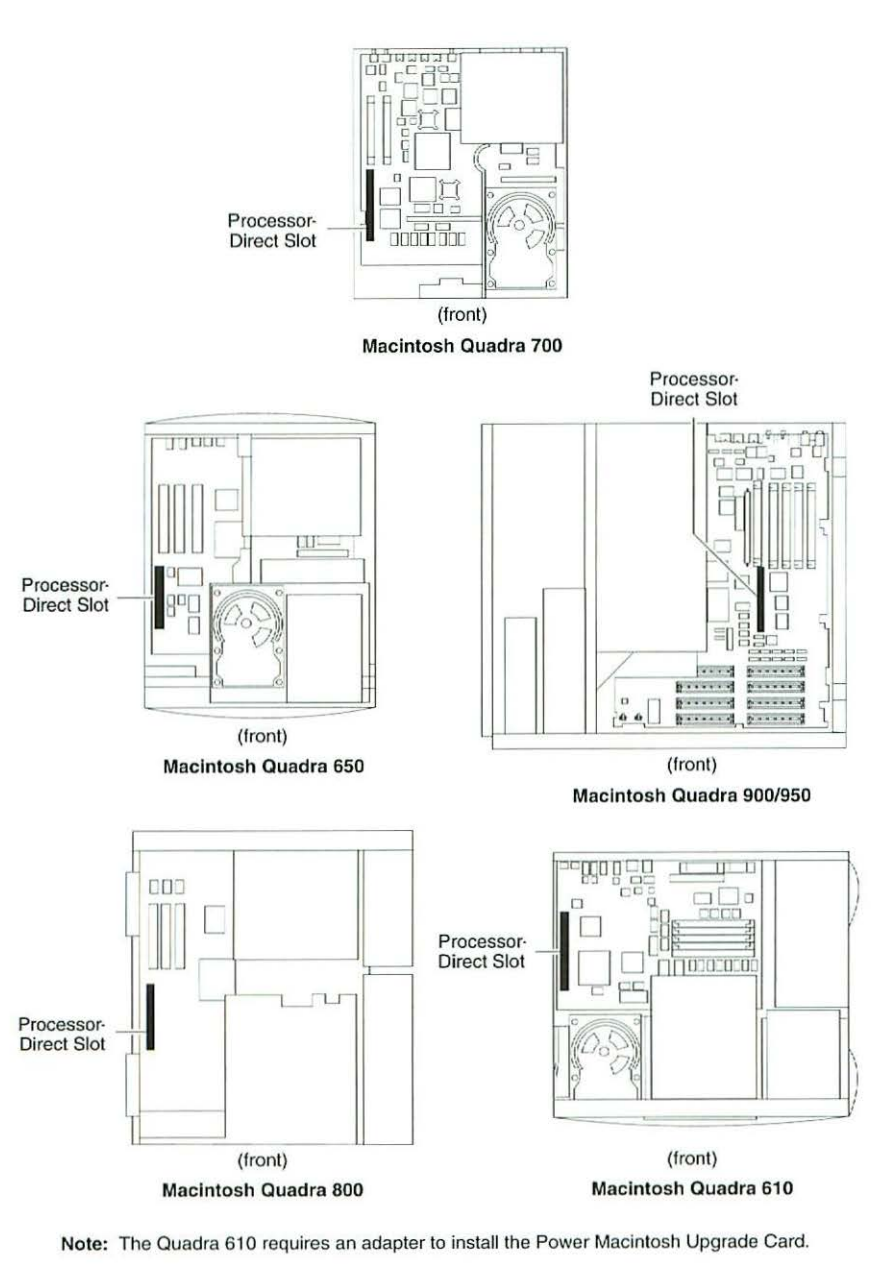

#### Figure 2 Macintosh PDS Slot Locations

# Symptom/Cure Chart – Power Macintosh Upgrade Card

| General Problems                                                                         | Sol                              | utions                                                                                                    |
|------------------------------------------------------------------------------------------|----------------------------------|----------------------------------------------------------------------------------------------------|
| Computer won't start                                                                     | 1.<br>2.<br>3.                   | Reseat Power Macintosh Card.<br>Verify that computer has at least 8 MB of RAM.<br>Replace Power Macintosh Card.                                                                                                    |
| Can't open program, or<br>program quits<br>unexpectedly                                  | 1.<br>2.<br>3.<br>4.<br>5.<br>6. | Quit other program, or restart computer.<br>Allocate more memory for the program via the<br>program's Get Info window.<br>Turn on virtual memory via the Memory control<br>panel.<br>Turn off Power Macintosh Card via the control<br>panel.<br>Reinstall system software.<br>Install additional RAM.          |
| Application doesn't work<br>properly; system error<br>messages                           | 1.<br>2.                         | If using an older application, turn off Modem<br>Memory Manager via the Memory control panel<br>and restart the computer.<br>Before running the application, turn off the Power<br>Macintosh Card via the control panel. Choose Shut<br>Down from Special menu. Wait 10 seconds and<br>switch on the computer. |
| Application runs slower<br>than before card was<br>installed                             | 1.                               | If application was not designed for the Power<br>Macintosh, then before running the application,<br>turn off the Power Macintosh Card via the control<br>panel. Choose Shut Down from the Special menu.<br>Wait 10 seconds and switch on the computer.                                                         |
| System runs out of<br>memory when running<br>Power Macintosh<br>applications             | 1.<br>2.                         | Turn on virtual memory via the Memory control<br>panel. (Hint: Set the virtual memory size to the<br>size of the available built-in memory plus 1 MB.)<br>Install additional RAM.                                                                                                    |
| Card is turned on in<br>control panel, but computer<br>starts up with card turned<br>off | 1.                               | After turning on the card in the control panel,<br>make sure you choose Shut Down (not Restart)<br>to turn off computer completely before restarting<br>it.                                                                                                    |
| Mouse tracking on screen<br>is erratic                                                   | 1.<br>2.                         | Turn off virtual memory via the Memory control<br>panel.<br>Install additional RAM.                                                                                                    |
| Computer behaves<br>strangely or has<br>problems starting up                             | 1.                               | Clear parameter RAM. Be sure to turn<br>back on Power Macintosh Card and reset date,<br>time, monitors, and file sharing.                                                                                                    |

# **Macintosh Color Classic**

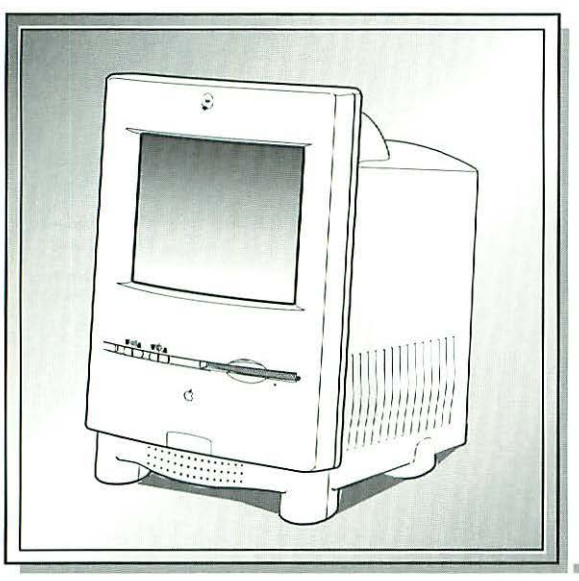

| Illustrated Parts List | 90  |
|------------------------|-----|
| Logic Board Diagram    | 92  |
| Specifications         | 93  |
| Symptom/Cure Chart     | 94  |
| Upgrades               | 99  |
| Video Adjustments      | 100 |

#### Illustrated Parts List – Macintosh Color Classic

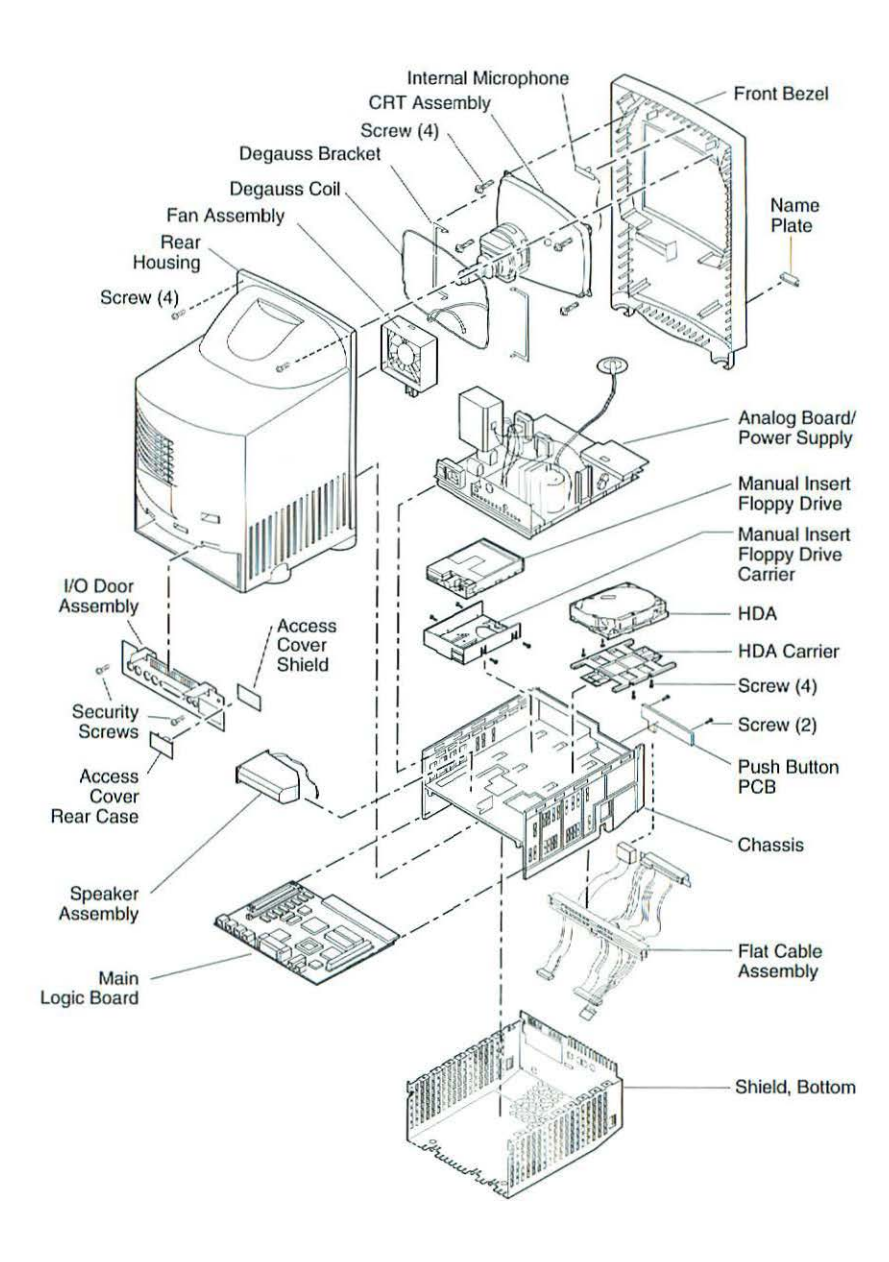

Figure 1 Macintosh Color Classic Exploded View

| 0  | ( <del></del>               |
|----|-----------------------------|
| 0  |                             |
| 0  | Analog Board/ Po            |
| -  | Chassis Assemb              |
| e  | Cable, Flat A               |
| 0  | Chassis                     |
| -  | PCB, Push E                 |
| -  | Shield, Botto               |
| 0  | CRI Assembly                |
| -  | 9" RGB CRT                  |
|    | 9 RGB CRT                   |
| 0  | Degause Br                  |
|    | Degauss, Di                 |
| -  | Floppy Drive                |
| 0  | Apple Super                 |
| 0  | Apple Super                 |
| -  | Carrier, Flop               |
| 0  | Carrier, Sup                |
| -  | Screw, Plast                |
|    | Shield, Supe                |
| 0  | Front Bezel                 |
| ~  | Front Bezel.                |
|    | Front Bezel,                |
| 0  | Internal Micr               |
| -  | Name Plate                  |
| -  | Screw, Tap,                 |
| 0  | Hard Drive                  |
| 0  | Carrier, Hard               |
| -  | HDA, 40 MB                  |
|    | HDA, 40 MB                  |
| -  |                             |
| -  |                             |
|    | HDA, 160 MB                 |
| -  | Screw, SEM                  |
| -  | Logic Board                 |
| 0  | DRAM SIMM                   |
| -  | DRAM SIMM                   |
| -  | DRAM SIMM                   |
| 0  | DRAM SIMM                   |
| 0  |                             |
| 0  |                             |
| -  |                             |
| -  |                             |
|    | Macintosh Computers, Vol. 3 |
| 12 |                             |

| Analog Board/ Power Supply                   | 661-0732 |
|----------------------------------------------|----------|
| Chassis Assembly                             |          |
| Cable, Flat Assembly                         | 922-1804 |
| Chassis                                      | 922-1809 |
| PCB, Push Button                             | 922-1800 |
| Shield, Bottom                               |          |
| CRT Assembly                                 |          |
| 9" RGB CRT Assembly, Australian              | 661-0024 |
| 9" RGB CRT Assembly, Domestic                |          |
| 9" RGB CRT Assembly, European                |          |
| Degauss, Bracket (Pkg. of 10)                | 922-1818 |
| Degauss Coil                                 | 922-1816 |
| Floppy Drive                                 |          |
| Apple SuperDrive, 1.4 MB Drive Mechanism     | 661-0474 |
| Apple SuperDrive, Manual Insert Floppy Drive | 661-0121 |
| Carrier, Floppy, Manual Insert               | 922-0445 |
| Carrier, SuperDrive                          | 922-1807 |
| Screw, Plastic Case/ Floppy Carrier          | 416-1305 |
| Shield, SuperDrive                           | 922-1808 |
| Front Bezel                                  |          |
| Front Bezel                                  | 922-1811 |
| Front Bezel, Manual Insert Floppy            | 922-0446 |
| Internal Microphone                          | 922-1802 |
| Name Plate (Pkg. of 10)                      | 922-1813 |
| Screw, Tap, 4-20x.375 (Pkg. of 10)           | 922-1819 |
| Hard Drive                                   |          |
| Carrier, Hard Drive, 3.5"                    | 922-1806 |
| HDA, 40 MB, 3.5" SCSI                        | 661-0112 |
| HDA, 40 MB, 3.5" SCSI                        | 661-0773 |
| HDA, 80 MB, 3.5" SCSI                        | 661-0774 |
| HDA, 80 MB, 3.5" SCSI                        | 661-1649 |
| HDA, 80 MB, 3.5" SCSI                        | 661-0111 |
| HDA, 160 MB, 1" High, 3.5" SCSI              | 661-1647 |
| Screw, SEMS 6-32x313 Pn CRS                  |          |
| Logic Board                                  |          |
| DRAM SIMM, 1 MB, 80 ns                       |          |
| DRAM SIMM, 1 MB, 80 ns                       |          |
| DRAM SIMM, 1 MB, 80 ns, 72 Pin               | 661-0734 |
| DRAM SIMM, 2 MB, 80 ns                       | 661-0643 |
|                                              |          |

| -                                      |
|----------------------------------------|
| -                                      |
|                                        |
| -                                      |
| 1000                                   |
|                                        |
|                                        |
|                                        |
| 1.00                                   |
|                                        |
| -                                      |
|                                        |
| 100                                    |
|                                        |
| 100                                    |
| -                                      |
|                                        |
| -                                      |
| (mm)                                   |
|                                        |
|                                        |
| 100                                    |
| 1.1                                    |
|                                        |
| -                                      |
| -                                      |
|                                        |
|                                        |
| ALC: NO.                               |
| 1                                      |
|                                        |
| -                                      |
| 1 m                                    |
|                                        |
| -                                      |
| 1000                                   |
|                                        |
|                                        |
| and the                                |
| 1                                      |
|                                        |
| -                                      |
| 1                                      |
| 1.0                                    |
|                                        |
| 100                                    |
| -                                      |
|                                        |
|                                        |
| 100                                    |
| 1                                      |
|                                        |
| 1                                      |
|                                        |
|                                        |
|                                        |
| aller .                                |
| 1                                      |
| 1                                      |
| 1                                      |
|                                        |
|                                        |
| 1                                      |
| 1                                      |
|                                        |
|                                        |
|                                        |
|                                        |
|                                        |
|                                        |
|                                        |
|                                        |
| 00000                                  |
|                                        |
| 000000                                 |
| 0000000                                |
| 0000000                                |
| 00000000                               |
| 000000000                              |
| 000000000                              |
| 000000000                              |
| 3000000                                |
| 00000000                               |
| 0000000                                |
|                                        |
|                                        |
| 30000000                               |
|                                        |
| 10000000000000000000000000000000000000 |
|                                        |
|                                        |
|                                        |
|                                        |
|                                        |
|                                        |
|                                        |
|                                        |
|                                        |
|                                        |
|                                        |
|                                        |
|                                        |
|                                        |
|                                        |
|                                        |
|                                        |
|                                        |
|                                        |
|                                        |
|                                        |

-

| DRAM SIMM, 4 MB, 80 ns, 72 Pin                | 661-0808 |
|-----------------------------------------------|----------|
| DRAM SIMM, 8 MB, 80 ns, 72 Pin                |          |
| Lithium Battery w/o Leads                     |          |
| Logic Board                                   |          |
| VRAM SIMM, 256K 80 ns                         |          |
| Rear Housing                                  |          |
| Access Cover, Rear Case                       |          |
| Access Cover, Shield, Rear Case               |          |
| Fan Assembly                                  |          |
| I/O Door Assembly                             |          |
| Rear Housing                                  |          |
| Rubber Feet                                   |          |
| Screw, Torx, K40 1.79x16. TP Flat (Pkg of 10) | 922-0392 |
| Speaker Assembly                              |          |
| Miscellaneous                                 |          |
| Apple Keyboard II                             |          |
| Mouse, Apple Desktop Bus II                   |          |
|                                               |          |

# Logic Board Diagram

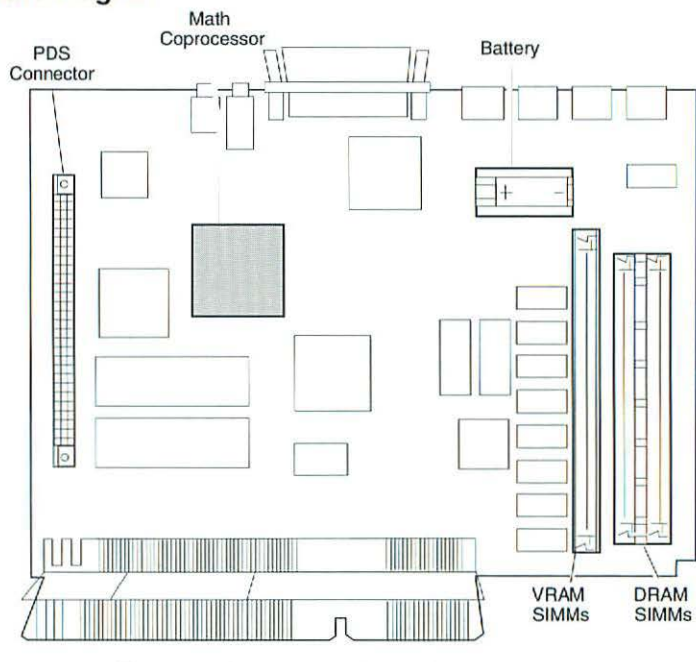

Figure 2 Color Classic Logic Board

# Specifications – Macintosh Color Classic

| Processor          | <ul> <li>CPU: Motorola 68030 microprocessor; 16 MHz; built-in paged memory management unit (PMMU); 256-byte instruction and data caches</li> <li>Coprocessor: Socket for optional Motorola 68882 floating-point coprocessor; 16 MHz</li> <li>Addressing: 16-bit data bus; 32-bit address bus; 16-bit internal registers</li> </ul>                                                                                                    |  |  |
|--------------------|----------------------------------------------------------------------------------------------------|--|--|
| Memory             | <ul> <li>RAM: 4 MB of dynamic RAM on board; expandable to 10 MB (100 ns or faster SIMMs); dual SIMM expansion slot (two 30-pin connectors); includes RAM disk software</li> <li>ROM: 1 MB of main ROM on board; 2 MB maximum of main ROM</li> <li>PRAM: 256 bytes of clock/calendar/parameter memory; long-life lithium battery</li> <li>VRAM: 256K of VRAM on board; expandable to 512K of VRAM with 256K VRAM SIMM (100 ns or faster VRAM SIMM); 68-pin VRAM SIMM connector</li> </ul>                                                                                                    |  |  |
| Disk Storage       | Floppy Drive: Internal 1.4 MB Apple SuperDrive, Apple SuperDrive<br>Manual Insert Floppy Drive<br>Hard Drive: 3.5-inch, internal 40, 80, 160 MB SCSI hard drive                                                                                                    |  |  |
| I/O Interfaces     | <ul> <li>Serial: Two RS-232/RS-422 serial ports; mini DIN-8 connectors</li> <li>SCSI: One SCSI parallel port; DB-25 connector; connects up to six external SCSI devices</li> <li>Apple Desktop Bus: Two ADB ports; mini DIN-4 connector; maximum of three ADB devices recommended; maximum current draw 500 mA</li> <li>Sound: Sound-input, external microphone port 8-bit monoaural sound, sampled at 22 or 11 KHz; monophonic sound-output jack for external audio amplifier or headphones</li> <li>Processor-Direct Slot: Macintosh LC-compatible, 96-pin PDS expansion connector</li> </ul> |  |  |
| I/O Devices        | Keyboard: 80 key with numeric keypad; soft power-on switch<br>Mouse: Apple Desktop Bus Mouse II<br>Microphone: Built-in electret, omnidirectional microphone<br>Speaker: Adjustable sound control on front of bezel                                                                                                    |  |  |
| Sound and<br>Video | Sound Generator: 8-bit digital analog conversion, using 22-KHz<br>sampling rate<br>VRAM: Standard 256K of VRAM on board displays up to 256<br>colors; enhanced 512K of VRAM displays up to 32,000 colors<br>Video Display: 10-in. (diagonal) Trinitron CRT, 9-in. viewable<br>screen; 512 by 384 pixels; 76 dpi                                                                                                    |  |  |
| Electrical         | Line Voltage: 90-240 VAC; universal power supply<br>Frequency: 47-63 Hz, single phase<br>Maximum Power: 100 W                                                                                                    |  |  |
| Physical           | Height:       14.5 in (37.0 cm)         Width:       9.9 in. (25.2 cm)         Depth:       12.6 in. (32.15 cm)         Weight:       22.5-23.2 lb. (10.2-10.5 kg)                                                                                                    |  |  |

Macintosh Computers, Vol. 3

# Symptom/Cure Chart – Macintosh Color Classic

| Video Problems                                                                           | Solutions                                                                                                    |  |
|------------------------------------------------------------------------------------------|----------------------------------------------------------------------------------------------------|--|
| Screen is black, too dark,<br>or too bright; audio and<br>drive operate                  | <ol> <li>Adjust contrast button on front bezel.</li> <li>Adjust brightness. Use Brightness control panel.</li> <li>Check yoke cable connection.</li> <li>Perform video adjustments.</li> <li>Reseat analog board.</li> <li>Replace analog board.</li> <li>Replace CRT.</li> </ol> |  |
| Screen is black: power-on<br>light, fan, and drives<br>function                          | <ol> <li>Reseat analog board.</li> <li>Replace analog board.</li> <li>Replace logic board.</li> <li>Replace CRT.</li> </ol>                                                                                                    |  |
| Screen is bright and audio<br>is present, but no video<br>information is visible         | <ol> <li>Perform video adjustments.</li> <li>Reseat analog board.</li> <li>Replace analog board.</li> <li>Replace CRT.</li> <li>Replace logic board.</li> </ol>                                                                                                    |  |
| Single vertical or<br>horizontal line displays                                           | <ol> <li>Reseat analog board.</li> <li>Replace analog board.</li> <li>Replace logic board.</li> <li>Replace CRT.</li> </ol>                                                                                                    |  |
| Predominant color cannot<br>be adjusted                                                  | <ol> <li>Perform video adjustments.</li> <li>Reseat analog board.</li> <li>Replace analog board.</li> <li>Replace CRT if red, green, or blue cannot be<br/>turned off using appropriate controls.</li> </ol>                                                                      |  |
| Picture breaks into<br>diagonal lines, or picture<br>rolls vertically or<br>horizontally | <ol> <li>Reseat analog board.</li> <li>Replace analog board.</li> </ol>                                                                                                    |  |
| Out of convergence (color bleeds from text or lines)                                     | <ol> <li>Perform convergence adjustment.</li> <li>Reseat analog board.</li> <li>Replace analog board.</li> <li>Replace CRT.</li> </ol>                                                                                                    |  |
| Black screen spots (burnt phosphors)                                                     | 1. Replace CRT.                                                                                                    |  |

| Screen jitters or flashes                                                                                                    | 1.<br>2.<br>3.<br>4.       | Verify that adjacent computer equipment is<br>properly grounded. Move electrical devices away<br>from monitor. Temporarily shut off all fluorescent<br>lights in area.<br>Check that all ground cables are secure.<br>Reseat analog board.<br>Replace analog board. |
|----------------------------------------------------------------------------------------------------|----------------------------|----------------------------------------------------------------------------------------------------|
| Out of focus                                                                                                    | 1.<br>2.<br>3.<br>4.       | Perform focus adjustment.<br>Reseat analog board.<br>Replace analog board.<br>Replace CRT only if one part of display remains<br>out of focus despite adjustments of focus controls<br>to their limits.                                                             |
| Flashing or wavy screen<br>or monitor emits high-<br>pitched noise                                                                          | 1.<br>2.                   | Reseat analog board.<br>Replace analog board.                                                                                                    |
| Raster size too short/tall<br>or narrow/wide                                                                                                | 1.<br>2.<br>3.             | Adjust horizontal or vertical size control.<br>Reseat analog board.<br>Replace analog board.                                                                                                    |
| Linearity bad (size of<br>text/graphics differs at<br>top, bottom, or sides of<br>screen)                                                   | 1.<br>2.                   | Reseat analog board.<br>Replace analog board.                                                                                                    |
| Raster tilted or shifted                                                                                                    | 1.<br>2.<br>3.<br>4.<br>5. | Verify that distortion is not due to environmental<br>conditions (move monitor to different location).<br>Perform appropriate geometric adjustments.<br>Perform yoke adjustments.<br>Reseat analog board.<br>Replace analog board.                                  |
| Raster distorted (barrel-<br>shaped, corners not<br>square, stretched or<br>compressed at top of<br>display, or sides not<br>perpendicular) | 1.<br>2.<br>3.<br>4.<br>5. | Verify that distortion is not due to environmental<br>conditions (move monitor to different location).<br>Perform appropriate geometric adjustments.<br>Reseat analog board.<br>Replace analog board.<br>Replace CRT (only in rare instances).                      |
| Raster not centered                                                                                                    | 1.<br>2.<br>3.<br>4.       | Verify that distortion is not due to environmental<br>conditions (move monitor to different location).<br>Adjust horizontal or vertical center control.<br>Reseat analog board.<br>Replace analog board.                                                            |

Macintosh Computers, Vol. 3

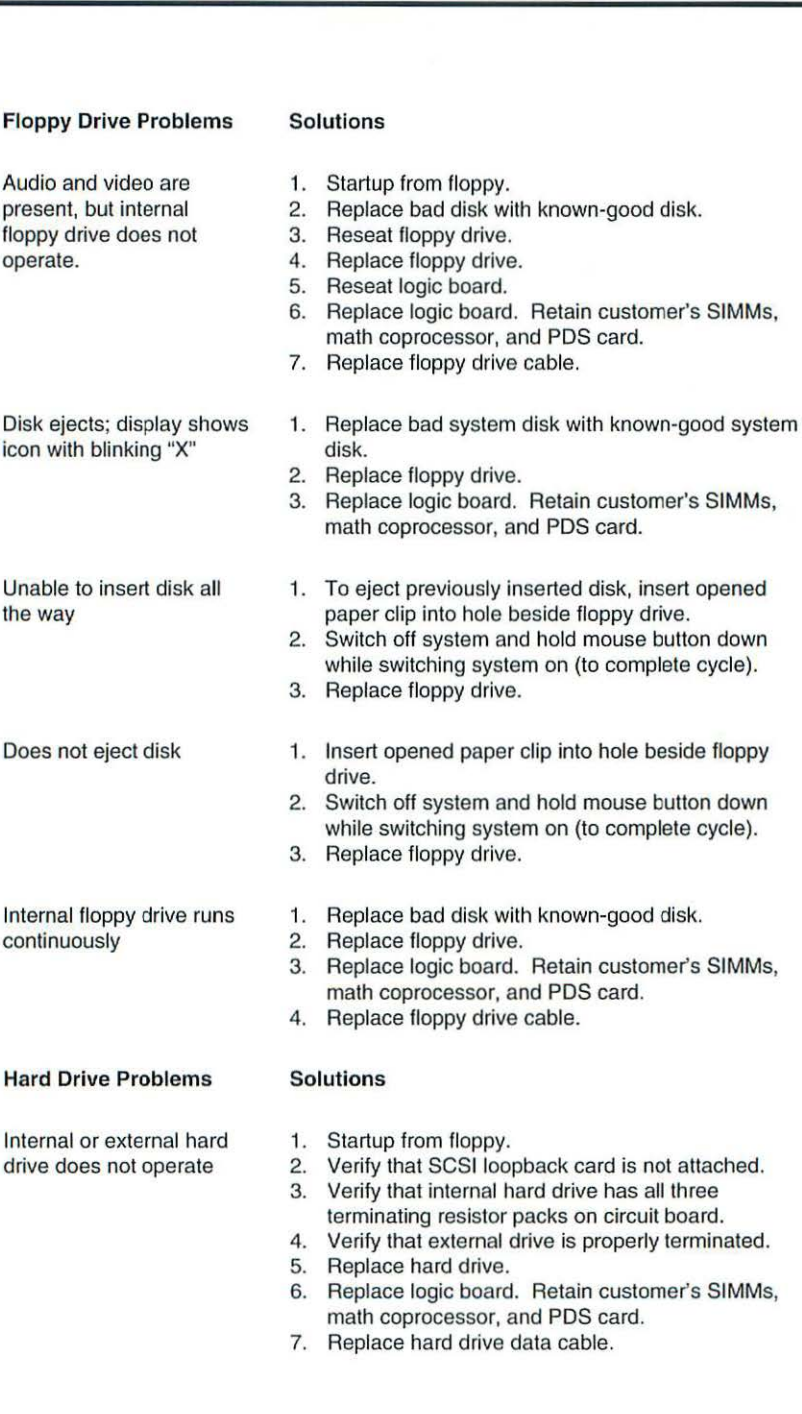

Works with internal or external SCSI device but does not work with both

- Verify that SCSI device ID switch setting on external device is higher than 0. Also verify that ID switch setting on external SCSI device does not duplicate ID switch settings on any other attached external SCSI devices.
- 2. Replace terminator on external SCSI device.
- 3. Replace SCSI select cable.
- 4. Replace logic board.

#### Solutions

Cursor does not move

**Peripheral Problems** 

- 1. Check mouse connection.
- If mouse was connected to keyboard, connect it to rear ADB port instead. If mouse works, replace keyboard.
- If mouse does not work in any ADB port, replace mouse.
- 4. Startup from floppy.
- 5. Replace logic board.

Cursor moves, but clicking mouse button has no effect

Cannot double-click to open application, disk, or server

No response to any key on keyboard

Known-good ImageWriter or ImageWriter II does not print

- Startup from floppy.
   Replace mouse.
- 3. Replace logic board.
- 1. Startup from floppy.
- 2. Remove extra system files on hard drive.
- 3. Clear parameter RAM.
- If mouse was connected to keyboard, connect it to rear ADB port instead. If mouse works, replace keyboard. If mouse does not work in any ADB port, replace mouse.
- 5. Replace logic board.
- 1. Startup from floppy.
- 2. Check keyboard connection to ADB port.
- 3. Replace keyboard cable.
- 4. Replace keyboard.
- 5. Replace logic board.
- Make sure that Chooser and control panel settings are correct.
- Replace printer driver and system software with known-good driver and software.
- 3. Replace printer interface cable.
- 4. Replace logic board.

|                                                                                                    | <ul><li>known-good.</li><li>Replace AppleTalk box and cables with known-<br/>good equipment.</li><li>Replace logic board.</li></ul>                                                                                |  |
|----------------------------------------------------------------------------------------------------|----------------------------------------------------------------------------------------------------|--|
| Startup Problems                                                                                                    | Solutions                                                                                                    |  |
| Won't start up from<br>keyboard; power switch is<br>on                                                                                            | <ol> <li>Test battery for 3.6 VDC.</li> <li>Remove battery for 10 minutes, then replace the<br/>battery.</li> <li>Replace logic board.</li> <li>Replace analog board.</li> </ol>                                   |  |
| After turning "on" the<br>power on/off switch, the<br>computer starts up right<br>away, without user<br>touching the power key on<br>the keyboard | <ol> <li>Check if analog/power supply modules have a<br/>black jumper installed at location BD11 (near focus<br/>knobs). If present, remove the jumper.</li> <li>Try known-good keyboard and ADB cable.</li> </ol> |  |
| Computer is dead on arrival                                                                                                    | 1. Press the keyboard power-on key (this is also the shutdown key).                                                                                                    |  |
| Miscellaneous Problems                                                                                                    | Solutions                                                                                                    |  |
| Clicking, chirping, or thumping sound                                                                                                    | <ol> <li>Verify that logic board power cable is connected at<br/>J12 on logic board.</li> <li>Replace analog board.</li> <li>Replace logic board.</li> </ol>                                                       |  |
| Smoke/odor                                                                                                    | 1. Replace analog board.                                                                                                    |  |
| No video, no audio, and no drive operation                                                                                                    | <ol> <li>Connect the power cord.</li> <li>Switch power on.</li> <li>Push Power On key on keyboard.</li> <li>Replace power cord.</li> <li>Replace analog board.</li> <li>Replace logic board.</li> </ol>            |  |
| "Sad Macintosh" icon                                                                                                    | <ol> <li>Restart from Disk Tools disk.</li> <li>Replace RAM SIMMs on logic board.</li> <li>Replace logic board.</li> </ol>                                                                                         |  |

2.
#### Upgrades – Macintosh Color Classic

#### **VRAM Upgrade**

The Color Classic has 256K of video RAM (VRAM) soldered on the logic board. You can increase the amount of VRAM to 512K by installing a 256K VRAM SIMM in the SIMM slot (connector J9). Use only 100 ns or faster VRAM SIMMs.

#### **DRAM Upgrade**

The Color Classic has 4 MB of RAM soldered on the logic board and can be expanded to 10 MB of RAM. The Color Classic includes one SIMM expansion slot with two 30-pin connectors. The system requires 100 ns or faster RAM SIMMs.

#### Math Coprocessor Upgrade

You can add a Motorola 68882 math coprocessor to the logic board in the Color Classic, thereby increasing overall system performance. Position the math coprocessor over socket U9 with the beveled edge of the chip toward the large contact connector (J13) at the front of the board. Align the pins in the socket and gently press down the chip. Refer to "Installation Procedures" in Chapter 2, General Information.

#### PDS Upgrades

0

The 96-pin processor-direct slot in the Color Classic is compatible with the PDS slot in the Macintosh LC. Currently Apple offers two PDS expansion cards for the Macintosh LC and the Color Classic—the Apple IIe emulation card and the LC Ethernet card.

#### Video Adjustments – Macintosh Color Classic

- ▲ Warning This product contains high voltage and a high-vacuum picture tube. To prevent serious personal injury or equipment damage, review the CRT safety instructions before performing these procedures.
- ▲ Caution With the rear housing removed, the metal chassis could short to the bottom of the logic board. Before switching on system power, make sure the chassis is not touching the logic board. To prevent the bottom of the chassis from bucking and touching the logic board, you may want to support the rear corners of the chassis.

#### **Geometry Adjustments**

The controls on this monitor require a short hex-head plastic tool to make adjustments. If the tool is long or too thin, it will be too flexible, which will make fine adjustments difficult. Use a short, rigid, hex-head plastic tool to minimize flexing. Do not use metal alignment tools—they are a shock hazard. Start up the computer using MacTest Pro and display the All-White Screen test pattern.

#### Centering Adjustments

Using a hex-head plastic adjustment tool, adjust the horizontal or vertical center controls (see Figure 3) until the raster is centered in the display area.

#### Size Adjustments

- Using a hex-head plastic adjustment tool, adjust the vertical height control (see Figure 3) until the raster is 4.9 inches (± 1/16 inch) or 124.5 mm (± 1.5 mm). Verify this height.
- Using a hex-head plastic adjustment tool, adjust the horizontal width control (see Figure 3) until the raster is 6.7 inches (± 1/16 inch) or 168.5 mm (± 1.5 1.5 mm). Verify the width.

#### Focus

- 1. Using MacTest Pro, display the Focus test pattern (see Figure 3).
- Adjust the focus control until the Focus test pattern is as clear as possible.

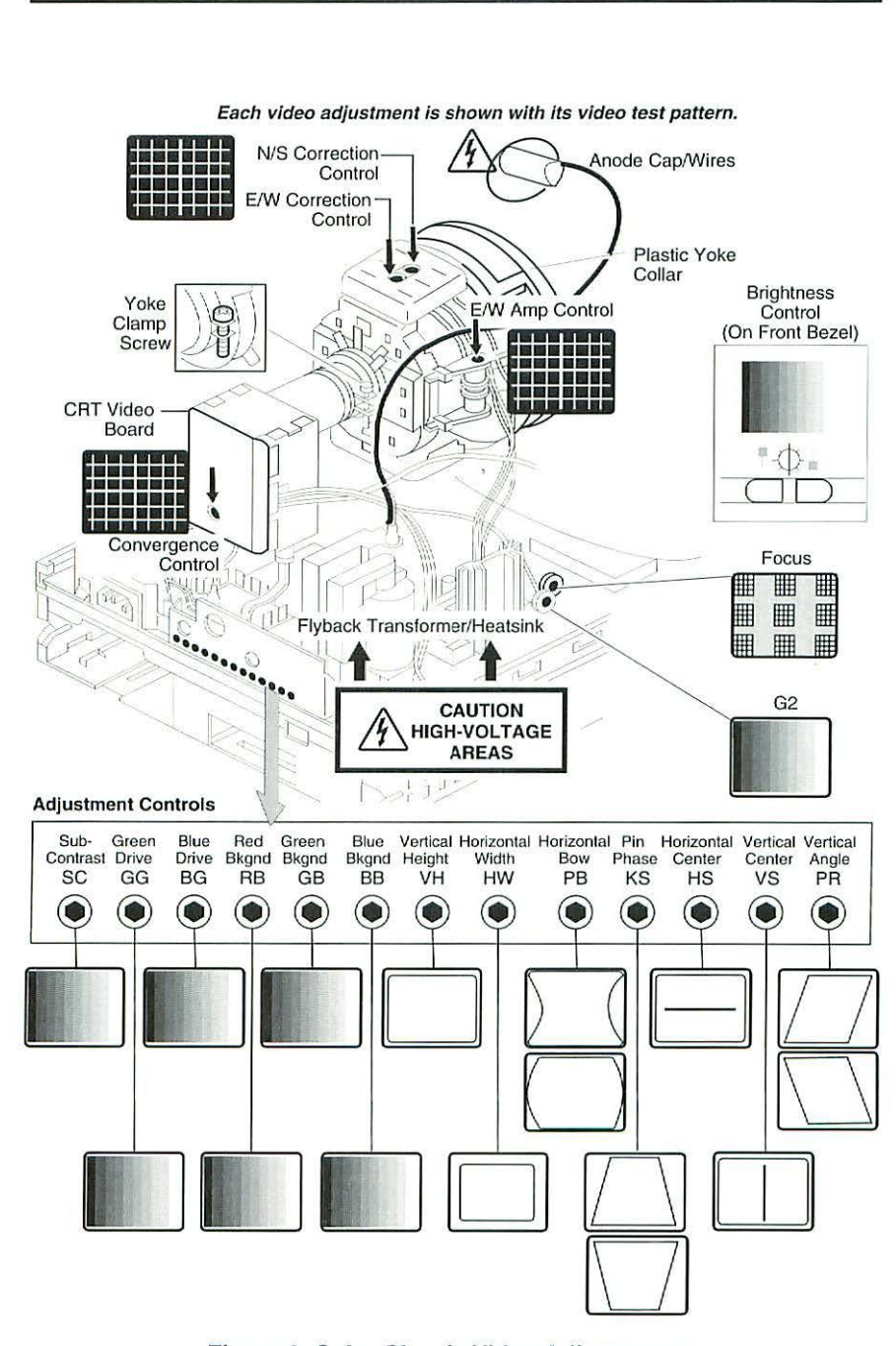

Figure 3 Color Classic Video Adjustments

0

#### Cutoff

Note

Perform the cutoff video adjustment whenever you replace the analog board. Also perform the cutoff video adjustment prior to adjusting white balance. Switch on the system at least 10 minutes prior to performing these adjustments.

- Switch on system power. Using MacTest Pro, display the Gray Bars test pattern.
- 2. Press the contrast up button and set screen contrast to the maximum.
- Select the Brightness control panel from the Apple menu. Drag the brightness control to midrange.
- 4. Using the adjustment tool, set the red, green, and blue background controls to the full counterclockwise positions (Figure 3).
- 5. Set the green and blue drive controls clockwise to their 3/4 position. (To set the green and blue drive controls to their 3/4 position, turn the controls to their full clockwise position and then turn back 1/4 turn.
- Set the sub-contrast control to its full clockwise position (Figure 3).
- Using a hex-head plastic adjustment tool, adjust G2 until the first bar in the test pattern is completely black and the second bar is barely discernible (Figure 3).
- 8. Set the sub-contrast control to the center position.

#### White Balance

Before adjusting the white balance, perform the cutoff video adjustment. Make sure that the:

- Gray Bars test pattern is displayed
- Contrast is set to maximum
- Brightness is set to midrange
- Using a the adjustment tool, alternately adjust the red, green, and blue background controls until there is no predominant color in the four darkest bars. The darkest bar must remain completely black throughout the rest of the procedure. If you notice a predominant color in the darkest bar, readjust the appropriate background control.
- If necessary, adjust the blue and green drive controls until there is no predominant color in the four brightest bars.
- Check the four darkest bars. If necessary, adjust the red, green, and blue background controls until there is no predominant color.
- 4. Using MacTest Pro, display the All-White Screen test pattern.
- 5. Using the light meter, adjust the sub-contrast control until the light meter measures at the high end of the 10 scale.

#### Convergence

- 1. Remove the rear housing.
- Switch on system power. Using MacTest Pro, display the Crosshatch 1 test pattern.
- Using a hex-head plastic adjustment tool, adjust the convergence control (see Figure 3) on the CRT video board for best overall convergence.
- Using a hex-head plastic adjustment tool, adjust the N/S correction control (Figure 3) for best convergence of horizontal lines at the top and bottom of the screen.
- Adjust the E/W correction control (Figure 3) for best convergence of vertical lines at the left and right sides of the screen.
- Adjust the E/W amp control for best convergence of horizontal lines at the left and right sides of the screen.

#### Geometric Distortion Adjustments

- 1. Remove the rear housing.
- To determine which control to adjust, compare the display with the distortions shown in Figure 3.
- Using a the adjustment tool, adjust the control that is appropriate for the distortion.
- If the display is so distorted that you can't tell which adjustments to make, perform the adjustments in the following sequence:
  - Pin phase (KS)
  - Vertical angle (PR)
  - Horizontal bow (PB)
- 5. If the display is still distorted, repeat the vertical angle and pin phase adjustments.
- 6. If you can't correct the distortion replace the analog board.

#### **Yoke Adjustments**

If you replace the CRT, you will probably have to adjust the yoke.

## ▲ Caution Because you must make yoke adjustments from the rear of the computer, use a mirror to view the computer screen. Do not reach around the computer to adjust collars and rings.

- 1. Remove rear housing.
- Using an insulated cross-tip screwdriver, loosen the yoke clamp screw (Figure 3) two or three turns.

# ▲ Caution With the rear housing removed, the metal chassis could distort the bottom of the logic board. Before switching on system power, make sure the chassis is not touching the logic board. To prevent the bottom of the chassis from buckling and touching the logic board, you may want to support the rear corners of the chassis.

- 3. Switch on the computer.
- With one hand, grasp the plastic yoke collar and rotate it until the top and bottom edges of the picture are parallel with the top and bottom of the bezel.
- 5. Switch off and unplug the computer.
- 6. Discharge the CRT.
- Hold the plastic yoke collar in position and carefully tighten the yoke clamp screw so that the collar cannot slip. If the yoke is not positioned close enough to the CRT, screen distortion will occur. Do not overtighten the screw.
- 8. Replace the rear housing and switch on the computer.
- 9. Verify that the top and bottom edges of the picture are parallel with the top and bottom of the bezel.

## Macintosh LC 520, 550, 575 Performa 550, 560, 575, 577, 578 Macintosh TV

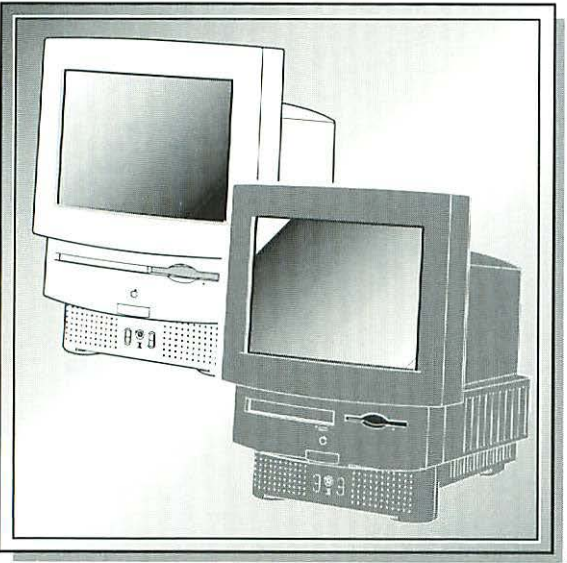

| Illustrated Parts List    | 106 |
|---------------------------|-----|
| Bezel, Chassis, and Drive |     |
| Configurations            | 110 |
| Specifications            | 112 |
| Symptom/Cure Chart        | 114 |
| Video Adjustments         | 120 |
| Additional Information    | 125 |
| Logic Board Diagrams      | 126 |

#### Illustrated Parts List – LC 520-575; Performa 550-578; Macintosh TV

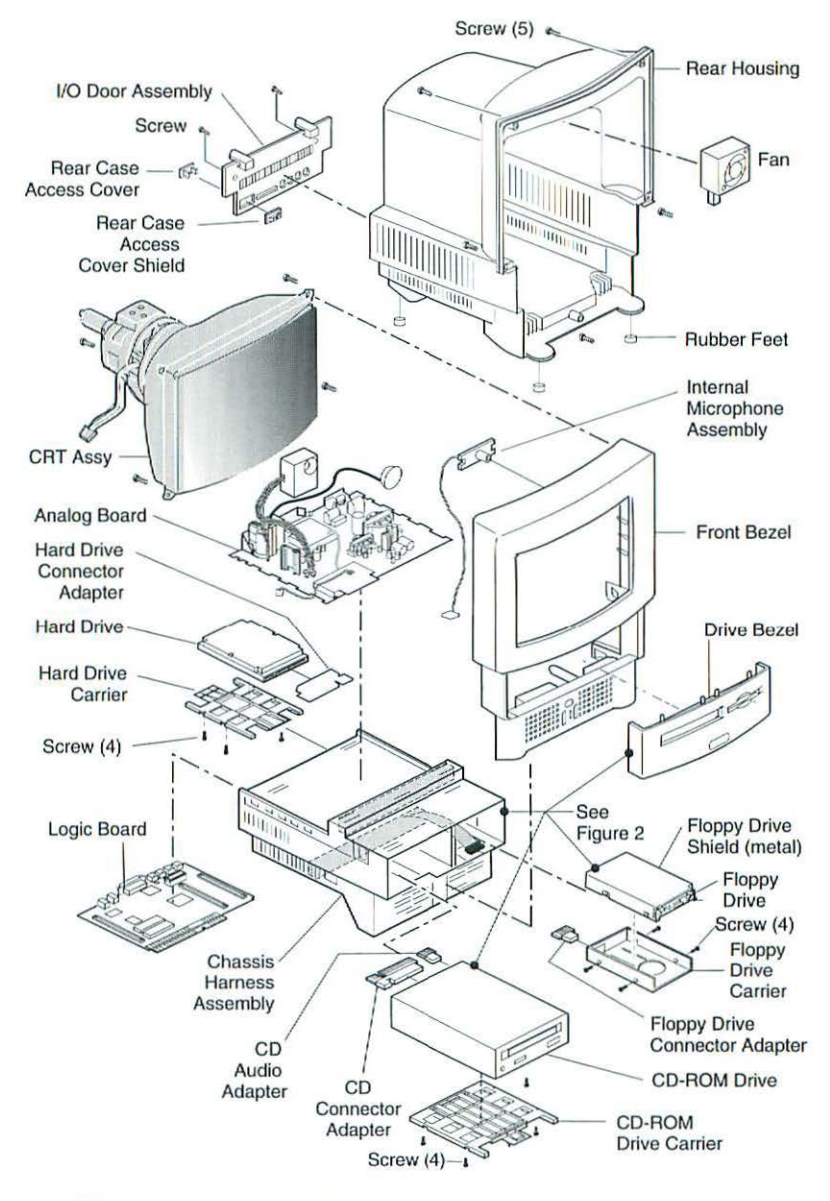

This is a generic representation of a product family. Configurations may vary.

#### Figure 1 Exploded View

| Analog Board                                           |             |
|--------------------------------------------------------|-------------|
| Analog Board (LC 520-575; Performa 550-578)            | 661-0813    |
| Analog Board (Mac TV)                                  | 661-0872    |
| CD-ROM                                                 |             |
| Carrier, CD-ROM                                        | 922-0850    |
| CD Audio, Adapter                                      | 922-1822    |
| CD Audio Connector (LC 575)                            | 922-0766    |
| CD Connector, Adapter                                  | 922-1821    |
| CD 300i Drive Mechanism                                | 661-1646    |
| CD-ROM Drive Mechanism w/o Headphone Board, CD 30      | 0           |
| (LC 520/Performa 550/Mac TV)                           | 661-0023    |
| Drive Mechanism, Tray Loading, Apple CD 300i+          | 661-0222    |
| Hard Drive Connector, Adapter                          | 922-1820    |
| Screw, M 3 x 8 mm, Pan Head w/cap                      | 462-3105    |
| Chassis                                                |             |
| Chassis/Harness Assembly (LC 520/Mac TV)               | 922-1824    |
| Chassis/Harness Assembly, CD 300i+/Manual Insert Flopp | y.922-0767  |
| Chassis Manual Insert Drive, (Perf 550-578/LC 520/550) | 922-0557    |
| CRT Assembly                                           |             |
| 9" RGB CRT Assembly, Domestic                          | 661-1666    |
| 9" RGB CRT Assembly, Australian (LC 575)               | 661-1667    |
| 9" RGB CRT Assembly, European (LC 575)                 | 661-1668    |
| Screw, Tap, Hex, Wash, #8-16 (Bag of 6)                | 922-0069    |
| Floppy Drive                                           |             |
| Apple SuperDrive 1.4 MB Drive Mech (LC 520/575/Mac TV  | /).661-0474 |
| Apple SuperDrive Manual Insert 1.4 MB Drive            | 661-0121    |
| Carrier, SuperDrive                                    | 922-1807    |
| Carrier, Floppy, Manual Insert                         | 922-0445    |
| 1.44 MB Dr. Connector, Adapter (LC 520, 575/Mac TV)    | 922-1823    |
| Screws, Plastic Case/ Floppy Carrier                   | 416-1305    |
| Shield, Floppy Drive (LC 520, 575/Mac TV)              | 922-1808    |
| Front Bezel                                            |             |
| Drive Bezel w/CD (LC 520, 550)                         | 922-1833    |
| Drive Bezel w/CD (Mac TV)                              | 922-0882    |
| Front Bezel (LC 520-575/Performa 550-578)              | 922-1834    |
| Front Bezel, Black (Mac TV)                            | 922-0881    |
| Infrared Receiver Assembly (Mac TV)                    | 922-0880    |
| Internal Microphone (LC 520-575/Performa 550-578)      | 922-1802    |
| Panel, LC 520, CD 300i/Manual Insert Floppy            | 922-0444    |
| Panel, LC 520, no CD/Manual Insert Floppy              | 922-0443    |
| Panel, LC 575, CD 300i+/Manual Insert Floppy           | 922-0765    |
| Panel, LC 575, FD/CD 300i                              | 922-0702    |
| Panel, LC 575, FD/CD                                   | 922-0703    |
|                                                        |             |

| Panel, LC 575, FD                                     | 922-0764                |
|-------------------------------------------------------|-------------------------|
| Panel, Performa 550, CD/Manual Insert                 | 922-0558                |
| Panel, Performa 575, FD/CD                            | 922-0765                |
| Hard Drive                                            |                         |
| Carrier, Hard Drive                                   | 922-1806                |
| Carrier, Hard Drive and DDS-DC, 3.5"                  | 922-0621                |
| Hard Drive, 80 MB, 3.5" SCSI                          | 661-0774                |
| Hard Drive, 160 MB, 3.5" SCSI                         | 661- <mark>1</mark> 649 |
| Hard Drive, 320 MB, 3.5" SCSI                         | 661-0505                |
| Hard Drive Connector, Adapter                         | 922-1820                |
| Screws, SEMS 6-32x313 Pn CRS                          | 440-6105                |
| Logic Board                                           |                         |
| Battery, Alk., 4.5V, Velcro Mount (LC 575)            | 922-0750                |
| Ethernet Card, AAU! Port, Comm Slot (LC 575)          | 661-0889                |
| Ethernet Card, 10 Base-T, Comm Slot (LC 575)          | 661-0888                |
| Lithium Battery w/o Leads                             | 742-0011                |
| Logic Board, 25 MHz (LC 520)                          | 661-0812                |
| Logic Board, 33 MHz (LC 575)                          | 661-0867                |
| Logic Board, 33 MHz (Performa 550-578/LC 550)         | 661-1830                |
| Logic Board, 33 MHz (Mac TV)                          | 661-1724                |
| SIMM, DRAM, 1 MB, 80 ns, 72 pin                       | 661-0734                |
| SIMM, DRAM, 4 MB, 80 ns, 72 pin                       | 661-0808                |
| SIMM, DRAM, 8 MB, 80 ns, 72 pin                       | 661-0809                |
| SIMM, VRAM, 256 Kx4, 80 ns, 68-pin (LC 575)           | 661-0893                |
| SIMM, VRAM, 128 K, 80 ns, 68-pin (LC 575)             | 661-0722                |
| Tuner, PCBA Assembly (Mac TV)                         | 661-1731                |
| Rear Housing                                          |                         |
| Fan Assembly                                          | 922-1803                |
| I/O Door Assembly (LC 575)                            | 922-0704                |
| I/O Door Assembly (LC 520-575/Performa 550-578)       | 922-1827                |
| I/O Door Assembly (Mac TV)                            | 922-0884                |
| Rear Case Access Cover (LC 520-575/Performa 550-578   | )815-1154               |
| Rear Case Cover Shield (LC 520-575/Performa 550-578)  | 805-0137                |
| Rear Housing (LC 520-575/Performa 550-578)            | 922-1835                |
| Rear Housing (Mac TV)                                 | 922-0883                |
| Rubber Feet                                           | 865-0051                |
| Screw, M 3 x 5.8 mm                                   | 410-1308                |
| Screw, Tap 22 x 1 4 x 16 PN. Torx                     | 426-1007                |
| Miscellaneous                                         |                         |
| Accessory Kit, Standard CD (LC 520/Performa 550-578). | 601-0381                |
| Accessory Kit (Performa 550-578)                      | 601-0553                |
| Accessory Kit, Standard CD (Mac TV)                   | 601-0506                |
| ADB Cable, Black (Mac TV)                             | 922-0885                |
|                                                       |                         |

| ADB Mouse II (LC 520-575/Performa 550-578)             | .661-0763 |
|--------------------------------------------------------|-----------|
| ADB Mouse II, Black (Mac TV)                           | .661-1723 |
| Apple Keyboard II (LC 575, Performa 550-578)           | .661-0603 |
| Apple Keyboard II, Black (Mac TV)                      | .661-1722 |
| Cable, Phone RJ-11, 7 ft. (LC 575)                     | 922-0740  |
| Carrier, Hard Drive and DDS-DC, 3.5" (LC 575)          | 922-0621  |
| Ethernet, 10 Base-T, Comm Slot (LC 575)                | 661-0888  |
| Ethernet, AAUI, Comm Slot (LC 575)                     | 661-0889  |
| Ethernet, Thin Net, Comm Slot (LC 575)                 | 661-0036  |
| Express Modem, 14.4 Baud, Comm Slot (LC 575)           | 661-0887  |
| Infrared Remote Control (Mac TV)                       | 922-0549  |
| Kit, Software Essentials (Mac TV)                      | 601-0557  |
| Power Cable, AC, 110V, Smoke (LC 575)                  | 590-0380  |
| Power Cable, Black (Mac TV)                            | 922-0886  |
| Retainer Ring, Mouse II, 35 mm Black (Mac TV)          | 922-1112  |
| Screw, Metric, Sems, M 3x.5, Pan (LC 575)              | 462-3201  |
| Screw, Metric, 3 x 8 mm, Pan Hd. w/Cap (LC 575/LC 520) | 922-0401  |
| Screw, Tap, Hex, Wash. #8-16, 1" (LC 575)              | 432-2000  |
| Screw, Tap, M 3.5 x1.7 mm, PT (LC 575)                 | 426-1008  |

#### Bezel, Chassis, and Drive Configurations

Figure 2 and the table that follows show the bezels, drive mechanisms, adapters, and chassis configurations used with the Macintosh LC 500 and Performa 500 series computers.

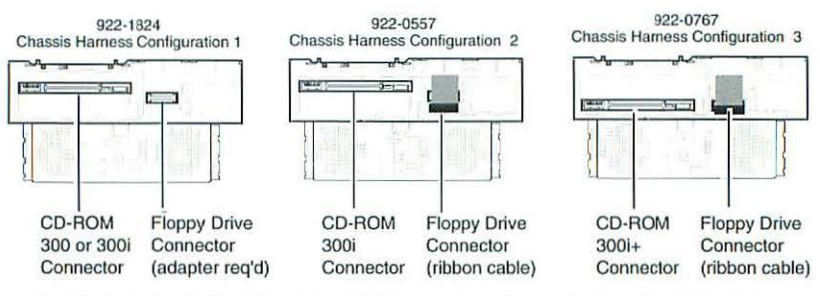

Note that on chassis 922-0767, the CD-ROM connector at the back of the CD-ROM bay is near the floor of the CD-ROM bay, while the connectors in similar chassis are near the top of the CD-ROM bay.

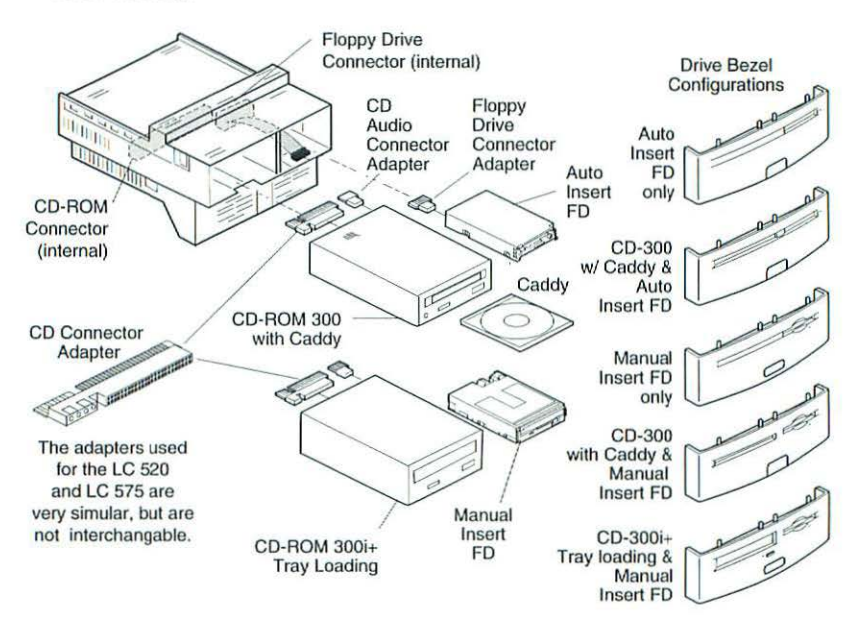

Figure 2 Bezel, Chassis, and Drive Configurations

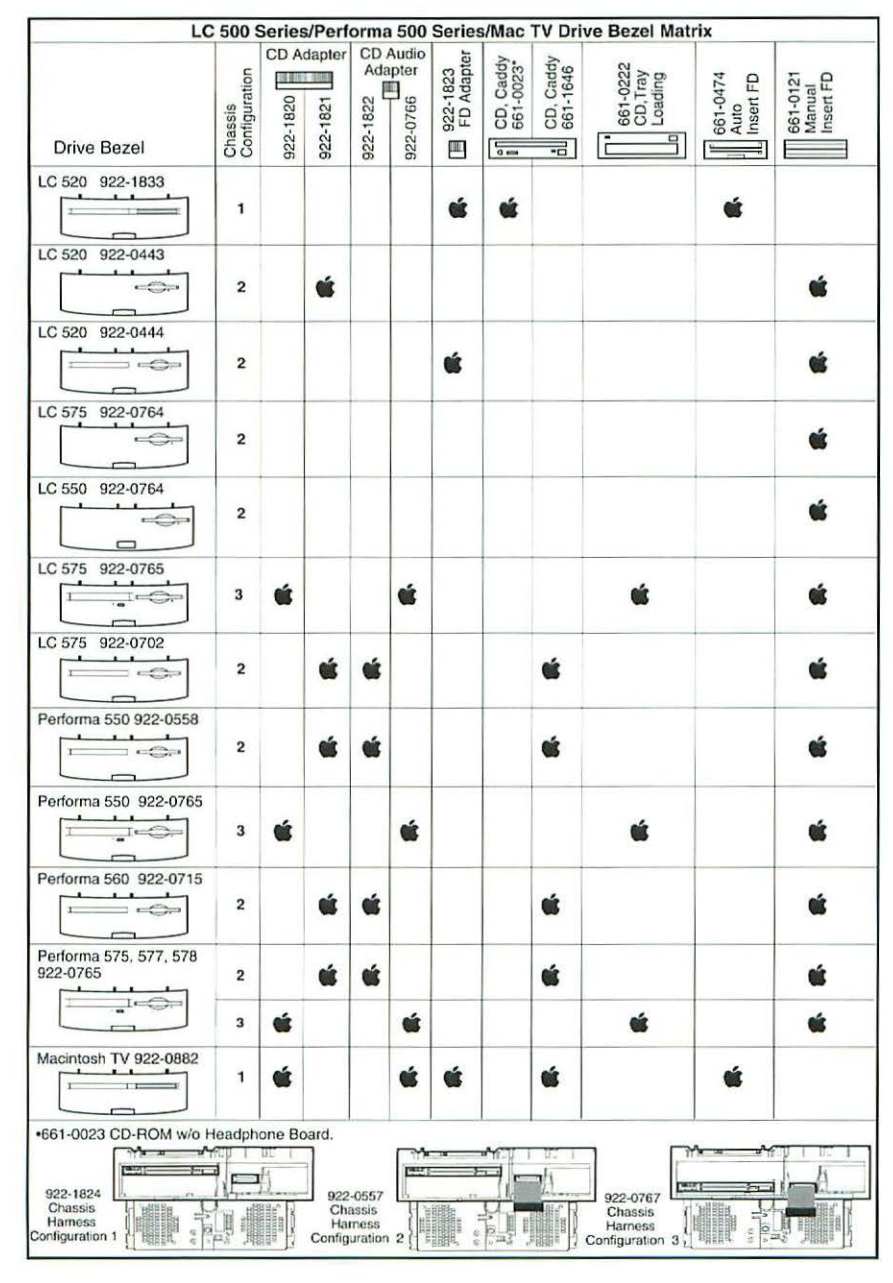

#### Specifications – LC 520-575; Performa 550-578; Macintosh TV

| Processor      | <ul> <li>LC 520: Motorola 68030 microprocessor, 25 MHz; built-in MMU</li> <li>Mac TV: Motorola 68030, 32 MHz; built-in MMU; socket for optional math coprocessor</li> <li>Performa 500 Series/LC 550: Motorola 68030, 33 MHz, built-in MMU; socket for optional math coprocessor</li> <li>LC 575, Performa 575, 577, 578: 68LC040 microcoprocessor, 33 MHz; built-in MMU; socket for optional math coprocessor</li> </ul>                                                                                                    |
|----------------|----------------------------------------------------------------------------------------------------|
| Memory         | <ul> <li>RAM: 4 MB of dynamic RAM on board; 5 MB of dynamic RAM on board (Performa 575, 577); 8 MB of dynamic RAM on board (Performa 578); expandable to 36 MB (8 MB on Mac TV), 80 ns or faster SIMMs, 72-pin DRAM SIMM connector</li> <li>ROM: 1 MB of ROM (expandable to 2 MB on Mac TV)</li> <li>PRAM: 256 bytes of clock/calendar/parameter memory; long-life lithium battery (LC 520, 550), alkaline battery (LC 575)</li> <li>VRAM: 512K, 768K (Performa 575, 577, 578), 1 MB (LC 500 Series); 68-pin VRAM SIMM connector (LC 520/Performa 500 Series); Two VRAM SIMM slots (LC 575)</li> </ul>                                            |
| Disk Storage   | <ul> <li>Floppy Drive: Internal 1.4 Apple SuperDrive</li> <li>Hard Drive: Internal 80, 160, 250, or 320 MB SCSI hard drive (160 MB on Mac TV)</li> <li>CD-ROM Drive: Internal Apple CD 300i, double-speed CD-ROM drive, Apple CD 300+ CD-ROM drive (LC 550, 575); Internal Apple CD 300+i, double-speed CD-ROM drive (Performa 577, 578)</li> </ul>                                                                                                    |
| I/O Interfaces | <ul> <li>Serial: Two RS-232/RS-422; mini DIN-8 connectors</li> <li>SCSI: One SCSI parallel port; DB-25 connector</li> <li>ADB: Two ADB ports</li> <li>Processor-Direct Slot: Internal expansion slot for processor-direct expansion card (Performa 500 Series), internal expansion slot for 96 or 114-pin processor-direct expansion cards (LC 500 Series)</li> <li>Communication Slot: Internal expansion for 50-pin modem and Ethernet cards (LC 575/Performa 575, 577, 578)</li> <li>Sound: Sound-output port for stereo sound; sound input port for monoaural sound input; front headphone jack capable of delivering stereo sound</li> </ul> |
| I/O Devices    | Keyboard: Apple keyboard with numeric keypad; soft power-on<br>switch; two-level tilt adjustment (Mac TV supports all Apple<br>Desktop Bus keyboards)<br>Mouse: ADB Mouse II; ergonomic design<br>Microphone: Built-in electret, omnidirectional microphone (LC 500<br>Series/Performa 500 Series)<br>Speaker: Adjustable sound control on front of bezel                                                                                                    |

| Sound and<br>Video | Sound Generator: Records and plays back at 11 kHz or 22 kHz<br>sample rate; two speakers with enhanced stereo sound; allows<br>playback and recording of ordinary audio compact discs<br>Video Display: 14-in diagonal, 13-in viewable screen; Trinitron CRT<br>with high-contrast glass; .26-mm aperture grille pitch; 640 by 480<br>pixels; 70 dpi |  |
|--------------------|----------------------------------------------------------------------------------------------------|--|
| Electrical         | Line Voltage: 100-240 VAC; universal power supply<br>Frequency: 47-63 Hz, single phase                                                                                                    |  |
|                    |                                                                                                    |  |
| Physical           | Height: 17.9 in. (45.5 cm)                                                                                                    |  |
|                    | Width: 13.5 in. (34.4 cm)                                                                                                    |  |
|                    | Depth: 16.5 in. (42 cm)                                                                                                    |  |
|                    | Weight: 40.5 lb. (18.4 kg)                                                                                                    |  |

#### Symptom/Cure – LC 520-575; Performa 550-578; Macintosh TV

| Video Problems                                                                           | Solutions                                                                                                    |  |
|------------------------------------------------------------------------------------------|----------------------------------------------------------------------------------------------------|--|
| Screen is black, too dark,<br>or too bright; audio and<br>drive operate                  | <ol> <li>Adjust contrast button on front bezel.</li> <li>Adjust brightness. Use Brightness control panel.</li> <li>Check yoke cable connection.</li> <li>Perform video adjustments.</li> <li>Reseat analog board.</li> <li>Replace analog board.</li> <li>Replace CRT.</li> </ol>                            |  |
| Screen is bright and audio<br>is present, but no video<br>information is visible         | <ol> <li>Perform video adjustments.</li> <li>Reseat analog board.</li> <li>Replace analog board.</li> <li>Replace CRT.</li> </ol>                                                                                                    |  |
| Single vertical or<br>horizontal line displays                                           | <ol> <li>Reseat analog board.</li> <li>Replace analog board.</li> <li>Replace CRT.</li> </ol>                                                                                                    |  |
| Predominant color tint<br>cannot be adjusted                                             | <ol> <li>Perform video adjustments.</li> <li>Reseat analog board.</li> <li>Replace analog board.</li> <li>Replace CRT if red, green, or blue cannot be<br/>turned off using appropriate controls.</li> </ol>                                                                                                 |  |
| Picture breaks into<br>diagonal lines; or picture<br>rolls vertically or<br>horizontally | <ol> <li>Reseat analog board.</li> <li>Replace analog board.</li> </ol>                                                                                                    |  |
| Out of convergence (color bleeds from text or lines)                                     | <ol> <li>Perform convergence adjustment.</li> <li>Reseat analog board.</li> <li>Replace analog board.</li> <li>Replace CRT.</li> </ol>                                                                                                    |  |
| Black screen spots (burnt phosphors)                                                     | 1. Replace CRT.                                                                                                    |  |
| Screen jitters or flashes                                                                | <ol> <li>Verify that adjacent computer equipment is<br/>properly grounded. Move electrical devices away<br/>from monitor. Temporarily shut off all fluorescent<br/>lights in area.</li> <li>Check that all ground cables are secure.</li> <li>Reseat analog board.</li> <li>Replace analog board.</li> </ol> |  |

Out of focus 1. Perform focus adjustment. 2. Reseat analog board. 3. Replace analog board. to their limits. Flashing or wavy screen Reseat analog board. or monitor emits high-2. Replace analog board. pitched noise Raster size too short/tall or narrow/wide 2. Reseat analog board. З. Replace analog board. Linearity bad (size of 1. text/graphics differs at 2. Reseat analog board. top, bottom, or sides of Replace analog board. screen) Raster tilted or shifted 1. 2. 4. Reseat analog board. Replace analog board. Raster distorted (barrelshaped, corners not 2. square, stretched or compressed at top of Reseat analog board. display, or sides not 4. Replace analog board. perpendicular) 5. Raster not centered 3. Reseat analog board. 4. Replace analog board. Solutions Floppy Drive Problems Audio and video are 1. Replace bad disk with known-good disk. present, but internal 2. Replace floppy drive. floppy drive does not 3. operate

- 4. Replace CRT only if one part of display remains out of focus despite adjustments of focus controls
- Adjust horizontal or vertical size control.
- Perform video adjustments.
- Verify that distortion is not due to environmental conditions (move monitor to different location).
- Perform appropriate geometric adjustments.
- 3. Perform yoke adjustments.
- 1. Verify that distortion is not due to environmental conditions (move monitor to different location).
- Perform appropriate geometric adjustments.
- Replace CRT (only in rare instances).
- 1. Verify that distortion is not due to environmental conditions (move monitor to different location).
- 2. Adjust horizontal or vertical center control.

- Replace logic board. Retain customer's SIMMs.
- Replace floppy drive cable.

Audio and video are present, but internal floppy drive does not operate

Disk ejects; display shows icon with blinking "X"

Unable to insert disk all the way

Does not eject disk

Internal floppy drive runs continuously

**Hard Drive Problems** 

Internal or external hard drive does not operate

Works with internal or external SCSI device but does not work with both

- 1. Replace bad disk with known-good disk.
- 2. Replace floppy drive.
- 3. Replace logic board. Retain customer's SIMMs.
- 4. Replace floppy drive cable.
- Replace bad system disk with known-good system disk.
- 2. Replace floppy drive.
- 3. Replace logic board. Retain customer's SIMMs.
- 1. To eject previously inserted disk, insert opened paper clip into hole beside floppy drive.
- Switch off system and hold mouse button down while switching system on (to complete eject cycle).
- 3. Replace floppy drive.
- Insert opened paper clip into hole beside floppy drive.
- Switch off system and hold mouse button down while switching system on (to complete cycle).
- 3. Replace floppy drive.
- 1. Replace bad disk with known-good disk.
- 2. Replace floppy drive.
- 3. Replace logic board. Retain customer's SIMMs.
- 4. Replace floppy drive cable.

#### Solutions

- 1. Verify that SCSI loopback card is not attached.
- 2. Verify that external drive is properly terminated.
- 3. Replace hard drive.
- 4. Replace logic board. Retain customer's SIMMs.
- 5. Replace hard drive data cable.
- Verify that SCSI device ID switch setting on external device is higher than 0. Also verify that ID switch setting on external SCSI device does not duplicate ID switch settings on any other attached external SCSI device.
- 2. Replace terminator on external SCSI device.
- 3. Replace SCSI select cable.

| CD-ROM Drive<br>Problems                                      | Solutions                                                                                                    |
|---------------------------------------------------------------|----------------------------------------------------------------------------------------------------|
| CD-ROM drive does not<br>accept disc                          | 1. Replace disc (if dirty or damaged).                                                                                                    |
| Volume control does not<br>operate correctly                  | 1. Replace chassis harness assembly.                                                                                                    |
| Macintosh cannot mount<br>CD-ROM drive                        | 1. Replace CD-ROM drive mechanism.                                                                                                    |
| Peripheral Problems                                           | Solutions                                                                                                    |
| Cursor does not move                                          | <ol> <li>Check mouse connection.</li> <li>If mouse was connected to keyboard, connect it to<br/>rear ADB port instead. If mouse works, replace<br/>keyboard. If mouse does not work in any ADB<br/>port, replace mouse.</li> <li>Replace logic board. Retain customer's SIMMs.</li> </ol>                                       |
| Cursor moves, but<br>clicking mouse button has<br>no effect   | <ol> <li>Replace mouse.</li> <li>Replace logic board. Retain customer's SIMMs.</li> </ol>                                                                                                    |
| Cannot double-click to open application, disk, or server      | <ol> <li>Remove extra system files on hard drive.</li> <li>Clear PRAM.</li> <li>If mouse was connected to keyboard, connect it to<br/>rear ADB port instead. If mouse works, replace<br/>keyboard. If mouse does not work in any ADB<br/>port, replace mouse.</li> <li>Replace logic board. Retain customer's SIMMs.</li> </ol> |
| No response to any key<br>on keyboard                         | <ol> <li>Check keyboard connection to ADB port.</li> <li>Replace keyboard cable.</li> <li>Replace keyboard.</li> <li>Replace logic board. Retain customer's SIMMs.</li> </ol>                                                                                                    |
| Known-good ImageWriter<br>or ImageWriter II does not<br>print | <ol> <li>Make sure that Chooser and control panel settings<br/>are correct.</li> <li>Replace printer driver and system software with<br/>known-good driver and software.</li> <li>Replace printer interface cable.</li> <li>Replace logic board. Retain customer's SIMMs.</li> </ol>                                            |

| Known-good LaserWriter<br>does not print                                                                                                    | <ol> <li>Make sure that Chooser and control panel settings<br/>are correct.</li> <li>Replace printer driver and system software with<br/>known-good driver and software.</li> </ol>      |  |
|----------------------------------------------------------------------------------------------------|----------------------------------------------------------------------------------------------------|--|
| Startup Problems                                                                                                    | Solutions                                                                                                    |  |
| Won't start up from<br>keyboard; power switch is<br>on                                                                                          | <ol> <li>Remove the battery for 10 minutes, then reinstall<br/>the battery.</li> <li>Clear the parameter RAM</li> </ol>                                                                  |  |
| After turning on the power<br>on/off switch, the<br>computer starts up right<br>away, without user<br>touching the power key on<br>the keyboard | <ol> <li>Check if analog/power supply modules have a<br/>black jumper installed at location BD11 (near focus<br/>knobs). If present, remove the jumper.</li> </ol>                       |  |
| Computer is dead on arrival                                                                                                    | <ol> <li>Press the keyboard power-on key (this is also the<br/>shutdown key).</li> </ol>                                                                                                 |  |
| Miscellaneous Problems                                                                                                    | Solutions                                                                                                    |  |
| Clicking, chirping or thumping sound                                                                                                    | <ol> <li>Replace analog board.</li> <li>Replace logic board. Retain customer's SIMMs.</li> </ol>                                                                                         |  |
| Smoke/odor                                                                                                    | 1. Replace analog board.                                                                                                    |  |
| No video, no audio, and<br>no drive operation                                                                                                   | <ol> <li>Connect power cord.</li> <li>Switch power on.</li> <li>Replace power cord.</li> <li>Replace analog board.</li> <li>Replace logic board. Retain the customer's SIMMs.</li> </ol> |  |
| "Sad Macintosh" icon                                                                                                    | <ol> <li>Replace bad disk with known-good disk.</li> <li>Replace RAM SIMMs on logic board.</li> <li>Replace logic board. Retain the customer's SIMMs.</li> </ol>                         |  |
| Screen shows "Sad<br>Macintosh" icon and black<br>vertical lines; screeching<br>sound                                                           | <ol> <li>Replace RAM SIMMs on logic board.</li> <li>Replace logic board. Retain the customer's<br/>SIMMs.</li> </ol>                                                                     |  |

Headphone jack does not operate correctly

Speaker jacks do not operate

Mac TV remote powers up the computer but doesn't provide any control after that

- 1. Verify that headphone jack is seated properly.
- 2. Replace chassis harness assembly.
- 1. Verify that speaker jacks are seated properly.
- 2. Replace chassis harness assembly.
- 1. Clear PRAM.
- After hearing the second startup chord, release the keys.

#### Video Adjustments – LC 520-575; Performa 550-578; Macintosh TV

- ▲ Warning This product contains high voltage and a high-vacuum picture tube. To prevent serious personal injury or equipment damage, review the CRT safety instructions in Chapter 1, CRT and ESD Safety.
- ▲ Caution With the rear housing removed, the metal chassis could short to the bottom of the logic board. Before switching on system power, make sure the chassis is not touching the logic board. To prevent the bottom of the chassis from bucking and touching the logic board, you may want to support the rear corners of the chassis.

#### **Geometry Adjustments**

The controls on this monitor require a short hex-head plastic tool to make adjustments. If the tool is long or too thin, it will be too flexible, which will make fine adjustments difficult. Use a short, rigid, hex-head plastic tool to minimize flexing. Do not use metal alignment tools—they are a shock hazard. Startup the computer using MacTest Pro and display the All-White Screen test pattern.

#### Centering Adjustments

Using a hex-head plastic adjustment tool, adjust the vertical and horizontal controls (Figure 3) until the raster is centered in the display area.

#### Size Adjustments

- Adjust the vertical height control (see Figure 3) until the raster is 4.9 inches (± 1/16 inch) or 124.5 mm (± 1.5 mm). Verify this height.
- Adjust the horizontal width control (see Figure 3) until the raster is 6.7 inches (± 1/16 inch) or 168.5 mm (± 1.5 mm).

#### Focus

Using MacTest Pro, display the Focus test pattern. Adjust the focus control until the Focus test pattern is as clear as possible (see Figure 3).

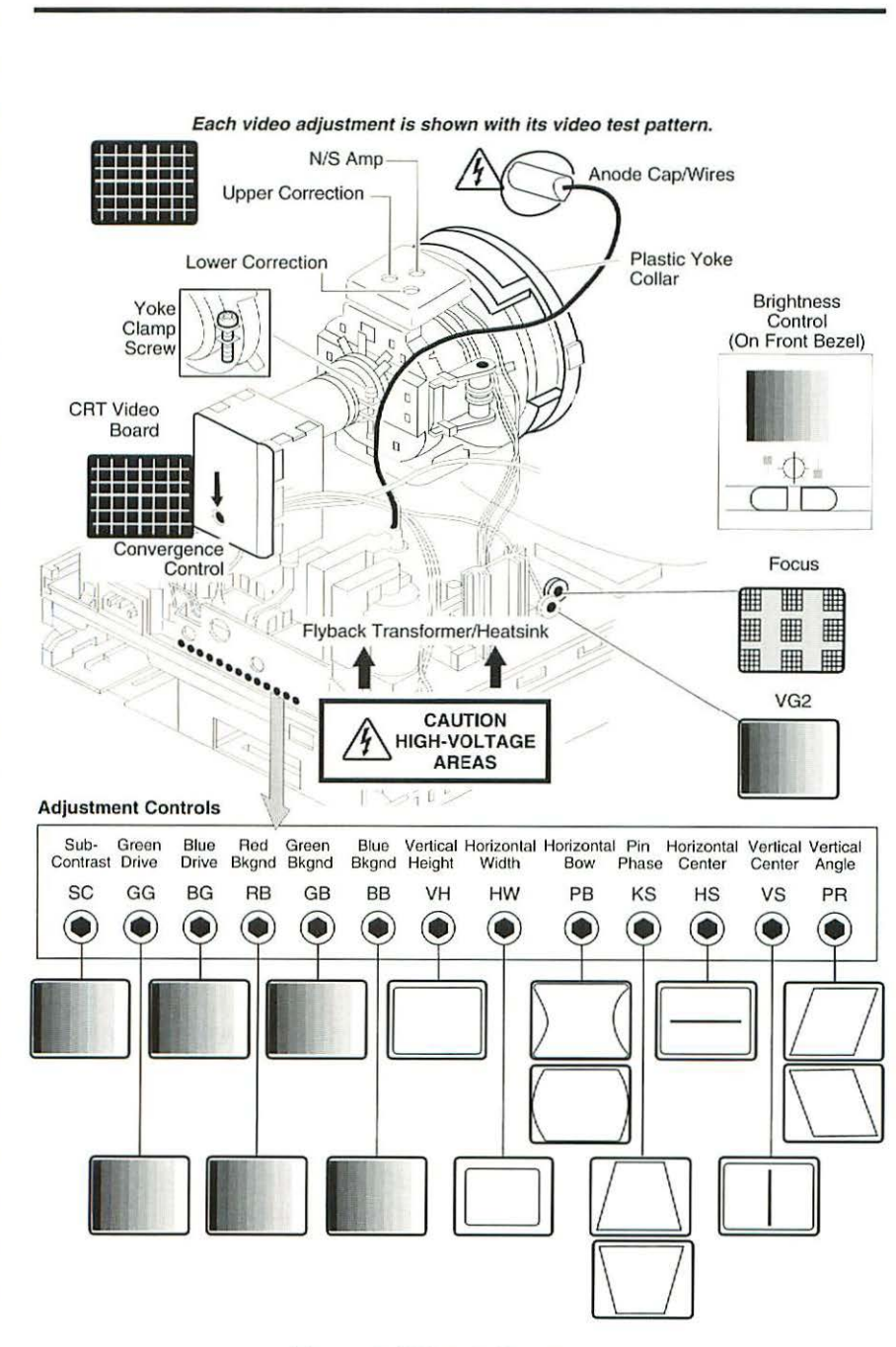

Figure 3 Video Adjustments

#### Cutoff

Perform the cutoff video adjustment whenever you replace the analog board. Also, perform the cutoff video adjustment prior to adjusting white balance. Switch on the system at least 10 minutes prior to performing these adjustments.

- 1. Using MacTest Pro, display the Gray Bars test pattern.
- 2. Press the contrast up button and set screen contrast to the maximum.
- Select the Brightness control panel from the Apple menu. Drag the brightness control to midrange.
- Set the red, green, and blue background controls (see Figure 3) to the full counterclockwise positions.
- Set the green and blue drive controls clockwise to their 3/4 position. To do this, turn the green and blue drive controls to their full clockwise position and then turn back 1/4 turn.
- 6. Set the subcontrast control to its full clockwise position.
- Adjust VG2 until the first bar in the test pattern is completely black and the second bar is barely discernible.
- 8. Set the subcontrast control to the center position.

#### White Balance

Before adjusting the white balance, perform the cutoff video adjustment and make sure that the:

- Gray Bars test pattern is displayed
- Contrast is set to maximum
- Brightness is set to midrange
- 1. Note the predominant color.
- Alternately adjust the red, green, and blue background controls until there is no predominant color in the four darkest bars. The darkest bar must remain completely black throughout the rest of the procedure. If you notice a predominant color in the darkest bar, readjust the appropriate background control.
- If necessary, adjust the blue and green drive controls (Figure 3) until there is no predominant color in the four brightest bars.
- Check the four darkest bars. If necessary, adjust the red, green, and blue background controls until there is no predominant color.
- 5. Using MacTest Pro, display the All-White Screen test pattern.
- Using the light meter, adjust the subcontrast control until the light meter measures at the high end of the 10 scale.

#### Convergence

- 1. Remove the rear housing.
- Switch on system power. Using MacTest Pro, display the Crosshatch 1 test pattern.
- Adjust the convergence control (see Figure 3) on the CRT video board for best overall convergence.
- Adjust the N/S amp control (see Figure 3) for best convergence of horizontal lines at the top and bottom of the screen.
- Adjust the lower correction control for best convergence of vertical lines at the left and right sides of the screen.
- Adjust the upper correction control for best convergence of horizontal lines at the left and right sides of the screen.

#### Geometric Distortion Adjustments

Perform the following geometric adjustments to correct distortions other than geometric center, size, and focus problems.

Remove the rear housing.

### ▲ Warning

#### The entire yoke assembly has very high voltage. To prevent electrical shock, do not touch the yoke assembly, the anode wire, or the yoke wires.

- 2. Use MacTest Pro to display the Crosshatch 1 test pattern.
- Verify that the boxes on the top row are the same size as the boxes on the bottom row, and the boxes on the left side are the same size as the boxes on the right side.
- To determine which control to adjust, compare the display with the distortions shown in Figure 3.
- Using a hex-head plastic adjustment tool, adjust the appropriate control (see Figure 3 for control locations).
- If the display is so distorted that you can't tell which adjustments to make, perform the adjustments in the following sequence:
  - Pin phase (KS)
  - Vertical angle (PR)
  - Horizontal bow (PB)
- If the display is still distorted repeat the vertical angle and pin phase adjustments.
- 8. If you can't correct the distortion, replace the analog board.

#### **Yoke Adjustments**

▲ Caution With the rear housing removed, the metal chassis could distort the bottom of the logic board. Before switching on system power, make sure the chassis is not touching the logic board. To prevent the bottom of the chassis from buckling and touching the logic board, you may want to support the rear corners of the chassis.

If you replace the CRT, you will probably have to adjust the yoke.

- 1. Remove the rear housing.
- Using an insulated cross-tip screwdriver, loosen the yoke clamp screw two or three turns.
- 3. Switch on the computer.
- With one hand, grasp the plastic yoke collar and rotate it until the top and bottom edges of the picture are parallel with the top and bottom of the bezel.
- 5. Switch off and unplug the computer.
- 6. Discharge the CRT.
- Hold the plastic yoke collar in position and carefully tighten the yoke clamp screw so that the collar cannot slip. **Do not overtighten** the screw. If the yoke is not positioned close enough to the CRT, screen distortion will occur.
- 8. Replace the rear housing and switch on the computer.
- 9. Verify that the top and bottom edges of the picture are parallel with the top and bottom of the bezel.

#### Additional Information – LC 520-575; Performa 550-578; Mac TV

#### **Identifying Features**

The LC 575 logic board includes a 68LC040 processor, an additional Comm slot, and a new hook-and-loop attached battery. The LC 520 and LC 550 do not include these features.

The LC 550 and LC 575 ship with the newer manual-insert 1.4 MB Apple SuperDrive and require the keyhole-shaped bezel.

#### **Compatibility Notes**

You can exchange (replace) the chassis harness assembly 922-1824 with the chassis harness assembly 922-0557 for the manual insert floppy drive. These are not replaceable by chassis 922-0767, which is for the caddyless CD-ROM drive.

#### **Communications Slot**

A flexible communications slot on the LC 575 allows either Ethernet networking or the connection of a high-speed fax/modem, without occupying the processor-direct slot. (See Figure 4).

Macintosh LC 575 Ethernet Card, Thin-net, Comm Slot

Macintosh LC 575 Ethernet Card, AAUI, Comm Slot

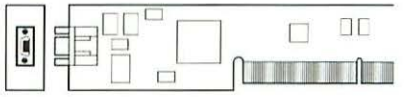

Macintosh LC 575 Ethernet Card, 10 Base-T, Comm Slot

Macintosh LC 575 Express Modem, 14.4 Baud, Comm Slot

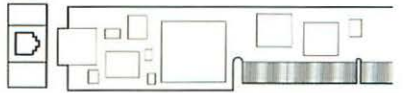

#### Figure 4 Communications Slot Cards

#### Logic Board Diagrams

LC 520, 550, Performa 550, 560

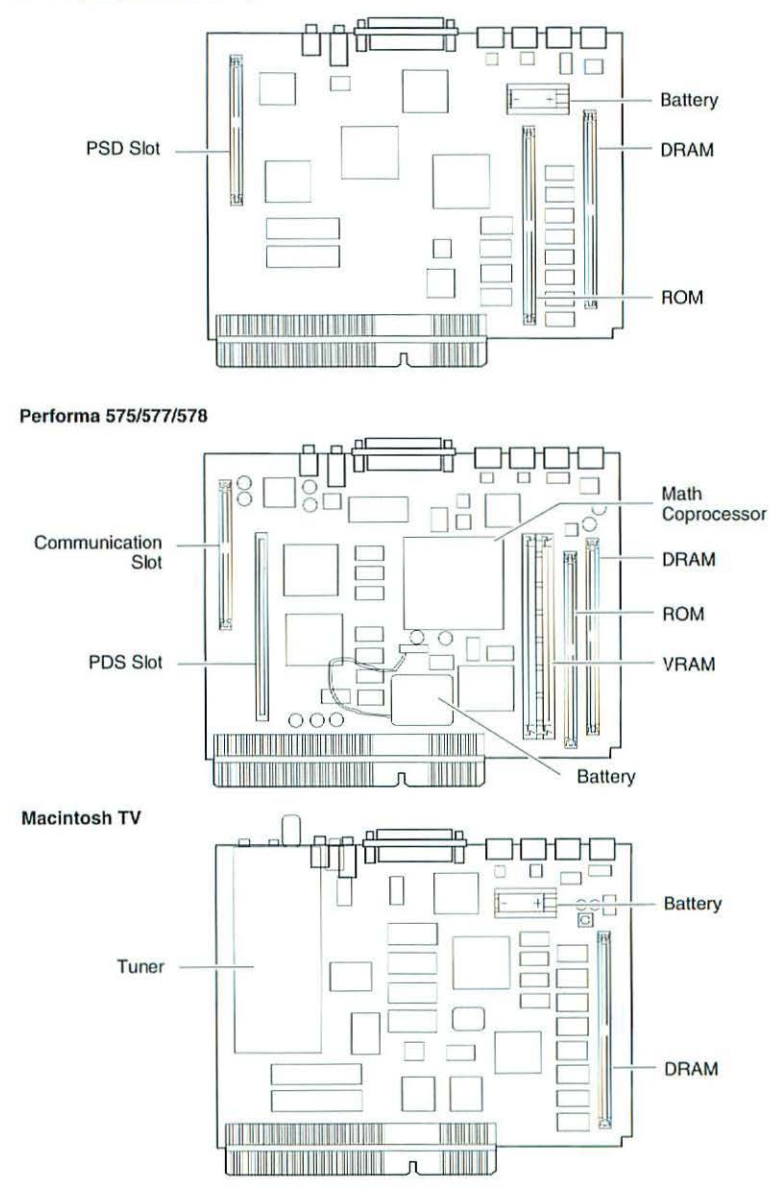

Figure 5 Logic Boards

## Macintosh LC III, 475 Performa 405, 410, 430, 450, 460, 466, 467, 475, 476 Macintosh Quadra 605

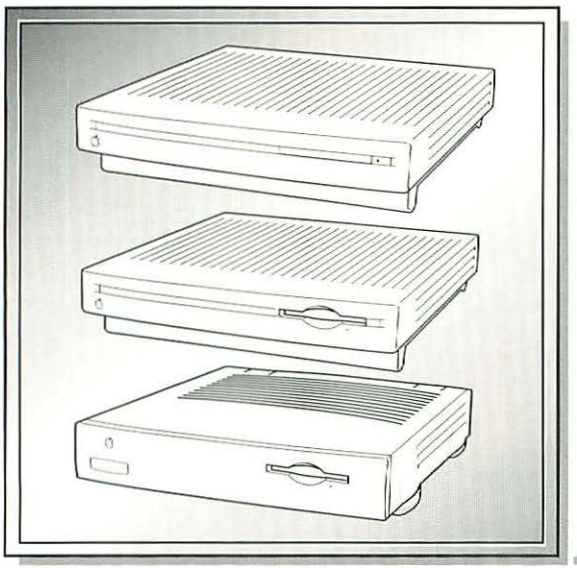

| Illustrated Parts List | 128 |
|------------------------|-----|
| Specifications         | 132 |
| Product Comparison     | 134 |
| Symptom/Cure Chart     | 135 |
| Additional Procedures  | 140 |
| Macintosh LC Upgrades  | 141 |
| Logic Board Diagrams   | 143 |

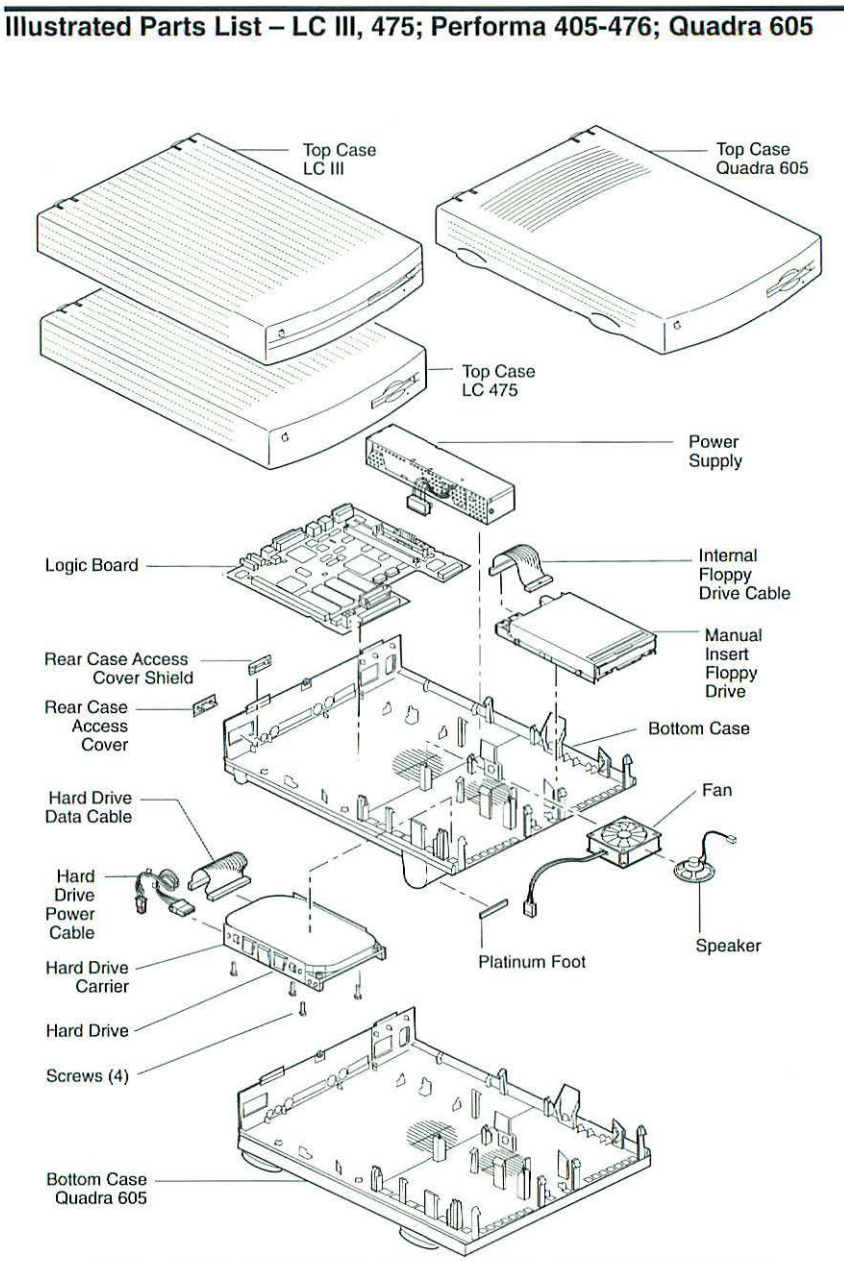

This is a generic representation of a product family. Configurations may vary.

Figure 1 Exploded View

| Bottom Case Assembly                                          |    |
|---------------------------------------------------------------|----|
| Battery, Lithium (w/o Leads)742-001                           | 1  |
| Bottom Case (LC 475)630-0500                                  | )  |
| Bottom Case (Performa 400 Series)630-0501                     | ١  |
| Bottom Case (Quadra 605)630-0583                              | 3  |
| Fan Assembly600-0193                                          | 3  |
| Foot, Platinum                                                | ò  |
| Power Supply, HBF (Performa 450 & 460 Series)661-0787         | 7  |
| Power Supply, 36 Watt (LC 475/Performa 470 Series)            | 3  |
| Rear Case Access Cover Shield                                 | 7  |
| Rear Case Access Cover                                        | 1  |
| Speaker Assembly609-0003                                      | 3  |
| Drives                                                        |    |
| Apple SuperDrive 1.4 MB Drive Mechanism                       | ł  |
| Apple SuperDrive Manual Insert 1.44 Floppy Disk Drive661-0121 | l  |
| Cable, 1.4 MB, FDHD, Internal590-0524                         | ł  |
| Cable, HDA, Power                                             | 3  |
| Cable, Internal, HDA, SCSI                                    | 3  |
| Carrier, 1.4 MB Apple SuperDrive805-0961                      | č  |
| Disk Drive Slot Cover (Performa 400 Series)815-1164           | ŀ  |
| Disk Drive Slot Cover Shield (Performa 400 Series)            | ł  |
| Drive Carrier, HDA, 3.5" SCSI, Internal                       | )  |
| HDA, 40 MB, 3.5" SCSI (LC III, 475)661-0112                   | 2  |
| HDA, 1" 40 MB, 3.5" SCSI                                      | ł  |
| HDA, 40 MB, 3.5" SCSI                                         | \$ |
| HDA, 1" 80 MB, 3.5" SCSI661-0624                              |    |
| HDA, 80 MB, 3.5" SCSI661-0111                                 |    |
| HDA, 80 MB, 3.5" SCSI                                         |    |
| HDA, 120 MB, 3.5" SCSI (Performa 400 Series)                  |    |
| HDA, 160 MB, 3.5" SCSI (LC III, 475)661-1647                  | ß  |
| HDA, 160 MB, 3.5" SCSI661-1649                                | ł  |
| HDA, 230 MB, 3.5" SCSI661-1637                                | £: |
| HDA, 250 MB, 3.5" SCSI, Unhoused                              | 1  |
| Screw, 6 - 32 x .250 (HDA Carrier to HDA)                     | 2  |
| Screw (SuperDrive Carrier to SuperDrive)                      | ŝ  |
| Logic Boards                                                  |    |
| Logic Board 4 MB (Performa 460 Series)                        | 8  |
| Logic Board (LC II, Performa 450)                             |    |
| Logic Board (LC 475/Quadra 605/Performa 470 Series)661-1732   |    |
| SIMM, DRAM, 1 MB, 80 ns, 72-Pin661-0734                       |    |
| SIMM, DRAM, 1 MB 8 ns (Uses Two 4 MB Chips)661-0719           |    |
| SIMM, DRAM, 1 MB, 80 ns661-0520                               |    |
| SIMM, DRAM, 2 MB, 80 ns661-0643                               |    |
|                                                               |    |

|      | SIMM, DRAM, 4 MB, 80 ns                                  | .661-0808 |
|------|----------------------------------------------------------|-----------|
|      | SIMM, DRAM, 8 MB, 80 ns, 72-Pin (2 M x 32)               | .661-0809 |
|      | SIMM, VRAM, 256K, 80 ns, 68-Pin                          | .661-0722 |
|      | SIMM, VRAM, 512K                                         | .661-0649 |
|      | SIMM, VRAM, 512K, 80 ns                                  | .661-1021 |
| Тор  | Case Assembly                                            |           |
|      | Disk Drive Slot Cover                                    | .815-1164 |
|      | Disk Drive Slot Cover Shield                             | .805-1527 |
|      | Label, Performa 410 (Bag of 10)                          | .922-0553 |
|      | Label, Performa 460 (Bag of 10)                          | .922-0552 |
|      | Label, Performa 466 (Bag of 10)                          | .922-0550 |
|      | Label, Performa 467 (Bag of 10)                          | .922-0551 |
|      | Label, Performa 476 (Bag of 10)                          | .922-0556 |
|      | Label, Product ID (LC III)                               | .922-0448 |
|      | Label, Product ID (LC 475) (Bag of 10)                   | .922-0699 |
|      | Label, Product ID (Quadra 605)                           | .922-0584 |
|      | Microphone Assembly (Performa 400 Series)                | .699-5071 |
|      | Microphone Assembly (LC Series)                          | .922-0867 |
|      | Top Case (Performa 405)                                  | .922-2031 |
|      | Top Case (Performa 430)                                  | .922-2032 |
|      | Top Case (Performa 450)                                  | .922-2033 |
|      | Top Case (LC III)                                        | .922-0199 |
|      | Top Case, (LC III with Manual Insert Floppy Drive)       | .922-0548 |
|      | Top Case (Quadra 605)                                    | .922-0582 |
| Misc | ellaneous                                                |           |
|      | Apple Ethernet LC Card                                   | .661-0621 |
|      | Apple Ile Card                                           | .661-0595 |
|      | Apple Keyboard II                                        | .661-0603 |
|      | Assy. Ethernet LC Card. Standoffs. 10 set                | .076-0543 |
|      | Cable, Apple Ile Card                                    | 590-0703  |
|      | Connector, Jumper (LC 400 Series/Quadra 605).            | .517-0546 |
|      | Display, 14" Color Monitor, 39 Dot (Performa 400 Series) | 661-1670  |
|      | Internal SCSI Terminator                                 | 630-0408  |
|      | LC Ethernet BOM Upgrade Kit (LC 400 Series/Quadra 605).  | .922-0002 |
|      | Mouse Apple Desktop Bus                                  | 661-0113  |
|      | Mouse, Apple Desktop Bus II                              | .661-0763 |
|      | Mouse Ball (21.9 mm Diameter), Black                     | .699-8038 |
|      | Mouse Ball (22.23 mm Diameter), Grav                     | 922-0349  |
|      | Mouse Ball (25.4 mm Diameter). Grav                      | .699-8001 |
|      | Power Cable, AC 110 V, Smoke                             | .590-0380 |
|      | Retainer, ADB Mouse (for 21.9 mm Black Mouse Ball)       | .815-0816 |
|      | Retainer, ADB Mouse (for 669-8038 Ball)                  | .922-0350 |
|      | Retainer, ADB Mouse II (for 22.23 mm Gray Mouse Ball)    | .922-0345 |
|      |                                                          |           |

| Retainer, Snap-On, ADB Mouse (for 669-8001)                   | .815-1136 |
|---------------------------------------------------------------|-----------|
| Retainer, Twist-On, ADB Mouse (for 669-8001)                  | .076-0231 |
| Screw, Cover                                                  | .430-1031 |
| Self-Terminating Cable, 2-meter, Ethernet                     | .076-0540 |
| Self-Terminating Cable, 5-meter, Ethernet                     | .076-0541 |
| Self-Terminating Cable, Plenum, 13-meter, Ethernet            | .076-0542 |
| Svc. Pkg., 800K/Apple SuperDrive                              | .602-0210 |
| Svc. Pkg., HDA 3.5", 1" High Drives w/o Carriers (Also for 19 | mm        |
| High Floppy Drive)                                            | .602-0308 |
| Thin Coax Transceiver, Ethernet                               | .630-8503 |

#### Specifications – LC III, 475; Performa 405-476; Quadra 605

| Processor    | <ul> <li>Performa 405/410/430: 68030 microprocessor; 16 MHz; 16-bit<br/>internal data bus; burst-mode RAM access</li> <li>LC III/Performa 450: Motorola 68030 microprocessor; 25 MHz; 32-<br/>bit internal data bus; burst-mode RAM access; coprocessor<br/>socket</li> <li>Performa 460/466/467: Motorola 68030 microprocessor; 33 MHz;<br/>32-bit internal data bus; burst-mode RAM access; coprocessor<br/>socket</li> <li>LC 475/Quadra 605/Performa 475/476: Motorola 68LC040<br/>microprocessor; 25 MHz; 32-bit internal data bus; burst-mode<br/>RAM access</li> </ul>                                                                                                    |
|--------------|----------------------------------------------------------------------------------------------------|
| Memory       | <ul> <li>DRAM: 4 MB standard, expandable to 10 MB–100 ns or faster<br/>SIMMs (Performa 405/410/430); 4 MB standard, expandable to<br/>36 MB–80 ns or faster SIMMs (LC III/Performa 450/460/466/<br/>467); 4 MB or 8 MB standard, expandable to 36 MB–80 ns or<br/>faster SIMMS (LC 475/Quadra 605/Performa 475/476)</li> <li>ROM: 1 MB (LC III/LC 475/Quadra 605/Performa<br/>450/460/466/467/475/476)</li> <li>PRAM: 256 bytes of clock/calendar/parameter memory; long-life<br/>lithium battery</li> <li>VRAM: 512K VRAM SIMM (Performa 400/405/410/430); 512K<br/>VRAM on-board upgradable to 768 MB (LC III/Performa<br/>460/466/467); 512K VRAM SIMM upgradable to 768 MB<br/>(Performa 450) 512K VRAM SIMM upgradable to 1 MB (LC<br/>475/Quadra 605/Performa 475/476)</li> </ul> |
| Disk Storage | <ul> <li>Floppy Drive: Apple SuperDrive 1.4 MB Floppy Drive (LC III/<br/>Performa 405/430/450); Apple SuperDrive Manual Insert Floppy<br/>Drive (Performa 410/460/466/467); Apple SuperDrive 1.4 MB<br/>Floppy Drive or Apple SuperDrive Manual Insert Floppy Drive<br/>(LC 475/Quadra 605/ Performa 475/476)</li> <li>Hard Drive: 40 MB or 80 MB (Performa 400); 80 MB (Performa<br/>405/410); 120 MB (Performa 430); 40, 80, or 160 MB (LC III);<br/>120 or 180 MB (Performa 450); 160 MB (Performa 466/467/475);<br/>180 MB (Performa 460); 160 or 230 MB (LC 475/Quadra 605/<br/>Performa 476)</li> </ul>                                                                                                    |
| I/O Devices  | <ul> <li>Keyboard: Apple Keyboard, Apple Keyboard II, Apple Extended<br/>Keyboard II, or Apple Adjustable Keyboard connected through<br/>ADB ports (mini DIN-4)</li> <li>Mouse: ADB Mouse and ADB Mouse II connected through ADB<br/>ports (mini DIN-4)</li> <li>Microphone: Electret, omnidirectional; operates on 8 VDC supplied<br/>by microphone on CPU</li> <li>Speaker: Adjustable sound control on front of bezel</li> </ul>                                                                                                    |

| I/O Interfaces     | <ul> <li>Serial: Two RS-232/RS-422; mini DIN-8 connectors</li> <li>SCSI: SCSI interface; DB-25 connector</li> <li>ADB: One ADB port; mini DIN-4 connector</li> <li>Video: One DB-15 monitor port or built-in video; DA-15 connector</li> <li>Sound: Mono sound input and output port; mini phono plug (LC<br/>III/Performa 400 Series); mono sound input port; stereo output;<br/>mini phono plug (LC 475/Quadra 605/Performa 475/476)</li> <li>Expansion Connector: 96-pin PDS supporting 020/030 direct-slot<br/>expansion card (Performa 405/410/430); 114-pin PDS<br/>supporting 020/030 direct slot expansion card (LC III/Performa<br/>450/460/466/467); 144-pin expansion slot supporting 030/040<br/>expansion cards; accepts Macintosh LC compatible I/O display,<br/>network and video capture cards; does not support 030<br/>processor accelerator or cache cards, (LC 475/Quadra 605/<br/>Performa 475/476)</li> </ul> |  |  |  |  |
|--------------------|----------------------------------------------------------------------------------------------------|--|--|--|--|
| Sound and<br>Video | <ul> <li>Sound: Monoaural, 8-bit sound input at 11 or 22 kHz; monophonic,<br/>8-bit sound generator supplying same signal to both channels or<br/>stereo equipment (LC 400 Series/Performa Series); stereo<br/>output capability (Quadra 605)</li> <li>Performa 405/410/460/, bundled with Performa Display .39 VGA<br/>monitor</li> <li>Performa 430/450/466/467/475/476, bundled with Performa<br/>Display .29 VGA monitor</li> <li>LC III, LC 475, and Quadra 605 provide up to 16-bit support on<br/>12-,13-, and 16-inch monitors and 8-bit support on 15-inch<br/>portrait and 21-inch monitors available at CPU introduction dates;<br/>support all Apple monitors available at CPU introduction dates;</li> </ul>                                                                                                    |  |  |  |  |
| Electrical         | Line Voltage: 100-240 VAC, automatically configured<br>Frequency: 47-63 Hz (LC 400 Series); 50-60 Hz (Quadra 605/<br>Performa Series)<br>Maximum Power: 30 W (LC III/Performa 450); 26 W (Quadra 605/<br>Performa 475/476)                                                                                                    |  |  |  |  |
| Physical           | Height: 3.0 in (7.7 cm)<br>Width: 12.2 in. (31.0 cm)<br>Depth: 15.0 in. (38.2 cm)<br>Weight: 8.8 lb. (4.0 kg)                                                                                                    |  |  |  |  |

#### Product Comparison – LC III, 475; Performa 475, 476; Quadra 605

|                    | LC III                                     | LC 475                                     | Perf. 475                                  | Perf. 476                                  | Quad. 605                                  |
|--------------------|--------------------------------------------|--------------------------------------------|--------------------------------------------|--------------------------------------------|--------------------------------------------|
| Market             | Schools                                    | Schools                                    | Home                                       | Home                                       | Business                                   |
| Processor          | 68030                                      | 68LC040                                    | 68LC040                                    | 68LC040                                    | 68LC040                                    |
| Clock              | 25 MHz                                     | 25 MHz                                     | 25 MHz                                     | 25 MHz                                     | 25 MHz                                     |
| FPU                | Yes                                        | No <sup>1</sup>                            | No <sup>1</sup>                            | No <sup>1</sup>                            | No <sup>1</sup>                            |
| Std. RAM           | 4 MB                                       | 4 MB                                       | 4 MB                                       | 4 MB                                       | 4 MB                                       |
| Max. RAM           | 36 MB                                      | 36 MB                                      | 36 MB                                      | 36 MB                                      | 36 MB                                      |
| Std. Hard<br>Drive | 80 MB                                      | 80/160<br>MB                               | 160 MB                                     | 230 MB                                     | 80/160<br>MB                               |
| Display            | no <sup>2</sup>                            | no <sup>2</sup>                            | yes <sup>2</sup>                           | yes <sup>2</sup>                           | no <sup>2</sup>                            |
| Display<br>Support | Up to 16"                                  | All Apple<br>displays                      | All Apple<br>displays                      | All Apple<br>displays                      | All Apple<br>displays                      |
| VRAM               | 512/1MB                                    | 512/1MB                                    | 512/1MB                                    | 512/1MB                                    | 512/1MB                                    |
| Colors             | 256 <sup>3</sup> Up<br>to 16-bit<br>on 14" | 256 <sup>4</sup> Up<br>to 16-bit<br>on 16" | 256 <sup>3</sup> Up<br>to 16-bit<br>on 14" | 256 <sup>3</sup> Up<br>to 16-bit<br>on 14" | 256 <sup>3</sup> Up<br>to 16-bit<br>on 14" |
| PDS                | 1 LC PDS                                   | 1 LC III-<br>Compact<br>PDS                | 1 LC III-<br>Compact<br>PDS                | 1 LC III-<br>Compact<br>PDS                | 1 LC III-<br>Compact<br>PDS                |
| Modem              | No                                         | No                                         | Yes                                        | Yes                                        | No                                         |
| System<br>Software | 7.1                                        | 7.1                                        | 7.1P                                       | 7.1P                                       | 7.1                                        |
| Bundled<br>Apps    | No                                         | No                                         | Yes <sup>5</sup>                           | Yes <sup>5</sup>                           | No                                         |

1 These systems come with a 68LC040 that has no FPU. A qualified technician can remove the 68LC040 and replace it with a 68040RC, which includes an FPU; Apple neither offers nor supports such an upgrade.

2 The Performa models are bundled with the Macintosh Performa Display; the LC models can be used with a variety of Apple and third-party displays.

3 Can be upgraded to 32,000 colors with VRAM upgrade from 512K to 768K.

4 Can be upgraded to 32,000 colors with VRAM upgrade from 512K to 1 MB.

5 The Performa models are shipped with a selection of application software appropriate to the target market and resale channel.
### Symptom/Cure – LC III, 475; Performa 405-476; Quadra 605

### Error Chords

Eight-tone error sounds during startup (LC III/475/Quadra 605/ Performa 400 series)

Four-tone error chord sounds during startup (Performa 400 series)

**Built-in Video Problems** 

Screen is dark, audio and

at least one drive operate,

Screen is dark, audio and

drive do not operate, but

Partial or whole screen is

bright and audio is

present, but no video

information is visible

Screen is completely

and LED is not lit

dark, fan is not running,

Vertical lines, horizontal lines, or snow appears on

completely dark; startup tone is normal

screen, or screen is

fan runs and LED is lit

fan runs, and LED is lit

### Solutions

- 1. Replace SIMMs.
- 2. Replace logic board. Retain customer's SIMMs.
- 3. Perform SIMM verification on replacement logic board.
- Disconnect hard drive power cable and hard drive data cable and reboot system. If startup sequence is normal, run Macintosh Hard Disk Test and replace hard drive if necessary.
- Disconnect floppy drive cable and reboot system. If startup sequence is normal, replace floppy drive.
- 3. Replace logic board. Retain customer's SIMMs.

### Solutions

- 1. Adjust brightness on monitor.
- 2. Replace monitor. Troubleshoot defective monitor.
- 3. Replace video cable.
- 4. Replace logic board. Retain customer's SIMMs.
- 5. Replace power supply.
- 1. Remove expansion card, if present.
- 2. Remove peripherals.
- 3. Replace SIMMs.
- 4. Replace logic board. Retain customer's SIMMs.
- 5. Replace power supply.
- 1. Replace video cable.
- 2. Replace monitor.
- 3. Replace logic board. Retain customer's SIMMs.
- 1. Plug monitor directly into wall socket. Verify that monitor has power.
- 2. Remove expansion card, if present.
- 3. Remove peripherals.
- 4. Replace power supply.
- 5. Replace logic board. Retain customer's SIMMs.
- 1. Replace video cable.
- 2. Replace monitor.
- 3. Replace VRAM SIMM.
- 4. Replace logic board. Retain customer's SIMMs.
- 5. Replace power supply.

0 0 0

|                    | -          |
|--------------------|------------|
|                    | -          |
|                    | -          |
| ς.                 | -          |
| stomer's SIMMs.    | -          |
| evetom disk        | -          |
| system disk.       | -          |
| stomer's SIMMs.    | 0          |
| se button down     | 0          |
| omplete eject      | $\bigcirc$ |
| an open paper clip | 0          |
|                    | 0          |
|                    | 0          |
| opened paper clip  | 9          |
| on                 | -          |
|                    | -          |
|                    | -          |
| CD                 | 0          |
| l or later.        | 0          |
| stomer's SIMMs.    | -          |
|                    | -          |
|                    | -          |
| stomer's SIMMs.    | 0          |
|                    | -          |
|                    | -          |
|                    | 0          |
|                    | 0          |
|                    | -          |
|                    | -          |
| 05-476; Quadra 605 | 0          |
|                    | -          |

### **Floppy Drive Problems** Solutions Audio and video are 1. Try known-good Disk Tools disk present, but internal drive 2. Replace floppy drive cable. 3. Replace floppy drive. does not operate 4. Replace logic board. Retain cus Disk ejects; display shows Replace disk with known-good s icon with blinking "X" 2. Replace floppy drive cable. 3. Replace floppy drive. 4. Replace logic board. Retain cus Disk does not eject 1. Switch off system and hold mou while switching system on (to co cycle). 2. Eject disk manually by inserting into hole beside drive slot. 3. Replace floppy drive cable. 4. Replace floppy drive. Drive attempts to eject 1. Push disk completely in. disk, but doesn't 2. Eject disk manually by pushing into hole beside drive slot. 3. Check that cover is completely of 4. Replace floppy drive. Hard Drive Problems Solutions Internal hard drive runs 1. Startup from Disk Tools disk or 2. Make sure system is version 7.1 continuously 3. Replace internal hard drive. 4. Replace logic board. Retain cu Internal hard drive does 1. Replace hard drive data cable. not operate 2. Replace hard drive power cable 3. Replace internal hard drive.

4. Replace logic board. Retain cus

LC III, 475; Performa 4

| Peripheral Problems                                                           | Solutions                                                                                                    |
|-------------------------------------------------------------------------------|----------------------------------------------------------------------------------------------------|
| Works with internal or<br>external SCSI device but<br>does not work with both | <ol> <li>Startup from Disk Tools or CD.</li> <li>Verify that SCSI select switch on external device is<br/>set to different priority from internal.</li> <li>Verify that both ends of external SCSI device are<br/>terminated.</li> <li>Replace terminator on external SCSI device.</li> <li>Verify that terminator is installed on internal SCSI<br/>drive.</li> <li>Replace SCSI select cable.</li> </ol> |
| Cursor does not move                                                          | <ol> <li>Reboot system.</li> <li>Check mouse connection.</li> <li>If mouse was connected to keyboard, connect it to<br/>rear ADB port and disconnect keyboard. If mouse<br/>works, replace keyboard. If mouse does not work<br/>in any ADB port, replace mouse.</li> <li>Replace logic board. Retain customer's SIMMs.</li> </ol>                                                                          |
| Cursor moves, but<br>clicking mouse button has<br>no effect                   | <ol> <li>Replace mouse.</li> <li>Replace logic board. Retain customer's SIMMs.</li> </ol>                                                                                                    |
| Cannot double-click to<br>open application, disk, or<br>server                | <ol> <li>Remove extra system files on hard drive.</li> <li>Clear parameter RAM.</li> <li>If mouse was connected to keyboard, connect it to<br/>rear ADB port instead. If mouse works, replace<br/>keyboard. If mouse does not work in any ADB<br/>port, replace mouse.</li> <li>Replace logic board. Retain customer's SIMMs.</li> </ol>                                                                   |
| No response to any key<br>on keyboard                                         | <ol> <li>Make sure system is version 7.1 or later.</li> <li>Check keyboard connection to ADB port.</li> <li>Replace keyboard cable.</li> <li>Replace keyboard.</li> <li>Replace logic board. Retain customer's SIMMs.</li> </ol>                                                                                                    |
| Known-good ImageWriter<br>or ImageWriter II does not<br>print                 | <ol> <li>Make sure that Chooser and control panel settings<br/>are correct.</li> <li>Make sure system is version 7.1 or later.</li> <li>Check printer DIP switches.</li> <li>Replace printer interface cable.</li> <li>Replace logic board. Retain customer's SIMMs.</li> </ol>                                                                                                    |

| Known-good LaserWriter<br>does not print<br>Miscellaneous Problems<br>Clicking, chirping, or<br>thumping sound | <ol> <li>Make sure that Chooser and control panel settings<br/>are correct.</li> <li>Make sure system is version 7.1 or later.</li> <li>Refer to Networks manual on <i>Service Source</i> CD.</li> <li>Solutions</li> <li>Replace power supply.</li> <li>Disconnect hard drive. Replace drive if noise<br/>disappears.</li> <li>Replace logic board. Retain customer's SIMMs.</li> </ol> |
|----------------------------------------------------------------------------------------------------|----------------------------------------------------------------------------------------------------|
| System shuts down<br>intermittently                                                                            | <ol> <li>Make sure air vents on back and top of case are<br/>unobstructed. Thermal protection circuitry may<br/>shut down computer. After 30 to 40 minutes,<br/>system should be OK.</li> <li>Replace power cable.</li> <li>Replace power supply.</li> <li>Replace SIMMs.</li> <li>Replace logic board. Retain customer's SIMMs.</li> </ol>                                              |
| System intermittently<br>crashes or locks up                                                                   | <ol> <li>Make sure system is version 7.1 or later.</li> <li>Make sure software is known-good.</li> <li>Replace logic board. Retain customer's SIMMs.</li> <li>Replace SIMMS.</li> <li>Replace power supply.</li> </ol>                                                                                                    |
| No sound from speaker                                                                                          | <ol> <li>Verify that Volume control panel setting is 1 or<br/>above.</li> <li>Replace speaker.</li> <li>Replace logic board. Retain the customer's<br/>SIMMs.</li> </ol>                                                                                                    |
| Clock doesn't run                                                                                              | <ol> <li>Replace battery. See "Battery and AC Adapter<br/>Verification" in Chapter 2, General Information.</li> <li>Replace logic board. Retain customer's SIMMs.</li> </ol>                                                                                                    |
| System seems to boot;<br>then message "Finder is<br>old version" displays                                      | <ol> <li>Clear parameter RAM.</li> <li>Replace logic board. Retain customer's SIMMs.</li> </ol>                                                                                                    |

| System intermittently doesn't power on             | 1.<br>2.<br>3.<br>4.<br>5.<br>6. | Check cables.<br>Plug monitor directly into wall socket. Verify that<br>monitor has power.<br>Replace power cord.<br>Check batteries. See "Battery and AC Adapter<br>Verification" in Chapter 2, General Information.<br>Replace logic board. Retain customer's SIMMs.<br>Replace power supply.                                               |
|----------------------------------------------------|----------------------------------|----------------------------------------------------------------------------------------------------|
| Monitor raster width too<br>narrow                 | 1.                               | Refer to Adjustments section in appropriate<br>Monitor manual on <i>Service Source</i> CD for<br>horizontal size (width) adjustment.                                                                                                    |
| System hangs or crashes                            | 1.<br>2.<br>3.<br>4.             | If using an older LC Ethernet card, with a<br>computer running System 7, disable virtual<br>memory.<br>Performa 400 Series: upgrade the ROMs on the<br>Ethernet card.<br>LC Series/Quadra 605: clear parameter RAM.<br>LC 400 Series/Quadra 605: upgrade to latest<br>revision of software.<br>LC 400 Series/Quadra 605: replace logic board. |
| System doesn't recognize<br>more than 10 MB of RAM | 1.                               | Although you can install up to 12 MB of RAM in<br>Performa 400/405/410/430 computers, 10 MB is<br>the maximum amount of RAM that the system<br>recognizes.                                                                                                    |

### Additional Procedures

### **Grounding Connector Replacement**

The replacement logic boards for the LC 475 and the Quadra 605 do not include grounding connectors. You must remove the grounding connector from the defective board and install it on the replacement board. There are two versions of the grounding connectors, a foam pad and a connecting grounding spring. You may encounter either version on the LC 475 and Quadra 605 logic boards.

Install the connecting grounding spring on the audio ports of the replacement logic board with the arms of the spring facing out. Install the foam grounding pad on the audio ports with the rough side of the pad facing out (Figure 2).

If for some reason you do not have the grounding spring, you must order this part separately.

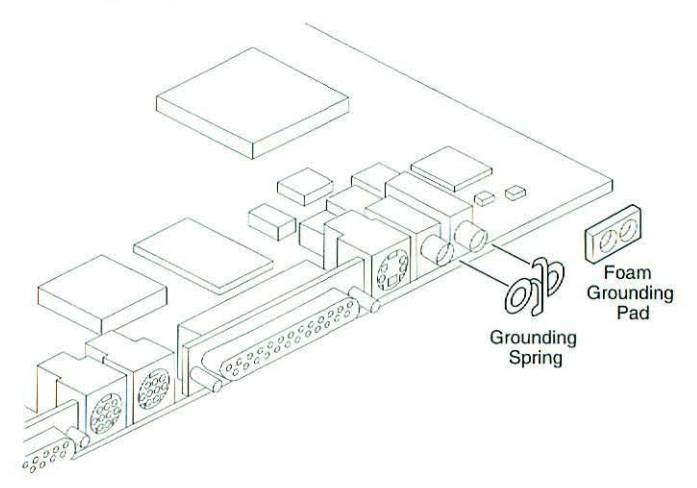

Figure 2 Grounding Spring and Foam Grounding Pad

### **Quadra 605 Logic Board Jumper Replacement**

The LC 475 and the Quadra 605 use the same replacement logic board. The Quadra 605 requires a jumper to connect the pins at location J18. Quadra 605 service replacement logic boards do not include the jumper.

If you are replacing a Quadra 605 logic board, remove the jumper from the pins at location J18 on the defective board and install the jumper on the pins at location J18 on the replacement logic board.

### Macintosh LC Upgrades

▲ Caution To prevent ESD damage to components, wear a grounding wriststrap. Review the ESD precautions in Chapter 1, CRT and ESD Safety.

▲ Caution Make sure that the connections to the sound out and sound input ports are correct. Inserting equipment into the wrong port can damage the computer or equipment.

### LC to LC III Upgrade

A Macintosh LC upgrade kit upgrades a Macintosh LC to a Macintosh LC III. The upgrade kit includes a top cover, fan, speaker, floppy drive carrier, and Macintosh LC III logic board. The following procedures explain how to remove the LC parts and install them into the LC III upgrade unit.

- Remove the cover, fan/speaker assembly, floppy drive, hard drive, and logic board.
- Install the LC floppy drive and cable into the new LC III floppy drive carrier. If you are installing a replacement auto-inject 1.4 MB SuperDrive, you must remove the dust shield, if present.
- 3. Install the Macintosh LC III logic board.
- Install the LC VRAM SIMMS and the expansion card (if present) into the LC III upgrade logic board.

DRAM SIMMS from an LC are not compatible with the LC III.

 Install and connect the new floppy drive carrier, hard drive with carrier and cables, speaker, fan, and Macintosh LC III top cover.

### LC II to LC III Upgrade

A Macintosh LC III upgrade kit upgrades a Macintosh LC II to a Macintosh LC III. The upgrade kit includes a Macintosh LC III logic board, top cover, fan, speaker, and floppy drive carrier. However, when upgrading an LC II to an LC III, you will need only two parts from the upgrade kit—the LC III logic board and the LC III top cover.

- 1. Remove the cover, fan, floppy drive, hard drive, and LC II logic board.
- Install the Macintosh LC III logic board. Make sure that the connections to the sound out and sound input ports are correct. Inserting equipment into the wrong port can damage the computer or equipment.
- 3. Install and connect the fan, floppy drive, and hard drive.
- 4. Install the Macintosh LC III top cover.

Note

### LC 475 Upgrade

A Macintosh LC 475 upgrade kit upgrades a Macintosh LC II or LC III to a Macintosh LC 475. The upgrade kit includes a Macintosh LC 475 logic board and product ID labels.

- 1. Remove the cover, fan, floppy drive, hard drive, and logic board.
- Before installing the upgrade logic board, install the connecting grounding spring on the audio ports of the board with the arms of the spring facing out (Figure 2). The upgrade kit does not include a connecting grounding spring. You must order this part separately.
- 3. Install the Macintosh LC 475 logic board.
- 4. Install and connect the fan, floppy drive, and hard drive.
- 5. Install the top cover.

### LC Ethernet Upgrade

An internal processor-direct slot lets you add capabilities to Macintosh LC computers, such as the Ethernet networking card. The LC Ethernet Card package includes only the LC Ethernet Card. Standoffs are also needed to complete the upgrade. Failure to install the standoffs can cause the computer to restart intermittently. You must order them separately from the card.

- 1. Remove the top cover.
- Insert the two standoffs in the appropriate hole locations on the Ethernet card (Figure 3).
- Position the card so that the external connector extends through the expansion connector opening on the bottom case.
- Pivot the card over the expansion slot and press the connector pins into the connector slot. Do not force the card into the slot. If you meet a lot of resistance, pull the card out and reseat.

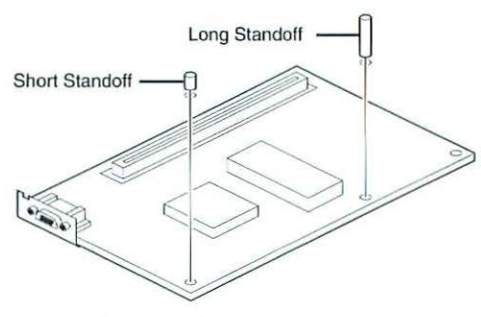

Figure 3 Ethernet Upgrade

### Logic Board Diagrams

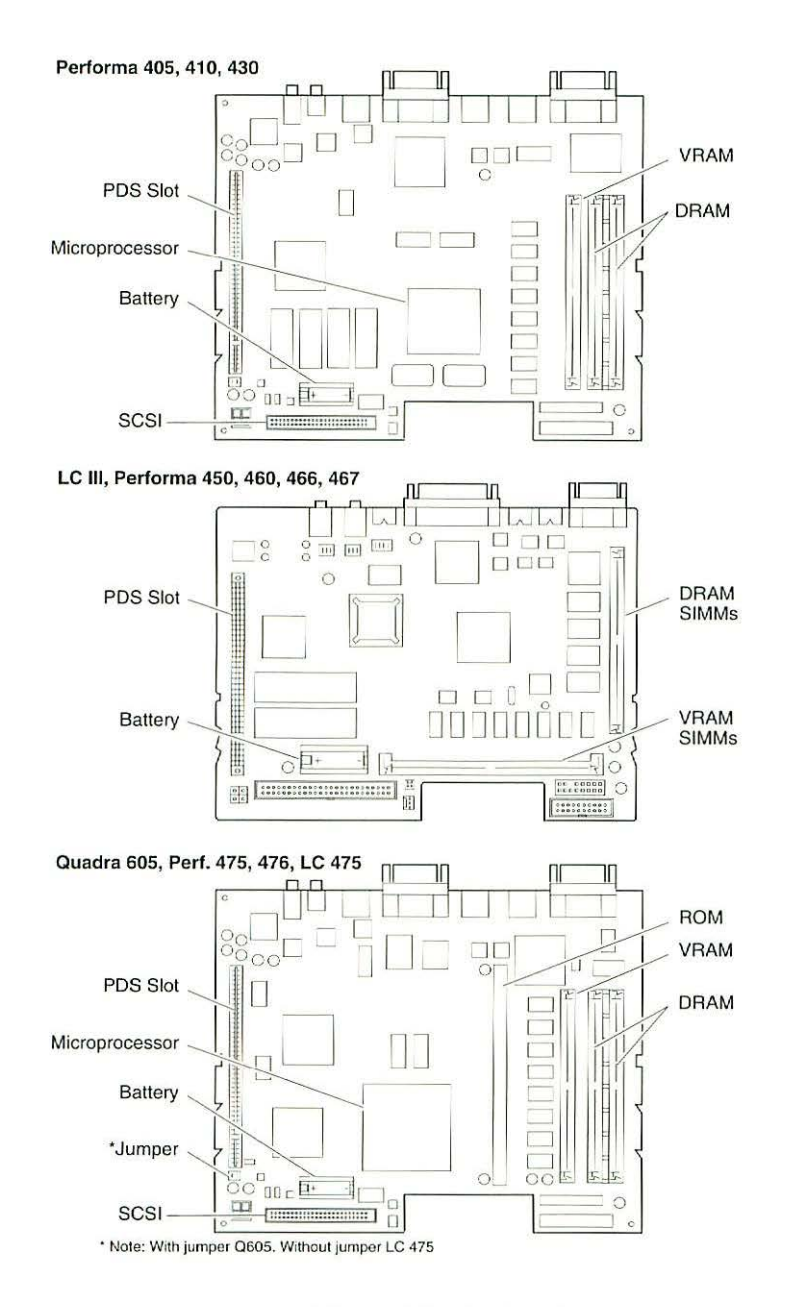

Figure 4 Logic Boards

## Macintosh Quadra 610, 660AV Power Macintosh 6100 WS 60, WS 6150

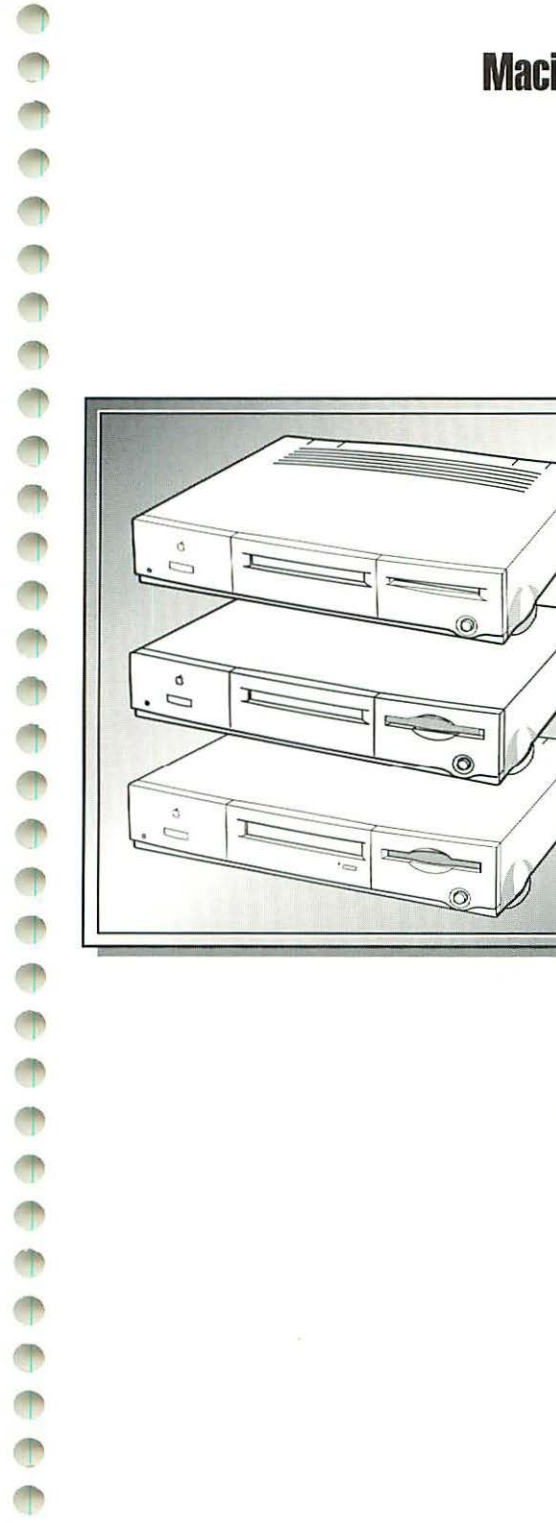

T

| Illustrated Parts List           | 146 |
|----------------------------------|-----|
| Specifications - Quadra 610,     |     |
| 660AV; WS 60                     | 150 |
| Specifications - Power Macintosh |     |
| 6100; WS 6150                    | 152 |
| Symptom/Cure Chart - Quadra      |     |
| 660AV                            | 154 |
| Troubleshooting Tips – Power     |     |
| Macintosh 6100; WS 6150          | 159 |
| Symptom/Cure Chart – Quadra      |     |
| 610; Power Macintosh 6100;       |     |
| WS 60, WS 6150                   | 160 |
| Additional Procedures            | 164 |
| Upgrades                         | 167 |
| Macintosh Cards                  | 171 |
| Logic Board Diagrams             | 172 |

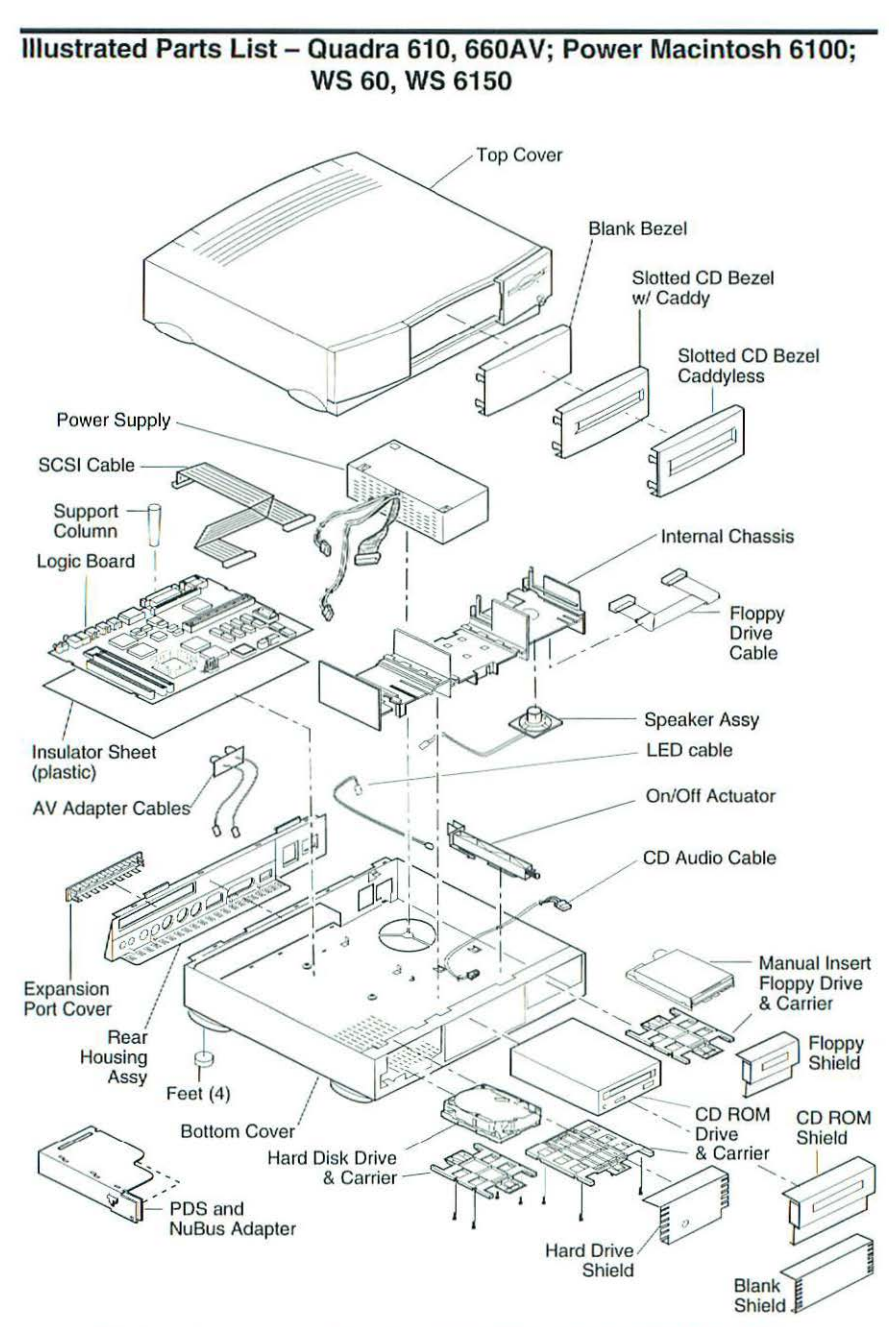

This is a generic representation of a product family. Configurations may vary.

### Figure 1 Exploded View

Quadra 610, 660AV; Power Macintosh 6100; WS 60, WS 6150

| 0   | Note      | On November 8,                       |
|-----|-----------|--------------------------------------|
| 0   |           | product line. The 610. The Centris 6 |
|     |           | Bottom Case                          |
| 0   |           | Bottom Hou                           |
| -   |           | Bottom Hou                           |
| 9   |           | Insulator Sh                         |
|     |           | Insulator Sh                         |
|     |           | On/Off Actu                          |
| -   |           | Rear Housir                          |
| CP. |           | Rear Housir                          |
|     |           | Rear Panel                           |
|     |           | Drives                               |
| -   |           | Apple Super                          |
|     |           | Cable, CD-F                          |
|     |           | Cable, SCS                           |
|     |           | Cable, SCS                           |
| -   |           | Carrier, CD-                         |
|     |           | Carrier, Hard                        |
|     |           | Carrier, HDA                         |
|     |           | Drive Mecha                          |
| -   |           | Drive Mech.                          |
| 4   |           | Drive Mech.                          |
|     |           | HDA, 80 MB                           |
|     |           | HDA, 80 MB                           |
|     |           | HDA, 100 M                           |
|     |           | HDA, 250 M                           |
|     |           | HDA, 500 M                           |
|     |           | HDA, 500 M                           |
|     |           | Shield, 3.5" I                       |
| -   |           | Shield, CD-F                         |
|     |           | Shield, CD-F                         |
|     |           | Shield, Flopp                        |
|     |           | Shield, Hard                         |
|     |           | Top Cover, N                         |
|     |           | Cable I FD                           |
|     |           | Gable, LED,                          |
|     | Macintosh | Computers, Vol. 3                    |

ember 8, 1993, the Centris name was discontinued from the Macintosh line. The Centris 610 was replaced by the similar, but faster Quadra Centris 660AV was changed to the Quadra 660AV.

|      | Bottom Housing                                            | 922-0360  |
|------|-----------------------------------------------------------|-----------|
|      | Bottom Housing (Power Macintosh)                          | 922-0806  |
|      | Insulator Sheet (Centris 610/WS 60)                       | 922-0361  |
|      | Insulator Sheet, Pkg. of 10 (Power Macintosh)             | 922-0808  |
|      | Insulator Sheet (Quadra 660AV/Centris 660AV)              | 922-0866  |
|      | On/Off Actuator                                           | 922-0357  |
|      | Rear Housing Assembly (Centris 610)                       | 922-0365  |
|      | Rear Housing Assembly (Power Macintosh)                   | .922-0720 |
|      | Rear Panel (Quadra 660AV/Centris 660AV)                   | .922-0864 |
| Driv | es                                                        |           |
|      | Apple SuperDrive, 1.4 MB Drive Mechanism                  | .661-0474 |
|      | Apple SuperDrive, Manual Insert Drive (Power Macintosh)   | .661-0121 |
|      | Cable, CD-ROM, Audio                                      | .922-0842 |
|      | Cable, SCSI Drive                                         | .922-0352 |
|      | Cable, SCSI Drive (Power Macintosh)                       | .922-0804 |
|      | Carrier, CD-ROM                                           | .922-0850 |
|      | Carrier, Hard Drive and DDS-DC, 3.5" (Power Macintosh)    | .922-0621 |
|      | Carrier, HDA                                              | .922-1806 |
|      | CD Caddy                                                  | .678-5059 |
|      | Drive Mechanism, AppleCD 300                              | .661-1646 |
|      | Drive Mech. w/o Head Phone Board, CD 300                  | .661-0023 |
|      | Drive Mech. Trayloading, CD 300+ (Power Macintosh)        | .661-0222 |
|      | HDA, 80 MB, 3.5" SCSI                                     | .661-0111 |
|      | HDA, 80 MB, 3.5" SCSI                                     | .661-0774 |
|      | HDA, 160 MB, 1" High, 3.5" SCSI                           | .661-1649 |
|      | HDA, 230 MB, 3.5" SCSI                                    | .661-1637 |
|      | HDA, 250 MB, 3.5" SCSI (Power Macintosh)                  | .661-0890 |
|      | HDA, 500 MB, 3.5" SCSI                                    | .661-0781 |
|      | HDA, 500 MB, 3.5" SCSI (Power Macintosh)                  | .661-0891 |
|      | Shield, 3.5" Drive Bay (Quadra 660AV/Centris 660AV)       | .805-0961 |
|      | Shield, 5.25" Drive Bay                                   | .922-0366 |
|      | Shield, CD-ROM Drive                                      | .922-0400 |
|      | Shield, CD-ROM, Trayloading, Pkg. of 10 (Power Macintosh) | 922-0826  |
|      | Shield, Floppy Drive, Pkg. of 10 (Power Macintosh)        | 922-0809  |
|      | Shield, Hard Drive Bay                                    | 922-0367  |
|      | Top Cover, Manual Insert Floppy                           | 922-0545  |
| nter | nal Chassis                                               |           |
|      | Cable, LED, Power                                         | 922-0354  |
|      |                                                           |           |

|      | Cable, Floppy Drive                                               | 1      |
|------|-------------------------------------------------------------------|--------|
|      | Chassis, Drive Assembly (Quadra 660AV/Centris 660AV)922-035       | 9      |
|      | Speaker Assembly922-035                                           | 3      |
| Logi | c Board                                                           |        |
|      | Column, Top Cover Support922-035                                  | 6      |
|      | Logic Board, 20 MHz, 4 MB (Centris 610)661-168                    | 1      |
|      | Logic Board, 20 MHz w/Ethernet, 4 MB (Centris 610)                | 2      |
|      | Logic Board, 25 MHz, 4 MB (Centris 660AV)                         | 4      |
|      | Logic Board, w/o FPU (Quadra 610)                                 | 2      |
|      | Logic Board, w/FPU, Ethernet (Quadra 610)                         | 3      |
|      | Logic Board (Power Macintosh and WS 6150)                         | 2      |
|      | NuBus Adapter (Centris 610)                                       | 8      |
|      | NuBus Adapter (Centris 660AV)                                     | 9      |
|      | NuBus Adapter (Power Macintosh)                                   | 9      |
|      | PC 486 Card, DOS Compatible (Quadra 610) 661-101                  | 7      |
|      | Power Macintosh AV Card (Power Macintosh 6100/60/AV) 661-102      | 3      |
|      | SIMM 4 MB 80 ns 72-pin 661-080                                    | 8      |
|      | SIMM 8 MB 80 ns. 72-pin 661-080                                   | 9      |
|      | SIMM 8 MB 60 ns (Quadra 660AV/Centris 660AV) 661-170              | 2      |
|      | SIMM 16 MB 80 ns 72-nin (Power Macintosh & WS 6150) 661-008       | 7      |
|      | SIMM VBAM 128K 80 ps 68-pin (Ouadra 610/WS 60) 661-072            | 2      |
|      | SIMM, 256K Cache (Power Macintosh) 661-102                        | 4      |
| Top  | Cover                                                             |        |
| 1 op | Bozel Blank 922.035                                               | 0      |
|      | Bezel, Dialik                                                     | 5      |
|      | Dezel, CD, Siolieu                                                | )<br>Г |
|      | Levels, CD, Trayloading (Fower Macintosh)                         | 2      |
|      | Housing, Top Cover Assembly                                       | 2      |
|      | Housing, Top Cover (Power Macintosn)                              | 1      |
| MISC | ellaneous                                                         |        |
|      | Battery, Lithium                                                  | 1      |
|      | Cable, AC Power Cord (Quadra 660AV/Centris 660AV)590-0760         | D      |
|      | Cable, AC Power Cord. Int'l. (Quadra 660AV/Centris 660AV)922-0094 | 4      |
|      | Cable, AC Power (Power Macintosh)590-0380                         | C      |
|      | Cable, British Power Cord (Quadra 660AV/Centris 660AV)590-009     | 1      |
|      | Cable, Composite Video (Quadra 660AV/Centris 660AV)922-0870       | C      |
|      | Cable, DIN7, S-Vid to Comp. Video In (Power Macintosh)922-0810    | 6      |
|      | Cable, DIN7, S-Vid to Comp. Video Out (Power Macintosh)922-0813   | 7      |
|      | Cable, DOS Compatible (Quadra 610)922-0706                        | 6      |
|      | Cable, HDI-45 to DB-15 Display Adapter (Power Macintosh).922-072  | 1      |
|      | Clip, ESD Floppy, Bag of 10 (Centris 660AV)                       | Э      |
|      | Cover, Battery Holder                                             | 4      |
|      | Expansion Plug, Pkg. of 5922-0902                                 | 2      |
|      | Express Bracket, DOS Compatible (Quadra 610)922-0708              | 3      |
|      |                                                                   |        |

Quadra 610, 660AV; Power Macintosh 6100; WS 60, WS 6150

| Foot, Enclosure                                         | 922-0862  |
|---------------------------------------------------------|-----------|
| Label, Name Plate (Centris 610)                         | 922-0364  |
| Label, Name Plate (WS 60)                               | 922-0623  |
| Label, Name Plate (Quadra 660AV)                        | 922-0865  |
| Label, Product ID, Bag of 10 (WS 60)                    | 922-0624  |
| Label, Product ID, Bag of 10 (Centris 660AV)            | 922-0364  |
| Label, Product ID, Bag of 10 (Centris 660AV, Europe)    | 922-0878  |
| Label, Product ID, Bag of of 10 (Power Macintosh)       | .922-0827 |
| Microphone Assembly                                     | 699-5103  |
| Microphone Assembly, Apple PlainTalk (Power Macintosh). | .922-0867 |
| Mouse, Apple Desktop Bus II                             | .661-0763 |
| Name Plate, Pkg. of 10 (Power Macintosh 6100/60)        | .922-0719 |
| Name Plate, Pkg. of 10 (Power Macintosh 6100/60/AV)     | .922-0828 |
| PDS Adapter (Power Macintosh)                           | .922-0768 |
| Power Cable, AC, 110 V, Smoke                           | 590-0380  |
| Power Supply, 86 Watt                                   | 661-1688  |
| Retainer, ADB Mouse II, Black for 21.9 Mouse Ball       | 922-0350  |
| Screw, CD-Carrier                                       | 922-0401  |
| Screw, M 3 x .5 x 8 mm                                  | .410-1308 |
| Screw, Metric, Mach, 3 x 6 mm                           | .416-1306 |
| Screw, NuBus Adapter Brck. (Quadra 660AV/Centris 660AV  | )450-0032 |
| Screw, SEMS 6-32 x 0.313, HDA                           | 440-6105  |
| Screw, SuperDrive                                       | 844-0018  |
| Telecom Adapter (Power Macintosh)                       | 661-1703  |

### Specifications - Quadra 610, 660AV; WS 60

| Processor      | Centris 610: Motorola 68LC040; 20 MHz, built-in memory<br>management unit (MMU)<br>Quadra 610/WS 60: Motorola 68LC040 or 68040; 25 MHz, built-in<br>memory management unit<br>Quadra 610, DOS Compatible: Motorola 68LC040; 25 MHz, built-in<br>memory management unit; DOS compatible card<br>DOS compatible card: 486SX microprocessor, 25 MHz, 32-bit<br>addressing, 32-bit data paths<br>Quadra 660AV/Centris 660AV: Motorola 68LC040; 25 MHz; built-in<br>paged memory management unit (PMMU); floating-point unit<br>(FPU), and 8K memory cache; AT&T DSP3210 32-bit<br>floating-point digital signal processor; Peripheral Subsystem<br>Controller (PSC) provides direct memory access (DMA) between<br>the 68040 buses and peripheral devices                                                                 |
|----------------|----------------------------------------------------------------------------------------------------|
| Memory         | <ul> <li>RAM (Quadra 610/Quadra 660AV/Centris 660AV): 4 or 8 MB RAM, expandable to 68 MB (80 ns or faster 72-pin SIMM)</li> <li>RAM (WS 60): 8 MB RAM , expandable to 68 MB (80 ns or faster 72-pin SIMM)</li> <li>ROM: 1 MB</li> <li>PRAM: 256 bytes</li> <li>VRAM (Centris 610/Quadra 610/WS 60): 512K, expandable to 1 MB (80 ns or faster 68-pin SIMM)</li> <li>VRAM (Quadra 660AV): 1 MB</li> <li>Clock/Calendar: Custom chip with long-life lithium battery</li> </ul>                                                                                                    |
| Disk Storage   | Floppy Drive: 1.4 Apple SuperDrive<br>Hard Drive (Quadra 610/Quadra 660AV): 80 to 500 MB<br>Hard Drive (WS 60): 230 MB or 500 MB<br>CD-ROM Drive: Optional 5.25-in. CD-ROM drive                                                                                                    |
| I/O Interfaces | <ul> <li>ADB: Two ADB ports; mini DIN-4 connectors</li> <li>Serial: Two RS-232/RS-422 ports; mini DIN-8 connectors</li> <li>SCSI: One port; DB-25 connector</li> <li>Expansion Slot (Quadra 610/WS 60): Internal expansion slot supports either a processor-direct slot card or 7-in. NuBus card</li> <li>Expansion Slot (Quadra 660AV): Internal expansion slot supports either NuBus, processor-direct slot (PDS) card, or digital audio/video expansion (DAVE) card with appropriate adapter</li> <li>Sound: 16-bit stereo sound input/output ports</li> <li>Video: One DB-15 video port for built-in video; VGA and SVGA monitors require a special adapter cable, NTSC, and PAL monitor support (Quadra 660AV only)</li> <li>Ethernet: On-board Ethernet; AAUI-15 connector (optional on Centris 610)</li> </ul> |
| I/O Devices    | Keyboard: Standard or extended keyboard, draws 25-80 mA<br>Mouse: ADB mouse, draws up to 80 mA<br>Microphone: Standard (Quadra 610); Apple PlainTalk (Quadra<br>660AV)<br>Maximum Power Draw for all ADB Devices: 500 mA                                                                                                    |

| Sound and<br>Video | Sound: Custom digital Apple sound chip (ASC)<br>Video Display: Support Macintosh 12" Monochrome Display,<br>Macintosh 12" RGB Display, Apple Color High-Res RGB 14"<br>Monitor, Apple AudioVision 14 Display, Macintosh Color Display,<br>Macintosh 15" Portrait Display, Macintosh 16": Color Display,<br>Apple Multiple Scan 17" Display, Apple Two-Page 21"<br>Monochrome monitor, and Macintosh 21" Color Display; NuBus<br>video cards allow computer to support other non-Apple VGA,<br>NTSC, and PAL monitors; supports VGA monitors (640 x 480<br>only) and SVGA monitors (800 x 600 only) with appropriate<br>adapter cable; Quadra 660AV supports S-Video input/output<br>ports, composite video input/output ports |
|--------------------|----------------------------------------------------------------------------------------------------|
| Electrical         | Line Voltage: 100-240 VAC<br>Frequency: 50-60 Hz<br>Input Power: 210 W<br>Output Power: 86 W                                                                                                    |
| Physical           | Height: 3.4 in. (85 mm)<br>Width: 16.3 in. (415 mm)<br>Depth (Quadra 610, WS 60): 4.2 in. (107 mm)<br>Depth (Quadra 660AV; Power Macintosh 6100; WS 6150): 15.6 in.<br>(399 mm)<br>Weight: 14.0 lb. (6.4 kg)                                                                                                    |

### Specifications - Power Macintosh 6100; WS 6150

| Processor      | 60 MHz PowerPC 601 RISC microprocessor, built-in MMU and FPU; 32K of on-chip cache memory, requires system software version 7.1.2 or later                                                                                                    |
|----------------|----------------------------------------------------------------------------------------------------|
| Memory         | <ul> <li>RAM: 8 MB standard, expandable to 72 MB via two SIMM slots;<br/>SIMMs must be 80 ns or faster, noncomposite and installed in<br/>pairs</li> <li>Cache: 32K of on-chip cache; optional 256K level 2 cache available</li> <li>ROM: 4 MB</li> <li>Clock/Calendar: Custom chip with long-life lithium battery</li> <li>VRAM: None (6100/60 &amp; 6150); 2 MB on Power Macintosh AV<br/>Card (6100/60AV)</li> </ul>                                                                                                    |
| Disk Storage   | Floppy Drive: 1.4 MB Apple SuperDrive Manual Insert<br>Hard Drive: 160 or 250 MB ; 250 MB (6100/60AV)<br>CD-ROM Drive: Internal AppleCD 300+optional on 6100/60 &<br>6150; standard on 6100/60AV                                                                                                    |
| I/O Interfaces | ADB: One ADB port; mini DIN-4 connector<br>Serial: Two RS-232/RS-422 LocalTalk/GeoPort serial ports; mini<br>DIN-9 connectors (backward compatible with mini DIN-8)<br>SCSI: One SCSI port; DB-25 connector<br>Expansion Slot: One internal slot that accommodates either a PDS<br>card or a 7-in. NuBus card (6100/60 & 6150); 6100/60AV ships<br>with Power Macintosh AV Card installed in expansion slot.<br>Sound: One 16-bit stereo output port; one 16-bit stereo input port<br>Video: One HDI-45 DRAM-based video port for direct connection to<br>Apple AudioVision monitors (6100/60 & 6150); 6100/60AV also<br>includes VRAM-based DB-15 port and and one S-video input<br>and one S-video output port.<br>Ethernet: One built-in AAUI-15 Ethernet port |
| I/O Devices    | Keyboard: Standard or extended keyboard, draws 25-80 mA<br>Maximum Power Draw for ADB Devices: 500 mA<br>Mouse: ADB Mouse II, draws up to 10 mA<br>Microphone: Apple PlainTalk microphone; unidirectional and<br>optimized for use with speech recognition (optional on 6100/60 &<br>6150; standard on 6100/60AV)                                                                                                    |
| Video Display  | Supports Macintosh 12" Monochrome Display, Macintosh 12" RGB<br>Display, Apple Color High-Res RGB 14" Monitor, Apple<br>AudioVision 14 Display, Macintosh Color Display, Macintosh 15"<br>Portrait Display, Macintosh 16" Color Display; 6100/60AV also<br>supports Macintosh 19" Color Display, Apple Multiple Scan 20"<br>Display, Macintosh 21" Color Display, NTSC, and PAL                                                                                                    |

L

| Electrical | Line Voltage: 100-240 VAC<br>Frequency: 50-60 Hz<br>Input Power: 210 W |  |
|------------|------------------------------------------------------------------------|--|
|            | Output Power: 86 W                                                     |  |
| Physical   | Height: 3.4 in. (85 mm)<br>Width: 16.3 in. (415 mm)                    |  |
|            | Depth: 15.6 in. (399 mm)<br>Weight: 14.0 lb. (6.4 kg)                  |  |

### Symptom/Cure Chart – Quadra 660AV

| Video Problems                                                                                       | Sol                                                       | utions                                                                                                    |
|----------------------------------------------------------------------------------------------------|-----------------------------------------------------------|----------------------------------------------------------------------------------------------------|
| Computer starts up<br>with an "X" displayed<br>through the video icon                                | 1.                                                        | The AudioVision monitor requires a system<br>extension in the system folder. The extension<br>did not load properly. Install the AudioVision<br>extension software. Turn off the monitor for at least<br>30 seconds before restarting.                                                                                                    |
| Screen is black, audio and<br>at least one drive operate,<br>fan is running, and LED is<br>lit       | 1.<br>2.<br>3.<br>4.<br>5.<br>6.<br>7.<br>8.<br>9.<br>10. | Check video cable connection.<br>Adjust brightness on monitor.<br>Verify that monitor is switched on.<br>Reset clock chip.<br>Clear parameter RAM. Make sure Caps Lock key<br>is up.<br>Replace video cable.<br>Replace video cable.<br>Replace monitor.<br>Replace video card, if present.<br>Replace SIMMs.<br>Replace SIMMs.<br>Replace logic board. Move customer's SIMMs to<br>new logic board.<br>Replace power supply. |
| Screen is black, audio and<br>drive do not operate, but<br>fan is running and LED is<br>lit          | 1.<br>2.<br>3.<br>4.<br>5.                                | Remove peripherals.<br>Remove expansion card.<br>Replace DRAM SIMMs.<br>Replace VRAM SIMMs.<br>Replace logic board. Move customer's SIMMs to<br>new logic board.<br>Replace power supply.                                                                                                    |
| Partial or whole screen is<br>bright and audio is<br>present, but no video<br>information is visible | 1.<br>2.<br>3.<br>4.<br>5.                                | Replace video cable.<br>Replace monitor.<br>Replace video card, if installed.<br>Clear parameter RAM. Make sure Caps Lock key<br>is up.<br>Replace logic board. Move customer's SIMMs to<br>new logic board.                                                                                                    |
| Floppy Drive Problems                                                                                | Sol                                                       | utions                                                                                                    |
| Audio and video present,<br>but internal floppy drive<br>does not operate                            | 1.<br>2.<br>3.<br>4.<br>5.<br>6.                          | Replace disk with known-good disk.<br>Verify that all external SCSI devices are<br>disconnected.<br>Replace floppy drive cable.<br>Replace floppy drive.<br>Replace logic board. Move customer's SIMMs to<br>new logic board.<br>Replace power supply.                                                                                                    |
| Disk ejects, display shows                                                                           | 1.                                                        | Replace disk with known-good system disk.                                                                                                    |

| icon with blinking "X"                                                         | <ol> <li>Replace internal floppy drive cable.</li> <li>Replace internal floppy drive.</li> <li>Replace logic board. Move customer's SIMMs to<br/>new logic board.</li> </ol>                                                                                                    |  |
|--------------------------------------------------------------------------------|----------------------------------------------------------------------------------------------------|--|
| Does not eject disk                                                            | <ol> <li>Switch off computer. Hold mouse button down<br/>while you switch computer on.</li> <li>Replace floppy drive cable.</li> <li>Replace internal floppy drive.</li> <li>Replace logic board. Move customer's SIMMs to<br/>new logic board.</li> </ol>                                                         |  |
| Attempts to eject disk,<br>but doesn't                                         | <ol> <li>Push disk completely in.</li> <li>Replace internal floppy drive cable.</li> <li>Replace internal floppy drive.</li> <li>Replace logic board. Move customer's SIMMs to<br/>new logic board.</li> </ol>                                                                                                    |  |
| Drive does not recognize<br>MS-DOS disks                                       | 1. To read and write MS-DOS files, format all disks with MS-DOS drive first.                                                                                                    |  |
| SCSI Drive Problems                                                            | Solutions                                                                                                    |  |
| Drive does not appear<br>on the desktop                                        | <ol> <li>Verify that there are no duplicate SCSI device<br/>addresses.</li> <li>Clear parameter RAM. Make sure Caps Lock key<br/>is up.</li> <li>Verify that drive is initialized. If it isn't, use HD SC<br/>Setup to initialize drive.</li> <li>Replace SCSI data cable.</li> <li>Replace hard drive.</li> </ol> |  |
| Works with internal or<br>external SCSI device, but<br>does not work with both | <ol> <li>Verify that each SCSI device is set to a unique<br/>SCSI ID number.</li> <li>Verify that hard drive is terminated but optional<br/>CD-ROM drive is not terminated.</li> <li>Replace terminator on external hard drive.</li> <li>Replace SCSI select cable on external SCSI<br/>device.</li> </ol>         |  |
| CD-ROM Drive Problems                                                          | Solutions                                                                                                    |  |
| CD-ROM drive does not<br>accept a compact disc                                 | <ol> <li>Exchange disc (if disc is dirty or damaged).</li> <li>Replace CD-ROM drive mechanism.</li> </ol>                                                                                                    |  |

| nsion is in System Folder.                                                                                                    |
|----------------------------------------------------------------------------------------------------|
| e.<br>mechanism.<br>ve customer's SIMMs to                                                                                                    |
| act disc.<br>shind the front bezel (if it                                                                                                    |
| ive mechanism.                                                                                                    |
|                                                                                                    |
| ve customer's SIMMs to                                                                                                    |
| n.<br>for buildup of dirt or other<br>use if necessary.<br>to keyboard, connect<br>port instead. If mouse<br>or ADB cable. If mouse<br>B port on computer, replace |
| ve customer's SIMMs to                                                                                                    |
| m files from hard drive.<br>Make sure Caps Lock key                                                                                                    |
| to keyboard, connect<br>port instead. If mouse<br>or ADB cable. If mouse<br>B port on computer,                                                                    |
| ve customer's SIMMs to                                                                                                    |
| tion to ADB port.                                                                                                    |
| ove customer's SIMMs to                                                                                                    |
|                                                                                                    |
|                                                                                                    |
|                                                                                                    |

- Verify that CD-ROM external
   Reinstall CD software.
  - 3. Replace SCSI data cable
  - 4. Replace CD-ROM drive mechanism
  - Replace logic board. Move customer's SIMMs to new logic board.
  - 1. Manually eject the compact disc.
  - Press the eject button behind the front bezel (if it is accessible).
  - 3. Replace the CD-ROM drive mechanism.

### Solutions

1.

Cursor moves, but clicking mouse button has no effect

**Peripheral Problems** 

Macintosh does not

icon

display CD-ROM drive

Compact disc won't eject

from the drive

Cursor does not move

Cannot double-click to open application, disk, or server

No response to any key on the keyboard

 Replace logic board. Mo new logic board.

Replace mouse.

- 1. Check mouse connection.
- Inspect inside of mouse for buildup of dirt or other contaminants. Clean mouse if necessary.
- If mouse was connected to keyboard, connect mouse to computer ADB port instead. If mouse works, replace keyboard or ADB cable. If mouse does not work in any ADB port on computer, replace mouse.
- 4. Replace logic board. Move customer's SIMMs to new logic board.
- 1. Remove duplicate System files from hard drive.
- Clear parameter RAM. Make sure Caps Lock key is up.
- If mouse was connected to keyboard, connect mouse to computer ADB port instead. If mouse works, replace keyboard or ADB cable. If mouse does not work in any ADB port on computer, replace mouse.
- Replace logic board. Move customer's SIMMs to new logic board.
- 1. Check keyboard connection to ADB port.
- 2. Replace keyboard cable.
- 3. Replace keyboard.
- Replace logic board. Move customer's SIMMs to new logic board.

| Known-good serial<br>printer will not print                                      | 1.<br>2.<br>3.<br>4.<br>5.<br>6.       | Reinstall printer drivers.<br>Verify that system software is correct version.<br>Make sure Chooser and control panel settings<br>are correct.<br>Clean install system software and printer drivers.<br>Replace printer interface cable.<br>Replace logic board. Move customer's SIMMs to<br>new logic board.                    |
|----------------------------------------------------------------------------------|----------------------------------------|----------------------------------------------------------------------------------------------------|
| Known-good printer on a network will not print                                   | 1.<br>2.<br>3.<br>4.                   | Verify that system software is correct version.<br>Make sure Chooser and control panel settings<br>are correct.<br>Clean install of system software and printer drivers.<br>Replace logic board. Move customer's SIMMs to<br>new logic board.                                                                                   |
| System Problems                                                                  | Solu                                   | utions                                                                                                    |
| Power supply clicks or<br>chirps                                                 | 1.<br>2.                               | Replace power supply.<br>Replace logic board. Move customer's SIMMs to<br>new logic board.                                                                                                    |
| Does not power on;<br>screen is black, fan is not<br>running, and LED is not lit | 1.<br>2.<br>3.<br>4.<br>5.             | Check cables.<br>Plug monitor directly into wall socket and verify<br>that monitor has power.<br>Replace power cord.<br>Replace logic board. Move customer's SIMMs to<br>new logic board.<br>Replace power supply.                                                                                                    |
| System shuts down<br>intermittently                                              | 1.<br>2.<br>3.<br>4.<br>5.             | Make sure air vents are clear. Thermal protection<br>circuitry may shut down system. After 35 to 40<br>minutes, system should be OK.<br>Replace power cord.<br>Reset the logic board. (See "Additional Procedures.")<br>Replace logic board. Move customer's SIMMs to<br>new logic board.<br>Replace power supply.              |
| System intermittently<br>crashes or locks up                                     | 1.<br>2.<br>3.<br>4.<br>5.<br>6.<br>7. | Verify that system software is correct version.<br>Verify that application software is known-good.<br>Replace SIMMs.<br>Rebot the computer with Extensions off by holding<br>down Shift key during startup.<br>Replace logic board. Move customer's SIMMs to<br>new logic board.<br>Replace power supply.<br>Replace hard disk. |

| Error Chords                                                                    | Solutions                                                                                                    |
|---------------------------------------------------------------------------------|----------------------------------------------------------------------------------------------------|
| One-part error chord<br>sounds during startup<br>sequence                       | <ol> <li>Disconnect SCSI data cable and hard drive power<br/>cable. Reboot system. If startup sequence is<br/>normal, run Macintosh Hard Disk Test and replace<br/>hard drive, if necessary.</li> <li>Disconnect floppy drive cable connector and reboot<br/>system. If startup sequence is normal, replace<br/>floppy drive.</li> <li>Replace logic board. Move customer's SIMMs to<br/>new logic board.</li> </ol> |
| Two-part error chord<br>sounds during startup<br>sequence                       | <ol> <li>Replace DRAM SIMMs.</li> <li>Replace logic board. Move customer's SIMMs to<br/>new logic board.</li> <li>Perform a DRAM SIMM verification on replacement<br/>logic board.</li> </ol>                                                                                                    |
| Miscellaneous Problems                                                          | Solutions                                                                                                    |
| No sound from speaker                                                           | <ol> <li>Verify that Volume control panel setting is 1 or<br/>above.</li> <li>Check speaker cable.</li> <li>Clean install system software.</li> <li>Clear parameter RAM. Make sure Caps Lock key<br/>is up.</li> <li>Replace speaker.</li> <li>Replace logic board. Move customer's SIMMs to<br/>new logic board.</li> </ol>                                                                                         |
| Sound from external video<br>source does not record or<br>play through speakers | <ol> <li>Verify that audio cable connects sound source to<br/>sound input port when using S-video.</li> <li>Check speaker cable.</li> <li>Replace speaker.</li> <li>Replace logic board. Move customer's SIMMs to<br/>new logic board.</li> </ol>                                                                                                    |
| No sound from audio CDs<br>from built-in internal<br>CD-ROM drive.              | <ol> <li>Make sure that <i>Playthrough</i> is selected in Sound<br/>control panel.</li> </ol>                                                                                                    |

### Troubleshooting Tips – Power Macintosh 6100; WS 6150

When troubleshooting Power Macintosh systems, keep in mind the following:

- If a Power Macintosh system does not power up, you should first attempt to reset the logic board. See "Additional Procedures" for more information.
- With Power Macintosh computers, you must install only noncomposite RAM SIMMs and you must install the RAM SIMMs in like pairs (that is, the same size and speed). You'll find additional troubleshooting information in the Symptom/Cure charts.
- If a Power Macintosh system has bad RAM SIMMs, a dialog box will alert you to the fact that a bad RAM SIMM has been detected.
- If the system hangs shortly after you install a NuBus card, contact the vendor to verify that the card is compatible with the Power Macintosh system or to see if there is a software upgrade available.
- The Power Macintosh AV systems use the same logic board as the non-AV versions. The only difference is that the AV versions have the Power Macintosh AV Card installed in the PDS slot.
- The Power Macintosh computers use system software version 7.1.2. This version of System 7 runs on all 68040 machines. Although the software has not been tested on 68030 machines, there are no known problems with running the software on there computers.

0

0

**••••**••••

### Symptom/Cure Chart – Quadra 610; Power Macintosh 6100; WS 60, WS 6150

### Video Problems

### Solutions

Screen is dark, audio and at least one drive operate, fan is running, and LED is lit

Screen is dark, audio and drive do not operate, fan is running, and LED is lit

Partial or whole screen is bright and audio is present, but no video information is visible

Screen is completely dark, fan is not running, and LED is not lit

### **Floppy Drive Problems**

Audio and video are present, but internal floppy drive does not operate

Floppy disk ejects, and display shows Mac icon with blinking "X"

- 1. Check connections.
- 2. Adjust brightness on monitor.
- 3. Replace video cable.
- 4. Replace monitor.
- 5. Replace VRAM SIMMs. (Quadra 610 only)
- Replace logic board. Move customer's SIMMs to new logic board.
- 1. Reset logic board. (Power Macintosh only)
- 2. Reseat ROM SIMM and cache SIMM. (Power Macintosh only)
- 3. Remove peripherals.
- 4. Replace VRAM SIMMs. (Quadra 610 only)
- 5. Replace DRAM SIMMs.
- 6. Replace power supply.
- Replace logic board. Move customer's SIMMs to new logic board.
- 1. Replace video cable.
- 2. Replace monitor.
- 3. Replace VRAM SIMMs. (Quadra 610 only)
- 4. Replace logic board. Move customer's SIMMs to new logic board.
- 1. Verify that external power cables are properly connected.
- 2. Remove peripherals.
- 3. Remove NuBus card.
- 4. Replace power supply.
- Replace logic board. Move customer's SIMMs to new logic board.

### Solutions

- 1. Replace internal floppy drive.
- 2. Replace internal floppy drive cable.
- Replace logic board. Move customer's SIMMs to new logic board.
- 1. Replace floppy disk.
- 2. Replace floppy drive cable.
- 3. Replace internal floppy drive.
- 4. Replace logic board. Move customer's SIMMs to new logic board.

| Floppy disk does not eject                         | <ol> <li>Switch off system and hold mouse button down<br/>while switching on the system.</li> <li>Eject disk manually.</li> </ol>                                    |
|----------------------------------------------------|----------------------------------------------------------------------------------------------------|
|                                                    | <ol> <li>Replace floppy drive.</li> </ol>                                                                                                    |
| Floppy drive attempts to<br>eiect disk but doesn't | <ol> <li>Push floppy disk completely in.</li> <li>Eject floppy disk manually.</li> </ol>                                                                             |
|                                                    | <ol> <li>Replace floppy drive.</li> <li>Reseat or replace top cover assembly.</li> </ol>                                                                             |
| Hard Drive Problems                                | Solutions                                                                                                    |
| Internal hard drive runs                           | 1. Update driver software of hard drive using                                                                                                    |
| appears on desktop                                 | <ol> <li>Reinstall clean system software.</li> </ol>                                                                                                    |
|                                                    | 3. Replace SCSI data cable.                                                                                                    |
|                                                    | <ol> <li>Heplace hard drive.</li> <li>Replace logic board. Move customer's SIMMs to<br/>new logic board.</li> </ol>                                                  |
| Internal hard drive does                           | <ol> <li>Replace SCSI data cable.</li> <li>Replace SCSI power cable.</li> </ol>                                                                                      |
|                                                    | <ol> <li>Replace hard drive.</li> <li>Replace logic board. Move customer's SIMMs to<br/>new logic board.</li> </ol>                                                  |
| CD-ROM Drive Problems                              | Solution                                                                                                    |
| CD-ROM drive does not<br>accept a compact disc     | <ol> <li>Reinstall CD software.</li> <li>Verify that CD-ROM extension is in System Folder.</li> <li>Exchange disc (if disc is dirty or damaged).</li> </ol>          |
|                                                    | <ol> <li>Replace CD-ROM drive mechanism.</li> <li>Replace 50-pin ribbon cable. (Quadra 610 only)</li> <li>Replace SCSI data cable. (Power Macintosh only)</li> </ol> |
| Macintosh does not                                 | Verify that CD-BOM extension is in System Folder.                                                                                                    |
| display CD-ROM drive                               | <ol> <li>Reinstall CD software.</li> </ol>                                                                                                    |
| icon                                               | 3. Replace CD-ROM drive mechanism.                                                                                                    |
|                                                    | <ol> <li>Replace power supply.</li> <li>Replace SCSI data cable. (Power Macintosh only)</li> </ol>                                                                   |
| Compact disc won't eject<br>from the drive         | 1. Turn off file sharing in Sharing Setup control panel.<br>(Power Macintosh only)                                                                                   |
|                                                    | <ol> <li>Manually eject the compact disc.</li> <li>Press the eject button behind the front bezel (if</li> </ol>                                                      |
|                                                    | it is accessible).<br>4. Replace CD-ROM mechanism.                                                                                                    |

| Peripheral | Problems    |
|------------|-------------|
| Works with | internal or |

external SCSI device, but

does not work with both

### Solutions

- 1. Verify external cables are to Apple specifications.
- Verify that each SCSI device is set to a unique SCSI ID number.
- Verify that hard drive is terminated but optional CD-ROM drive is not terminated.
- 4. Replace terminator on external hard drive.
- Replace SCSI select cable on external SCSI device.
- Replace logic board. Move customer's SIMMs to new logic board.
- Cursor does not move
- 1. Reboot computer with Extensions off by holding down Shift key during startup.
- 2. Verify that mouse is connected properly.
- 3. Try different keyboard or ADB cable.
- If mouse was connected to keyboard, connect mouse to computer ADB port instead. If mouse works, replace keyboard. If mouse does not work in any ADB port on computer, replace mouse.
- Replace logic board. Move customer's SIMMs to new logic board.
- Cursor moves, but 1. clicking the mouse button 2. has no effect
- Double-click does not open application, disk, or server

No response to any key on the keyboard

- Replace mouse.
   Replace logic board. Move customer's SIMMs to new logic board.
- If mouse was connected to keyboard, connect mouse to computer ADB port instead. If mouse works, replace keyboard.
- 1. Remove duplicate system files from hard drive.
- Clear parameter RAM. Make sure Caps Lock key is up.
- If mouse was connected to keyboard, connect mouse to computer ADB port instead. If mouse works, replace keyboard. If mouse does not work in any ADB port on computer, replace mouse.
- Replace logic board. Move customer's SIMMs to new logic board.
- 1. Verify that keyboard is connected to ADB port.
- 2. Replace keyboard cable.
- 3. Replace keyboard.
- Replace logic board. Move customer's SIMMs to new logic board.

### Power Supply Problems

### Solutions

System does not power up (Power Macintosh only)

Miscellaneous Problems

- 1. Reset logic board. (See Additional Procedures.)
- 2. Reseat ROM SIMM and cache SIMM.
- 3. Replace power supply.
- Replace logic board.

### Solutions

"About This Macintosh" reports more or less memory than is installed (Power Macintosh only)

### System Problems

System intermittently crashes or hangs (Power Macintosh only)

- Verify that RAM SIMMs are installed in matching pairs (same size and speed).
- 2. Replace RAM SIMMs.

### Solutions

- 1. Reboot computer with Extension off by holding down Shift key during startup.
- Verify that system software is version 7.1.2 or later.
- Verify that only noncomposite SIMMs are installed, that they are in matching pairs (same size and speed), and that the SIMMs are known-good.
- 4. Verify that software is known-good.
- 5. Verify that software is Power Macintosh compatible.
- 6. Clear parameter RAM. Make sure Caps Lock key is up.
- 7. Replace SIMMs.
- 8. Replace logic board. Move customer's SIMMs to new logic board.
- 9. Replace power supply.

### Additional Procedures

The internal expansion slot supports either a processor-direct card or a 7-inch NuBus card (with appropriate adapter) so you can customize your system with extra networking capability such as Ethernet or multiple displays.

### Expansion Card Installation

- Remove the top cover and the expansion port cover (Figure 2-A) from the back panel. On the Power Macintosh 6100/60 and WS 6150 you must also remove the SCSI hard drive cable. (The Power Macintosh 6100/60AV has an AV card installed in the PDS slot. You cannot install additional expansion cards in this machine.)
- Loosely connect the expansion card connector to the adapter card connector (Figure 2-B).
- 3. Fit the adapter card pin into the expansion card hole (Figure 2-C).
- 4. Gently press the expansion card and adapter card connectors together.
- Insert the connector on the bottom of the adapter card into the expansion slot. Make sure that the tab on the side of the adapter card slides into the slot on the side of the bottom case (Figure 2-D).
- Attach the thumbscrews (Figure 2-E). On the Power Macintosh 6100/60, you must also reconnect the SCSI hard drive cable, making sure to run the cable over the expansion card.

### CPU Replacement – Quadra 610, WS 60

- 1. Remove the top cover, power supply, expansion card, and logic board.
- Position the teeth of the PGA processor chip removal tool in the groove between the chip and the socket. Gently lift up the handle to loosen each side of the processor chip from the socket. Remove the processor chip.
- 3. Position the marked corner of the new processor chip over the marked corner of the processor socket. Carefully align the pins of the processor chip with the corresponding holes in the socket. Press down firmly on each edge of the processor chip. (Refer to "Installation Procedures" in Chapter 2, General Information.)

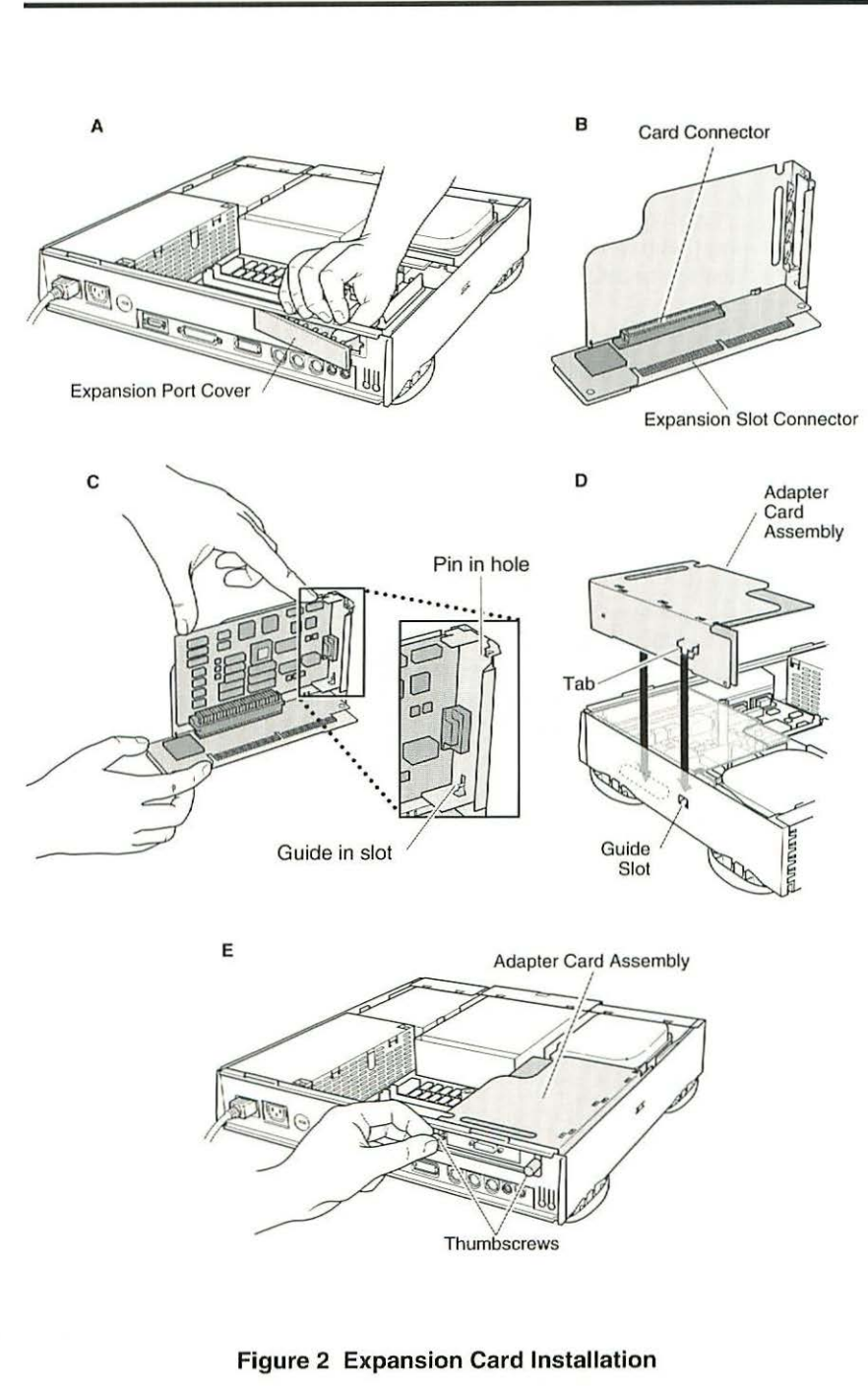

### Reset Logic Board – Power Macintosh 6100

Whenever you have a unit that fails to power up, you should follow this procedure to reset the logic board BEFORE replacing any modules. If this procedure resolves the problem, claim an adjustment on an SRO. If not, replace the defective component and DO NOT claim an adjustment.

This procedure resets PRAM. Be sure to check the computer's time, date, and other system parameter settings after you perform the procedure.

1. Remove the top cover and power cord.

# ▲ Warning If handled or discarded improperly, the lithium battery in the computer could explode. Review "Battery and AC Adapter Verification" in Chapter 2, General Information.

- 2. Using a small flat-blade screwdriver, pry open the latch at the end of the battery holder and lift off the cover.
- 3. Grasp the battery and remove it from the holder.
- Press the power-on button. Disconnect the power supply cable from the logic board. Wait 5-10 minutes and replace the battery (make sure the battery faces the correct direction).
- 5. Replace the power supply cable, and reassemble the computer.

### Upgrades

.....

### **CD-ROM** Drive Upgrade

- 1. Remove the top cover.
- Remove the CD-ROM drive bezel from the top cover. Install the new CD-ROM drive bezel in the top cover.
- 3. Pry off the metal 5.25" drive bay shield from the chassis (Figure 3-A).
- Attach the CD-ROM drive carrier to the CD-ROM drive with four Phillips screws (Figure 3-B).
- 5. Push in the CD-ROM drive and carrier, align the slots at the lower edge of the CD-ROM shield with the tabs on the bottom cover, and attach the CD-ROM EMI shield securely onto the bottom cover (Figure 3-C).
- 6. Connect these cables from the power supply to the CD-ROM drive:
  - CD-ROM audio cable
  - SCSI data cable
  - CD-ROM drive power cable (Figure 3-D)
- 7. Connect the end of the CD-ROM audio cable to the logic board.

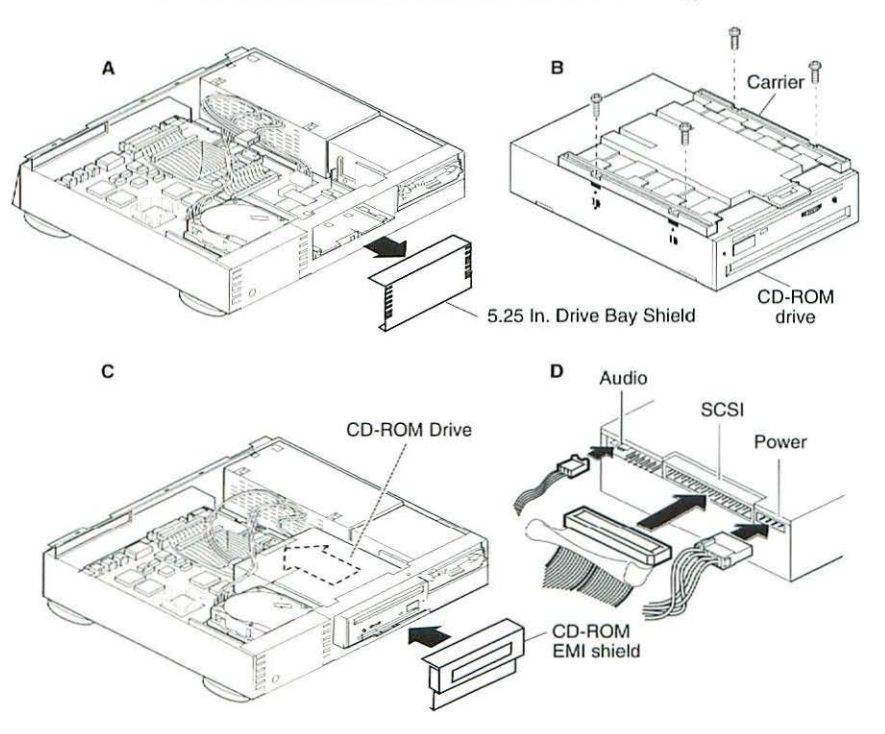

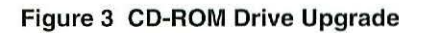

### Quadra 610 to 660AV Upgrade

- 1. Remove the top cover and the power supply.
- 2. Remove the screw from the center of the standoff, and remove the standoff.
- 3. Disconnect these cables from the 610 logic board:
  - SCSI data cable
  - Speaker cable
  - LED cable
  - CD-ROM audio cable (if present)
  - Floppy drive cable
- Lift the front edge of the logic board to make removing the floppy drive easier.
- Slide forward the hard drive and CD-ROM drive (if installed); slide the logic board toward the front of the computer and remove the board.
- 6. Using a screwdriver, release the tabs on the upper-rear edge of the bottom cover and push out the 610 I/O panel.
- Position the 660AV I/O panel in the bottom cover and press the I/O panel to snap the tabs in place.
- Place the 660AV logic board in the bottom cover just forward of the I/O panel and slide the logic board into place.
- 9. Connect these cables to the back edge of the logic board:
  - Video-out cable
  - Video-in cable
  - SCSI data cable
- 10. Connect these cables to the front edge of the 660AV logic board:
  - Floppy drive cable
  - Speaker cable
  - LED cable
  - CD-ROM audio cable (if present)
- 11. Replace the standoff with the internal Phillips screw.
- 12. Replace the Phillips screw on the front edge of the logic board.

# Quadra 610/660AV to Power Macintosh 6100/60 or 6100/60AV Upgrade

A Power Macintosh 6100/60 Upgrade Kit upgrades a Macintosh Quadra 610 or Macintosh Quadra 660AV machine. The upgrade kit includes a Power Macintosh 6100/60 logic board, insulator sheet I/O panel, rubber foot, SCSI cable, floppy drive EMI shield, CD gasket, and PowerPC sticker. The Power Macintosh 6100/60AV upgrade also includes the Power Macintosh AV Card.

- 1. Remove the top cover, power supply, and logic board.
- Press the tabs at the back end of the floppy drive outward and slide the floppy drive forward a few inches.
- 3. Place the metal openings that are on the side of the EMI shield over the screws that are on either side of the floppy drive. The top of the EMI shield should rest on the floppy drive. Leave the floppy drive pushed out until you replace the power supply later in this procedure.
- Press up on the tab that is underneath the CD-ROM drive and slide out the CD-ROM drive.
- Remove the adhesive strip from the EMI gasket (provided in the upgrade kit). Place the rubber gasket on the underneath side of the frame that houses the CD-ROM drive. The gasket should be placed in the middle of the opening for the CD-ROM drive.
- Replace the CD-ROM drive, but don't push it all the way in until you replace the logic board later in this procedure.
- 7. Using a flat-blade screwdriver, press down and release the four tabs that secure the back panel to the chassis. Remove the back panel.
- Remove the existing insulator sheet and replace it with the insulator sheet provided with the upgrade kit.
- Line up the bottom tabs on the back panel with the slots in the chassis. Press in on the back panel until the top tabs snap into place.
- Affix the blank serial number label that came with the upgrade kit onto the new back panel. Copy the serial number from the old back panel to the new back panel.
- 11. Connect the floppy drive cable and insert the PowerPC logic board. Replace the Phillips screw at the front edge of the logic board.
- Replace the standoff on the logic board and tighten the screw in the center of the standoff.
- 13. If the customer's original logic board had PowerPC compatible DRAM SIMMs installed, remove them and install them on the upgraded logic board. Return all VRAM and non-matching DRAM SIMMs from the old logic board to the customer.
- 14. Replace the SCSI data cable with the one provided in the upgrade kit.

0

1

- 15. Connect the following cables to the logic board:
  - Speaker cable
  - LED cable
  - CD-ROM audio cable (if present)
  - SCSI data cable
- 16. Reconnect these power supply cables:
  - Main power cable
  - Hard drive power cable
  - CD-ROM drive power cable (if installed)
- Replace the power supply. Tighten the screw that secures the power supply to the chassis. Push in the CD-ROM drive until you hear it click into place.
- Lift up on the top of the metal EMI shield and slide the floppy drive back into place. The top of the metal EMI shield should rest on top of the chassis frame.
- Power Macintosh 6100/60AV only: Install the Power Macintosh AV Card in the expansion slot on the logic board. Refer to Expansion Card Installation earlier in this chapter for instructions.
- 20. Replace the top cover and turn the unit over. Remove the adhesive strip from the rubber foot provided in the upgrade kit. Press the rubber foot onto the bottom chassis towards the back of the unit and directly in front of the screw that secures the logic board to the chassis.
- 21. Adhere the 6100/60 sticker to the front of the unit, directly over the current model name.
- Install system software version 7.1.2, which comes with the Power Macintosh Logic Board Upgrade Kit. Refer to the user manual provided in the upgrade kit for installation instructions.
- Run MacTest Pro in looping mode or other software in demo mode for 1 hour as a burn-in test.
- Contact Finished Goods for an RMA number to return the old logic board.
## **Macintosh Cards**

1

1

1

1

1

#### Power Macintosh AV Card

The Power Macintosh 6100/60AV system uses the Power Macintosh AV Card (Figure 4). The Power Macintosh 6100/60AV must have the AV card installed in its PDS slot. Two adapters for composite (RCA-type) video connectors come with the AV system. To connect a cable with RCA plugs, connect the RCA plug to one of the adapters, and connect the adapter to the appropriate S-video port (input or output) on the back of your computer.

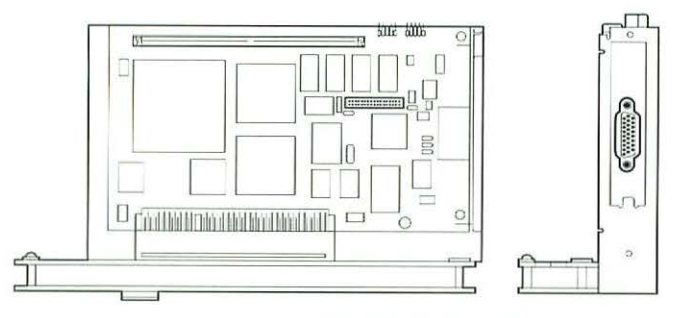

Figure 4 Power Macintosh AV Card

## **DOS Compatibility Card**

The Macintosh DOS Compatibility Card (Figure 5) is designed for the Macintosh Quadra 610 computer to make the system DOS and Windows compatible. The 7-inch DOS Compatibility Card is installed in the PDS slot with an adapter card.

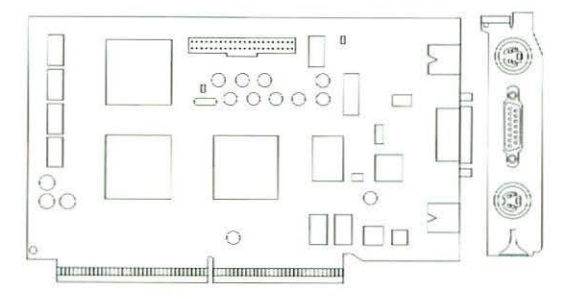

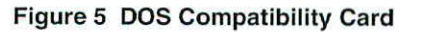

# Logic Board Diagrams

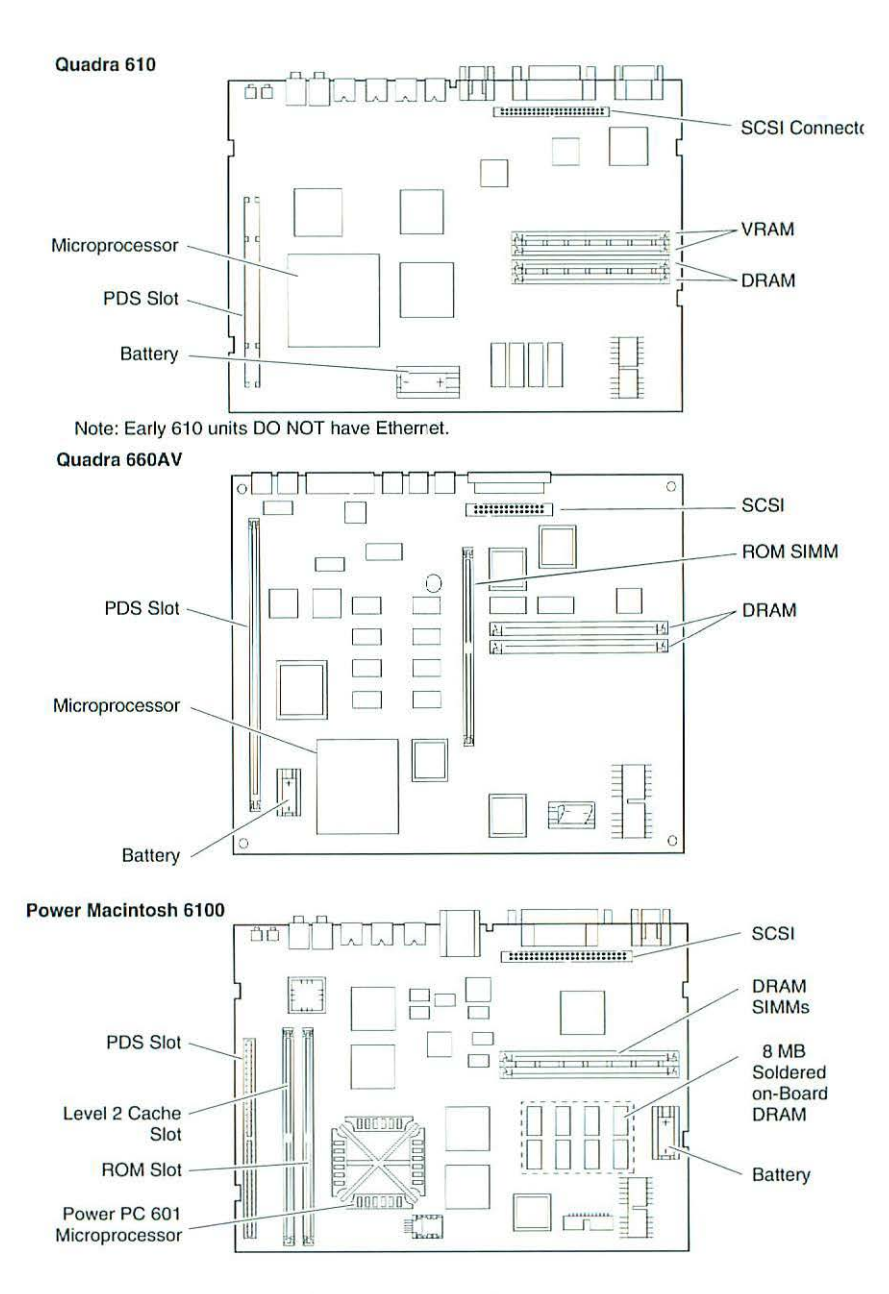

0

0

0

-

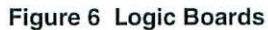

# Macintosh Quadra 650 Power Macintosh 7100

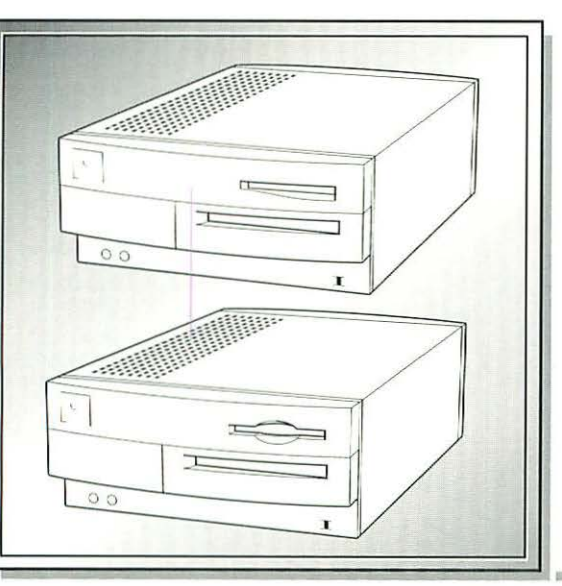

| Illustrated Parts List           | 174 |
|----------------------------------|-----|
| Specifications - Quadra 650      | 178 |
| Specifications - Power Macintosh |     |
| 7100                             | 179 |
| Symptom/Cure Chart - Quadra      |     |
| 650                              | 181 |
| Troubleshooting Tips – Power     |     |
| Macintosh 7100                   | 185 |
| Symptom/Cure Chart – Power       |     |
| Macintosh 7100                   | 186 |
| Reset Logic Board – Power        |     |
| Macintosh 7100                   | 191 |
| Upgrades                         | 192 |
| Power Macintosh Cards            | 195 |
| Logic Board Diagrams             | 196 |

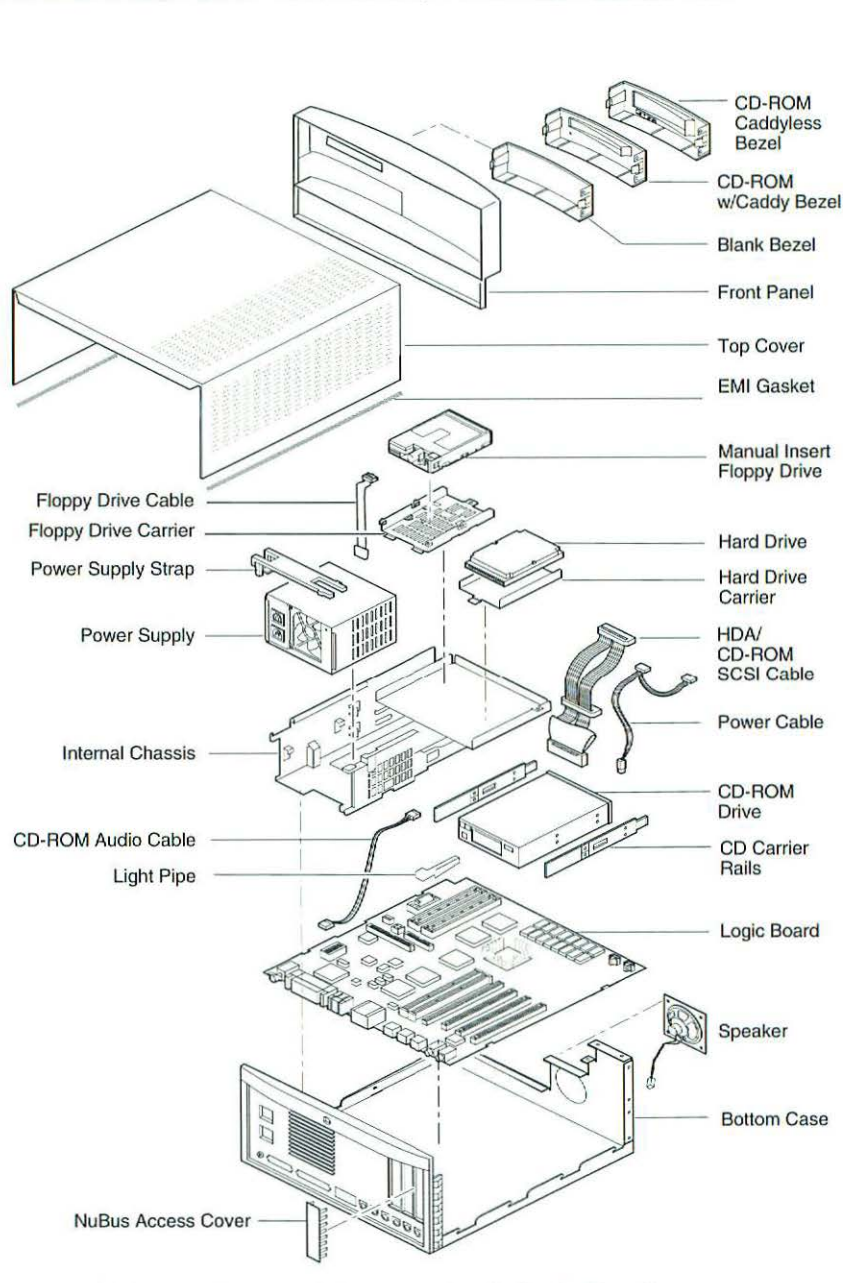

Illustrated Parts List - Quadra 650; Power Macintosh 7100

This is a generic representation of a product family. Configurations may vary.

Figure 1 Exploded View

| Note | e Macintosh<br>Macintosh                                                                                                    |                                                                                                    |
|------|----------------------------------------------------------------------------------------------------|----------------------------------------------------------------------------------------------------|
|      | Bottom Case<br>Bottom Housing<br>Bottom Housing (Power Macintosh)<br>EMI Bottom Case Clip<br>Foot, Platinum<br>Hook, Snap-In, PCB                                                                                                    | 922-0406<br>922-0898<br>922-0101<br>865-0024<br>922-0097                                                                       |
|      | Floppy Drive and Drive Mount Chassis<br>Apple SuperDrive, 1.4 MB Drive Mechanism<br>Apple SuperDrive, Manual Insert Drive (Power Macintosh)<br>Cable, Floppy Drive<br>Carrier, 800K/Apple SuperDrive                                                                                                    | 810-6035<br>661-0474<br>661-0121<br>922-0112<br>805-5050                                                                       |
|      | Carrier, 1.4 MB, Floppy, Manual Insert (Power Macintosh)<br>Front Panel, Manual Insert Floppy<br>Housing Assembly, Internal Chassis<br>Screw, M3 x 0.5 x 6 (Quadra 650)                                                                                                    | 922-0763<br>922-0542<br>922-0058<br>460-3400                                                                                   |
|      | Cable Assembly, HDA/CD-ROM<br>Cable, CD Audio<br>Cable, CD Audio (Power Macintosh)<br>Cable, HDA/CD-ROM, SCSI<br>Cable, CD-ROM, Audio, Mini-T,v1<br>CD Caddy<br>Drive Carrier, HDA<br>Drive Mechanism, CD300 (Quadra 650)<br>Drive Mech, Trayloading, CD 300+                                                                                            | 922-0051<br>922-0052<br>922-0724<br>922-0053<br>922-0842<br>678-5059<br>922-0066<br>661-0023<br>661-0222                       |
|      | HDA, 80 MB, 3.5" SCSI<br>HDA, 80 MB, 3.5" SCSI<br>HDA, 160 MB, 1" High, 3.5" SCSI<br>HDA, 230 MB, 3.5" SCSI (Power Macintosh)<br>HDA, 250 MB, 3.5" SCSI (Power Macintosh)<br>HDA, 500 MB, 3.5" SCSI (Power Macintosh)<br>HDA, 500 MB, 3.5" SCSI (Power Macintosh)<br>Rails, CD Carrier (Pkg. of 5)<br>Screw, 6-32 x .250<br>Screw, Torx, External Drive. | .661-0111<br>.661-0774<br>.661-1647<br>.661-1637<br>.661-0890<br>.661-0781<br>.661-0891<br>.922-0067<br>.444-6104<br>.416-1305 |
|      | Logic Board<br>Battery, Lithium (without leads)<br>Cover, Battery Holder                                                                                                    | .742-0011                                                                                                    |

|  | 1 | 1 |   |
|--|---|---|---|
|  | - | ) | 1 |
|  | 1 | ) |   |
|  | 1 | 5 | 1 |
|  | 1 |   |   |
|  | 1 | - |   |
|  | - |   |   |
|  |   |   |   |
|  | - | 2 |   |
|  | 1 | 3 |   |
|  | 1 | ) |   |
|  | 1 | 7 |   |
|  | - | 9 |   |
|  | - | > |   |
|  | - | ) |   |
|  | 1 | 1 |   |
|  | 1 |   | ) |
|  | 1 | - | 1 |
|  | 1 |   |   |
|  |   | - |   |
|  |   |   |   |
|  | - | 2 | 1 |
|  | 1 | 2 | 1 |
|  | - |   | 1 |
|  | 1 | 1 |   |
|  | 1 | 1 | ) |
|  | 1 | 9 | 1 |
|  | 1 | - | ) |
|  | 1 | - | ) |
|  | 1 | - | ) |
|  | 1 |   | 1 |
|  | 1 | - | 5 |
|  | - | - | 1 |
|  |   |   | 1 |

|      | Light Pipe, Power On                                    | 815-6272  |
|------|---------------------------------------------------------|-----------|
|      | Logic Board, 25 MHz, 4 MB (Quadra 650)                  | 661-1675  |
|      | Logic Board, 25 MHz, 4 MB, FPU (Quadra 650)             | .661-1679 |
|      | Logic Board, 25 MHz, 4 MB, Ethernet, FPU                | .661-1677 |
|      | Logic Board, 25 MHz . 8 MB, Ethernet, FPU               | .661-1678 |
|      | Logic Board, 33 MHz, 4 MB (Quadra 650)                  | .661-0011 |
|      | Logic Board, 33 MHz, 8 MB (Quadra 650)                  | .661-0044 |
|      | Logic Board (Power Macintosh)                           | .661-0897 |
|      | Logic Board Reset Procedure (Power Macintosh)           | .011-0115 |
|      | PDS. Power Macintosh AV Card                            | .661-1023 |
|      | Beset/Interrupt Switch                                  | 815-6270  |
|      | SIMM 4 MB 80 ns 72-Pin (Power Macintosh)                | 661-0808  |
|      | SIMM 8 MB 80 ns 72-Pin                                  | 661-0809  |
|      | SIMM 16 MB 80 ns 72-Pin (Power Macintosh)               | 661-0087  |
|      | SIMM DBAM 4 MB 60 ns 72-Pin (Quadra 650)                | 661-1701  |
|      | SIMM DRAM 8 MB 60 ns 72-Pin (Quadra 650)                | 661-1702  |
|      | SIMM VBAM 256K 80 ns 68-Pin                             | 661-0722  |
|      | SIMM, 256K Cache (Power Macintosh)                      | 661-1024  |
|      | Video Card 2 MB (Power Macintosh)                       | 661-1748  |
| Ton  | Cover                                                   |           |
| TOP  | Bezel AppleCD 300                                       | 922-0404  |
|      | Bezel, Apple CD 300 Slotted                             | 922-0061  |
|      | Bezel, CD Trayloading Pkg of 5 (Power Macintosh)        | 922-0800  |
|      | Blank CD Bezel                                          | 922-0060  |
|      | Front Panel                                             | 922-0059  |
|      | Front Panel (Power Macintosh)                           | 922-0899  |
|      | Casket Top Cover Bag of 10 (Power Macintosh)            | 922-0887  |
|      | Housing Top Cover Assembly (Power Macintosh)            | 922-0405  |
|      | Label Product ID Pkg of 10 (Centris 650)                | 922-2028  |
|      | Label, Product ID, Pkg. of 10 (Centris 050)             | 022-0568  |
|      | Label, Product ID (Quadra 050)                          | 022-0963  |
|      | Label, Product ID, Pkg. of 10 (Power Macintosh)         | 022-0000  |
|      | Name Plate, Pkg. of 10 (Power Macintosh 7100/06)        | 922-0802  |
| Mine | Name Flate, Fkg. of To (Fower Macintosit / Too/ooAv)    | .922-0002 |
| wisc | Cable DINZ & Video to Comp Video In (Power Macintesh)   | 022-0816  |
|      | Cable, DIN7 S-Video to Comp Video In (Power Macintosh). | 022-0010  |
|      | Cable, UDI 45 to DB 15 (Dewer Mediatoch)                | 022-0017  |
|      | Clable, HDI-45 to DB-15 (Power Macintosh)               | 022 0115  |
|      | Clip, EMI, CD-ROM (Pkg. ol 25)                          | 022-0115  |
|      | Cip, Eivii (Fkg. 01 10)                                 | 011-0002  |
|      | Hack Seen In DCP                                        | 022-0007  |
|      | History Assembly (Quadra CEO)                           | 600 5100  |
|      | Mouse Apple Decktop Rug II                              | 661.0762  |
|      | wouse, Apple Desklop dus II                             |           |
|      |                                                         |           |

| Mouse Ball (21.9 mm Diameter), Black                 | 699-8038 |
|------------------------------------------------------|----------|
| Mouse Ball (22.23 mm Diameter), Gray                 | 922-0349 |
| PlainTalk Microphone (Power Macintosh)               | 922-0867 |
| Power Cable, AC, 110 V, Smoke                        | 590-0380 |
| Power Supply, 112 Watt                               | 661-0758 |
| Retainer, ADB Mouse II, Black for 21.9 mm mouse ball | 922-0350 |
| Retainer, ADB Mouse II, Gray for 21.9 mm mouse ball  | 922-0349 |
| Retainer, ADB Mouse II, Gray for 22.23 mm mouse ball | 922-0345 |
| Screw, 3.5 x 1.47 x 30                               | 922-0018 |
| Screw, M3.5 x 0.6 x 10 mm (Pkg. of 10)               | 922-0119 |
| Screw, M3.5 x 0.6 x 20 mm (Pkg. of 10)               | 922-0116 |
| Screw, M3.5 x 0.6 x 6 mm (Pkg. of 10)                | 922-0120 |
| Screw, M3.5 x 1.57 x 7 mm (Pkg. of 10)               | 922-0117 |
| Screw, M3.5 x 1.57 x 30 mm (Pkg. of 10)              | 922-0118 |
| Speaker Assembly                                     | 922-0055 |
| Strap, Power Supply (Bag of 5)                       | 922-0906 |
| Telecom Adapter (Power Macintosh)                    | 661-1703 |
|                                                      |          |

# Specifications – Quadra 650

| Processor          | Centris 650: Motorola 68040; 25 MHz, built-in memory<br>management unit (MMU) and floating-point unit (FPU)<br>Quadra 650: Motorola 68040; 33 MHz, built-in MMU<br>Addressing: 32-bit internal registers, address and data bus                                                                                                    |
|--------------------|----------------------------------------------------------------------------------------------------|
| Memory             | RAM: 4 MB RAM, expandable to 132 MB; 72-pin SIMM<br>ROM: 1 MB<br>PRAM: 256 bytes<br>VRAM: 512K, expandable to 1 MB<br>Clock/Calendar: Custom chip with long-life lithium battery                                                                                                    |
| Disk Storage       | Floppy Drive: 1.4 Apple SuperDrive<br>Hard Drive: 80-500 MB<br>CD-ROM Drive: Optional 5.25-in. CD-ROM drive                                                                                                    |
| I/O Interfaces     | ADB: Two ADB ports; mini DIN-4 connectors<br>Serial: Two RS-232/RS-422 ports; mini DIN-8 connectors<br>SCSI: One port; DB-25 connector<br>Expansion Slot: One in-line processor-direct slot<br>Sound: One sound output port (stereo for CDs); one monoaural<br>input port<br>Video: One DB-15 video port for built-in video; VGA and SVGA<br>monitors require a special adapter cable<br>Ethernet: Optional on-board Ethernet port |
| I/O Devices        | Keyboard: Standard or extended keyboard, draws 25-80 mA<br>Mouse: ADB Mouse II<br>Microphone: Optional electret omnidirectional microphone, 4 mV<br>peak-to-peak output voltage at normal speaking<br>Maximum power draw for all ADB devices: 500 mA                                                                                                    |
| Sound and<br>Video | Sound: Custom digital Apple sound chip (ASC); monoaural sound<br>input port; supports VGA monitors (640 x 480) and SVGA<br>monitors (800 x 600) with appropriate adapter cable                                                                                                    |
| Electrical         | Line Voltage: 100-240 VAC<br>Frequency: 50-60 Hz<br>Input Power: 325 W<br>Output Power: 112 W                                                                                                    |
| Physical           | Height: 6.0 in. (152 mm)<br>Width: 13.0 in. (330 mm)<br>Depth: 16.5 in. (419 mm)<br>Weight: 25 lb. (11.3 kg)                                                                                                    |

# Specifications – Power Macintosh 7100

| Processor      | 66 MHz PowerPC 601 RISC microprocessor, built-in MMU and FPU; requires system software version 7.1.2 or later                                                                                                    |
|----------------|----------------------------------------------------------------------------------------------------|
| Memory         | <ul> <li>RAM: 8 MB, expandable to 136 MB via 4 SIMM sockets on logic board (80 ns or faster 72-pin SIMMs via pairs of same size); 16 MB configuration has two 4 MB SIMMs installed</li> <li>Cache: 32K of on-chip cache; optional 256K level 2 cache available ROM: 4 MB</li> <li>VRAM: 1 MB, expandable to 2 MB using four 256K VRAM SIMMs (7100/66); 2 MB (7100/66AV)</li> <li>Clock/Calendar: Custom chip with long-life lithium battery</li> </ul>                                                                                                    |
| Disk Storage   | Floppy Drive: 1.4 MB, manual insert<br>Hard Drive: 250 or 500 MB (7100/66); 500 MB (7100/66AV)<br>CD-ROM Drive: Internal AppleCD 300i+ (optional on 7100/66;<br>standard on 7100/66AV)                                                                                                    |
| I/O Interfaces | <ul> <li>ADB: One ADB port; mini DIN-4 connector; maximum power draw 500 mA</li> <li>Serial: Two RS-232/RS-422 LocalTalk/GeoPort serial ports; mini DIN-9 connectors</li> <li>SCSI: One port; DB-25 connector</li> <li>Expansion Slot: One processor-direct slot (PDS); 182-pin connector</li> <li>NuBus: Three NuBus slots support standard size cards; 96-pin Euro-DIN connectors</li> <li>Sound: One 16-bit stereo output port; one 16-bit stereo input port</li> <li>Video: One DRAM-based HDI-45 video port for direct connection to Apple AudioVision monitors (7100/66); one DRAM-based HDI-45 video output ports (7100/66AV)</li> <li>Ethernet: One built-in AAUI-15 Ethernet port</li> </ul> |
| I/O Devices    | Keyboard: Standard or extended keyboard, draws 25-80 mA<br>Mouse: ADB Mouse II, draws up to 10 mA<br>Microphone: Apple PlainTalk microphone; unidirectional and<br>optimized for use with speech recognition (optional on 7100/66;<br>standard on 7100/66AV)                                                                                                    |

| C |  |
|---|--|
| - |  |
| 0 |  |
|   |  |
|   |  |
| 0 |  |
| - |  |
|   |  |
| 0 |  |
| - |  |
| - |  |
| 0 |  |
| - |  |
| - |  |
| - |  |
| 0 |  |
| - |  |
| 7 |  |
| 0 |  |
| - |  |
|   |  |
| 0 |  |
| - |  |
|   |  |
| 0 |  |
| - |  |
| - |  |
|   |  |
| - |  |
| - |  |
|   |  |
| - |  |
| - |  |
| - |  |
| 0 |  |
| 0 |  |
| - |  |
| 7 |  |
| 1 |  |
| - |  |
|   |  |
| 0 |  |
| - |  |
|   |  |
| 0 |  |
|   |  |
|   |  |

-

| Video Display | System must have the Power Macintosh 2 MB Video Card or<br>Power Macintosh AV Card installed; both the 7100/66 and<br>7100/66AV support monochrome, color, VGA, and SVGA<br>formats on the HDI-45 logic board connector, including<br>Macintosh 12" Monochrome Display (640 x 480), Macintosh 12"<br>RGB Display (512 x 384), AppleColor High-Res RGB 14"<br>Monitor (640 x 480), Apple AudioVision 14 Display (640 x 480),<br>Macintosh Color Display (640 x 480), Macintosh 15" Portrait<br>Display (640 x 870), and Macintosh 16" Color Display (832 x<br>624); both the 7100/66 and 7100/66AV support the following<br>monitors through via the DB-15 connector on their video cards:<br>Macintosh 19" Color Display (1024 x 768), Apple Multiple Scan<br>20 Display (1280 x 1024), and Macintosh 21" Color Display<br>(1152 x 870); and the 7100/66AV supports the following<br>monitors via the DB-15 connector on the Power Macintosh AV<br>Card: NTSC (512 x 384 and 640 x 480) and PAL (640 x 480 and |
|---------------|----------------------------------------------------------------------------------------------------|
| Electrical    | Line Voltage: 100-240 VAC<br>Frequency: 50-60 Hz<br>Input Power: 325 W<br>Output Power: 112 W                                                                                                    |
| Physical      | Height: 6.0 in. (152 mm)<br>Width: 13.0 in. (330 mm)<br>Depth: 16.5 in. (419 mm)<br>Weight: 24 lb. (11.3 kg)                                                                                                    |

# Symptom/Cure Chart – Quadra 650

#### Video Problems

Screen is dark, audio and at least one drive operate, fan is running, and LED is lit

Screen is dark, audio and drive do not operate, fan is running and LED is lit

Partial or whole screen is bright and audio is present, but no video information is visible

Screen is completely dark, fan is not running, and LED is not lit

**Floppy Drive Problems** 

Audio and video are present, but internal floppy drive doesn't operate

Floppy disk ejects, and display shows Mac icon with blinking "X"

#### Solutions

- 1. Adjust brightness on monitor.
- 2. Check video cable connection.
- 3. Replace monitor.
- 4. Replace video cable.
- 5. Replace VRAM SIMMs.
- Replace logic board. Move customer's SIMMs to new logic board.
- 1. Remove peripherals.
- 2. Remove NuBus cards.
- 3. Replace VRAM SIMMs.
- 4. Replace DRAM SIMMs.
- Replace logic board. Move customer's SIMMs to new logic board.
- 6. Replace power supply.
- 1. Check video cable connection.
- 2. Replace monitor.
- 3. Replace video cable.
- 4. Replace VRAM SIMMs.
- Replace logic board. Move customer's SIMMs to new logic board.
- Verify that external power cables are properly connected.
- 2. Remove peripherals.
- 3. Remove NuBus cards.
- 4. Check battery on logic board for 3.6 VDC.
- Replace logic board. Move customer's SIMMs to new logic board.
- 6. Replace power supply.

#### Solutions

- 1. Perform a clean installation of system software.
- 2. Replace internal floppy drive cable.
- 3. Replace internal floppy drive.
- Replace logic board. Move customer's SIMMs to new logic board.
- 1. Perform a clean installation of system software.
- 2. Replace floppy disk.
- 3. Replace floppy drive cable.
- 4. Replace internal floppy drive.
- Replace logic board. Move customer's SIMMs to new logic board.

Floppy disk does not eject 1. 2. 3. 4. 5

Floppy drive attempts to eject disk but doesn't

Hard Drive Problems

Internal hard drive runs continuously

Internal hard drive does not operate

**CD-ROM Drive Problems** 

CD-ROM drive does not accept compact disc

Macintosh does not display CD-ROM drive icon

**Peripheral Problems** 

Works with internal or external SCSI device, but does not work with both

- Switch off system and hold mouse button down while switching on the system.
- Eject disk manually.
- Replace floppy drive cable.
- Replace floppy drive.
- Replace logic board. Move customer's SIMMs to new logic board.
- 1. Push floppy disk completely in.
- 2. Eject floppy disk manually.
- 3. Replace floppy drive cable.
- 4. Replace floppy drive.

#### Solutions

- 1. Perform a clean installation of system software.
- 2. Replace SCSI data cable.
- 3. Replace internal hard drive.
- 4 Replace logic board. Move customer's SIMMs to new logic board.
- 1. Remove external SCSI devices.
- Replace SCSI data cable. 2
- 3. Replace SCSI power cable.
- 4. Replace hard drive.
- 5. Replace logic board. Move customer's SIMMs to new logic board.

#### Solution

- 1. Exchange disc (if disc is dirty or damaged).
- 2. Replace CD-ROM drive mechanism.
- 1. Reinstall CD-ROM Setup.
- 2. Perform a clean installation of system software.
- 3 Verify that CD-ROM extension is in System Folder.
- 4. Replace CD-ROM drive mechanism.
- 5. Replace power supply.
- Replace SCSI data cable. 6.

#### Solutions

- 1. Verify that each SCSI device is set to a unique SCSI ID number.
- 2. Verify that hard drive is terminated but optional CD-ROM drive is not terminated.
- 3. Replace terminator on external hard drive.
- 4. Replace SCSI select cable on external SCSI device.

Cursor does not move 1. 2 3. 4. 5. Cursor moves, but clicking 1. the mouse button has no effect 2. 3. Double-click does not 1. open application, disk, or 2. server 3. 4. 5. No response to any key 1. on the keyboard 2. 3. 4. 5. Error Chords One-part error chord 1. sounds during startup sequence 2. 3.

- Reboot computer.
- Verify that mouse is connected properly.
- If mouse was connected to keyboard, connect mouse to computer ADB port instead. If mouse works, replace keyboard. If mouse does not work in any ADB port on computer, replace mouse.
- Perform a clean installation of system software.
- Replace logic board. Move customer's SIMMs to new logic board.
- Boot from Disk Tools; if no failure, check system software.
- Replace mouse.
- Replace logic board. Move customer's SIMMs to new logic board.
- Remove duplicate system files from hard drive.
- Clear parameter RAM. Make sure Caps Lock key is up.
- Perform a clean installation of system software.
- If mouse was connected to keyboard, connect mouse to computer ADB port instead. If mouse works, replace keyboard. If mouse does not work in any ADB port on computer, replace mouse.
- Replace logic board. Move customer's SIMMs to new logic board.
- Boot from Disk Tools; if no failure, check system software
- Verify that keyboard is connected to ADB port.
- Replace keyboard cable.
- Replace keyboard.
- Replace logic board. Move customer's SIMMs to new logic board.

#### Solutions

Disconnect hard drive power cable and hard drive data cable. Reboot system. If system startup sequence is normal, run Macintosh Hard Disk test and replace hard drive if necessary.

- Disconnect floppy drive cable and reboot system. If startup sequence is normal, replace floppy drive.
- Replace logic board. Move customer's SIMMs to new logic board.

1

Π

Two-part error chord sounds during startup sequence

System Problems

Does not power on;

screen is black, fan is not

running, and LED is not lit

- 1. Boot off Disk Tools, if no failure, check system software.
- 2. Replace SIMMs.
- Replace logic board. Move customer's SIMMs to new logic board.
- Perform SIMM verification on replacement logic board.

#### Solutions

- 1. Check cables.
- 2. Plug monitor directly into wall socket and verify that monitor has power.
- 3. Replace power cord.
- 4. Check battery on logic board for 3.6 VDC.
- 5. Replace power supply.
- Replace logic board. Move customer's SIMMs to new logic board.
- 1. Replace power supply.
- Replace logic board. Move customer's SIMMs to new logic board.
- Check that air vents are clear. Thermal protection circuitry may shut down system. After 35 to 40 minutes, system should be OK.
- 2. Replace power cord.
- 3. Check batteries. (See General Information chapter.)
- 4. Replace power supply.
- 5. Replace logic board. Move customer's SIMMs to new logic board.
- 1. Verify that system software is correct version.
- 2. Verify that software is known-good.
- Boot from Disk Tools; if no failure, check system software.
- 4. Reboot computer with Extensions off by holding down Shift key during startup.
- 5. Replace SIMMs.
- 6. Replace power supply.
- Replace logic board. Move customer's SIMMs to new logic board.

Power supply clicks or

System shuts down intermittently

chirps

System intermittently crashes or locks up

# Troubleshooting Tips – Power Macintosh 7100

When troubleshooting Power Macintosh systems, keep in mind the following:

- If a Power Macintosh system does not power up, you should first attempt to reset the logic board. See "Reset Logic Board" for more information.
- With Power Macintosh computers, you must install only noncomposite RAM SIMMs and the RAM SIMMs must be installed in like pairs (that is, the same size and speed).
- If a Power Macintosh system has bad RAM SIMMs, a dialog box will alert you to the fact that a bad RAM SIMM has been detected.
- If the system hangs shortly after installing a NuBus card, contact the vendor to verify that the card is compatible with the Power Macintosh system or to see if there is a software upgrade available.
- The Power Macintosh 7100/66 MUST have a video card installed in the PDS slot. The Power Macintosh 7100/66 system uses the Power Macintosh 2 MB Video Card. A missing card can result in a system that won't boot up or a system that crashes.
- The Power Macintosh 7100/66AV MUST have the Power Macintosh AV Card installed in its PDS slot. All Power Macintosh AV systems use the same logic board as their non-AV versions. The only difference is that the AV versions have the Power Macintosh AV Card installed in the PDS slot.
- The Power Macintosh computers use system software version 7.1.2 or later. This version of System 7 runs on all 68040 machines. Although the software has not been tested on 68030 machines, there are no known problems with running the software on 68030 computers.

1

## Video Problems

Screen is dark, audio and at least one drive operate, fan is running, and LED is lit

Screen is dark, audio and

drive do not operate, fan

is running, and LED is lit

#### Solutions

- 1. Adjust brightness on monitor.
- 2. Check video cable connection.
- 3. Replace video cable.
- 4. Try using known-good RAM SIMMs.
- If monitor is attached to DB-15 connector, attach monitor to HDI-45 connector. If problem goes away, verify VRAM SIMMs on video card are good. If SIMMs are bad, replace them. If SIMMs are good, replace video card.
- 6. Replace monitor.
- 7. Replace logic board. Move customer's SIMMs to new logic board.
- 1. Check video cable connection.
- 2. Remove peripherals.
- 3. Remove NuBus cards.
- 4. Replace DRAM SIMMs.
- 5. Replace VRAM SIMMs.
- 6. Replace video card.
- Replace logic board. Move customer's SIMMs to new logic board.
- 8. Replace power supply.
- 1. Check video cable connection.
- 2. Replace video cable.
- 3. Replace VRAM SIMMs.
- 4. Replace video card.
- 5. Replace monitor.
- 6. Replace logic board. Move customer's SIMMs to new logic board.
- 1. Verify that external power cables are properly connected.
- 2. Reset logic board. (See "Reset Logic Board.")
- 3. Remove peripherals.
- 4. Remove NuBus cards.
- 5. Check battery for 3.6 VDC.
- 6. Replace power supply.
- Replace logic board. Move customer's SIMMs to new logic board.

Partial or whole screen is bright and audio is present, but no video information is visible

Screen is completely dark, fan is not running, and LED is not lit

| Floppy Drive Problems                                                            | Solutions                                                                                                    |
|----------------------------------------------------------------------------------|----------------------------------------------------------------------------------------------------|
| Audio and video are<br>present, but internal<br>floppy drive does not<br>operate | <ol> <li>Boot from Disk Tools; if no failure, check system<br/>software.</li> <li>Replace internal floppy drive cable.</li> <li>Replace internal floppy drive.</li> <li>Replace logic board. Move customer's SIMMs to<br/>new logic board.</li> </ol>                                            |
| Floppy disk ejects, and<br>display shows Mac icon<br>with blinking "X"           | <ol> <li>Try a different floppy disk.</li> <li>Boot from Disk Tools; if no failure, check system<br/>software.</li> <li>Replace floppy drive cable.</li> <li>Replace internal floppy drive.</li> <li>Replace logic board. Move customer's SIMMs to<br/>new logic board.</li> </ol>               |
| Floppy disk does not eject                                                       | <ol> <li>Reboot computer with Extensions off by holding<br/>down Shift key during startup.</li> <li>Switch off system and hold mouse button down<br/>while switching on the system.</li> <li>Eject disk manually.</li> <li>Replace floppy drive cable.</li> <li>Replace floppy drive.</li> </ol> |
| Floppy drive attempts to eject disk but doesn't                                  | <ol> <li>Push floppy disk completely in.</li> <li>Eject floppy disk manually.</li> <li>Replace floppy drive cable.</li> <li>Replace floppy drive.</li> </ol>                                                                                                    |
| Hard Drive Problems                                                              | Solutions                                                                                                    |
| Internal hard drive runs<br>continuously                                         | <ol> <li>Update driver software of hard drive using HD SC<br/>Setup.</li> <li>Reinstall system software.</li> <li>Replace SCSI data cable.</li> <li>Replace internal hard drive.</li> <li>Replace logic board. Move customer's SIMMs to<br/>new logic board.</li> </ol>                          |
| Internal hard drive does<br>not operate                                          | <ol> <li>Reboot computer with Extensions off by holding<br/>down Shift key during startup.</li> <li>Replace SCSI data cable.</li> <li>Replace SCSI power cable.</li> <li>Replace hard drive.</li> <li>Replace logic board. Move customer's SIMMs to<br/>new logic board.</li> </ol>              |

#### **CD-ROM Drive Problems**

CD-ROM drive does not accept compact disc

Macintosh does not display CD-ROM drive icon

Compact disc won't eject

#### **Peripheral Problems**

Works with internal or external SCSI device, but does not work with both

Cursor does not move

Cursor moves, but clicking the mouse button has no effect

#### Solution

- 1. Exchange disc (if disc is dirty or damaged).
- 2. Replace CD-ROM drive mechanism.
- 1. Reinstall CD-ROM driver.
- 2. Clean install of system software.
- 3. Verify that CD-ROM extension is in System Folder.
- 4. Replace CD-ROM drive mechanism.
- 5. Replace SCSI data cable.
- 1. Turn off file sharing in Sharing Setup control panel.
- 2. Manually eject the compact disc.
- Press the eject button behind the front bezel (if it is accessible).
- 4. Replace CD-ROM drive mechanism.

#### Solutions

- 1. Verify that each SCSI device is set to a unique SCSI ID number.
- Verify that hard drive is terminated but optional CD-ROM drive is not terminated.
- 3. Replace terminator on external hard drive.
- Replace SCSI select cable on external SCSI device.
- Replace logic board. Move customer's SIMMs to new logic board.
- 1. Reboot computer with Extensions off by holding down Shift key during startup.
- 2. Verify that mouse is connected properly.
- If mouse was connected to keyboard, connect mouse to computer ADB port instead. If mouse works, replace keyboard. If mouse does not work in any ADB port on computer, replace mouse.
- Replace logic board. Move customer's SIMMs to new logic board.
- 1. Replace mouse.
- Replace logic board. Move customer's SIMMs to new logic board.
- If mouse was connected to keyboard, connect mouse to computer ADB port instead. If mouse works, replace keyboard.

Double-click does not Remove duplicate system files from hard drive. 1. open application, disk, or 2 Clear parameter RAM. Make sure Caps Lock key server is up. 3. If mouse was connected to keyboard, connect mouse to computer ADB port instead. If mouse works, replace keyboard. If mouse does not work in any ADB port on computer, replace mouse. Replace logic board. Move customer's SIMMs to 4. new logic board. Verify that keyboard is connected to ADB port. No response to any key 1. on the keyboard 2. Replace keyboard cable. 3. Replace keyboard. 4. Replace logic board. Move customer's SIMMs to new logic board. System Problems Solutions 1. Check cables. Does not power on; screen is black, fan is not 2. Plug monitor directly into wall socket and verify running, and LED is not lit that monitor has power. 3. Reset logic board. (See "Reset Logic Board.") 4. Reseat ROM SIMM and cache SIMM. 5. Replace power cord. 6. Check battery 3.6 VDC. 7. Replace power supply. 8. Replace logic board. Move customer's SIMMs to new logic board. Power supply clicks or 1. Replace power supply. 2. Replace logic board. Move customer's SIMMs to chirps new logic board. System shuts down 1. Check that air vents are clear. Thermal protection intermittently circuitry may shut down system. After 35 to 40 minutes, system should be OK. 2. Replace power cord. 3. Check battery 3.6 VDC. 4. Replace power supply. Replace logic board. Move customer's SIMMs to 5. new logic board.

1

N

#### System intermittently crashes or locks up

- 1. Verify system software is version 7.1.2 or later.
- Verify SIMMs are noncomposite and installed in like pairs (same size and speed).
- 3. Verify that software is known-good.
- 4. Verify that software is Power Macintosh compatible (contact developer).
- 5. Verify that a video card is installed in the PDS slot.
- 6. Clear parameter RAM. Make sure Caps Lock key is up.
- 7. Replace SIMMs.
- Replace logic board. Move customer's SIMMs to new logic board.
- 9. Replace power supply.

#### **Error Chords**

One-part error chord sounds during startup sequence

#### Solutions

- 1. Disconnect hard drive power cable and hard drive data cable. Reboot system. Run Macintosh Hard Disk test and replace hard drive if necessary.
- 2. Disconnect floppy drive cable and reboot system. If startup sequence is normal, replace floppy drive.
- Replace logic board. Move customer's SIMMs to new logic board.

#### **Power Supply Problems**

System does not power up

- 1. Reset logic board (See "Reset Logic Board.")
- 2. Reseat ROM SIMM and cache SIMM.
- 3. Check battery on logic board for 3.6 VDC.
- 4. Replace power supply.
- 5. Replace logic board.

**Miscellaneous Problems** 

#### Solutions

Solutions

About This Macintosh reports more or less memory than is installed

- Verify that RAM SIMMs are noncomposite and installed in like pairs (same size and speed).
- 2. Replace RAM SIMMs.

# Reset Logic Board – Power Macintosh 7100

Whenever you have a Power Macintosh that fails to power up, you should follow this procedure to reset the logic board BEFORE replacing any modules. If this procedure resolves the problem, claim an adjustment on an SRO. If not, replace the defective component and DO NOT claim an adjustment.

This procedure resets PRAM. Be sure to check the computer's time, date, and other system parameter settings after you perform the procedure.

1. Remove the top cover, power supply, drive chassis, and power cord.

#### ▲ Warning

If handled or discarded improperly, the lithium battery in the computer could explode. Review "Battery and AC Adapter Verification" in Chapter 2, General Information.

- Using a small flat-blade screwdriver, pry open the latch at the end of the battery holder and lift off the cover.
- 3. Grasp the battery and remove it from the holder.
- Press the power-on button. Wait 5-10 minutes and replace the battery (make sure the battery faces the correct direction), the drive chassis, and the power supply.

1

# Upgrades

# CD-ROM Drive Upgrade

- 1. Remove the top cover.
- From the inside of the top cover, squeeze in the tabs of the blank bezel and push out the bezel (Figure 2-A).
- 3. Push in the slotted CD-ROM bezel (Figure 2-B).
- Install the EMI shield on the front of the CD-ROM drive (Power Macintosh 7100/66 and 7100/66AV only).
- Attach the CD-ROM drive rails to the CD-ROM drive. Slide the CD-ROM drive about three quarters of the way into the drive mount chassis (Figure 2-C).
- 6. Connect these cables to the CD-ROM drive (Figure 2-D):
  - CD-ROM audio cable
  - SCSI data cable
  - SCSI power cable
- 7. Connect the CD-ROM audio cable to the logic board.
- Push the CD-ROM drive completely into the CD-ROM slot until you hear a click.

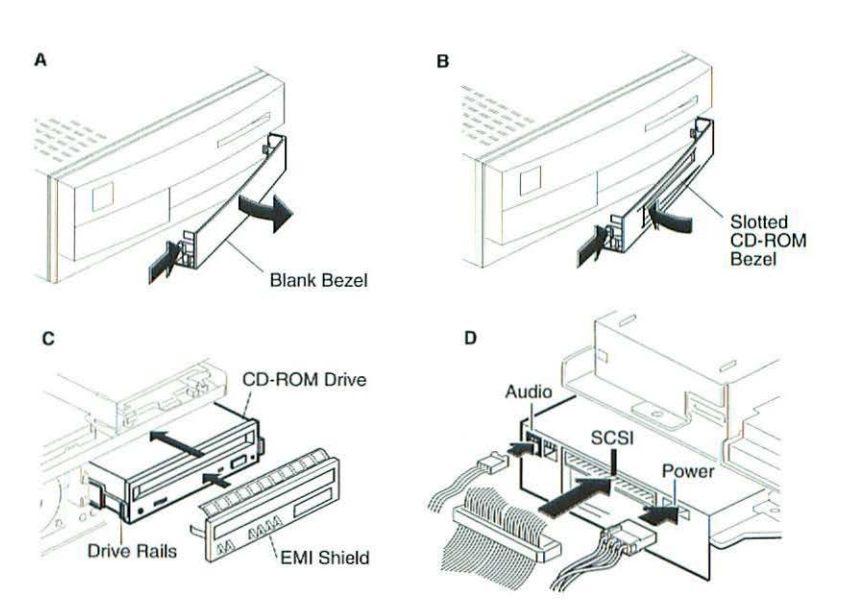

Figure 2 CD-ROM Drive Upgrade

# Note

# Quadra 650 to Power Macintosh 7100/66 or 7100/66AV Upgrade

A Power Macintosh 7100/66 Upgrade Kit upgrades a Macintosh Quadra 650 to a Power Macintosh 7100/66 or 7100/66AV.

- 1. Remove the top cover, power supply, CD-ROM drive (if present), and hard drive.
- 2. Disconnect the following cables from the old logic board and reconnect them to the upgraded logic board:
  - CD-ROM audio cable (if present)
  - Floppy drive cable
  - SCSI data cable

You may find it easier to connect the cables if you remove the drive chassis. The new SCSI power cable is already connected to the upgraded logic board.

- 3. If the customer's original logic board has DRAM SIMMs that are compatible with the Power Macintosh 7100/66, remove them and install them on the upgraded logic board. Return all VRAM and non-matching DRAM SIMMs from the old logic board to the customer.
- 4. Guide the mounting tabs on the hard drive carrier into the slots in the upgraded drive chassis. Slide the hard drive carrier into place.
- 5. Insert the mounting screw that secures the hard drive carrier to the drive chassis.
- 6. Install the EMI shield on the front of the CD-ROM drive (if present). Slide the CD-ROM drive into the upgraded drive chassis.
- 7. Connect these cables to the CD-ROM device (if present):
  - SCSI power cable
  - SCSI data cable
  - CD-ROM audio cable
- 8. Connect these cables to the floppy and hard drives:
  - Floppy drive cable
  - SCSI power cable
  - SCSI data cable
- 9. Reinstall the power supply in the drive chassis. Press down on the power supply until it snaps into place. Replace the power supply screw at the rear bezel. An extra power supply screw is provided in the upgrade kit.

- 10. If there was a power supply strap installed on the old unit, squeeze on the two ends of the strap and push it through the metal opening on the upgraded unit to install it. (The power supply strap is part of the shipping packaging for some power supplies. When replacing the power supply you should replace the strap, if present.)
- The height of the power supply will determine whether you install the power supply strap in the top or bottom slot. When installed, the strap should be flush with the power supply.
  - 11. The Power Macintosh 7100/66 and 7100/66AV MUST have a video card installed for proper bus termination. To upgrade to a Power Macintosh 7100/66 machine, install the Power Macintosh 2 MB Video Card in the PDS slot on the logic board. To upgrade to a Power Macintosh 7100/66AV machine, install the Power Macintosh AV Card.
  - Remove the reset/interrupt switch from the old chassis and install it in the upgraded chassis.
  - 13. Connect the speaker cable to the upgraded logic board.
  - Copy the computer's serial number from the old top cover to the new top cover. A blank serial number label is provided on the back of the upgraded bottom housing.
  - 15. Lower the top cover down so that it clears the drives and slide the top cover back into place. Do not attempt to tilt the top cover when you install it. Do not jar the reset/interrupt switch and light pipe out of alignment when you replace the cover.
  - 16. Carefully tighten the captive screw on the top cover. Be aware that excessive force on the captive screw will damage the top cover.
  - Install the system software 7.1.2 that came with the Power Macintosh Logic Board Upgrade Kit. Refer to the user manual provided in the upgrade kit for installation instructions.
  - Run MacTest Pro in looping mode or other software in demo mode for 1 hour as a burn-in test.
  - Contact Finished Goods for an RMA number to return the old logic board. Return the old logic board and floppy drive in the old housing.

Note

#### **Power Macintosh Cards**

#### Power Macintosh 2 MB Video Card

The Power Macintosh 7100/66 system uses the Power Macintosh 2 MB Video Card (Figure 3). The 2 MB Video Card comes with 1 MB of VRAM and is expandable to 2 MB by using four 256K VRAM SIMMs. The Power Macintosh 7100/66 must have a video card installed in the PDS slot. The card must remain installed to properly terminate the PDS bus. A missing card can result in a system that won't boot or a system that crashes.

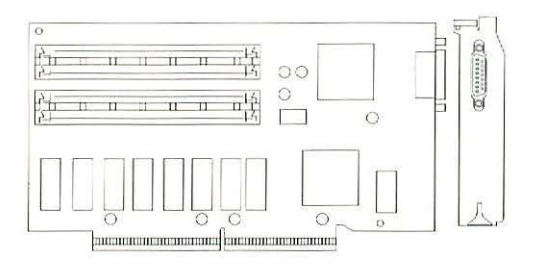

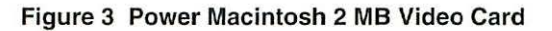

#### Power Macintosh AV Card

The Power Macintosh 7100/66AV system uses the Power Macintosh AV Card (Figure 4). The Power Macintosh 7100/66AV must have the AV card installed in its PDS slot. Two adapters for composite (RCA-type) video connectors come with the AV system. To connect a cable with RCA plugs, connect the RCA plug to one of the adapters, and connect the adapter to the appropriate S-video port (input or output) on the back of your computer.

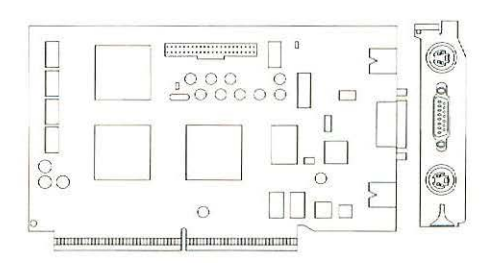

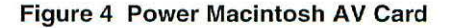

1

n

# Logic Board Diagrams

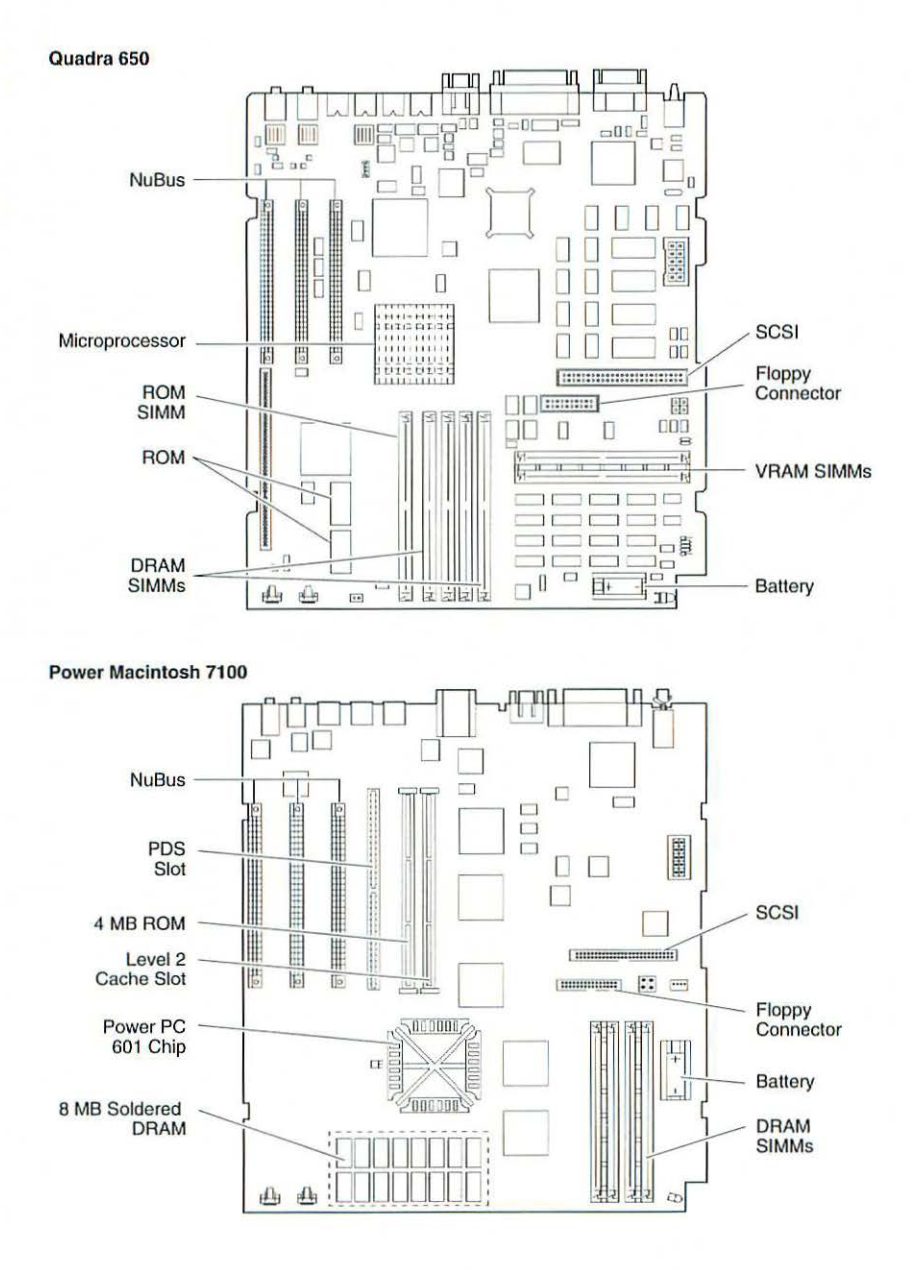

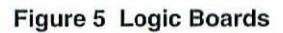

# Macintosh Quadra 800, 840AV Power Macintosh 8100 WS 80, WS 8150

1

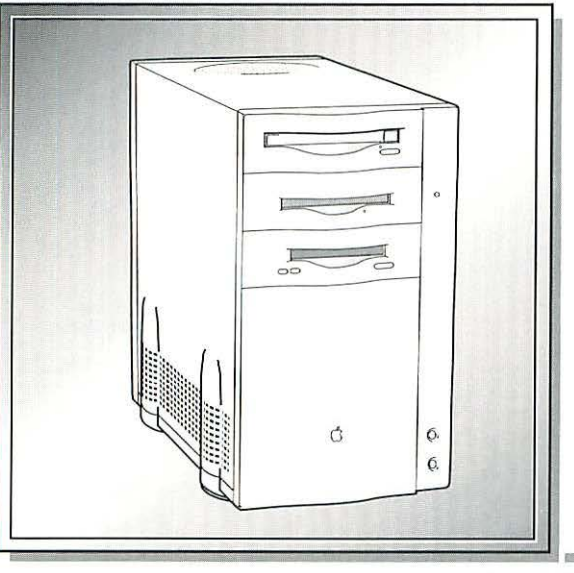

| Illustrated Parts List           | 198 |
|----------------------------------|-----|
| Specifications - Quadra 800,     |     |
| 840AV; WS 80                     | 202 |
| Specifications - Power Macintosh | h   |
| 8100; WS 8150                    | 204 |
| Symptom/Cure Chart - Quadra 8    | 00, |
| 840AV; WS 80                     | 206 |
| Troubleshooting Tips – Power     |     |
| Macintosh 8100; WS 8150          | 212 |
| Symptom/Cure Chart – Power       |     |
| Macintosh 8100; WS 8150          | 213 |
| Reset Logic Board – Power        |     |
| Macintosh 8100; WS 8150          | 218 |
| Upgrades                         | 219 |
| Power Macintosh Cards            | 221 |
| Logic Board Diagrams             | 222 |

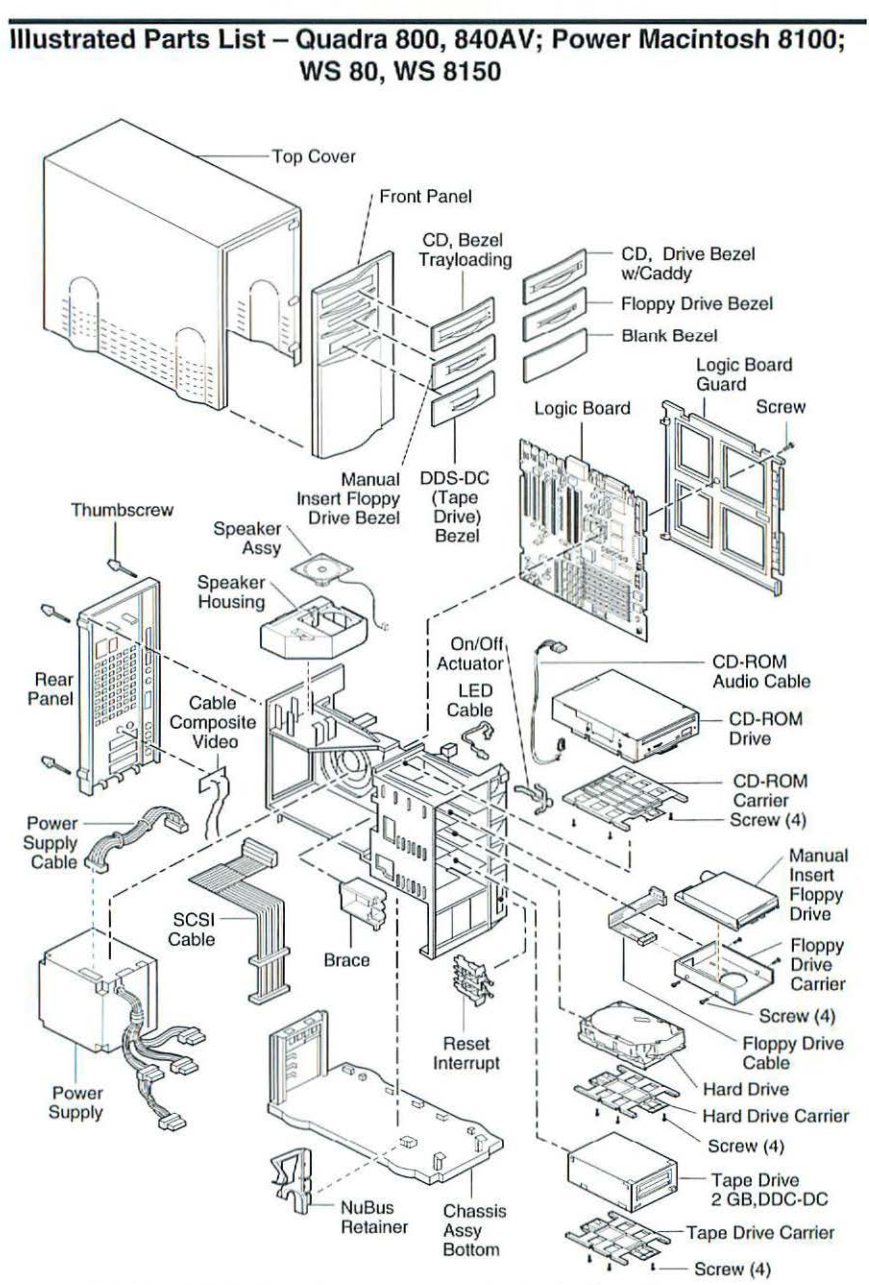

This is a generic representation of a product family. Configurations may vary.

Figure 1 Exploded View

Quadra 800, 840AV; Power Macintosh 8100; WS 80, WS 8150

## **CD-ROM** Drive CD 300 Plus Drive w/o Headphones (Power Macintosh).......661-0222 Chassis Assembly Brace, Chassis Support, Mini-T......922-0396 Cable, SCSI Drive, Mini-T, v1 (Quadra 800)......922-0839 Cable, Composite Video (Quadra 840AV) ......922-0870 On/Off Actuator, Mini-T, v2 (Quadra 840AV) ......922-2030 Reset/interrupt, Mini-T, v1 (Quadra 800, Power Macintosh) ... 922-0843 Retainer, NuBus, Mini-T.....922-0393 **DAT Drive** Carrier, Hard Drive and DDS-DC, 3.5" (Quadra 800)......922-0621 Tape Drive, DAT, DDS-2, 120 M (WS 8150)......661-0039 Floppy Drive Cable, Floppy Drive, Mini-T, v1 (Quadra 800)......922-0840 Cable, Drive, Mini-T, v2 (Quadra 840AV, Power Macintosh) ...922-0872 Shield, Floppy Drive, Pkg. of 5 (WS 8150)......922-0813 Logic Board

0

0

| Guard, Logic Board, Mini-T (Qty. of 5)               | 922-0851 |
|------------------------------------------------------|----------|
| Logic Board, 33 MHz, 8 MB, E-net (Quadra 800)        | 661-1676 |
| Logic Board, 40 MHz (Quadra 840AV)                   | 661-1700 |
| Logic Board (Power Macintosh)                        | 661-1026 |
| Logic Board Reset (Power Macintosh)                  | 011-0115 |
| PDS, Power Macintosh AV Card                         | 661-1023 |
| PDS Terminator Board (WS 8150)                       | 922-0967 |
| Power Macintosh Upgrade Card (040 PDS)               | 661-0035 |
| Screw, M 3.5 x 0.6 x 10 MM (Pkg. of 10)              | 922-0119 |
| SIMM, DRAM, 16 MB, 80 ns, 72-pin (Power Macintosh)   | 661-0087 |
| SIMM, DRAM, 4 MB, 60 ns, 72-pin                      | 661-1701 |
| SIMM, DRAM, 4 MB, 80 ns, 72-pin (Power Macintosh)    | 661-0808 |
| SIMM, DRAM, 8 MB, 60 ns, 72-pin                      | 661-1702 |
| SIMM, DRAM, 8 MB, 80 ns, 72-pin (Power Macintosh)    | 661-0809 |
| SIMM, VRAM, 256K, 80 ns, 68-pin                      | 661-0722 |
| SIMM, VRAM, 512K, 80 ns, 68-pin (Power Macintosh)    | 661-0893 |
| SIMM, 256K Cache (Power Macintosh)                   | 661-1024 |
| Video Card, 4 MB (Power Macintosh)                   | 661-1027 |
| Power Supply                                         |          |
| Cable, Power Supply to Logic Board (Quadra 800)      | 922-0837 |
| Cable, Power Supply to Logic Board (Power Macintosh) | 922-0838 |
| Power Supply, 200 Watt                               | 661-1687 |
| SCSI Hard Drives                                     |          |
| Carrier, Hard Drive and DDS-DC, 3.5"                 | 922-0621 |
| HDA, 2 GB, 3.5" SCSI (WS 8150)                       | 661-0892 |
| HDA, 1 GB, 3.5" SCSI                                 | 661-0780 |
| HDA, 1 GB, 3.5" SCSI (WS 8150)                       | 661-0065 |
| HDA, 230 MB, 3.5" SCSI                               | 661-1637 |
| HDA, 250 MB, 3.5" SCSI, Unhoused                     | 661-0890 |
| HDA, 500 MB, 3.5" SCSI                               | 661-0781 |
| HDA, 500 MB, 3.5" SCSI. Unhoused                     | 661-0891 |
| Screw, Sems 6-32 x .313 PN CRS                       | 440-6105 |
| Speaker Assembly                                     |          |
| Speaker Assembly (Quadra 800, Power Macintosh)       | 922-0353 |
| Speaker Assembly (Quadra 840AV)                      | 922-0055 |
| Speaker Housing, Mini-T                              | 922-0394 |
| Top Cover                                            |          |
| Bezel, Blank, Mini-T, v1 (Quadra 800)                | 922-0845 |
| Bezel, Blank, Mini-T, v2                             | 922-0620 |
| Bezel, CD, Trayloading, Pkg. of 5 (Power Macintosh)  | 922-0811 |
| Bezel, CD Drive, Mini-T                              | 922-0846 |
| Bezel, DAT Drive, Bag of 5 (WS 8150)                 | 922-0969 |
| Bezel, DDS-DC, Mini-T, v2 (Quadra 800)               | 922-0619 |
|                                                      |          |

Quadra 800, 840AV; Power Macintosh 8100; WS 80, WS 8150

|      | Bezel, Front, Manual Insert Drive                      | 922-0523  |
|------|--------------------------------------------------------|-----------|
|      | Bezel, SuperDrive, Mini-T                              | 922-0849  |
|      | Front Panel (Power Macintosh 8100/80)                  | 922-0814  |
|      | Front Panel (Power Macintosh 8100/80AV)                | 922-0815  |
|      | Front Panel (Quadra 800)                               | 922-0363  |
|      | Front Panel (Quadra 840AV)                             | 922-2026  |
|      | Front Panel (WS 80)                                    | .922-0618 |
|      | Front Panel (WS 8150)                                  | .922-0970 |
|      | Top Cover, Mini-T                                      | .922-0847 |
| Misc | cellaneous                                             |           |
|      | Apple Extended Keyboard II (Quadra 840AV)              | 661-0543  |
|      | Assembly, Accessory Kit, USA (Power Macintosh)         | .601-0669 |
|      | Cable, AC Power Cord, Domestic                         | .590-0760 |
|      | Cable, AC Power Cord, International                    | .590-0094 |
|      | Cable, AC Power Cord, UK (Quadra 800)                  | .590-0420 |
|      | Cable Assembly, British power cord (Quadra 840AV)      | .590-0091 |
|      | Cable, DIN7 (S-Video) to Composite Video, Input        | .922-0816 |
|      | Cable, DIN7 (S-Video) to Composite Video, Output       | .922-0817 |
|      | Cable, HDI-45 to DB-15 (Power Macintosh)               | .922-0721 |
|      | Carrier, Hard Drive, 3.5 (Quadra 800)                  | .922-0622 |
|      | Connector, Jumper (Bag of 10)                          | .517-0546 |
|      | Facilitation Warranty Reimbursement                    | .011-0083 |
|      | Label, Product ID (Power Macintosh)                    | .922-0830 |
|      | Label, Product ID (Quadra 800)                         | .922-0397 |
|      | Label, Product ID (Quadra 840AV)                       | .922-2025 |
|      | Label, Product ID Europe (Quadra 840AV)                | .922-0877 |
|      | Label, Product ID (WS 80)                              | .922-0622 |
|      | Label, Product ID (WS 8150)                            | .922-0968 |
|      | Microphone Assembly (Quadra 800)                       | .699-5071 |
|      | Microphone Assembly, Apple PlainTalk (Quadra 840AV)    | .922-0649 |
|      | Microphone, PlainTalk (Power Macintosh)                | .922-0867 |
|      | Mouse Ball (21.9 mm Diameter), Black (Power Macintosh) | .699-0838 |
|      | Mouse Ball (21.9 mm Diameter), Gray (Power Macintosh)  | .922-0349 |
|      | Mouse, ADB II (Power Macintosh)                        | .661-0763 |
|      | Retainer, ADB Mouse II (for 21.9 mm Black Ball)        | .922-0350 |
|      | Retainer, ADB Mouse II (for 22.23 mm Gray Ball)        | .922-0345 |
|      | Screw, M3.5 x 1.57 x 7MM (Pkg. of 10)                  | .922-0117 |
|      | Shield, CD 300i, Mini-T, v2 (Quadra 840AV)             | .922-0649 |
|      | Shield, CD-ROM, Trayloading (Pkg. of 5)                | .922-0812 |
|      | Telecom Adapter (Power Macintosh)                      | .661-1703 |
|      |                                                        |           |

# Specifications - Quadra 800, 840AV; WS 80

| Processor      | Quadra 800 and WS 80: 33 MHz 68040 microprocessor; built-in<br>paged memory management unit (PMMU), floating-point unit<br>(FPU), and 8K memory cache<br>Quadra 840AV: 40 MHz 68040 microprocessor; integrated PMMU,<br>math coprocessor; 8K memory cache; 66 MHz AT&T 3210<br>digital signal processor<br>Addressing: 32-bit internal register, address bus, and data bus                                                                                                    |
|----------------|----------------------------------------------------------------------------------------------------|
| Memory         | <ul> <li>RAM: 8 MB, expandable to 136 MB, (Quadra 840AV expandable to 128 MB)</li> <li>ROM: 1 MB (Quadra 800 and WS 80); 2 MB (Quadra 840AV)</li> <li>PRAM: 256 bytes</li> <li>VRAM: 512K or 1 MB; expandable to 1 MB (Quadra 800), expandable to 2 MB (Quadra 840AV)</li> <li>Clock/Calendar: Custom chip with long-life lithium battery.</li> </ul>                                                                                                    |
| Disk Storage   | Floppy Drive: 1.4 MB Apple SuperDrive<br>Hard Drive: 230, 500, 1000 MB<br>CD-ROM Drive: Internal CD-300 mechanism (optional)<br>Tape Drive (WS 80): Supports a DDS-DC tape drive (optional)                                                                                                    |
| I/O Interfaces | <ul> <li>ADB: Two ADB ports, mini DIN-4 connectors (Quadra 800, WS 80); one ADB port, mini DIN-4 connector (Quadra 840AV)</li> <li>Audio: One 8-bit stereo output port; one 8-bit monoaural input port; mini phone jack connectors (Quadra 800); One 16-bit stereo output port; one 16-bit stereo input port; mini phone jack connectors (Quadra 840AV)</li> <li>Serial: Two RS-232/RS-422 ports; mini DIN-8 connectors</li> <li>SCSI: One port; DB-25 connector</li> <li>Expansion Slot: One 68040 processor-direct slot (PDS); 140-pin connector</li> <li>GeoPort (Quadra 840AV): High-performance serial port, supports connection to analog, PBX, ISDN, facsimile (fax), and data telephone lines</li> <li>Video: One port; DB-15 connector, supports Apple monitors (up to 16-bits), VGA monitors, and NTSC and PAL video standards NuBus: Three NuBus slots support standard size cards; 96-pin Euro-DIN connectors</li> </ul> |
| I/O Devices    | Keyboard: Apple keyboard, extended keyboard, keyboard II, or<br>extended keyboard II (optional); mini DIN-4 connector<br>Mouse: ADB mouse or ADB mouse II; mini DIN-4 connector<br>Microphone: Optional electret omnidirectional microphone, 4 mV<br>peak-to-peak output voltage at normal value                                                                                                    |

| Sound and<br>Video | Sound: Enhanced Apple sound chip (EASC), including four-voice<br>wavetable synthesis and stereo sampling generator capable of<br>driving stereo mini phone-jack headphones or stereo equipment<br>Video Display: Built-in VRAM video support for all Apple monitors;<br>four VRAM expansion slots (two banks); supports Apple 16-bit<br>monitors and many non-Apple monitor types (NTSC, PAL,<br>VGA); supports multiple external color and monochrome<br>monitors through NuBus expansion slots |
|--------------------|----------------------------------------------------------------------------------------------------|
| Electrical         | Line Voltage: 100-240 VAC<br>Frequency: 50-60 Hz<br>Input Power: 200 W                                                                                                    |
| Physical           | Height: 14.25 in. (360 mm)<br>Width: 7.75 in. (196 mm)<br>Depth: 16.0 in. (396 mm)<br>Weight: 24.0 lb. (11.3 kg)                                                                                                    |

# Specifications – Power Macintosh 8100; WS 8150

000

| (Tank)         |                                                                                                    |
|----------------|----------------------------------------------------------------------------------------------------|
| Processor      | 80 MHz PowerPC 601 RISC microprocessor; built-in MMU and FPU; 32K of on-chip cache memory; requires system software version 7.1.2 or later                                                                                                    |
| Memory         | DRAM: 8 MB of RAM; expandable to 264 MB<br>Cache: 32K of on-chip cache; optional 256K level 2 cache SIMM<br>ROM: 4 MB installed in SIMM socket<br>VRAM: 2 MB, expandable to 4 MB (8100/80 and 8150); 2 MB,<br>including support for NTSC or PAL monitors (8100/80AV)<br>Clock/Calendar: Custom chip with long-life lithium battery                                                                                                    |
| Disk Storage   | Floppy Drive: 1.4 MB Apple SuperDrive Manual Insert<br>Hard Drive: 500 or 1000 MB (8100/80 and 8150); 500 MB<br>(8100/80AV); Internal DAT drive optional (WS 8150)<br>CD-ROM Drive: Internal AppleCD 300i+ (optional on 8100 and WS<br>8150; standard on 8100/80AV)                                                                                                    |
| I/O Interfaces | <ul> <li>ADB: One ADB port; mini DIN-4 connector; maximum power draw 500 mA</li> <li>Serial: Two RS-232/RS-422 LocalTalk/GeoPort serial ports; mini DIN-9 connectors</li> <li>SCSI: One port; DB-25 connector</li> <li>Expansion Slot: One processor-direct slot (PDS); 182-pin connector</li> <li>NuBus: Three NuBus slots support standard size cards; 96-pin Euro-DIN connectors</li> <li>Sound: 16-bit stereo in and out ports</li> <li>Video (8100): One HDI-45 DRAM-based video port on logic board; DB-15 video connector and S-video input and output ports on AV card</li> <li>Video (WS 8150): One HDI-45 DRAM-based video port on logic board; board</li> <li>Ethernet: One built-in AAUI-15 Ethernet port</li> </ul> |
| I/O Devices    | Keyboard: Apple keyboard, extended keyboard, or adjustable<br>keyboard<br>Mouse: ADB Mouse II<br>Microphone: Apple PlainTalk microphone (optional on 8100;<br>standard on 8100/80AV)                                                                                                    |
| Video Display  | <ul> <li>Support monochrome, color, VGA, and SVGA format on the HDI-<br/>45 logic board connector, including: Macintosh 12" Monochrome<br/>Display, Macintosh 12" RGB Display, AppleColor High-Res RGB<br/>14" Monitor, Apple AudioVision 14 Display, Macintosh Color<br/>Display, Macintosh 15" Portrait Display, Macintosh 16" Color<br/>Display</li> <li>8100/80 &amp; 8100/80AV support the following monitors via a DB-15<br/>connector: Macintosh 19" Color Display, Apple Multiple Scan 20<br/>Display, Macintosh 21" Color Display; and the 8100/80AV<br/>supports NTSC and PAL formats via the DB-15 connector on<br/>the Power Macintosh AV Card</li> </ul>                                                            |

| Electrical | Line Voltage: 100-240 VAC<br>Frequency: 50-60 Hz<br>Input Power: 454 W maximum power, not including monitor<br>Output Power: 200 W maximum |  |
|------------|----------------------------------------------------------------------------------------------------|--|
| Physical   | Height: 14.25 in. (360 mm)<br>Width: 7.75 in. (196 mm)<br>Depth: 16.0 in. (396 mm)<br>Weight: 25.3 lb. (11.5 kg)                           |  |

# Symptom/Cure Chart - Quadra 800, 840AV; WS 80

Solutions

#### Video Problems

Screen is black, audio and drive operate, fan is running, and LED is lit

Screen is black, audio and drive do not operate, but fan is running and LED is lit

Partial or whole screen is bright and audio is present, but no video information is visible

- 1.
- Adjust brightness on monitor.
- Try different monitor. 2.
- 3. Replace video cable.
- 4 If video interface card is installed, move it to a different slot.
- 5. Replace video card, if installed.
- Clear parameter RAM. Make sure Caps Lock key 6. is up.
- 7. Replace SIMMs.
- Replace logic board. Move customer's SIMMs to 8. new logic board.
- 9. Replace power supply.
- 1. Replace video cable.
- If video interface card is installed, move it to a 2. different slot.
- 3. Replace video interface card, if installed.
- 4. Replace SIMMs.
- Replace logic board. Move customer's SIMMs to 5. new logic board.
- 6. Replace power supply.
- 1. Try different monitor.
- 2 Replace video cable.
- 3. If video interface card is installed, move it to different slot.
- 4 Replace video interface card, if installed.
- 5. Clear parameter RAM. Make sure Caps Lock key is up.
- Replace logic board. Move customer's SIMMs to 6. new logic board.

#### Solutions

Internal floppy drive does not operate

Floppy Drive Problems

- 1 Replace disk with known-good floppy disk.
- 2. Replace floppy drive cable.
- 3. Replace floppy drive.
- Replace logic board. Move customer's SIMMs to 4. new logic board.
- 5. Replace power supply.
Fails to read 800K Make sure that composite SIMMs (RAM) are not 1. disks installed. (See composite SIMM information in Chapter 2, General Information.) 2. Clear parameter RAM. Make sure Caps Lock key is up. 3. Reboot computer with extensions off by holding down Shift key during startup. Turn off Sound Play through, Voice Recognition, 4. Apple Express Modem, or any application that may use the DSP chip. During system startup 1. Replace system disk with known-good disk. Clear parameter RAM. Make sure Caps Lock key with a floppy disk, disk 2. ejects; display shows icon is up. 3. with blinking "X" Replace floppy drive cable. 4. Replace floppy drive. 5. Replace SIMMs. 6. Replace logic board. Move customer's SIMMs to new logic board. Does not eject disk 1. Switch off computer. Hold mouse button down while you switch computer on. 2. Replace floppy drive cable. 3. Replace floppy drive. 4. Replace logic board. Move customer's SIMMs to new logic board. Attempts to eject disk, 1. Push disk completely in. but doesn't 2. Reseat floppy drive bezel and drive so bezel aligns correctly with drive. 3. Eject disk manually. 4. Replace floppy drive. Internal floppy drive runs 1. Replace disk with known-good floppy disk. 2. continuously Replace floppy drive cable. 3. Replace floppy drive. 4. Replace logic board. Move customer's SIMMs to new logic board. Drive does not recognize 1. To read and write MS-DOS files, format all disks MS-DOS disks with MS-DOS drive first. Hard Drive Problems Solutions Single internal hard drive 1. Replace hard drive power cable. does not operate; drive 2. Replace hard drive. 3. doesn't spin Replace power supply.

No internal SCSI devices operate

Drive does not appear on

the desktop

- 1. Verify there are no duplicate SCSI device addresses – internal and external.
- 2. Replace SCSI data cable.
- 3. Replace power supply.
- 4. Replace logic board. Move customer's SIMMs to new logic board.
- 1. Verify there are no duplicate SCSI device addresses.
- 2. Clear parameter RAM. Make sure Caps Lock key is up.
- 3. If drive is not initialized, use HD SC Setup to initialize.
- 4. Verify termination of internal SCSI bus. Make sure hard drive is attached to SCSI connector.
- 5. Replace hard drive.

1. Verify that each SCSI device is set to a unique SCSI ID number.

- 2. Verify that hard drive is terminated but optional CD-ROM drive is not terminated.
- 3. Replace terminator on external hard drive.
- 4. Replace SCSI select cable on external SCSI device.

### Solution

- 1. Exchange disc.
- 2. Replace CD-ROM drive mechanism.
- 1. Verify that proper version of CD-ROM software is installed.
- 2. Replace CD-ROM drive mechanism.
- 3. Replace SCSI data cable.
- 4. Replace power supply.

### Solutions

- 1. Verify that keyboard is connected to ADB port.
- 2. Replace keyboard cable.
- 3. Replace keyboard.
- 4. Replace logic board. Move customer's SIMMs to new logic board.

Works with internal or external SCSI device, but does not work with both

### **CD-ROM Drive Problems**

CD-ROM drive does not accept compact disc

Macintosh does not display CD-ROM drive icon

Peripheral Problems

No response to any key on the keyboard

| Cursor does not move                                            | 1.<br>2.<br>3.<br>4.       | Check mouse connection.<br>Inspect inside of mouse for buildup of dirt or other<br>contaminants. Clean mouse if necessary.<br>If mouse was connected to keyboard, connect<br>mouse to computer ADB port instead. If mouse<br>works, replace keyboard. If mouse does not work in<br>any ADB port on computer, replace mouse.<br>Replace logic board. Move customer's SIMMs to<br>new logic board. |
|-----------------------------------------------------------------|----------------------------|----------------------------------------------------------------------------------------------------|
| Cursor moves, but<br>clicking the mouse button<br>has no effect | 1.<br>2.                   | Replace mouse.<br>Replace logic board. Move customer's SIMMs to new logic board.                                                                                                    |
| Double-click does not<br>open selected item                     | 1.<br>2.<br>3.             | Remove duplicate system folders.<br>Clear parameter RAM. Make sure Caps Lock key<br>is up.<br>If mouse was connected to keyboard, connect<br>mouse to computer ADB port instead. If mouse<br>works, replace keyboard. If mouse does not work in<br>any ADB port on computer, replace mouse.<br>Replace logic board. Move customer's SIMMs to<br>new logic board.                                 |
| Known-good serial printer<br>does not work                      | 1.<br>2.<br>3.<br>4.<br>5. | Verify that system software is version 7.1 or later.<br>Verify that Chooser is set correctly.<br>Verify that printer is known-good.<br>Replace printer interface cable.<br>Replace logic board. Move customer's SIMMs to<br>new logic board.                                                                                                    |
| Known-good network<br>printer does not print                    | 1.<br>2.<br>3.<br>4.       | Verify that system software is version 7.1 or later.<br>Verify that Chooser is set correctly.<br>Verify that network cabling is good.<br>Replace logic board. Move customer's SIMMs to<br>new logic board.                                                                                                    |
| Error Chords                                                    | So                         | lutions                                                                                                    |
| One-part error chord<br>sounds during startup<br>sequence       | 1.<br>2.<br>3.             | Disconnect SCSI data cable from hard drive and<br>reboot system. If system startup sequence is<br>normal, initialize hard drive. If error chord sounds,<br>again, replace hard drive.<br>Disconnect floppy drive cable from floppy drive and<br>reboot system. If startup sequence is normal,<br>replace floppy drive.<br>Replace logic board. Move customer's SIMMs to<br>new logic board.      |

Two-part error chord sounds during startup sequence

#### System Problems

Does not power on; screen is black, fan is not running, and LED is not lit

Power supply clicks or chirps

Power supply clicks or chirps (Macintosh Quadra 840AV)

System shuts down intermittently

- 1. Perform SIMM verification.
- Replace logic board. Move customer's SIMMs to new logic board.

#### Solutions

- 1. Check power cables.
- Plug monitor directly into wall socket and verify that monitor has power.
- 3. Replace power cord.
- 4. Replace power supply.
- Replace logic board. Move customer's SIMMs to new logic board.
- 1. Replace power supply.
- Replace logic board. Move customer's SIMMs to new logic board.
- 3. Replace floppy drive cable.
- 4. Replace floppy drive.

 Remove all NuBus expansion cards and disconnect all internal peripherals (hard drive, CD-ROM drive, floppy drive, etc.) and power-on system again. If system powers on normally, reconnect one device at a time and replace NuBus expansion cards one at a time, powering on the system after each reconnection/reinstallation. The defective module is identified when the symptom reappears.

- 2. Replace power supply.
- Replace logic board. Move customer's SIMMs to new logic board.
- Check that air vents are clear. Thermal protection circuitry may shut down system. After 35 to 40 minutes, system should be OK.
- 2. Check battery. (See Lithium Battery Verification in Chapter 2, General Information.)
- 3. Replace power cord.
- 4. Replace power supply.
- Replace logic board. Move customer's SIMMs to new logic board.

System intermittently crashes or locks up

- 1. Verify that system software is version 7.1 or later.
- 2. Verify that software is known-good.
- 3. Verify that software is System 7 compatible.
- 4. Clean install of system software.
- 5. Clear parameter RAM. Make sure Caps Lock key is up.
- 6. Replace SIMMs
- Replace logic board. Move customer's SIMMs to new logic board.
- 8. Replace power supply.
- 1. Verify that startup disk is good and enabler is installed.
- 2. Attach LED cable to logic board.
- 3. Replace LED cable.
- Replace logic board. Move customer's SIMMs to new logic board.

displayed, "This startup disk will not work on this Macintosh model...." (Macintosh Quadra 800)

During startup, the

following message is

### Troubleshooting Tips – Power Macintosh 8100; WS 8150

When troubleshooting Power Macintosh systems, keep in mind the following:

- If a Power Macintosh system does not power up, you should first attempt to reset the logic board.
- With Power Macintosh computers, you must install only noncomposite RAM SIMMs and the RAM SIMMs must be installed in like pairs (that is, the same size and speed). Additional troubleshooting information is provided in the Symptom/Cure charts.
- If a Power Macintosh system has bad RAM SIMMs installed, a dialog box will alert you to the fact that a bad RAM SIMM has been detected.

1

- If the system hangs shortly after installing a NuBus card, contact the vender to verify that the card is compatible with the Power Macintosh system or to see if there is a software upgrade available.
- The Power Macintosh AV systems use the same logic board as the non-AV versions. The only difference is that the AV versions have the Power Macintosh AV Card installed in the PDS slot.
- The Power Macintosh 8100/80 systems MUST have a video card installed in the PDS slot. The Power Macintosh 8100/80 system uses the Power Macintosh 4 MB Video Card. The Power Macintosh 8100/80 system uses the Power Macintosh AV Card. A missing card can result in a system that won't boot or a system that crashes.
- The WGS 8150 must have a PDS terminator card or Power Macintosh Video Card installed in its PDS slot.
- The Power Macintosh computers use system software version 7.1.2 or later. This version of System 7 runs on all 68040 machines. Although the software has not been tested on 68030 machines, there are no known problems with running the software on the computers.

### Symptom/Cure Chart – Power Macintosh 8100; WS 8150

Video Problems

Screen is dark, audio and at least one drive operate, fan is running, and LED is lit

Screen is dark, audio and drive do not operate, fan is running, and LED is lit

Partial or whole screen is bright and audio is present, but no video information is visible

### Floppy Drive Problems

Internal floppy drive does not operate

During system startup, disk ejects; display shows Mac icon with blinking "X"

#### Solutions

- 1. Adjust brightness on monitor.
- 2. Replace video cable.
- 3. Try using known-good RAM SIMMs.
- 4. Replace video card.
- Clear parameter RAM. Make sure Caps Lock key is up.
- 6. Replace SIMMs.
- 7. Try known-good monitor.
- Replace logic board. Move customer's SIMMs to new logic board.
- 9. Replace power supply.
- 1. Replace video cable.
- 2. Replace video card.
- 3. Replace SIMMs.
- Replace logic board. Move customer's SIMMs to new logic board.
- 5. Replace power supply.
- 1. Replace video cable.
- 2. Replace video card.
- Clear parameter RAM. Make sure Caps Lock key is up.
- 4. Try known-good monitor.
- Replace logic board. Move customer's SIMMs to new logic board.

#### Solutions

- 1. Replace disk with known-good floppy disk.
- 2. Replace floppy drive cable.
- 3. Replace floppy drive.
- Replace logic board. Move customer's SIMMs to new logic board.
- 5. Replace power supply.
- 1. Replace disk with known-good system disk.
- Clear parameter RAM. Make sure Caps Lock key is up.
- 3. Replace floppy drive cable.
- 4. Replace floppy drive.
- Replace logic board. Move customer's SIMMs to new logic board.

| ouse button down       |
|------------------------|
| ustomer's SIMMs to     |
| d drive so bezel slot  |
|                        |
| od floppy disk.        |
| ustomer's SIMMs to     |
| iles, format all disks |
|                        |
| rd drive using HD SC   |
| ble.                   |
| SCSI device            |
| sustomer's SIMMs to    |
| SCSI device            |
| HD SC setup to         |
|                        |
|                        |
| ); WS 80, WS 8150      |

Does not eject disk

4. Re

Attempts to eject disk, but doesn't

Internal floppy drive runs continuously

Drive does not recognize MS-DOS disks

#### Hard Drive Problems

Single internal hard drive does not operate; drive doesn't spin

No internal SCSI drives operate

Drive does not appear on the desktop

- 1. Switch off computer. Hold mouse button down while switching computer on.
- 2. Replace floppy drive cable.
- 3. Replace floppy drive.
- Replace logic board. Move customer's SIMMs to new logic board.
- 1. Push disk completely in.
- Reseat floppy drive bezel and drive so bezel slot aligns correctly with drive.
- 3. Eject disk manually.
- 4. Replace floppy drive.
- 1. Replace disk with known-good floppy disk.
- 2. Replace floppy drive cable.
- 3. Replace floppy drive.
- Replace logic board. Move customer's SIMMs to new logic board.
- To read and write MS-DOS files, format all disks with MS-DOS drive first.

#### Solutions

- 1. Update driver software of hard drive using HD SC Setup.
- 2. Reinstall system software.
- 3. Replace hard drive power cable.
- 4. Replace hard drive.
- 5. Replace power supply.
- Verify there are no duplicate SCSI device addresses.
- 2. Verify SCSI terminator.
- 3. Replace SCSI data cable.
- 4. Replace power supply.
- Replace logic board. Move customer's SIMMs to new logic board.
- Verify there are no duplicate SCSI device addresses.
- 2. Verify SCSI terminator.
- 3. If drive is not initialized, use HD SC setup to initialize it.
- 4. Replace hard drive.

does not work with both 3. 4. **CD-ROM Drive Problems** Solution CD-ROM drive does not 1. accept compact disc 2. Macintosh does not 1. display CD-ROM drive 2. icon 3. **Peripheral Problems** Solutions Cursor does not move 1. 2. 3. 4. 5. 6. Cursor moves, but 1. clicking the mouse button 2. has no effect Double-click does not 1. open application, disk, or 2. server is up. 3. 4.

Works with internal or

external SCSI device, but

- 1. Verify that each SCSI device is set to a unique SCSI ID number.
- 2. Verify that hard drive is terminated but optional CD-ROM drive is not terminated.
- Replace terminator on external hard drive.
- Replace SCSI select cable on external SCSI device.
- Exchange disc.
- Replace CD-ROM drive mechanism.
- Verify that the correct version of CD-ROM software is installed.
- Replace CD-ROM drive mechanism.
- Replace SCSI data cable.
- Replace external SCSI cables.
- Verify that there is only one terminator on external devices.
- Check mouse connection.
- Inspect inside of mouse for buildup of dirt or other contaminants. Clean mouse if necessary.
- If mouse was connected to keyboard, connect mouse to computer ADB port instead. If mouse works, replace keyboard. If mouse does not work in any ADB port on computer, replace mouse.
- Replace logic board. Move customer's SIMMs to new logic board.
- Replace mouse.
- Replace logic board. Move customer's SIMMs to new logic board.
- Remove duplicate system files from hard drive.
- Clear parameter RAM. Make sure Caps Lock key
- If mouse was connected to keyboard, connect mouse to computer ADB port instead. If mouse works, replace keyboard. If mouse does not work in any ADB port on computer, replace mouse.
- Replace logic board. Move customer's SIMMs to new logic board.

No response to any key on the keyboard

Known-good serial printer does not work

Known-good network printer does not print

#### System Problems

Does not power on, screen is black, fan is not running, and LED is not lit

Power supply clicks or chirps

System shuts down intermittently

During startup, following message is displayed, "This startup disk will not work on this Macintosh"

- 1. Check keyboard connection to ADB port.
- 2. Replace keyboard cable.
- 3. Replace keyboard.
- Replace logic board. Move customer's SIMMs to new logic board.
- 1. Verify system software is version 7.1.2 or later.
- Verify that Chooser is set correctly.
- 3. Replace printer interface cable.
- Replace logic board. Move customer's SIMMs to new logic board.
- 1. Verify system software is version 7.1.2 or later.
- Verify that Chooser is set correctly.
- 3. Check printer cabling.
- Replace logic board. Move customer's SIMMs to new logic board.

#### Solutions

- 1. Check power cables.
- Plug monitor directly into wall socket and verify that monitor has power.
- 3. Reset logic board. (See "Reset Logic Board.")
- 4. Reseat ROM SIMM and cache SIMM.
- 5. Replace power cord.
- 6. Replace power supply.
- Replace logic board. Move customer's SIMMs to new logic board.
- 1. Replace power supply.
- Replace logic board. Move customer's SIMMs to new logic board.
- 3. Replace floppy drive cable.
- Replace floppy drive.
- Make sure air vents are clear. Thermal protection circuitry may shut down system. After 35 to 40 minutes, system should be OK.
- 2. Replace power cord.
- 3. Reset logic board. (See "Reset Logic Board.")
- 4. Replace power supply.
- Replace logic board. Move customer's SIMMs to new logic board.
- 1. Verify that startup disk is good.
- 2. Attach LED cable to logic board.
- 3. Replace LED cable.
- Replace logic board. Move customer's SIMMs to new logic board.

System intermittently 1. Verify that system software is version 7.1.2 or crashes or locks up later. 2. matching pairs (same size and speed). 3. Verify that software is known-good. 4. 5. 6. is up. Replace SIMMs. 7. 8. new logic board. 9. Replace power supply. Power Supply Problems Solutions System does not power 1. Reset logic board. (See "Reset Logic Board.") 2. Reseat ROM SIMM and cache SIMM. up 3. Replace power supply. 4. Replace logic board. **Miscellaneous Problems** Solutions No sound from speaker 1. above. 2. panel. 3. Replace speaker. 4. new logic board. "About This Macintosh" 1. reports more or less memory than is installed 2. Replace RAM SIMMs. One-part error chord 1. sounds during startup sequence replace hard drive. 2. replace floppy drive. 3.

- Verify SIMMs are noncomposite and installed in
- Verify that software is Power Macintosh compatible (contact developer).
  - Verify that a video card is installed in the PDS slot.
- Clear parameter RAM. Make sure Caps Lock key
- Replace logic board. Move customer's SIMMs to

- Verify that Volume control panel setting is 1 or
- If you are using an audio CD, Make sure "Play through" has been selected in Sound control
- Replace logic board. Move customer's SIMMs to
- Verify that RAM SIMMs are installed in matching pairs (same size and speed).

Disconnect SCSI data cable from hard drive and reboot system. If startup sequence is normal, initialize hard drive. If error chord still sounds,

- Disconnect floppy drive cable from floppy drive and reboot system. If startup sequence is normal,
- Replace logic board. Move customer's SIMMs to new logic board.

1

### Reset Logic Board – Power Macintosh 8100; WS 8150

Whenever you have a unit that fails to power up, you should follow this procedure to reset the logic board BEFORE replacing any modules. If this procedure resolves the problem, claim an adjustment on an SRO. If not, replace the defective component and DO NOT claim an adjustment.

This procedure resets PRAM. Be sure to check the computer's time, date, and other system parameter settings after you perform the procedure.

1. Remove the top cover, power cord, and logic board.

### ▲ Warning

If handled or discarded improperly, the lithium battery in the computer could explode. Review "Battery and AC Adapter Verification " in Chapter 2, General Information.

- Using a small flat-blade screwdriver, pry open the latch at the end of the battery holder and lift off the cover.
- 3. Grasp the battery and remove it from the holder.
- Press the power-on button. Verify that the power supply cable is disconnected from the logic board. Wait 5-10 minutes and replace the battery (make sure the battery faces the correct direction).
- 5. Reassemble the computer.

### Upgrades

0

### **CD-ROM Drive Upgrade**

- 1. Remove the top cover.
- 2. Remove the upper blank bezel from the top cover.
- Attach the CD-ROM carrier to the CD-ROM drive with four Phillips screws (Figure 2-A).
- 4. Verify the two jumper connectors are installed as shown in Figure 2-B.
- 5. Slide in the CD-ROM drive and carrier (Figure 2-C).
- 6. Connect these cables to the CD-ROM drive (Figure 2-B):
  - Audio cable
  - SCSI data cable
  - CD-ROM drive power cable
- 7. Install the slotted CD-ROM drive bezel in the top cover (Figure 2-D).

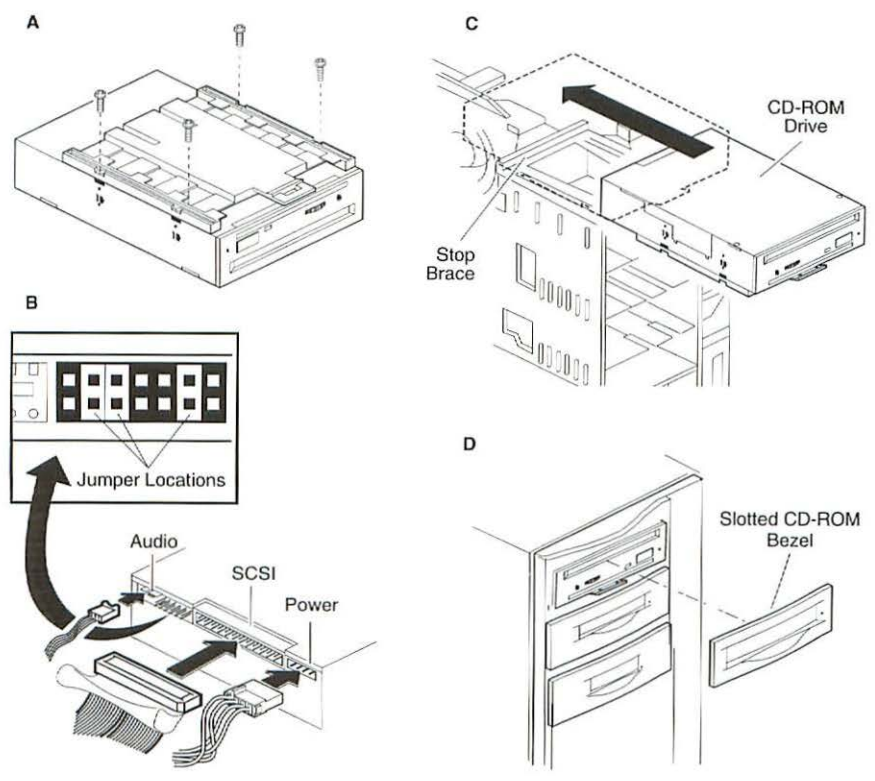

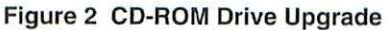

## Macintosh Quadra 880/840AV to Power Macintosh 8100/80 or 8100/80AV Upgrade

A Power Macintosh 8100/80 Upgrade Kit upgrades a Macintosh Quadra 800 or a Macintosh Quadra 840AV machine. The upgrade kit ships with two new SCSI cables and a new power cable attached to the logic board. The Quadra 800/840AV cables are NOT compatible with the upgraded system. You must install the new SCSI and power cables provided with the upgrade kit.

- 1. Remove the top cover, top cover bezels, floppy drive, hard drive, CD-ROM drive (if present), logic board, power supply, and speaker.
- Remove the LED cable, speaker cable, CD-ROM audio cable, and floppy drive cable from the old logic board and connect them to the new logic board. Install the speaker in the upgraded chassis.
- Install the customer's original DRAM SIMMs on the upgraded logic board. Return all VRAM and non-matching DRAM SIMMs from the old logic board to the customer.
- 4. Install the floppy drive, hard drive, CD-ROM drive (if present), power supply, and speaker in the upgraded internal chassis. You must use the new SCSI and power cables. The top SCSI cable connects to the CD-ROM unit. The bottom SCSI cable connects to the hard drive.
- 5. The Power Macintosh 8100/80 and 8100/80AV MUST have a video card installed for proper bus termination. To upgrade to a Power Macintosh 8100/80, install the Power Macintosh 4 MB Video Card in the PDS slot. To upgrade to a Power Macintosh 8100/80AV, install the Power Macintosh AV Card in the PDS slot.
- 6. Install the video card at an angle, inserting the back end (the nonconnector end) first. Do not force the card into the expansion slot. If the card does not seat properly, remove the card, check the logic board for damage, and try to install the card again. Gently push down on the video card until it snaps into place.
- Remove the bezels from the old top cover and install them on the new top cover. Copy the computer's serial number from the old top cover to the new top cover. The new cover has blank serial number label.
- Move the cover screws from the old unit to the new unit and reassemble the computer.
- Install the system software 7.1.2 that came with the Power Macintosh Logic Board Upgrade Kit. Refer to the user manual provided in the upgrade kit for installation instructions.
- 10. Run MacTest Pro in the looping mode for 1 hour as a burn-in test.
- 11. Contact Finished Goods for an RMA number to return the old logic board. Cables do not need to be returned to Apple. Return the logic board in the old housing.

### **Power Macintosh Cards**

### Power Macintosh 4 MB Video Card

The Power Macintosh 8100/80 system uses the Power Macintosh 4 MB Video Card (Figure 3). The 4 MB Video Card comes with 2 MB of VRAM, and is expandable to 4 MB by using 512K VRAM SIMMs. The Power Macintosh 8100/80 must have a video card installed in the PDS slot to properly terminate the PDS bus. A missing card can result in a system that won't boot or a system that crashes.

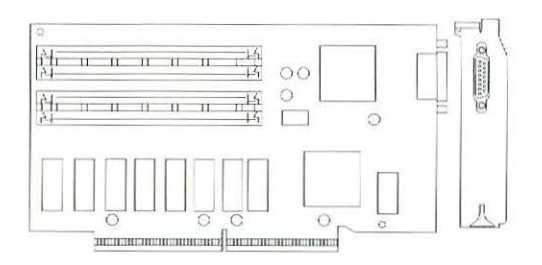

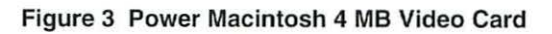

### **Power Macintosh AV Card**

The Power Macintosh 8100/80AV system uses the Power Macintosh AV Card (Figure 4). The Power Macintosh 8100/80AV must have the AV card installed in its PDS slot. Two adapters for composite (RCA-type) video connectors come with the AV system. To connect a cable with RCA plugs, connect the RCA plug to one of the adapters, and connect the adapter to the appropriate S-video port (input or output) on the back of your computer.

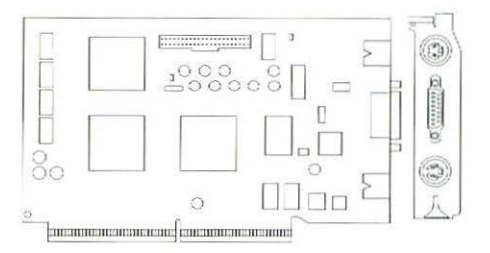

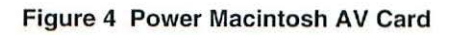

### Logic Board Diagrams

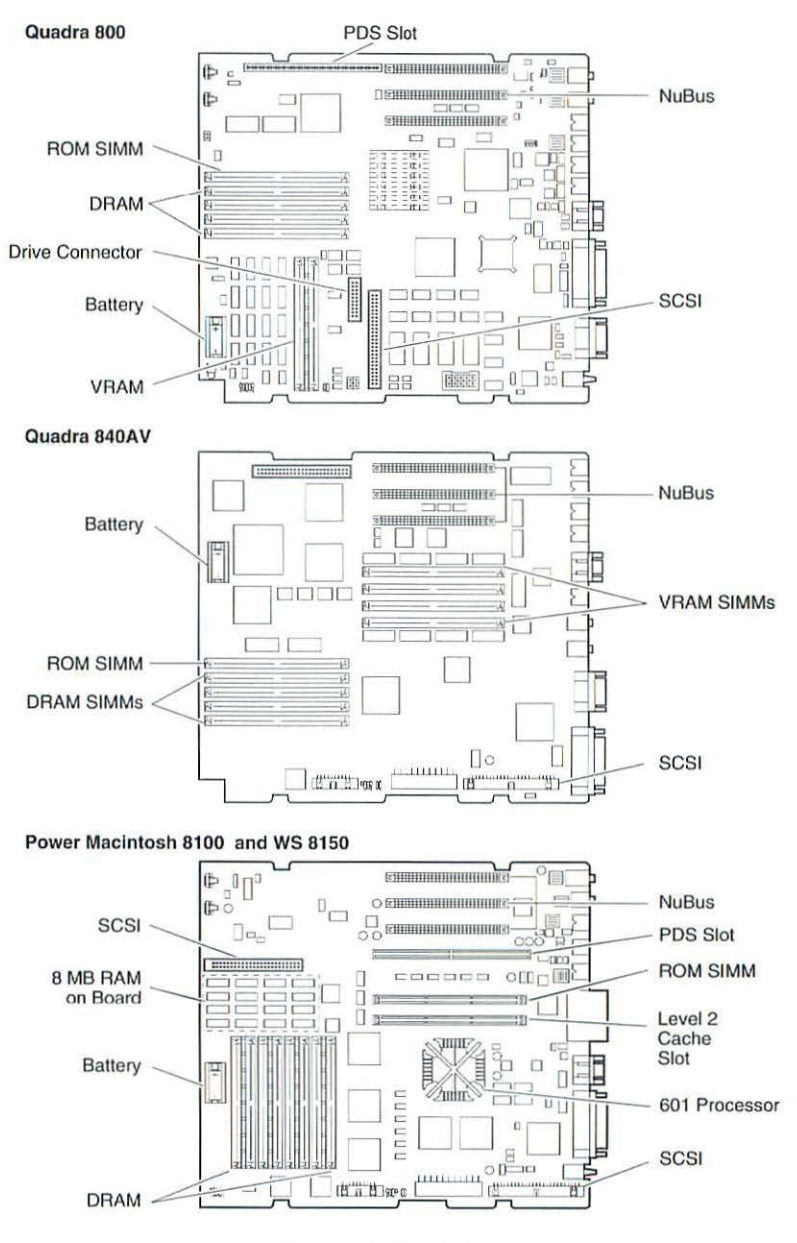

-

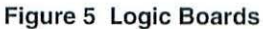

Quadra 800, 840AV; Power Macintosh 8100; WS 80, WS 8150

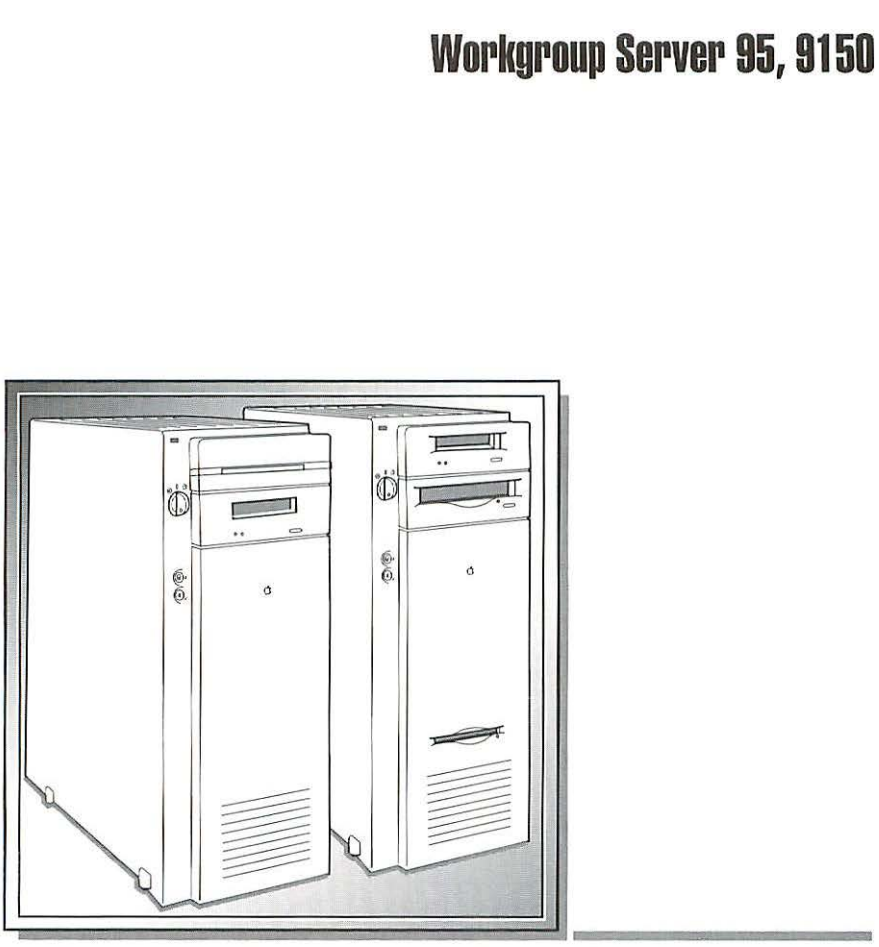

| Illustrated Parts List       | 224 |
|------------------------------|-----|
| Specifications – WS 95       | 228 |
| Specifications - WS 9150     | 229 |
| Symptom/Cure Chart - WS 95   | 230 |
| Symptom/Cure Chart - WS 9150 | 235 |
| Reset Logic Board - WS 9150  | 241 |
| Upgrades                     | 242 |
| Logic Board Diagrams         | 250 |

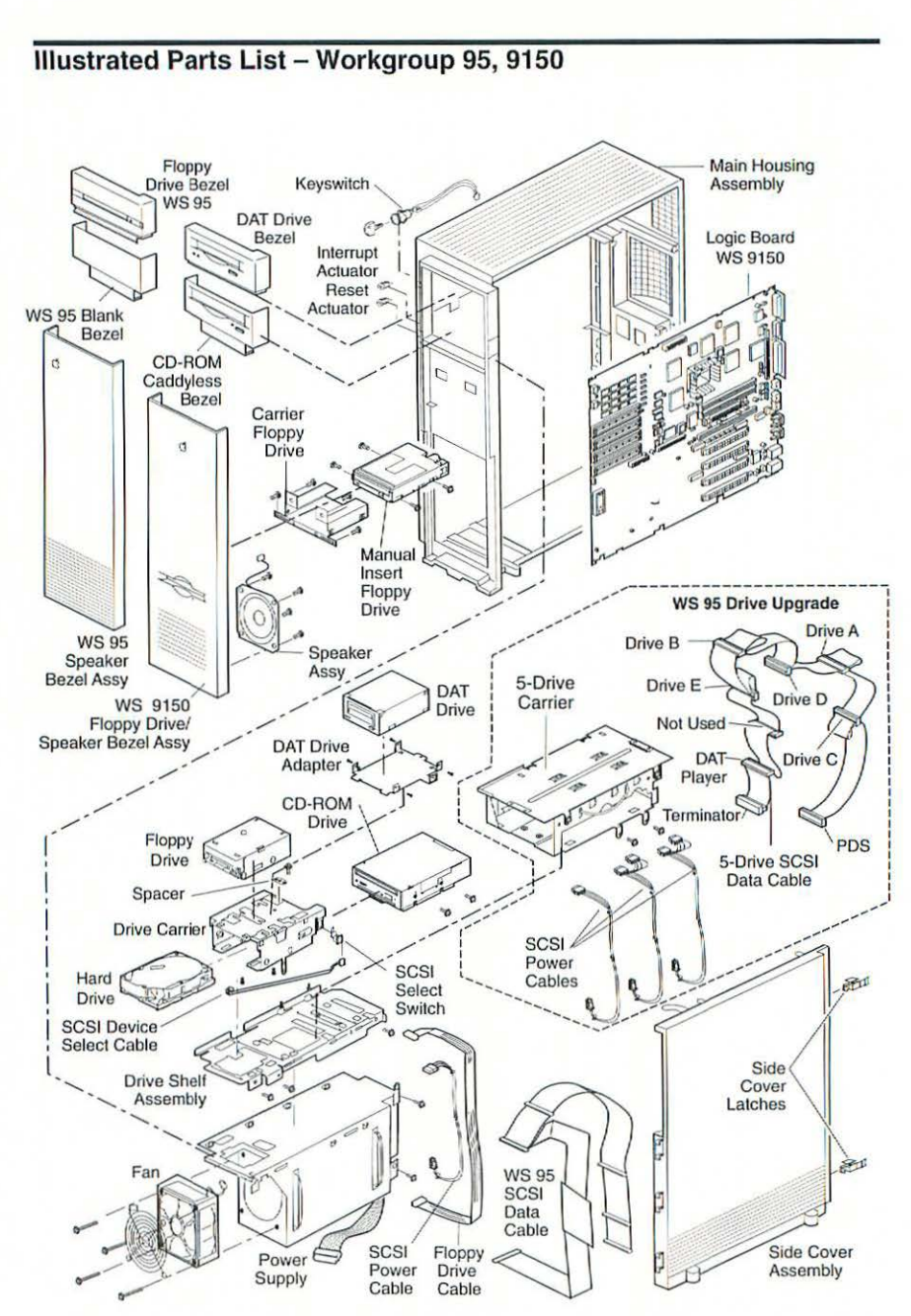

This is a generic representation of a product family. Configurations may vary.

Figure 1 Exploded View

| CD-ROM & Drive Shelf                                  |          |
|-------------------------------------------------------|----------|
| Assembly, Drive Shelf (includes velcro cable straps)  | 630-6097 |
| Drive Mechanism, Tray Loading, Apple CD 300+          | 661-0222 |
| Floppy Drive Assembly                                 |          |
| Apple SuperDrive 1.4 MB Drive Mechanism               | 661-0474 |
| Apple SuperDrive Manual Insert Floppy Drive (WS 9150) | 661-0121 |
| Cable, Floppy                                         | 590-0515 |
| Cable, Floppy Drive, Mini-T, v2 (WS 9150)             | 922-0872 |
| Carrier, Floppy Drive (WS 9150)                       | 922-0973 |
| Drive Carrier, 800K/Apple SuperDrive                  | 805-5050 |
| Screw, Apple SuperDrive                               | 844-0018 |
| Spacer, Apple SuperDrive                              | 810-5113 |
| Hard Drive and Drive Shelf Assembly                   |          |
| Assembly, Drive Shelf (includes velcro cable straps)  | 630-6097 |
| Cable, HDA, Power                                     | 590-0517 |
| Cable, HDA, Power, Daisy Chain                        | 922-0893 |
| Cable, SCSI                                           | 922-0762 |
| Cable, SCSI Select                                    | 590-0518 |
| Cable, SCSI Select, 230/500 MB HDA                    | 590-0794 |
| Cable, SCSI Select, 400 MB HDA                        | 590-0790 |
| Cable, SCSI Select w/switch                           | 922-0894 |
| Cable, SCSI Select w/switch, 1 GB (WS 9150)           | 922-0996 |
| Cable, SCSI Select w/switch, 250/500 (WS 9150)        | 922-0974 |
| Cable, SCSI Select w/switch, 2 GB (WS 9150)           | 922-0894 |
| Cable, SCSI w/terminator                              | 590-0528 |
| Carrier, 5-Drive 3.5"                                 | 922-0961 |
| Carrier, Hard Drive 3.5/5.25/DDS-DC Drive             | 805-5106 |
| Drive Mechanism, AppleCD 300                          | 661-1646 |
| HDA, 1 GB, 3.5" SCSI                                  | 661-0780 |
| HDA, 1 GB, 3.5" SCSI (WS 9150)                        | 661-0065 |
| HDA, 2 GB, 3.5" SCSI                                  | 661-0892 |
| HDA, 160 MB, 3.5" SCSI                                | 661-1647 |
| HDA, 160 MB, 3.5" SCSI                                | 661-1641 |
| HDA, 160 MB, 3.5" SCSI                                | 661-1649 |
| HDA, 230 MB, 3.5" SCSI                                | 661-1637 |
| HDA, 250 MB, 3.5" SCSI, Unhoused                      | 661-0890 |
| HDA, 400 MB, 3.5" SCSI                                | 661-1636 |
| HDA, 500 MB, 3.5" SCSI                                | 661-0781 |
| HDA, 500 MB, 3.5" SCSI, Unhoused                      | 661-0891 |
| Screw, 6-32 x .250                                    | 444-6104 |
| Switch, SCSI Select                                   | 705-0045 |
| Logic Board                                           |          |
| Battery, Lithium (without leads)                      | 742-0011 |
|                                                       |          |

|      | Connector, Jumper (set of 10)                             | 517-0546 |
|------|-----------------------------------------------------------|----------|
|      | Cover, Battery Holder                                     | 520-0344 |
|      | Logic Board (WS 95)                                       | 661-0727 |
|      | Logic Board (WS 9150)                                     | 661-0132 |
|      | Logic Board Reset Procedure, Per Repair (WS 9150)         | 011-0115 |
|      | PDS Terminator Board (WS 9150)                            | 922-0967 |
|      | SIMM, DRAM, 512K, Cache, Power Macintosh                  | 661-0131 |
|      | SIMM, DRAM, 1 MB, 80 ns                                   | 661-0520 |
|      | SIMM, DRAM, 1 MB, 80 ns                                   | 661-0719 |
|      | SIMM, DRAM, 4 MB, 80 ns, 72-Pin (WS 9150)                 | 661-0808 |
|      | SIMM, DRAM, 4 MB x 9, 80 ns, Parity, 30-pin               | 661-0811 |
|      | SIMM, DRAM, 8 MB, 80 ns, 72-Pin (WS 9150)                 | 661-0809 |
|      | SIMM, VRAM, 128K, 80 ns, 68-pin                           | 661-0722 |
|      | SIMM, VRAM, 256K, 100 ns (for the 4•8 Display Card)       | 661-0609 |
| Mair | n Housing Assembly                                        |          |
|      | Actuator, Interrupt                                       | 815-6250 |
|      | Actuator, Reset                                           | 815-6249 |
|      | Assembly, Main Housing (WS 95)                            | 076-0434 |
|      | Assembly, Main Housing (WS 9150)                          | 922-0971 |
|      | Bezel, Assembly, DAT, Bag of 5 (WS 9150)                  | 922-0976 |
|      | Bezel, Blank                                              | 076-0431 |
|      | Bezel, CD, Tray Loading, Bag of 5 (WS 9150)               | 922-0978 |
|      | Bezel, Floppy                                             | 076-0437 |
|      | Bezel, Tape Drive                                         | 922-0854 |
|      | Keyswitch with two keys                                   | 705-0175 |
|      | Light Pipe, Power On                                      | 815-6251 |
|      | Misc. Screw Kit (P/S fan, Light Pipe, Speaker, FD Spacer) | 076-0435 |
|      | Vent, Fan Exhaust                                         | 076-0432 |
| Pow  | ver Supply and Fan Assembly                               |          |
|      | Fan, Power Supply                                         | 720-0518 |
|      | Power Supply                                              | 661-0664 |
| Side | Cover Assembly                                            |          |
|      | Cover, Side                                               | 076-0436 |
|      | Latch, Side Cover                                         | 815-6262 |
| Spe  | aker Assembly                                             |          |
|      | Assembly, Speaker                                         | 630-6011 |
|      | Bezel, Speaker (WS 95)                                    | 922-0856 |
|      | Bezel, Speaker (WS 9150)                                  | 922-0972 |
| Тар  | e Drive                                                   |          |
|      | Adapter, DDS-DC Drive                                     | 805-5106 |
|      | Cable and Switch, SCSI Select, DAT Drive                  | 922-0858 |
|      | Carrier, DAT (WS 9150)                                    | 922-0977 |
|      | Carrier, Hard Drive 3.5/5.25/DDS-DC Drive                 | 805-5106 |
|      |                                                           |          |

Workgroup Server 95, 9150

|      | Screw, 6-32 x .250                                        | 444-6104  |
|------|-----------------------------------------------------------|-----------|
|      | Screw, M3.5 x 6 x .8 PNCR Rec                             | 462-4100  |
|      | Tape Drive, 2 GB DDS-DC SCSI (WS 95)                      | 661-0795  |
|      | Tape Drive, DAT, DDS-2, 120 M (WS 9150)                   | 661-0039  |
| WS   | 95 PDS Card                                               |           |
|      | Kit, Bracket, PDS Card                                    | 076-0129  |
|      | PDS Card, with bracket                                    | 661-0794  |
|      | SIMM, SRAM, 128K, 17 ns, 68-pin                           | 661-0791  |
|      | SIMM, SRAM, 256K, 17 ns, 68-pin                           | 661-0792  |
|      | SIMM, SRAM, TAG, 48K, 14 ns, 60-pin                       | 661-0793  |
| Misc | ellaneous                                                 |           |
|      | Apple Adjustable Keyboard                                 | 661-0731  |
|      | Apple Extended Keyboard II                                | 661-0543  |
|      | Apple Keyboard II                                         | 661-0603  |
|      | Apple Logo                                                | 825-1256  |
|      | Cable, ADB Keyboard, 2 meter                              | 590-0152  |
|      | Cable, Mini DIN 8 to Mini DIN 8, MIDI                     | 590-0575  |
|      | Cable, Power Cord                                         | 590-0760  |
|      | Cable, Power Cord, Australia                              | 590-0096  |
|      | Cable, Power Cord, International                          | 590-0094  |
|      | Cable, Power Cord, UK                                     | 590-0420  |
|      | Card, Ethernet NB, AAUI                                   | 661-0619  |
|      | Keycap set                                                | 658-7136  |
|      | Label, Product ID, Pkg. of 5 (WS 95)                      | 922-0852  |
|      | Label, Product ID, Bag of 10 (WS 9150)                    | 922-0975  |
|      | Label, Speaker Bezel, Pkg. of 5 (WS 95)                   | 922-0860  |
|      | Misc. Screw Kit (P/S, Fan, Light Pipe, Speaker, FD Spacer | )076-0435 |
|      | Mouse, Apple Desktop Bus II                               | 661-0763  |
|      | NuBus Cap (WS 9150)                                       | 810-6035  |
|      | Packing Diskette, 2-sided (for transporting)              | 003-0003  |
|      | Service Packaging, 800K/Apple SuperDrive                  | 602-0210  |
|      | Service Packaging, HDA, 3.5" half-height & 3.5" 1-height  | 602-0282  |
|      | Service Packaging, HDA, 3.5", 1 high drive w/o carriers   | 602-0308  |
|      |                                                           |           |

0

### Specifications – Workgroup Server 95

| Processor          | Motorola 68040 microprocessor; 33 MHz; built-in paged memory<br>management unit (PMMU), floating-point unit (FPU), and 8K<br>memory cache<br>Addressing: 32-bit internal registers, address, data bus                                                                                                    |
|--------------------|----------------------------------------------------------------------------------------------------|
| Memory             | DRAM: 16, 32, or 48 MB parity RAM, expandable to 256 MB<br>ROM: 1 MB<br>PRAM: 256 bytes of parameter memory<br>Clock/Calendar: ASIC clock chip with PRAM and DFAC support<br>and seven-year lithium battery                                                                                                    |
| Disk Storage       | Floppy Drive: Internal 1.4 MB Apple SuperDrive<br>Hard Drive: 230, 500, 1000, or 2000 MB hard drive<br>DDS-DC Drive: 2 GB digital data storage compression drive for 4<br>mm tape backup (optional)                                                                                                    |
| I/O Interfaces     | <ul> <li>ADB: One Apple Desktop Bus (ADB) port</li> <li>SCSI: One external port; DB-25 connector</li> <li>Expansion Slot: One 68040 processor-direct slot (PDS); 140-pin connector</li> <li>NuBus: Five slots support standard and oversize cards, burst-mode transfers, a processor write buffer, and NuBus '90; 96-pin Euro-DIN connectors</li> <li>Serial: Two RS-232/RS-422 ports; mini DIN-8 connectors</li> <li>Sound: 8-bit stereo output; 8-bit monoaural input</li> <li>Video: Supports Apple monitors (8-bit), VGA monitors, and NTSC and PAL video standards</li> <li>Ethernet: One Ethernet port, AAUI-15 connector</li> </ul> |
| Sound and<br>Video | <ul> <li>Microphone: Built-in electret omnidirectional microphone; output voltage is 4 mV peak-to-peak at normal value</li> <li>Sound: Four-voice, wavetable synthesis; stereo sampling generator</li> <li>Video Display: Built-in 8-bit video circuitry (upgradable to 24-bit); supports Apple 8-bit monitors and many non-Apple monitor types (NTSC, PAL, VGA)</li> </ul>                                                                                                    |
| Electrical         | Line Voltage: 100-240 VAC<br>Frequency: 50-60 Hz<br>Maximum Power: 303 W                                                                                                    |
| Physical           | Height: 16.8 in. (473 mm)<br>Width: 8.9 in. (224 mm)<br>Depth: 20.6 in. (523 mm)<br>Weight: 36 lb. (16.7 kg) without hard drive                                                                                                    |

| Processor      | 80 MHz PowerPC 601 RISC microprocessor; built-in MMU and FPU; 32 K of on-chip cache memory; requires system software version 7.1.2 or later                                                                                                    |
|----------------|----------------------------------------------------------------------------------------------------|
| Memory         | <ul> <li>DRAM: 8 MB RAM soldered on logic board, expandable to 264 MB via 8 SIMM sockets on logic board (using like pairs, 80 ns or faster, 72-pin noncomposite SIMMs)</li> <li>ROM: 4 MB</li> <li>VRAM: None; DRAM video support provided on logic board Cache: 32 K on-chip cache; 512 K level 2 cache SIMM</li> <li>Clock/Calendar: Custom chip with long-life lithium battery</li> </ul>                                                                                                    |
| Disk Storage   | Floppy Drive: 1.4 Apple SuperDrive Manual Insert<br>Hard Drive: 1000 or 2000 MB hard drive<br>CD-ROM Drive: Internal AppleCD 300i Plus<br>DAT Drive: Optional DDS-2 DAT tape drive; 120 M tape supported                                                                                                    |
| I/O Interfaces | ADB: One Apple Desktop Bus port; mini DIN-4 connector;<br>maximum power draw: 500 mA<br>SCSI: One external port; DB-25 connector<br>Expansion Slot (terminator card must be installed): One Power<br>Macintosh video slot; 182-pin connector<br>NuBus: Four slots support long or short expansion cards; 96-pin<br>Euro-DIN connectors<br>Serial: Two RS-232/RS-422 ports; mini DIN-9 connectors<br>(backward compatible with mini DIN-8 connectors)<br>Sound: 8-bit stereo input; 16-bit stereo output<br>Video: One DB-15 DRAM-based video port on logic board<br>Ethernet: One Ethernet port, AAUI-15 connector |
| I/O Devices    | Keyboard: Standard or extended keyboard, draws 25-80 mA<br>Mouse: ADB mouse, draws up to 10 mA<br>Microphone: Optional electret, omnidirectional microphone                                                                                                    |
| Video Display  | Supports monochrome, color, VGA, SVGA formats, including<br>Macintosh 12" Monochrome Display, Macintosh 12" RGB<br>Display, AppleColor High-Res RGB 14" Monitor, Apple<br>AudioVision 14 Display, Macintosh Color Display, Macintosh 15"<br>Portrait Display, and Macintosh 16" Color Display                                                                                                    |
| Electrical     | Line Voltage: 100-240 VAC<br>Frequency: 50-60 Hz<br>Input Power: 600 W maximum, not including monitor power<br>DC Output Power: 303 W maximum                                                                                                    |
| Physical       | Height: 16.8 in. (473 mm)<br>Width: 8.9 in. (224 mm)<br>Depth: 20.6 in. (523 mm)<br>Weight: 36 lb. (16.7 kg) without hard drive                                                                                                    |

### Symptom/Cure Chart – Workgroup Server 95

Screen is black, audio and drive operate, fan is running, and LED is lit

Video Problems

#### Screen is black, audio and drive do not operate, but fan is running and LED is lit

Partial or whole screen is bright and audio is present, but no video information is visible

Floppy Drive Problems

Internal floppy drive does not operate

During system startup disk ejects; display shows icon with blinking "X"

### Solutions

- 1. Adjust brightness on monitor.
- 2. Replace monitor.
- 3. Replace video cable.
- 4. If a video interface card is installed, move it to a different slot.

0

000

-

- 5. Replace video interface card, if installed.
- Clear parameter RAM. Make sure Caps Lock key is up.
- 7. Replace SIMMs.
- Replace logic board. Move customer's SIMMs to new logic board.
- 1. Replace video cable.
- If a video interface card is installed, move it to a different slot.
- 3. Replace SIMMs.
- Replace logic board. Move customer's SIMMs to new logic board.
- 5. Replace power supply.
- 1. Replace monitor.
- 2. Replace video cable.
- 3. If a video interface card is installed, move it to a different slot.
- 4. Replace vide interface card, if installed.
- 5. Clear parameter RAM. Make sure Caps Lock key is up.
- Replace logic board. Move customer's SIMMs to new logic board.

### Solutions

- 1. Verify that keyswitch is set to 1.
- 2. Replace disk with known-good floppy disk.
- 3. Replace floppy drive cable.
- 4. Replace floppy drive.
- Replace logic board. Move customer's SIMMs to new logic board.
- 6. Replace power supply.
- 1. Verify that keyswitch is set to 1.
- 2. Replace disk with known-good system disk.
- Clear parameter RAM. Make sure Caps Lock key is up.
- 4. Replace floppy drive cable.
- 5. Replace floppy drive.
- Replace logic board. Move customer's SIMMs to new logic board.

| Does not eject disk                                                            | 1.<br>2.<br>3.<br>4.<br>5. | Verify that keyswitch is set to 1.<br>Switch off computer. Hold mouse button down<br>while you switch computer on.<br>Replace floppy drive.<br>Replace floppy drive cable.<br>Replace logic board. Move customer's SIMMs to<br>new logic board. |
|--------------------------------------------------------------------------------|----------------------------|----------------------------------------------------------------------------------------------------|
| Attempts to eject disk,<br>but doesn't                                         | 1.<br>2.<br>3.<br>4.       | Push disk completely in.<br>Reseat floppy drive bezel and drive so bezel<br>slot aligns correctly with drive.<br>Eject disk manually.<br>Replace floppy drive.                                                                                  |
| Internal floppy drive runs continuously                                        | 1.<br>2.<br>3.<br>4.       | Replace disk with known-good system disk.<br>Replace floppy drive cable.<br>Replace floppy drive.<br>Replace logic board. Move customer's SIMMs to<br>new logic board.                                                                          |
| Drive does not recognize<br>MS-DOS disks                                       | 1.<br>2.                   | To read and write MS-DOS files, format all disks<br>with MS-DOS drive first.<br>Macintosh PC Exchange or Apple File Exchange<br>must be used.                                                                                                   |
| Hard Drive Problems                                                            | So                         | lutions                                                                                                    |
| Single internal hard drive doesn't spin                                        | 1.<br>2.<br>3.             | Replace hard drive data cable.<br>Replace hard drive power cable.<br>Replace hard drive.                                                                                                    |
| No internal hard drives operate                                                | 1.<br>2.<br>3.<br>4.       | Verify there are no duplicate SCSI device addresses.<br>Replace hard drive data cable.<br>Replace power supply.<br>Replace logic board. Move customer's SIMMs to<br>new logic board.                                                            |
| Drive does not appear<br>on the desktop                                        | 1.<br>2.                   | Verify there are no duplicate SCSI device addresses.<br>If drive is not initialized, use HD SC Setup to<br>initialize.                                                                                                    |
| Works with internal or<br>external SCSI device, but<br>does not work with both | 1.<br>2.                   | Verify that each SCSI device is set to a unique<br>SCSI ID number.<br>Verify that hard drive is terminated but optional<br>CD-ROM drive is not terminated.                                                                                      |

| - |
|---|
| 0 |
| - |
| - |
|   |
| - |
| 1 |
| - |
| - |
| - |
| - |
| - |
| ( |
| - |
| - |
| - |
| 0 |
| - |
| - |
| 0 |
| - |
| - |
| - |
| - |
| - |
| - |
| 0 |
| 3 |
|   |
| - |
| 0 |
| - |
| - |
| 0 |
| 0 |
| - |
| - |
| 7 |
| 0 |
| - |
| - |
| - |
| - |
| - |
| - |

| Peripheral Problems                                             | Sol                        | utions                                                                                                    |
|-----------------------------------------------------------------|----------------------------|----------------------------------------------------------------------------------------------------|
| Cursor does not move                                            | 1.<br>2.<br>3.<br>4.       | Verify that keyswitch is set to 1.<br>Check mouse connection.<br>Inspect inside of mouse for buildup of dirt or other<br>contaminants. Clean mouse if necessary.<br>If mouse was connected to keyboard, connect it to<br>a computer ADB port instead. If mouse works,<br>replace keyboard. If mouse does not work in any<br>ADB port on computer, replace mouse.<br>Replace logic board. Move customer's SIMMs to<br>new logic board. |
| Cursor moves, but<br>clicking the mouse button<br>has no effect | 1.<br>2.                   | Replace mouse.<br>Replace logic board. Move customer's SIMMs to<br>new logic board.                                                                                                    |
| Double-click doesn't open<br>application, disk, or server       | 1.<br>2.<br>3.<br>4.       | Remove duplicate system folders.<br>Clear parameter RAM. Make sure Caps Lock key<br>is up.<br>If mouse was connected to keyboard, connect<br>mouse to computer ADB port instead. If mouse<br>works, replace keyboard. If mouse does not work<br>in any ADB port on computer, replace mouse.<br>Replace logic board. Move customer's SIMMs to<br>new logic board.                                                                      |
| No response to any key on the keyboard                          | 1.<br>2.<br>3.<br>4.<br>5. | Verify that keyswitch is not set to 1.<br>Check keyboard connection to ADB port.<br>Replace keyboard cable.<br>Replace keyboard.<br>Replace logic board. Move customer's SIMMs to<br>new logic board.                                                                                                    |
| Known-good serial printer will not print                        | 1.<br>2.<br>3.<br>4.       | Verify that system software is version 7.0.1 or later.<br>Make sure Chooser and control panel settings are<br>correct.<br>Replace printer interface cable.<br>Replace logic board. Move customer's SIMMs to<br>new logic board.                                                                                                    |
| Known-good printer on<br>AppleTalk network will<br>not print    | 1.<br>2.<br>3.<br>4.       | Verify that system software is version 7.0.1 or later.<br>Make sure Chooser and control panel settings are<br>correct.<br>Verify AppleTalk connectors are known-good.<br>Replace logic board. Move customer's SIMMs to<br>new logic board.                                                                                                    |

| System Problems                                                                  | Solutions                                                                                                    |  |
|----------------------------------------------------------------------------------|----------------------------------------------------------------------------------------------------|--|
| Does not power on;<br>screen is black, fan is not<br>running, and LED is not lit | <ol> <li>Verify that keyswitch is not set to 0.</li> <li>Check power cables.</li> <li>Plug monitor directly into wall socket and verify<br/>that monitor has power.</li> <li>Replace power cord.</li> <li>Verify keyboard is known-good.</li> <li>Replace power supply.</li> <li>Replace logic board. Move customer's SIMMs to<br/>new logic board.</li> </ol>                                                                        |  |
| Power supply clicks or chirps                                                    | <ol> <li>Replace floppy drive cable.</li> <li>Replace floppy drive.</li> <li>Replace power supply.</li> <li>Replace logic board. Move customer's SIMMs to<br/>new logic board.</li> </ol>                                                                                                    |  |
| System shuts down<br>intermittently                                              | <ol> <li>Make sure air vents on side and rear of computer<br/>are clear. Thermal protection circuitry may shut<br/>down system. After 35 to 40 minutes, system<br/>should be OK.</li> <li>Replace power cord.</li> <li>Check battery. (See Lithium Battery Verification<br/>in Chapter 2, General Information.)</li> <li>Replace power supply.</li> <li>Replace logic board. Move customer's SIMMs to<br/>new logic board.</li> </ol> |  |
| System intermittently<br>crashes or hangs                                        | <ol> <li>Verify that system software is correct version.</li> <li>Verify that software is known-good.</li> <li>Verify that software is A/UX compatible.</li> <li>Clear parameter RAM. Make sure Caps Lock key<br/>is up.</li> <li>Replace SIMMs.</li> <li>Replace logic board. Move customer's SIMMs to<br/>new logic board.</li> <li>Replace power supply.</li> </ol>                                                                |  |
| Miscellaneous Problems                                                           | Solutions                                                                                                    |  |
| No sound from speaker                                                            | <ol> <li>Verify that Volume control panel setting is 1 or<br/>above.</li> <li>Replace speaker.</li> <li>Replace logic board. Move customer's SIMMs to<br/>new logic board.</li> </ol>                                                                                                    |  |

### Error Chords

One-part error chord sounds during startup sequence

### Solutions

- Disconnect SCSI data cable from logic board and reboot system. If startup sequence is normal, initialize hard drive. If error chord still sounds, replace hard drive.
- Disconnect floppy drive cable connector and reboot system. If startup sequence is normal, replace floppy drive.
- Replace logic board. Move customer's SIMMs to new logic board.

Two-part error chord sounds during startup sequence

- 1. Perform SIMM verification.
- Replace logic board. Move customer's SIMMs to new logic board.

### Symptom/Cure Chart – Workgroup Server 9150

Video Problems Solutions Screen is black, audio and 1. Adjust brightness on monitor. drive operate, fan is 2. Replace video cable. running, and LED is lit 3. Try using known-good RAM SIMMs. 4. Replace video card (if present). 5. Clear parameter RAM. Make sure Caps Lock key is up. 6. Replace SIMMs. 7. Replace monitor. 8. Reseat ROM SIMM, RAM SIMM, cache SIMM, and terminator card. Replace logic board. Move customer's SIMMs to 9. new logic board. 10. Replace power supply. Screen is black, audio and 1. Replace video cable. drive do not operate, 2. Replace video card (if present). but fan is running and 3. Replace SIMMs. LED is lit 4. Reseat ROM SIMM, RAM SIMM, cache SIMM, and terminator card. 5. Replace logic board. Move customer's SIMMs to new logic board. 6. Replace power supply. Partial or whole screen is 1. Replace video cable. bright and audio is 2. Replace video card (if present). present, but no video 3. Clear parameter RAM. Make sure Caps Lock key information is visible is up. 4. Replace monitor. 5. Reseat ROM SIMM, RAM SIMM, cache SIMM, and terminator card. 6. Replace logic board. Move customer's SIMMs to new logic board. Solutions Floppy Drive Problems Internal floppy drive does 1. Replace disk with known-good floppy disk. not operate 2. Replace floppy drive cable. 3. Replace floppy drive. 4. Reseat ROM SIMM, RAM SIMM, cache SIMM, and terminator card. 5. Replace logic board. Move customer's SIMMs to new logic board. 6. Replace power supply.

1

2

During system startup disk ejects; display shows icon with blinking "X"

Does not eject disk

Attempts to eject disk, but doesn't

Internal floppy drive runs continuously

- 1. Replace disk with known-good system disk.
- Clear parameter RAM. Make sure Caps Lock key 2. is up.
- 3. Replace floppy drive cable.
- 4 Replace floppy drive.
- 5. Reseat ROM SIMM, RAM SIMM, cache SIMM, and terminator card.
- 6. Replace logic board. Move customer's SIMMs to new logic board.
- 1. Switch off computer. Hold mouse button down while you switch computer on.
- 2. Replace floppy drive cable.
- 3. Replace floppy drive.
- 4. Reseat ROM SIMM, RAM SIMM, cache SIMM, and terminator card.
- 5. Replace logic board. Move customer's SIMMs to new logic board.
- 1. Push disk completely in.
- 2. Reseat floppy drive bezel and drive so bezel slot aligns correctly with drive.
- 3. Eject disk manually.
- 4. Replace floppy drive.
- 1. Replace disk with known-good floppy disk.
- 2. Replace floppy drive cable.

with MS-DOS drive first.

- 3. Replace floppy drive.
- 4. Reseat ROM SIMM, RAM SIMM, cache SIMM, and terminator card.
- 5. Replace logic board. Move customer's SIMMs to new logic board.

To read and write MS-DOS files, format all disks

Drive does not recognize MS-DOS disks

**CD-ROM Drive Problems** 

#### Solutions

1.

1.

2.

CD-ROM drive does not accept compact disc

CD-ROM drive icon

Macintosh does not display

- Replace CD-ROM drive mechanism. 1. Verify that CD-ROM software is installed.
- 2. Replace SCSI data cable.

Exchange disc.

3. Replace CD-ROM drive mechanism.

| Hard Drive Problems                                                            | Solutions                                                                                                    |  |  |
|--------------------------------------------------------------------------------|----------------------------------------------------------------------------------------------------|--|--|
| Single internal hard drive<br>will not operate; drive<br>doesn't spin          | <ol> <li>Update driver software of hard drive using HD SC<br/>Setup.</li> <li>Reinstall system software.</li> <li>Replace hard drive power cable.</li> <li>Replace hard drive.</li> <li>Replace SCSI cable.</li> <li>Replace power supply.</li> </ol>                                                                                                    |  |  |
| No internal SCSI hard<br>drives operate                                        | <ol> <li>Verify there are no duplicate SCSI device addresse</li> <li>Replace SCSI data cable.</li> <li>Replace power supply.</li> <li>Reseat ROM SIMM, RAM SIMM, cache SIMM, and<br/>terminator card.</li> <li>Replace logic board. Move customer's SIMMs to<br/>new logic board.</li> </ol>                                                                                                    |  |  |
| Drive does not appear on the desktop                                           | <ol> <li>Verify there are no duplicate SCSI device addresses.</li> <li>If drive is not initialized, use HD SC Setup to<br/>initialize.</li> <li>Replace SCSI cable.</li> <li>Replace hard drive.</li> </ol>                                                                                                    |  |  |
| Works with internal or<br>external SCSI device, but<br>does not work with both | <ol> <li>Verify that each SCSI device is set to a unique<br/>SCSI ID number.</li> <li>Verify that hard drive is terminated but optional<br/>CD-ROM drive is not terminated.</li> <li>Replace terminator on external hard drive.</li> <li>Replace SCSI select cable on external SCSI<br/>device.</li> </ol>                                                                                                    |  |  |
| Peripheral Problems                                                            | Solutions                                                                                                    |  |  |
| Cursor does not move                                                           | <ol> <li>Inspect inside of mouse for buildup of dirt or other<br/>contaminants. Clean mouse if necessary.</li> <li>Reinstall the system software.</li> <li>Replace external SCSI cables.</li> <li>Verify that there is only one terminator on external<br/>devices.</li> <li>Check mouse connection.</li> <li>If mouse was connected to keyboard, connect it to<br/>a computer ADB port instead. If mouse works,<br/>replace keyboard. If mouse does not work in any<br/>ADB port on computer, replace mouse.</li> <li>Reseat ROM SIMM, RAM SIMM, cache SIMM, and<br/>terminator card.</li> <li>Replace logic board. Move customer's SIMMs to<br/>new logic board.</li> </ol> |  |  |

Cursor moves, but clicking the mouse button has no effect

Double-click doesn't open application, disk, or server

No response to any key on the keyboard

Known-good serial printer does not work

Known-good network printer does not print

- 1. Replace mouse.
- Reseat ROM SIMM, RAM SIMM, cache SIMM, and terminator card.
- 3. Replace logic board. Move customer's SIMMs to new logic board.
- 1. Remove duplicate system folders.
- 2. Clear parameter RAM. Make sure Caps Lock key is up.
- If mouse was connected to keyboard, connect mouse to computer ADB port instead. If mouse works, replace keyboard. If mouse does not work in any ADB port on computer, replace mouse.
- 4. Reseat ROM SIMM, RAM SIMM, cache SIMM, and terminator card.
- Replace logic board. Move customer's SIMMs to new logic board.
- 1. Check keyboard connection to ADB port.
- 2. Replace keyboard cable.
- 3. Replace keyboard.
- Reseat ROM SIMM, RAM SIMM, cache SIMM, and terminator card.
- Replace logic board. Move customer's SIMMs to new logic board.
- 1. Verify that system software is version 7.1.2 or later.
- 2. Verify that Chooser is set correctly.
- 3. Replace printer interface cable.
- Reseat ROM SIMM, RAM SIMM, cache SIMM, and terminator card.
- Replace logic board. Move customer's SIMMs to new logic board.
- 1. Verify that system software is version 7.1.2 or later.
- 2. Verify that Chooser is set correctly.
- 3. Reseat ROM SIMM, RAM SIMM, cache SIMM, and terminator card.
- Replace logic board. Move customer's SIMMs to new logic board.

|                             | System Problems                                   | Sol                                                                                                    | lutions                                                                                              |
|-----------------------------|---------------------------------------------------|----------------------------------------------------------------------------------------------------|----------------------------------------------------------------------------------------------------|
|                             | Does not power on;<br>screen is black, fan is not | 1.<br>2.                                                                                                    | Check power cables.<br>Plug monitor directly into wall socket and verify                             |
| running, and LED is not lit | 3.<br>4.                                          | that monitor has power.<br>Reset logic board. (See "Reset Logic Board.")<br>Reseat ROM SIMM, RAM SIMM, cache SIMM, and |                                                                                                    |
|                             |                                                   | 5.                                                                                                    | terminator card.<br>Replace power cord.<br>Replace power supply.                                     |
| n<br>N                      |                                                   | 7.                                                                                                    | Replace logic board. Move customer's SIMMs to new logic board.                                       |
|                             | Power supply clicks or<br>chirps                  | 1.<br>2.                                                                                                    | Replace power supply.<br>Reseat ROM SIMM, RAM SIMM, cache SIMM, and                                  |
|                             |                                                   | 3.                                                                                                    | Replace logic board. Move customer's SIMMs to<br>new logic board.                                    |
|                             |                                                   | 4.<br>5.                                                                                                    | Replace floppy drive cable.<br>Replace floppy drive.                                                 |
|                             | System shuts down<br>intermittently               | 1.                                                                                                    | Make sure air vents on side and rear of computer<br>are clear. Thermal protection circuitry may shut |
|                             |                                                   | 2.                                                                                                    | should be OK.<br>Reset logic board. (See "Reset Logic Board.")                                       |
|                             |                                                   | 3.<br>4.                                                                                                    | Replace power supply.<br>Reseat ROM SIMM, RAM SIMM, cache SIMM, and                                  |
| 1                           |                                                   | 5.                                                                                                    | Replace logic board. Move customer's SIMMs to<br>new logic board.                                    |
| ŀ                           | System intermittently<br>crashes or hangs         | 1.                                                                                                    | Verify that system software is version 7.1.2 or later.                                               |
|                             | 5                                                 | 2.                                                                                                    | Verify SIMMs are noncomposite and installed in like pairs (same size and speed).                     |
| r<br>Y                      |                                                   | 3.                                                                                                    | Macintosh compatible.<br>Verify that a terminator card or video card is                              |
|                             |                                                   | 5.                                                                                                    | installed in the PDS slot.<br>Clear parameter RAM. Make sure Caps Lock key                           |
| ŧ.                          |                                                   | 6.                                                                                                    | is up.<br>Replace SIMMs.                                                                             |
|                             |                                                   | 7.                                                                                                    | Reseat ROM SIMM, RAM SIMM, cache SIMM, and<br>terminator card                                        |
|                             |                                                   | 8.                                                                                                    | Replace logic board. Move customer's SIMMs to                                                        |
|                             |                                                   | 9.                                                                                                    | Replace power supply.                                                                                |
|                             |                                                   |                                                                                                    |                                                                                                    |
|                             |                                                   |                                                                                                    |                                                                                                    |

During startup, following message is displayed, "This startup disk will not work on this Macintosh model."

#### **Power Supply Problems**

System does not power up

#### **Miscellaneous Problems**

No sound from speaker

About This Macintosh reports more or less memory than is installed

#### Error Chords

One-part error chord sounds during startup sequence

- 1. Verify that startup disk is good.
- 2. Attach LED cable to logic board.
- 3. Replace LED cable.
- 4. Reseat ROM SIMM, RAM SIMM, cache SIMM, and terminator card.
- Replace logic board. Move customer's SIMMs to new logic board.

#### Solutions

- 1. Reset logic board. (See "Reset Logic Board.")
- Reseat ROM SIMM, RAM SIMM, cache SIMM, and terminator card.
- 3. Replace power supply.
- 4. Replace logic board.

#### Solutions

- 1. Verify that Volume control panel setting is 1 or above.
- 2. Replace speaker.
- Reseat ROM SIMM, RAM SIMM, cache SIMM, and terminator card.
- Replace logic board. Move customer's SIMMs to new logic board.
- Check to see if virtual memory is turned on (which will cause the system to report more memory).
- Verify that RAM SIMMs are installed in matching pairs (same size and speed).
- 3. Replace RAM SIMMs.

#### Solutions

- Disconnect SCSI data cable from logic board and reboot system. If startup sequence is normal, initialize hard drive. If error chord still sounds, replace hard drive.
- Disconnect floppy drive cable connector and reboot system. If startup sequence is normal, replace floppy drive.
- Reseat ROM SIMM, RAM SIMM, cache SIMM, and terminator card.
- Replace logic board. Move customer's SIMMs to new logic board.

### Reset Logic Board – Workgroup Server 9150

Whenever you have a unit that fails to power up, you should follow this procedure to reset the logic board BEFORE replacing any modules. If this procedure resolves the problem, claim an adjustment on an SRO. If not, replace the defective component and DO NOT claim an adjustment.

This procedure resets PRAM. Be sure to check the computer's time, date, and other system parameter settings after you perform the procedure.

1. Unplug the computer and remove the top cover.

# ▲ Warning If handled or discarded improperly, the lithium battery in the computer could explode. Review "Battery and AC Adapter Verification" in Chapter 2, General Information.

- 2. Unplug the power supply from the logic board.
- Using a small flat-blade screwdriver, pry open the latch at the end of the battery holder and lift off the cover.
- 4. Grasp the battery and remove it from the holder.
- Press the computer's power-on button. Verify that the power supply cable is disconnected from the logic board. Wait 5-10 minutes and replace the battery (make sure the battery faces the correct direction).
- 6. Reassemble the computer.

1

### Upgrades

### **CD-ROM Drive Upgrade**

- 1. Remove the cover, drive shelf, floppy drive, and speaker bezel.
- 2. Remove any SCSI device installed beneath the floppy drive.
- Remove the blank bezel. Install the slotted CD-ROM drive bezel. Reinstall the speaker bezel.
- Connect the audio and CD-ROM drive power cables to the CD-ROM drive.
- 5. Install the CD-ROM drive on the drive shelf in the front position.
- Set the SCSI ID number on the CD-ROM drive. Make sure the ID number is unique from any other internal SCSI device. Apple recommends SCSI ID number 5.
- 7. Reinstall the floppy drive on the CD-ROM drive carrier. Reinstall the drive shelf and drives into the computer.
- Connect the audio cable to the logic board. Reconnect the SCSI data cable to all SCSI devices.
- 9. Reconnect the SCSI power cables to the power supply.

### Quadra 900/950 to WS 95 Upgrade

The Workgroup Server 95 upgrade kit upgrades a Macintosh Quadra 900 or 950 to a Workgroup Server 95. The upgrade kit includes a processor-direct slot (PDS) card and a CD with A/UX 3.01 and Retrospect backup software.

- 1. Remove the cover.
- 2. Remove the plastic cover plate behind the processor-direct slot.
- 3. Disconnect the SCSI data cable from the logic board.
- 4. Install the Workgroup Server 95 PDS card in the PDS slot.
- Connect the SCSI data cable to the 50-pin connector at the top of the Workgroup Server 95 PDS card.
- 6. Install the A/UX 3.01 and Retrospect software.
### WS 95 Memory Cache Upgrade

The Workgroup Server cache card upgrade increases the amount of RAM cache from 128K to 256K or 512K.

- 1. Remove the cover, and WS 95 PDS card (Figure 2).
- 2. Install the SIMMs as indicated in the table below.

| Upgrade to | Install                                        |  |
|------------|------------------------------------------------|--|
| 256 K      | 128 K SRAM SIMM<br>TAG SIMM                    |  |
| 512 K      | 128 K SRAM SIMM<br>256 K SRAM SIMM<br>TAG SIMM |  |

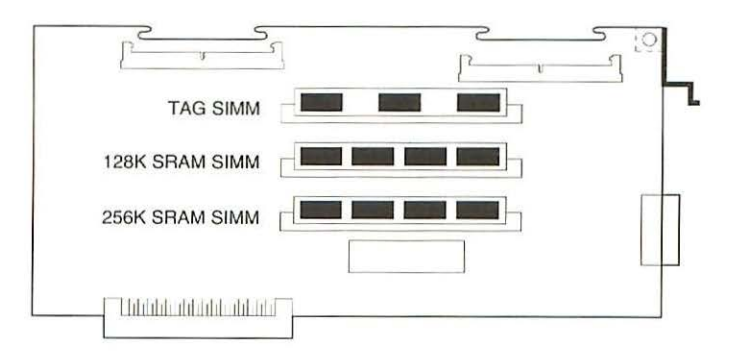

Figure 2 WS 95 Cache Card

### WS 95 Tape Drive Upgrade

The DDS-DC drive upgrade kit adds a digital data storage-data compression drive to a Workgroup Server 95 or to a Macintosh Quadra 900 or Quadra 950 with the Workgroup Server PDS card.

- 1. Remove the cover, drive shelf, floppy drive, and speaker bezel.
- 2. Remove any SCSI device installed beneath the floppy drive.
- 3. Install the DDS-DC drive on the drive shelf in the front position.
- Set the SCSI ID number on the DDS-DC drive. Make sure the ID number is unique from any other internal SCSI device. Apple recommends SCSI ID number 5.
- Attach the floppy drive on the carrier to the DDS-DC drive. Reinstall the drive shelf and drives into the computer.
- 6. Squeeze the two plastic latches on the inside of the blank bezel. Remove the blank bezel from the front of the computer.
- 7. Install the DDS-DC drive bezel. Replace the speaker bezel and cover.

### WS 95 Five-Drive Upgrade

In addition to the hard drive and their related hardware, you will need the following parts, which are illustrated in Figure 3, to upgrade the WS 95 so that it can hold up to five 3.5" hard drives:

- The five-drive bracket kit
- Five SCSI ID select switches (part number depends on the drive type)
- The five-drive SCSI cable with terminator
- Two hard drive power cables with two drive connectors each
- One hard drive power cable with one drive connector (already in existing unit)

Refer to Hard Drive Upgrade in this chapter for installation procedures.

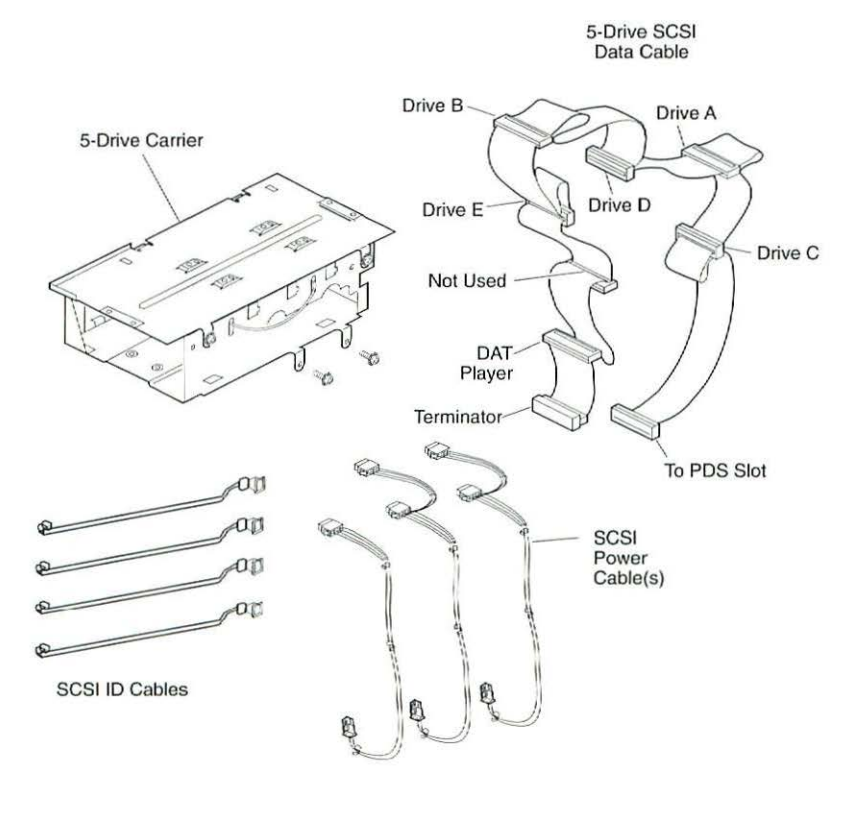

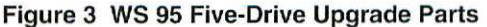

### WS 95 and WS 9150 Hard Drive Upgrade

The hard drive bracket holds up to five hard drives. This procedure explains how to install hard drives in the 5-drive bracket and how to connect the SCSI cable.

- Remove the cover and two screws that secure the 5-drive bracket to the drive shelf assembly (Figure 4a-1).
- 2. Remove the two screws that secure the top of the 5-drive carrier to the bottom piece. Remove the drive bracket top (Figure 4a-2).
- 3. There are five openings in the bottom panel of the drive bracket for the SCSI ID switches. The openings are labeled A-E. To install the SCSI ID switch for the first drive, feed the connector end of the SCSI ID cable through the opening labeled A on the drive bracket. Push in the SCSI ID switch until it clicks into place. Repeat this procedure to install the remaining SCSI ID switches (Figure 4a-3).
- Connect the free end of the first SCSI ID switch cable to the first hard drive, which you will be installing in drive slot A (Figure 4a-4).
- 5. Set the SCSI ID numbers. Make sure no two peripherals, including the DAT player, use the same SCSI ID number. Also, do not set any of the SCSI ID switches to 7. The hard drives must be installed in the five-drive bracket in the order shown. If you install fewer than five drives, you must still install the drives in the order shown (Figure 4a-5).
- 6. Remove the terminating resistors from the drives (Figure 4a-6).
- Install the first hard drive in slot A (the lower-right slot) of the drive bracket. Insert the four screws that secure the hard drive to the drive bracket. Tighten the screws. Follow this procedure to install up to four additional hard drives in the order shown (Figure 4a-7).

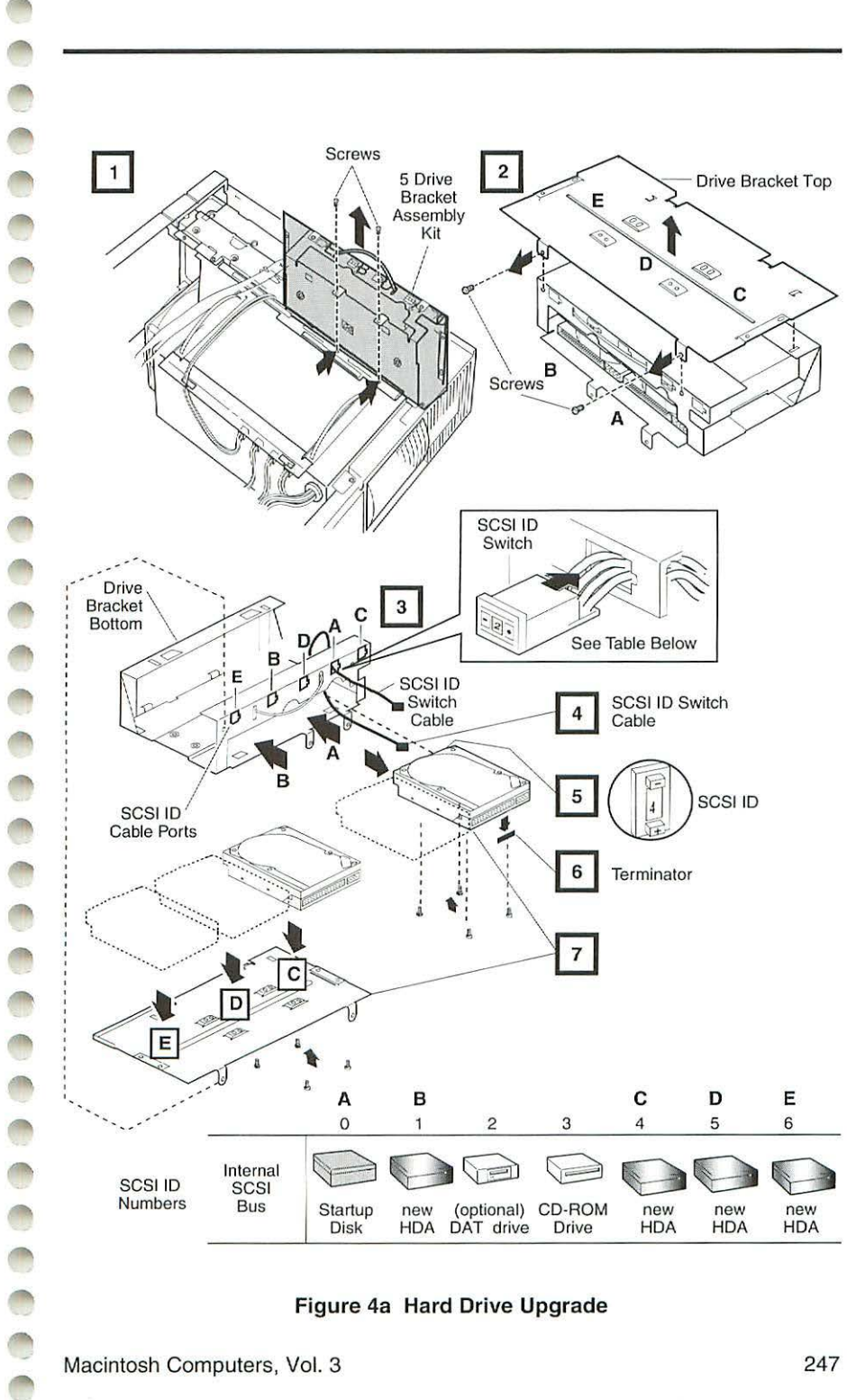

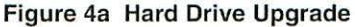

- 1 1 -1 000 1 3 0000
- Once you have installed all the hard drives, replace the top of the drive bracket. Replace the two screws that secure the top of the drive bracket to the bottom of the drive bracket (Figure 4b-8).
- 9. Attach the hard drive power cables (Figure 4b-9).
- 10. The SCSI data cable connects up to five hard drives and one DAT player. Figure 4b-10 indicates which connectors attach to which peripherals. Connect the DAT player first. If fewer than six peripherals are present, leave the connectors for the missing peripherals disconnected. Pull through the cable that connects the floppy drive (if present) to the PDS card so that the cable will not obstruct the insertion of the drive bracket.
- 11. Attach the drive E connector on the 5-drive SCSI cable to the hard drive in slot E. Fold over the cable and attach the drive B connector to the drive in slot B (Figure 4b-11).
- Attach the drive D connector on the 5-drive SCSI cable to the hard drive in slot D. Fold over the cable and attach the drive A connector to the drive in slot A (Figure 4b-11).
- Fold over the cable and attach the drive C connector to the drive in slot C (Figure 4b-11).
- 14. Attach the end of the 5-drive SCSI cable to the hard drive connector on the logic board on the WGS 9150 or to the PDS card on the AWS 95 (Figure 4b-12).

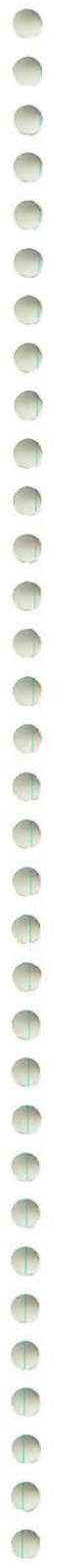

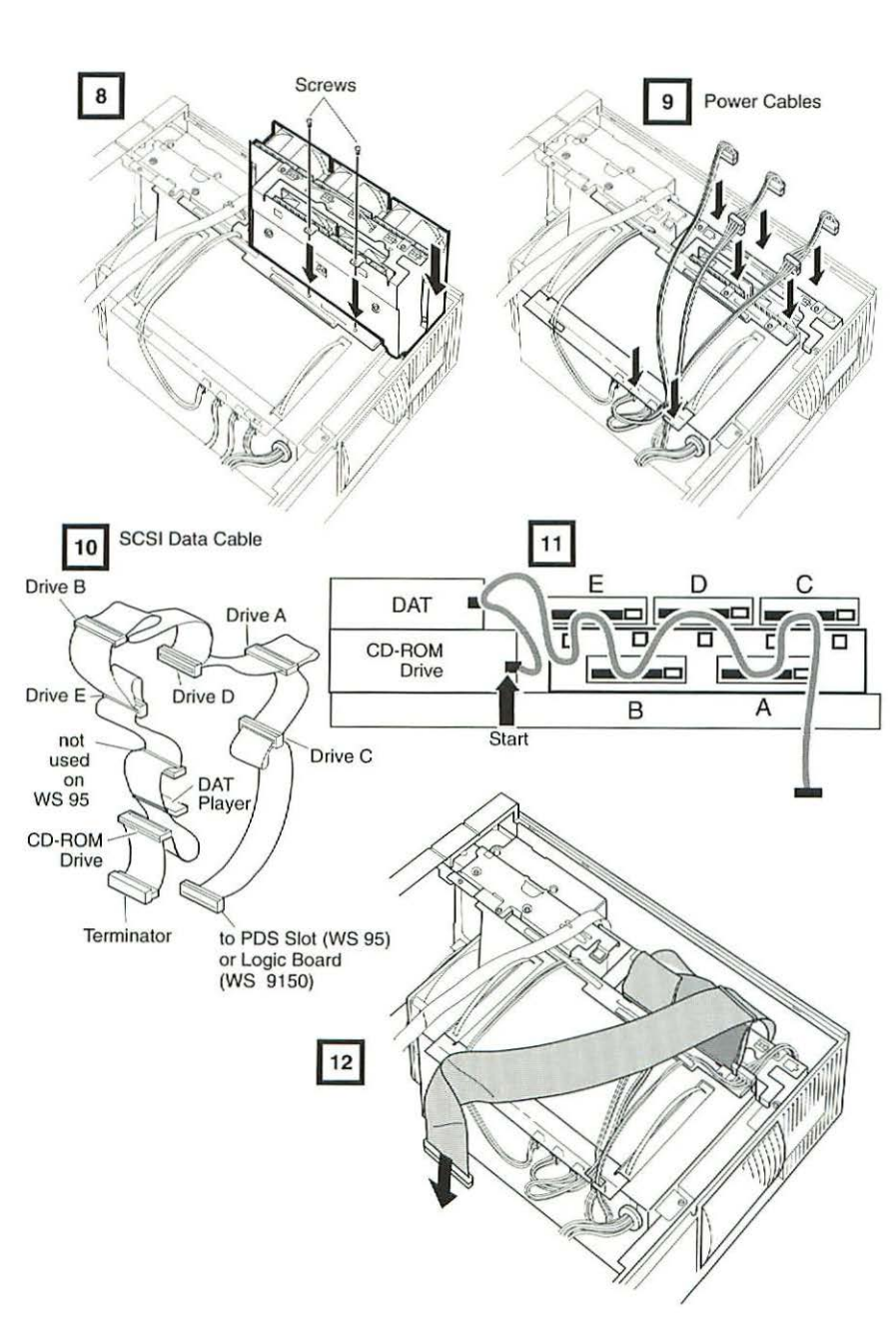

Figure 4b Hard Drive Upgrade

### Logic Board Diagrams

WS 95

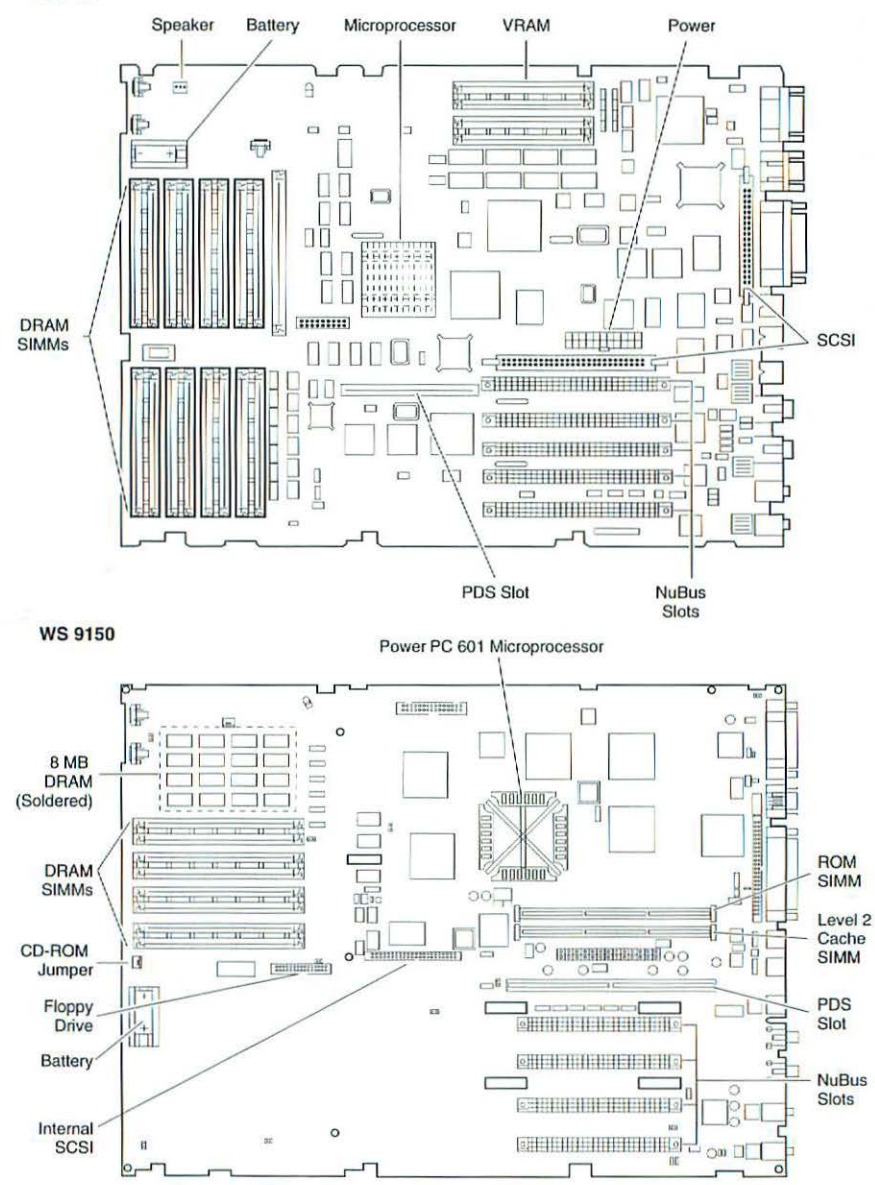

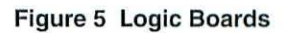

Workgroup Server 95, 9150

0000000

## PowerBook 145B, 165, 165c, 180c

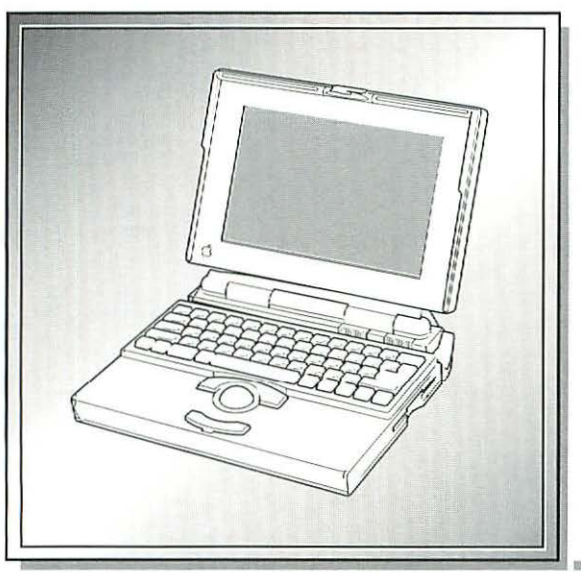

| Illustrated Parts List        | 252 |
|-------------------------------|-----|
| Specifications                | 257 |
| PowerBook Basics              | 259 |
| Symptom/Cure Chart            | 260 |
| Troubleshooting Flowchart     | 269 |
| Additional Procedures         | 271 |
| Motherboard and Daughterboard |     |
| Diagrams                      | 276 |

### Illustrated Parts List – Powerbook 145B, 165, 165c, 180c

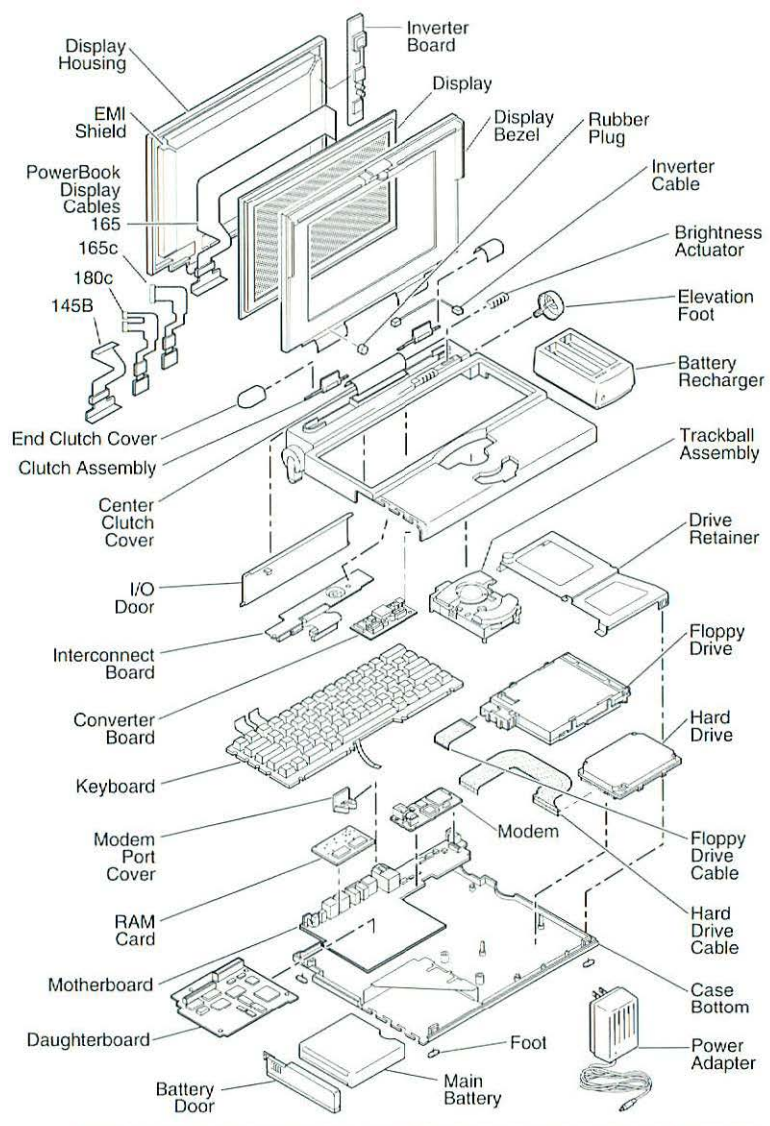

This is a generic representation of a product family. Configurations may vary.

Figure 1 Exploded View

| Battery Assembly                             |          |
|----------------------------------------------|----------|
| Battery NiCad. 2.9 Amp Hour                  | 661-0013 |
| Case, Battery (replaced by 076-1539)         | 076-0590 |
| Case, Battery, NiCad                         | 076-1539 |
| Power Adapter                                | 699-0517 |
| Power Adapter, 17 W                          | 922-0043 |
| Power Adapter, 17 W, AustraliaX              | 922-0043 |
| Power Adapter, 17 W, EuropeanZ               | 922-0043 |
| Power Adapter, 17 W, United KingdomB         | 922-0043 |
| Power Adapter, AustralianX                   | 922-0376 |
| Power Adapter, European                      | 922-0376 |
| Power Adapter, U.S./ Japan                   | 922-0376 |
| Power Adapter, United KingdomB               | 922-0376 |
| Case Assembly                                |          |
| Battery Door                                 | 315-1240 |
| Brightness Actuator (145B/165/165c)          | 315-1248 |
| Brightness Actuator, Long (180c)             | 315-1305 |
| Case, Bottom with Labels (165, 165c, 180c)   | 076-0872 |
| Case, Bottom with Label (145B)               | 076-0684 |
| Case Top (145B)                              | 630-5017 |
| Case Top (165)                               | 922-0048 |
| Case Top (165c/180c)                         | 922-0717 |
| Contrast Actuator (145B/165/165c)            | 315-1247 |
| Elevation Foot, Left                         | 815-1278 |
| Elevation Foot, Right                        | 315-1237 |
| Elevation Foot, Spring                       | 305-0400 |
| Elevation Foot, Washer                       | 315-1266 |
| I/O Door                                     | 315-1233 |
| Plug, Rubber Display                         | 375-0112 |
| Rubber Foot                                  | 315-1236 |
| Screw Set                                    | 076-0556 |
| Clutch Assembly                              |          |
| Center Clutch Cover                          | 315-1230 |
| Center Clutch Cover                          | 922-0029 |
| Clutch, Right Assembly6                      | 699-0497 |
| Clutch, Left Assembly6                       | 699-0498 |
| End Clutch Cover                             | 315-1231 |
| Converter, Inverter, and Interconnect Boards |          |
| Converter, DC/DC (165c)                      | 922-0375 |
| Converter, DC/DC (180c)                      | 922-0379 |
| Interconnect Board (145B)                    | 61-0724  |
| Interconnect Board (165)6                    | 61-0750  |
| Interconnect Board (165C)6                   | 001-0764 |

| Interconnect Board (180c)                               | 661-0685 |
|---------------------------------------------------------|----------|
| Inverter (145B) (Use with 661-1020 display)             | 922-0911 |
| Inverter, FSTN, Blue, Rev. C (145B/165)                 | 922-0025 |
| Inverter Shield (145B/165) (Pkg. of 5)                  | 076-0588 |
| Display Assembly                                        |          |
| Bezel, Display Shroud (165)                             | 922-1108 |
| Bezel, Display Shroud (165c)                            | 922-0377 |
| Bezel, Display Shroud (180c)                            | 922-0414 |
| Display Bezel (145B)                                    | 922-0487 |
| Display, Active Matrix, Int'l Only (180c)               | 661-0711 |
| Display, Flat Panel (145B) (requires inverter 922-0911) | 661-1020 |
| Display, FSTN, Color (165c)                             | 661-0752 |
| Display, FSTN, Rev. C (145B/165)                        | 661-0745 |
| EMI Shield (165c)                                       | 922-0449 |
| Housing Display (145B/165)                              |          |
| Housing Display (165c)                                  | 922-0381 |
| Housing Display (180c)                                  | 922-0415 |
| Insulator Inverter DC to AC (Pkg. of 5) (180c)          | 922-0422 |
| Inverter, DC to AC (165c)                               | 922-0374 |
| Inverter, DC to AC (180c)                               | 922-0378 |
| Inverter Shield (Pkg. of 5) (165c/180c)                 | 076-0588 |
| Inverter Shield (Pkg. of 5) (180c)                      | 922-0418 |
| Kit Bulb Bey A Display (145B) (for 661-0706)            | 076-0681 |
| Kit Bulb Bey C Display, (165) (for 661-0745)            | 076-0682 |
| Kit PowerBook ESTN Display Replacement                  | 661-8745 |
| Shield Display FMI (145B/165)                           | 805-0138 |
| Shield, Display EMI (145B/165)                          | 022-0543 |
| Shield, Display EMI (1400)                              | 922-0417 |
| Display Cables                                          |          |
| Cable Converter to Inverter (165c)                      | 022-0566 |
| Cable, Converter to Inverter (180c)                     | 922-0412 |
| Cable, Display (165c)                                   | 922-0373 |
| Cable, Display (180c)                                   | 922-0380 |
| Cable, Elex Assembly, ESTN Display (145B/165)           | 922-0820 |
| Cable, FICK Assembly, FOTA Display (1405,100)           | 936-0108 |
| Cable, FORTHER, Nev. 200 (replaced by (322-0020)        | 936-0106 |
| Shim Display Cable (Pkg. of 5) (145B)                   | 076-8545 |
| Drive Assembly                                          |          |
| 1 44 MB Floppy Disk Drive 19 mm-high                    | 661-1651 |
| Cable, Elex, Hard Drive (165/165c/180c)                 | 922-0027 |
| Cable Flex, Hard Drive (145B)                           | 630-0534 |
| Cable, Flex 19 mm-high Floppy Drive                     | 821-0655 |
| HDA, 20 MB, 2.5" SCSI (145B)                            | 661-1622 |
|                                                         |          |

| HDA, 40 MB, 2.5" SCSI (145B/165)661-1630                                              |  |
|---------------------------------------------------------------------------------------|--|
| HDA, 80 MB, 2.5" SCSI (165/165c/180c)661-0796                                         |  |
| HDA, 80 MB, 2.5", SCSI (145B)661-1643                                                 |  |
| HDA, 120 MB, 2.5" SCSI (180c)661-0772                                                 |  |
| HDA, 160 MB, 2.5" SCSI (165/165c/180c)661-0060                                        |  |
| Retainer, 17 mm Drive922-0009                                                         |  |
| Retainer, 17 mm Drive (replaced by 922-0009)805-0412                                  |  |
| Retainer, 17 mm Drive (180c) (replaced by 922-0009)805-0412                           |  |
| Retainer, 19 mm Drive922-0006                                                         |  |
| Retainer, 19 mm Drive (replaced by 922-0006)805-0414                                  |  |
| Retainer, 19 mm Drive (180c) (replaced by 922-0006)805-0414                           |  |
| Expansion Boards                                                                      |  |
| Modem Board, 2400 Baud, International                                                 |  |
| Modem, Express, 14.4 Baud, Domestic (165)661-0786                                     |  |
| Modem, Express, 14.4K Baud, Int'l. Only661-8013                                       |  |
| Modem, Internal Fax/Data, 2400 Baud, Domestic, PB                                     |  |
| Modem Port Cover                                                                      |  |
| PSRAM. Expansion Card, 2 MB (145B)                                                    |  |
| PSRAM, Exp. Card. 4 MB, 100 ns (replaced by 661-0790)                                 |  |
| PSRAM, Expansion Card, 4 MB, 85 ns                                                    |  |
| Screws, Modem (145B/165)                                                              |  |
| Keyboard                                                                              |  |
| Key Cap Set                                                                           |  |
| Keyboard, British B661-0712                                                           |  |
| Keyboard French F661-0712                                                             |  |
| Keyboard, French Canadian C661-0712                                                   |  |
| Keyboard, German                                                                      |  |
| Keyboard, H-Grey D661-1680                                                            |  |
| Keyboard, International 7661-0712                                                     |  |
| Keyboard, Italian                                                                     |  |
| Keyboard, Japanese J661-0712                                                          |  |
| Keyboard, Spanish E661-0712                                                           |  |
| Keyboard, Swedish S661-0712                                                           |  |
| Keyboard, US 661-0712                                                                 |  |
| Motherboard/Daughterboard                                                             |  |
| Cousin Card (165c/180c)                                                               |  |
| Gasket, Sound, Motherboard (Pkg, of 10) (145B) 922-0014                               |  |
| Insulator, Motherboard (145B)                                                         |  |
| Insulator, Motherboard (Pkg. of 10) (165/165c/180c)                                   |  |
| Kit, Heatsinks, Daughterboard (165/165c/180c)                                         |  |
| ,                                                                                     |  |
| Logic Board, Daughterboard (145B)                                                     |  |
| Logic Board, Daughterboard (145B)661-1715<br>Logic Board, Daughterboard (165)661-1016 |  |

|   | 0 |
|---|---|
| • | - |
|   | - |
|   | 7 |
|   | 0 |
| 5 | 0 |
| 5 | - |
| 5 |   |
|   | 0 |
| 5 | 0 |
|   | - |
| 2 | ~ |
| 3 | - |
| ) | 0 |
| 2 | 0 |
| ) | - |
| 3 |   |
| 7 | 0 |
| 3 | 1 |
| i | 0 |
| 3 | - |
| 3 | - |
| 5 | 0 |
| 5 | 0 |
| 7 | 0 |
| 3 | - |
| 4 | - |
| 6 | 0 |
| 7 | - |
| D | - |
| 1 | - |
| 0 |   |
| 1 | 0 |
|   | - |
|   | - |
|   | - |
|   | 7 |
|   | 0 |
|   | 0 |
|   | 0 |
| C | 3 |

| Logic Board, Daughterboard (180c)                   | 661-0684                |
|-----------------------------------------------------|-------------------------|
| Logic Board, Motherboard (145B)                     | 661-0708                |
| Logic Board, Motherboard (165)                      | 661-0746                |
| Logic Board, Motherboard (165c, 180c)               | 661-0765                |
| Sound Jack Cover (165/165c/180c)                    | 922-0046                |
| Sound Jack Insulator, Motherboard (165, 165c, 180c) | 922-0591                |
| Spacer, Motherboard (Pkg. of 10) (145B)             | 922-0023                |
| Thermistor Assy, Flex Circuit                       | 630-5241                |
| Trackball Assembly                                  |                         |
| Ball, Trackball                                     | 949-0362                |
| Retainer, Trackball                                 | 949-0363                |
| Trackball Assembly                                  | 66 <mark>1-</mark> 0730 |
| Miscellaneous                                       |                         |
| Accessory Kit, 145B                                 | 601-0322                |
| Backlight Assembly                                  | 949-0370                |
| Cable, HDI-30, SCSI Adapter                         | 590-0718                |
| Cable, HDI-30, SCSI System                          | 590-0717                |
| External Battery Charger                            | 076-0567                |
| Insulator, Heatsink, Floppy Drive (Pkg. of 10)      | 922-0518                |
| Inductor, Insulator                                 | 922-0201                |
| Microphone, Cable Assy, w/ clip granite             | 699-5098                |
| Modem, Internal, Send/Rec Fax, 2400, US, PB         | 661-0873                |
| Power Adapter (replaced by 922-0376)                | 699-0517                |
| Screw Kit                                           | 076-0556                |
| Screw Set (165c)                                    | 076-0556                |
| Svc. Pkg., HDA 2.5"                                 | 602-0307                |
| Svc. Pkg., HDA 3.5", 1" High Drives w/o Carriers    | 602-0308                |
| Tool, Hex Nut Driver, 3/16                          | 077-0678                |
| Tool, Take Apart, Logic Board                       | 077-0364                |
| Tool, Torx Driver, t-10                             | 077-0676                |
| Tool, Torx Driver, t-8                              | 077-0677                |
| Upgrade Kit, 40 MB HDA                              | 652-0040                |
| Upgrade Kit, 40 MB HDA w/2 MB PSRAM                 | 652-0041                |
| Upgrade Kit, 80 MB HDA w/2 MB PSRAM                 | 652-0081                |
| Upgrade Kit, 80 MB HDA                              | 652-0080                |
| Video Cable, External (165c, 180c)                  | 922-0831                |
|                                                     |                         |

### Specifications – PowerBook 145B, 165, 165c, 180c

| Processor      | PowerBook (145B): Motorola 68030 microprocessor; 25 MHz<br>PowerBook (165, 165c, 180c): Motorola 68030 microprocessor;<br>33 MHz<br>Coprocessor (165c/180c): Motorola 68882 floating point<br>Addressing: 32-bit internal registers, address bus and data bus                                                                                                    |
|----------------|----------------------------------------------------------------------------------------------------|
| Memory         | <ul> <li>RAM (145B): 4 MB expandable to 8 MB (by installing 4 MB expansion card)</li> <li>RAM (165, 165c, 180c): 4 MB expandable to 14 MB (using third-party expansion cards)</li> <li>ROM: 1 MB (165, 165c, 180c); 1 MB expandable to 4 (145B)</li> <li>PRAM: 256 bytes of parameter memory</li> <li>VRAM: 256K of static video display memory (145B); 128K of static video display memory (165); 512K of video RAM supports internal display and external monitor (165c, 180c)</li> <li>Clock/Calendar: Custom chip with long-life lithium battery</li> </ul>                                                                                                    |
| Disk Storage   | Floppy Drive: Internal 19 mm high, 1.4 MB Apple SuperDrive<br>Hard Drive: 2.5 in. (many capacities)                                                                                                    |
| I/O Interfaces | <ul> <li>Floppy Drive: DB-19 serial port for connection external floppy drives (145B, 165)</li> <li>SCSI: HDI-30 SCSI port with 1.5 MB.sec. transfer rate; supports up to five external SCSI port devices; does not provide termination power; connection to another computer requires HDI-30 SCSI system cable</li> <li>ADB: ADB port (max. of three ADB devices); 200 mA max. current draw for all ADB devices</li> <li>Serial: Two RS-422 serial ports; mini DIN-8 connectors</li> <li>Sound: Monoaural sound-in port; stereo sound-out jack for headphone or external audio amplifier</li> <li>Video: Video-out port (165, 165c, 180c); 8-bit, 256 color video output; supports Macintosh monitors up to 16-in. color and VGA monitors (165) or most Macintosh monitors, VGA, and SVGA monitors (165c, 180c); micro DB-15 connector</li> </ul> |
| I/O Devices    | <ul> <li>Keyboard: Built-in standard Apple keyboard; 63 keys domestic; 64 keys ISO; two-level tilt adjustment</li> <li>Trackball: 30 mm diameter, dual button; ADB interface</li> <li>Microphone: Electret, omnidirectional; output voltage of 4 mV, peak-to-peak</li> </ul>                                                                                                    |

| Sound and<br>Video | <ul> <li>Video Display (145B, 165): 10-in diagonal screen; flat-panel, film-<br/>compensated supertwist nematic (FSTN) liquid crystal display;<br/>CCFL on-demand backlight; 640 lines x 400 pixels (145B); 16<br/>shades of grey (145B, 165)</li> <li>Video Display (165c): 9-in diagonal screen; flat-panel, color, FSTN<br/>liquid crystal display; CCFL on-demand backlight; 640 lines by<br/>400 pixels; 8 bit; 256 colors (165c)</li> <li>Video Display (180c): 8.4-in diagonal screen; flat-panel, color,<br/>active-matrix, liquid crystal display; CCFL on-demand<br/>backlight; 640 by 480 pixels; 8 bit; 256 colors</li> <li>Sound Generator: Apple sound chip provides 4-voice, 8-bit sound;<br/>8-bit sound input, sampled at 11 or 22 kHz</li> </ul>                                               |
|--------------------|----------------------------------------------------------------------------------------------------|
| Electrical         | <ul> <li>Main Battery: NiCad 2.5 A/hr; provides 2-3 hours of usage before recharging; recharge time 3 hours; 500 power cycles of capacity (145B, 165); provides 1.5-2 hours of usage before recharging (165c/180c)</li> <li>PRAM battery: 3 V lithium</li> <li>Power Adapter: 110-240 VAC line voltage; 24 W; 50-60 Hz; US, Japanese, United Kingdom, Australian, and European versions</li> </ul>                                                                                                    |
| Physical           | Height: 2.25 in (145B, 165)<br>2.29 in. (165)<br>2.34 in. (180c)<br>Width: 11.25 in.<br>Depth: 9.3 in.<br>Weight (with battery):<br>6.8 lb. (145B, 165)<br>7.0 lb. (165c)<br>7.1 lb. (180c)                                                                                                    |
| Other              | <ul> <li>Fax/Data Modem: Internal 2400-baud modem with fax send at<br/>9600 baud (includes fax send software); 300/1200/2400 bps<br/>transmission rates; error correction and data compression:<br/>MNP 4, 5 and V.42, V.42bis</li> <li>Express Modem: Internal 14,400-baud modem with fax send/<br/>receive at 9600 baud; 300-14,400 bps data transmission rates;<br/>2400/4800/7200/9600 bps transmission rates; full duplex<br/>operation; asynchronous or framed modes; error correction;<br/>V.42 compliance (MNP 2-4); data compression: V.42bis (4 to 1<br/>compression) and MNP-5 (2-to-1 compression); requires 300K<br/>of system RAM</li> <li>SCSI Adapter: Enables connection between PowerBook computer<br/>and desktop Macintosh (PowerBook appears as a hard drive<br/>on the desktop)</li> </ul> |

### PowerBook Basics – PowerBook 145B, 165, 165c, 180c

The PowerBook family includes four displays—an active matrix and three FSTN displays. Each of these displays requires a compatible inverter and display cable; the inverters, display cables and displays are not interchangeable. Before ordering a replacement display, display cable, or inverter, refer to the display matrix below.

| PowerBook<br>Displays                                                      | 145B                                                                                                    | 165      | 165c     | 180c     |
|----------------------------------------------------------------------------|----------------------------------------------------------------------------------------------------|----------|----------|----------|
| FSTN monochrome,<br>backlit, passive-<br>matrix, liquid crystal<br>display | 661-0745<br>and<br>661-1020                                                                                   | 661-0745 |          |          |
| FSTN color, backlit,<br>passive-matrix, liquid<br>crystal display          |                                                                                                    |          | 661-0752 |          |
| Active-matrix color,<br>backlit, liquid crystal<br>display                 |                                                                                                    |          |          | 661-0686 |
| Inverter                                                                   | For display<br>661-0745,<br>use inverter<br>922-0911;<br>for display<br>661-1020,<br>use inverter<br>922-0025 | 922-0025 | 922-0374 | 922-0378 |
| Converter                                                                  |                                                                                                    |          | 922-0375 | 922-0379 |
| Display Cable                                                              | 922-0820                                                                                                    | 922-0820 | 922-0373 | 922-0380 |
| Inverter Cable                                                             | 936-0106                                                                                                    | 936-0106 |          |          |
| Converter-to-Inverter<br>Cable                                             |                                                                                                    |          | 922-0566 | 922-0412 |

P

### Symptom/Cure – PowerBook 145B, 165, 165c, 180c

### Startup Problems

RAM failure occurs (eighttone error chord sequence sounds after startup chord)

Computer powers on but has no startup chime and displays a grey screen or image of last open window without booting

Hardware failure occurs (four-tone error chord sequence sounds after startup chord)

### **Power Problems**

Screen is dark; computer doesn't respond

Screen is blank; computer doesn't respond

After you remove main battery, some control panel settings are different

### Solutions

- 1. Startup from Disk Tools disk and do a clean install of system software.
- Reseat RAM expansion card and check connection.
- 3. Replace RAM expansion card.
- 4. Replace daughterboard.
- 5. Replace motherboard.
- 1. Reseat daughterboard.
- 2. Replace daughterboard.
- 1. Restart computer with Disk Tools disk.
- Disconnect hard drive data cable and restart computer. If startup sequence is normal, reconnect cable and retest.
- 3. Replace hard drive.
- Disconnect floppy drive cable and restart computer. If startup sequence is normal, reconnect cable and retest.
- 5. Replace floppy drive.
- 6. Replace motherboard.

### Solutions

- 1. Reset power manager.
- 1. Restart computer.
- 2. Reset the power manager.
- 3. Try known-good, charged main battery.
- Check all interconnect board, daughterboard, and motherboard connections.
- 5. Replace keyboard.
- 6. Replace interconnect board.
- 7. Replace daughterboard.
- 8. Replace motherboard.
- 1. Check cables.
- 2. Replace interconnect board.
- 3. Replace daughterboard.
- 4. Replace motherboard.
- 5. Reset power manager.

Power adapter is plugged in, but battery DA does not indicate charger is connected

Low-power warning appears

Computer runs when plugged into wall outlet but not on battery power; battery voltage is within tolerance

Computer powers on, then powers off within a few seconds

### **Video Problems**

Row or partial row of pixels never comes on or is always on

Thin white line is always on at middle of screen (145B/165/165c)

Shadows or ghosting appears on display (145B/165/165c)

- 1. This is normal for fully charged battery.
- 2. Check power adapter connection.
- 3. Reset power manager.
- 4. Try known-good, charged main battery.
- 5. Try known-good power adapter.
- 6. Check battery thermistor cable connection.
- 7. Replace motherboard.
- 1. Recharge battery or attach power adapter.
- 2. Verify that peripherals are low-power.
- Remove external devices or connect power adapter.
- 4. Try known-good, charged main battery.
- 5. Try known-good power adapter.
- 6. Replace motherboard.
- 1. Reset power manager.
- 2. Check AC adapter for damage on tip.
- Reseat battery to make sure it is meeting with contacts on motherboard.
- 4. Replace motherboard.
- 5. Return computer to Apple.
- 1. Plug in power adapter and restart.
- 2. Try known good charged battery.

### Solutions

- 1. Check cables.
- 2. Replace display cable.
- Replace inverter board.
- 4. Replace display (145B/165/165c).
- 1. For FSTN screens, a thin white line is normal.
- 1. This is normal for passive matrix displays.

1

-

Display is very light or totally white

No display, but computer appears to operate correctly

- 1. Adjust screen contrast and brightness.
- Check display cable, converter board, inverter board, interconnect board, daughterboard, and motherboard connections.
- 3. Replace converter board.
- 4. Replace inverter board.
- 5. Replace interconnect board.
- 6. Replace display cable.
- 7. Replace display (145B/165/165c).
- 8. Replace daughterboard.
- 9. Replace motherboard.
- 1. Press any key to wake computer from system sleep.
- 2. Adjust screen contrast and brightness.
- Check display cable, converter board, inverter board, interconnect board, daughterboard, and motherboard connections.
- 4. Connect power adapter.
- 5. Replace converter board.
- 6. Replace inverter board.
- 7. Replace interconnect board.
- 8. Replace converter-to-inverter cable.
- 9. Replace display cable.
- 10. Replace display (145B/165/165c).
- 11. Replace daughterboard.
- 12. Replace motherboard.

1. Such colors are normal for FSTN screens.

Rainbow colors visible from extreme viewing angles (145B/165/165c)

Pixel is always white or always black (180c)

Screen stopped working or dimmed but is fine now (145B/165/165c)

- In general, the active matrix display will have some pixels out. If the number of irregularities on a display appears excessive, contact Apple for more information.
- If temperature is under 5 or over 40 degrees centigrade, this reaction is normal for FSTN screens.

2. Check display cable, inverter board, interconnect board, daughterboard, and motherboard connections. Replace converter board. 4. Replace inverter board. 5. Replace converter-to-inverter cable. 6. Replace interconnect board. Replace display cable. 8. Replace bulb. Replace display (145B/165/165c). 9. Replace daughterboard. 11. Replace motherboard. Floppy Drive Problems Solutions Audio and video present, 1. Try known-good floppy disk. but internal floppy drive 2. Try booting from Disk Tools disk. does not operate 3. Check floppy drive cable connection. Replace floppy drive cable. 5. Replace floppy drive. Replace daughterboard. Replace motherboard. Disk ejects while booting: 1. Try known-good system disk. display shows Mac icon 2. Verify that trackball or mouse button is not stuck. with blinking X Check floppy drive cable connection. Replace floppy drive cable. 5. Replace floppy drive. 6. Replace motherboard. Disk does not eject 1. Switch off system and hold mouse button down while you switch system on. 2. Insert straightened paper clip into hole below drive. Check floppy drive cable connection. 4. Replace floppy drive cable 5. Replace floppy drive. 6. Replace daughterboard. 7. Replace motherboard. Disk initialization fails Try known-good floppy disk. 2. Restart with Disk Tools disk. Restart with extensions off. Install inverter shield (if absent). Check floppy drive cable connection. 6. Replace floppy drive cable. 7. Replace floppy drive.

1. Verify that cables are not pinched or severed.

Backlight doesn't operate

1

Read/write/copy error

- 1. Try known-good floppy disk.
- 2. Restart with extensions off.
- 3. Install inverter shield if absent.
- 4. Check floppy drive cable.
- 5. Replace floppy drive cable.
- 6. Replace floppy drive.

### Solutions

Internal hard drive does not operate

Hard Drive Problems

Peripheral Problems

After you connect external SCSI device, computer does not boot

Cursor does not move when you are using trackball

- Disconnect external SCSI devices.
   Check internal hard drive data cable connection.
   Use Disk First Aid to repair drive.
- 4. Use HD SC Setup to reinitialize drive.
- 5. Replace internal hard drive data cable.
- 6. Replace internal hard drive.
- 7. Replace motherboard.

### Solutions

- 1. Switch on external SCSI device before starting computer.
- 2. Check cable connections.
- Verify that standard Apple terminator terminates SCSI chain at beginning and end.
- 4. Verify that SCSI select switch setting on external device is unique.
- 5. Verify operation of internal hard drive.
- 6. Try known-good external SCSI device.
- 7. Try known good SCSI cables/terminators.
- 8. Replace motherboard.
- 1. Restart computer with extensions off.
- 2. Clean trackball rollers and bearings.
- 3. Boot from Disk Tools disk.
- 4. Check cables.
- 5. Check interconnect board, daughterboard, and motherboard connections.
- Try low-power mouse. If cursor moves, replace trackball or keyboard.
- 7. Replace interconnect board.
- 8. Replace daughterboard.
- 9. Replace motherboard.

Cursor intermittently does 1. Restart computer. not move or moves Clean ball and rollers of trackball. erratically Check cables. If connected through external keyboard, connect directly to PowerBook. 5. Replace trackball. Replace keyboard. 7. Replace interconnect board. Replace motherboard. Cursor moves, but 1. Restart computer. clicking trackball button 2. Check interconnect board, daughterboard, and has no effect motherboard connections. Replace trackball. 4. Replace keyboard. Replace interconnect board. 6. Replace daughterboard. Replace motherboard. Cursor does not move when you are using 2. Restart computer. mouse 4. Replace mouse. No response to any key on keyboard 4. Replace keyboard. Known-good directconnect printer does not print correct. 3. Check cables.

- Check mouse connection to ADB port.
- 3. Clean mouse ball and inside mouse.
- 5. Replace motherboard.
- 1. Reset power manager.
- Boot from Disk Tools disk.
- Check connections of keyboard to interconnect board to and interconnect board to daughterboard.
- 5. Replace interconnect board.
- 6. Replace daughterboard.
- Verify that System is 7.0 or later.
- 2. Verify that Chooser and control panel settings are
- 4. Reset PRAM by restarting computer and holding down the Command, Option, P, and R keys.
- Replace printer interface cable.
- Try known-good printer.
- 7. Replace daughterboard.
- 8. Replace motherboard.

1

Known-good network printer does not print

Device connected to external modem port doesn't work

I/O devices are unrecognized or garbage is transmitted or received

- Verify that System is 7.0.1 or later.
- 2. Verify that Chooser and control panel settings are correct and AppleTalk is active.
- 3. Check cables.
- 4. Reset PRAM by restarting computer and holding down the Command, Option, P, and R keys.
- 5. Boot with extensions off and then try to print.
- Replace printer interface cable.
- 7. Connect printer directly. If printer works, troubleshoot network.
- 8. Replace daughterboard.
- 9. Replace motherboard.
- 1. Verify that External Modem is selected in CDEV.
- Verify that System is 7.0.1 or later. 2.
- 3. Check cables.
- Reset PRAM by restarting computer and holding down the Command, Option, P, and R keys.
- Test device with known-good computer.
- 6. Replace daughterboard.
- Replace motherboard.
- 1. Verify that System is 7.0.1 or later.
- 2. Check cables.
- Verify that SCSI device has standard Apple 3. terminator.
- Verify that SCSI select switch setting on external device is unique.
- 5. Reset PRAM by restarting computer and holding down the Command, Option, P, and R keys.
- 6. Boot with extensions off if I/O device does not require extensions.
- Test device with known-good computer.
- 8. Replace daughterboard.
- Replace motherboard.
- 1. Restart and make sure mouse is plugged in before computer is turned on.

### Solutions

- 1. Verify that System is 7.0.1 or later.
- 2. Remove and reseat modem card.
- Reinstall modem software.
- 4. Replace modem card.
- 5. Replace motherboard.

Cursor moves too slowly after connecting mouse.

### Internal Modem Problems

Internal modem options do not appear in CDEV

| Modem does not respond<br>properly to AT command<br>set instructions | 1.<br>2.<br>3.<br>4.<br>5.<br>6.             | Verify that baud rate and data format settings of<br>communications application are compatible with<br>internal modem and remote modem.<br>Check phone cord connection and operation.<br>Reinstall modem software.<br>Verify that system software is 7.0.1 or later.<br>Remove and reseat modem card.<br>Replace modem card                                                        |
|----------------------------------------------------------------------|----------------------------------------------|----------------------------------------------------------------------------------------------------|
| Strange mix of characters appears on screen                          | 1.<br>2.<br>3.<br>4.<br>5.<br>6.<br>7.<br>8. | Verify that baud rate and data format settings of<br>communication application are compatible with<br>internal modem and remote modem.<br>Check phone cord connection and operation.<br>Remove and reseat modem card.<br>Use AT commands to turn echo off (ATE0)<br>Verify that System is 7.0.1 or later.<br>Replace modem card.<br>Replace daughterboard.<br>Replace motherboard. |
| Modem interferes with system sound                                   | 1.<br>2.<br>3.<br>4.<br>5.                   | Reset PRAM by restarting computer and holding<br>down the Command, Option, P, and R keys.<br>Remove and reseat modem card.<br>Replace modem board.<br>Replace interconnect card.<br>Replace motherboard.                                                                                                    |
| Modem does not respond<br>to incoming call                           | 1.<br>2.<br>3.<br>4.<br>5.                   | If computer is in sleep mode, verify that Wake On<br>Ring option in CDEV is selected.<br>Verify that Fax Terminal preferences are set to<br>Answer Calls.<br>Check phone cord connection and operation.<br>Reset PRAM by restarting computer and holding<br>down the Command, Option, P, and R keys.<br>Replace modem card.<br>Replace motherboard.                                |
| Modem has no sound<br>output                                         | 1.<br>2.<br>3.<br>4.<br>5.<br>6.             | Verify that control panel setting is above 0.<br>Reset PRAM by restarting computer and holding<br>down the Command, Option, P, and R keys.<br>Replace modem card.<br>Replace interconnect card.<br>Replace speaker.<br>Replace motherboard.                                                                                                    |

Modem connects but does not communicate with remote modem

Miscellaneous Problems

Screen goes blank and computer shuts down every few minutes

Application seems to run slower after few seconds

Hard drive is slow to respond, or screen goes blank too often

No sound from speaker

- Verify that remote modem needs error correction (error correction is internal modem default).
- 2. Type AT&Q0 to disable error correction.
- 3. Reset PRAM by restarting computer and holding down the Command, Option, P, and R keys.
- 4. Try known-good modem of same model and type.
- 5. Replace modem.

### Solutions

- Adjust sleep delays in control panel or connect power adapter.
- 2. Reset PRAM by restarting computer and holding down the Command, Option, P, and R keys.
- 3. Check sleep settings.
- 4. Boot with extensions off.
- 1. Disable System Rest/Processor Cycling. (See owner's manual.)
- 2. Connect power adapter.
- 3. Disable processor cycling.
- Adjust sleep delays in control panel or connect power adapter.
- Reset PRAM by restarting computer and holding down the Command, Option, P, and R keys.
- 3. Boot with extensions off.
- Check sleep settings.
- 1. Verify that Volume control panel setting is above 0.
- 2. Verify that no external speaker is plugged in.
- 3. Reset PRAM by restarting computer and holding down the Command, Option, P, and R keys.
- 4. Boot with extensions off.
- Check connections of speaker to interconnect board, interconnect board to daughterboard, and daughterboard to motherboard.
- 6. Replace interconnect board.
- 7. Replace speaker.
- 8. Replace daughterboard.
- 9. Replace motherboard.

### Troubleshooting Flowchart – PowerBook 145B, 165, 165c, 180c

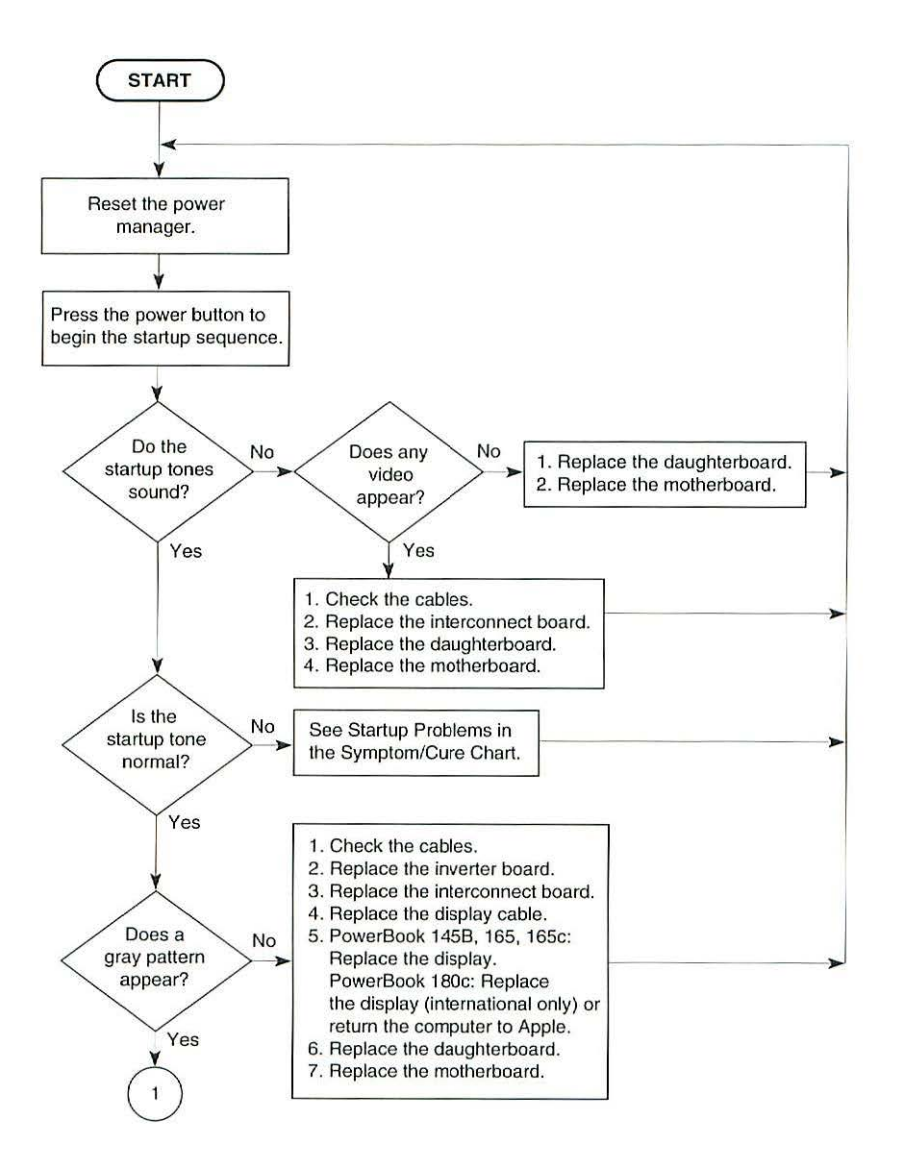

### Flowchart 1 Startup Problems

1

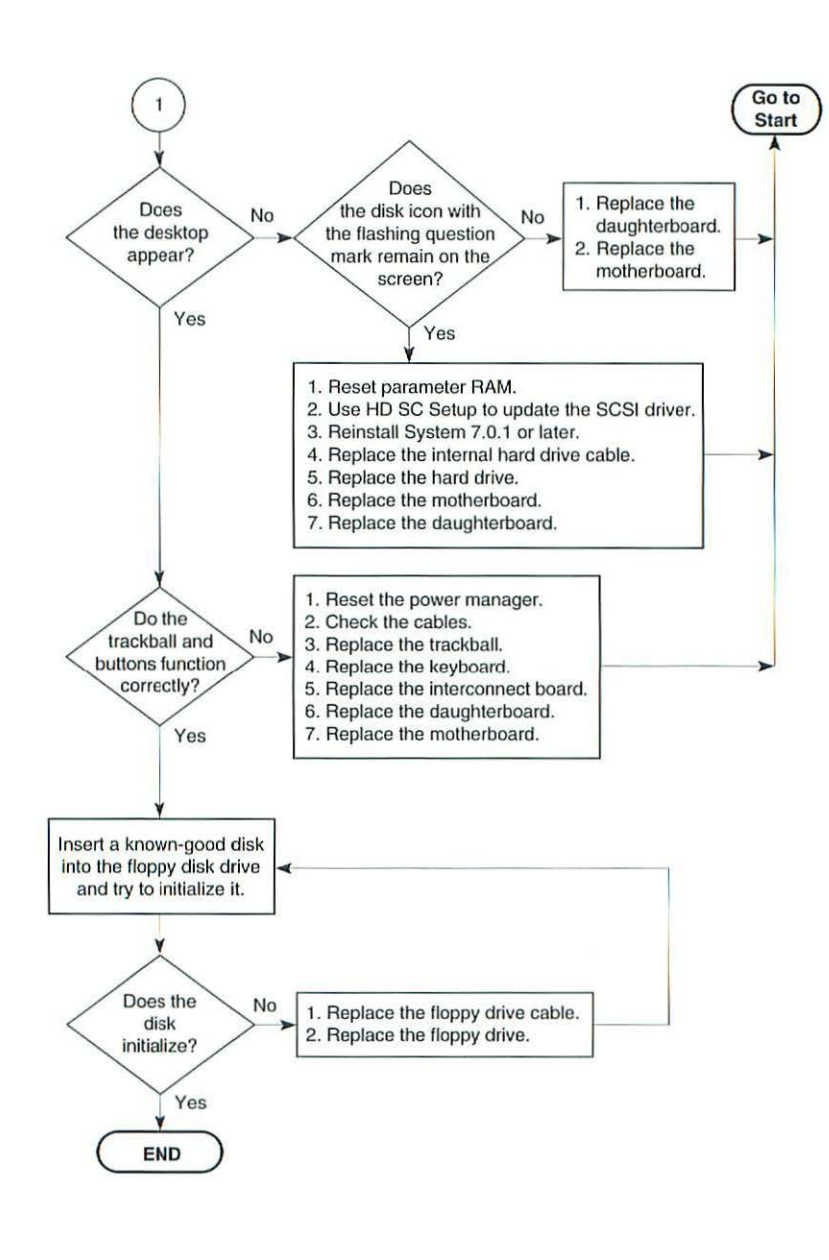

### Flowchart 2 Startup Problems

-

### Additional Procedures

C

### Modem Card Installation

▲ Caution The PowerBook 145B/165/165c/180c contains CMOS devices that are very susceptible to ESD damage. To prevent ESD damage, wear a grounding wriststrap. Review the ESD precautions in Introduction and Safety.

# ▲ Caution If you install a third-party modem card, make sure that it does not cover any of the heat sinks on the daughterboard or over the floppy drive.

The modem card is optional on the PowerBook 145B, 165, 165c, 180c.

- 1. Remove the main battery, I/O door, and top cover.
- 2. Pinch the release tabs and push out the modem port cover.
- Connect the modem card connector to connector JB on the motherboard (Figure 2).
- 4. Install the two mounting screws.
- 5. Affix the FCC modem label to the inside of the I/O door. Align the label with the modem port.
- Affix the DOC label to the inside of the I/O door. Align the label with the HD-30 SCSI port.

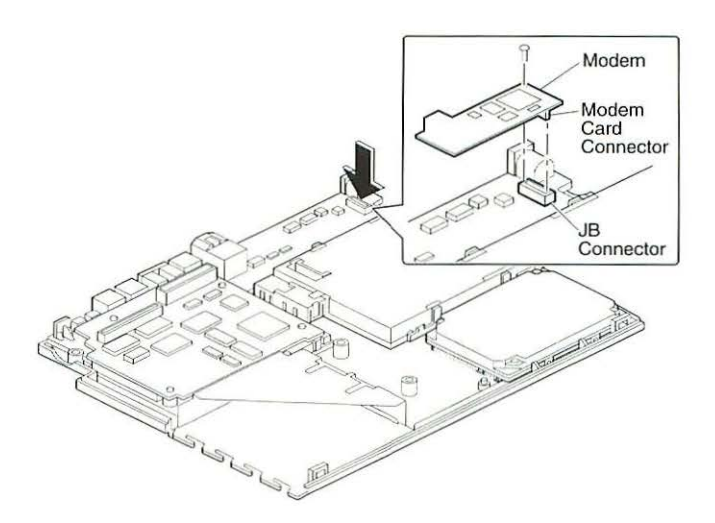

Figure 2 Modem Card

1

3

Macintosh Computers, Vol. 3

### **RAM Expansion Card Installation**

- ▲ Caution Handle the RAM expansion card by the edges only. Do not touch any components on the card. When installing the RAM expansion card, press down on the edge of the card directly above the connector. Be careful not to apply pressure to any components or you may permanently damage the card.
- ▲ Caution An incorrectly installed RAM card could damage the daughterboard. Note that the expansion connector on the motherboard and the RAM card are keyed for proper installation. Do not force the card into the connector, thereby defeating the key.
  - 1. Remove the main battery.
  - 2. Remove the I/O door.
  - 3. Remove the top case.
  - Connect the RAM expansion card to connector J1 on the daughterboard. (Figure 3).

To verify that the upgrade is successful, check the Total Memory message (for systems with virtual memory switched off) or the Built-in Memory message (for systems with the virtual memory switched on). The memory size should be 4 MB of soldered RAM plus the RAM on the expansion board. If the memory size is incorrect, replace the RAM expansion card. If the memory size is still incorrect, send the computer to Apple.

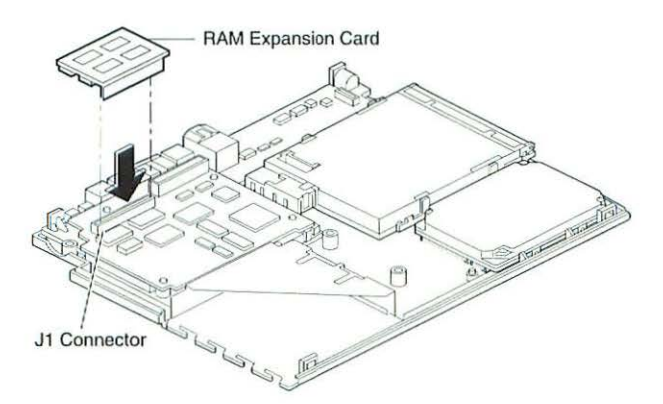

Figure 3 RAM Expansion Card

### Shim Installation – PowerBook 165

Some PowerBook 165 displays may flicker, intermittently go black, or display two horizontal black lines. If squeezing the right side of the display bezel causes the condition to improve or to worsen, install a shim on the display cable. The shim improves the connection between the connector fingers and the cable contacts.

Do not install a shim on a display cable stamped with part number 936-0108.

### ▲ Caution The display cable is fragile and should be handled with care.

- 1. Remove the main battery and display bezel.
- 2. Cover the keyboard with a clean cloth or sheet of paper (Figure 4).
- 3. Using a T-8 torx driver, remove the four display mounting screws.
- 4. Remove the display from the housing and EMI shield (Figure 4).
- 5. Place the display face-down on the keyboard.
- Lift the locking tab on the display connector and disconnect the display cable (Figure 4).
- Remove the clear shim from its paper backing. Make sure that the shim is not wrinkled and that it is flush with the edges of the cable. The shim should not cover the connector traces.
- 8. Turn back the end of the display cable and press the shim onto the back (the nonconductive side) of the display cable connector (Figure 4).

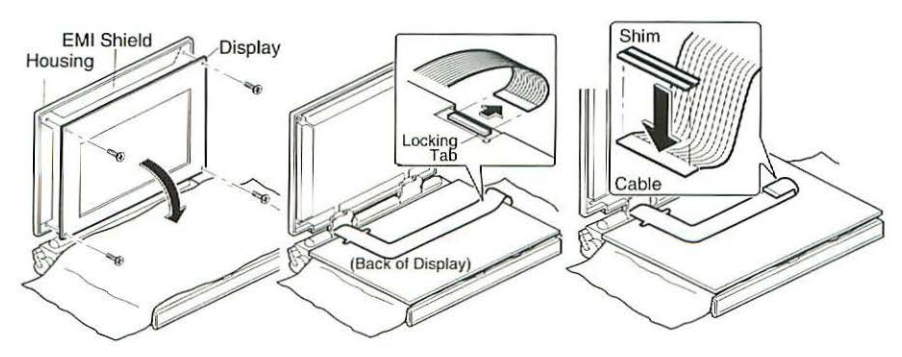

Figure 4 PowerBook 165 Shim Installation

1

### **SCSI** Termination

The PowerBook 145B/165/165c/180c computers do not provide SCSI termination on the logic board. You must terminate the beginning and the end of the SCSI chain. Use the standard Apple terminator.

Add one terminator to a single external SCSI device, or add one terminator to the first device and another to the last when there are multiple devices.

### **Battery Handling**

# ▲ Warning The main battery contains toxic materials. Send undamaged, dead batteries to Apple for recycling—do not discard dead batteries with other waste. If the battery is damaged, do not return it to Apple. Dispose of damaged batteries according to local ordinances.

Follow these guidelines for properly handling a NiCad battery:

- Handle the battery carefully. Do not drop, puncture, disassemble, mutilate, or incinerate the battery.
- Fully charge a replacement battery before using it; Apple ships batteries in a partially charged state.
- Do not leave the battery in the computer for longer than two weeks without plugging in the power adapter.
- Completely discharge and recharge the battery once a month.
- Store the battery in the protective battery case. Refer to the Parts List for additional battery cases.
- Do not short-circuit the battery terminals.
- Keep the battery in a cool dark place; do not store for longer than 6 months without recharging.

### Rev. C Display Bulb for PowerBook 145B/165

- 1. Remove the main battery.
- 2. Remove the display bezel.
- 3. Remove the display.
- 4. Place the display face-down on a soft workbench pad.
- 5. Remove the two cables from their channels.
- 6. Turn over the display.
- 7. Remove the remaining length of the cables from the channels.
- 8. Using a #1 cross-tip screwdriver, remove the four self-threading screws.
- 9. Remove the plastic display bulb cover.
- 10. Remove the display bulb.

When replacing the new bulb, make sure the cables are in the same position as the previous bulb cables.

13

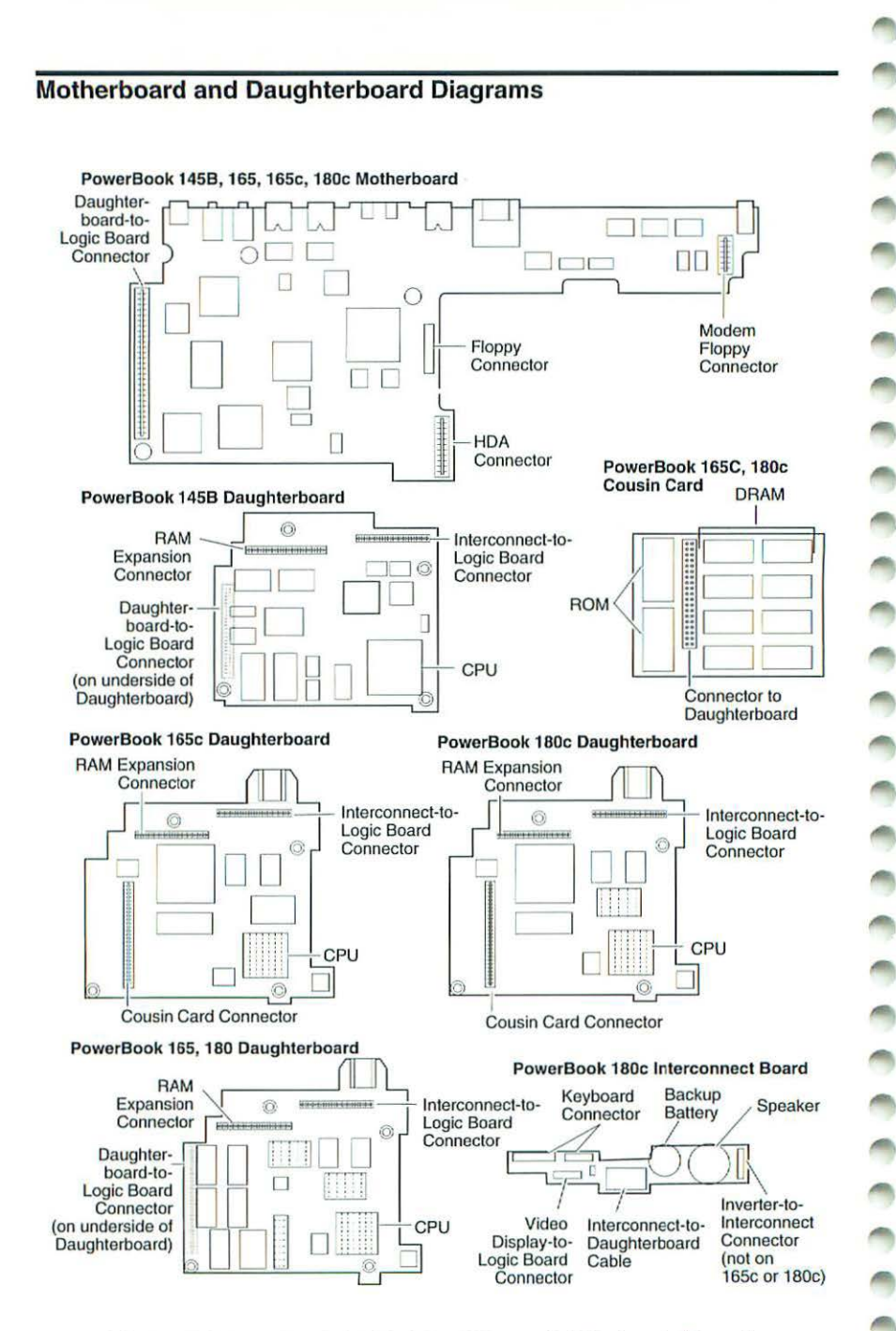

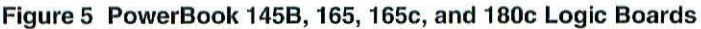

# PowerBook 520, 520c, 540, 540c

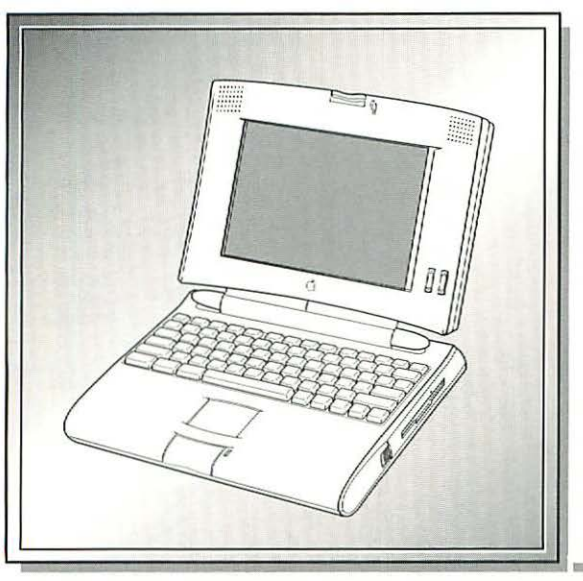

| Illustrated Parts List    | 278 |
|---------------------------|-----|
| Specifications            | 281 |
| Troubleshooting Flowchart | 283 |
| Symptom/Cure Chart        | 285 |
| Additional Procedures     | 293 |
| Logic Board Diagrams      | 295 |

Illustrated Parts List – PowerBook 520, 520c, 540, 540c

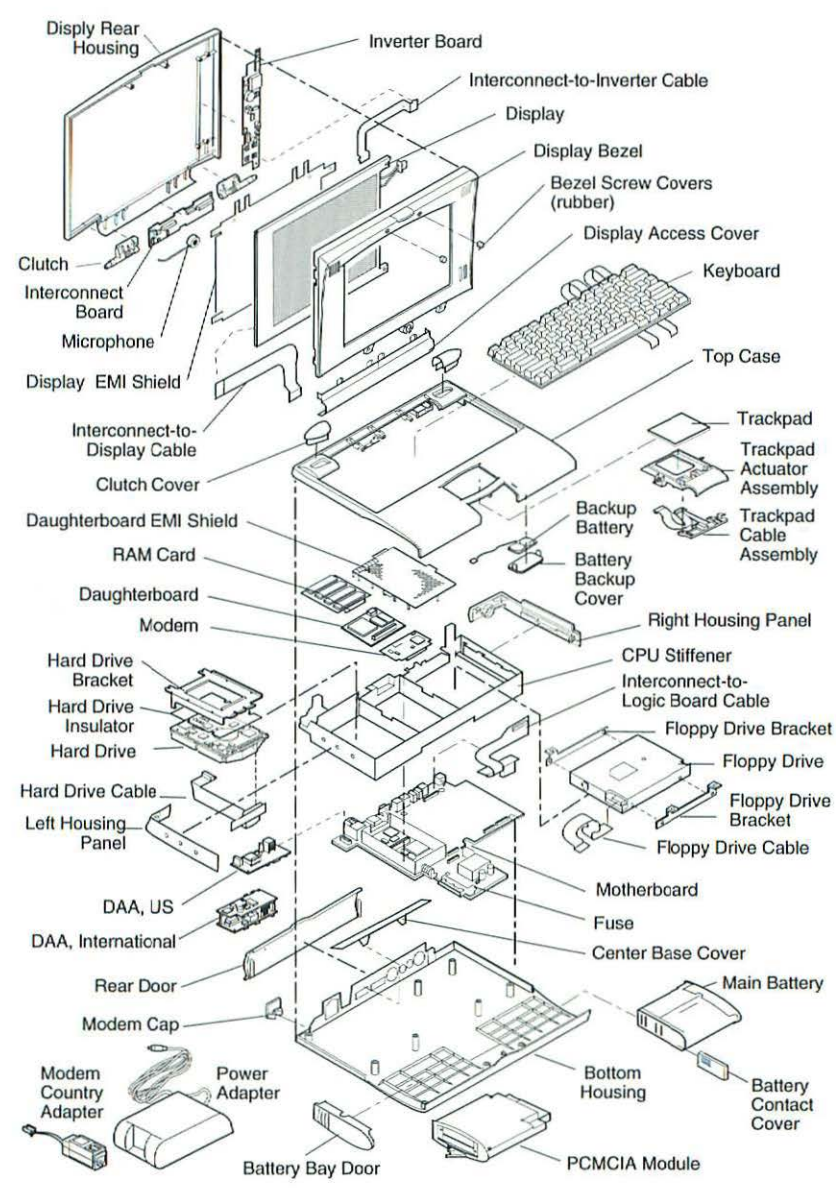

This is a generic representation of a product family. Configurations may vary.

### Figure 1 PowerBook 520, 520c, 540, and 540c Exploded View

0

-
| Battery                                                  |
|----------------------------------------------------------|
| Battery, Backup with Cable                               |
| Battery Bay Door (Pkg. of 5)                             |
| Battery Pack with Door                                   |
| Cover, Backup Battery (Pkg. of 10)                       |
| Plug AC Adapter 922-0823                                 |
| Power Adapter 40 W US 922-0825                           |
| Case                                                     |
| Cover Base Center (Pkg of 10) 922-0788                   |
| CPU Stiffener with Feet                                  |
| Door. Bear (Pkg. of 10) 922-0790                         |
| Kit Top/Bottom Housing with Labels 076-0274              |
| Kit Housing Panels Left and Bight 076-0265               |
| Clutch Assembly                                          |
| Clutch Covers (Pkg of 10) 922-0771                       |
| Kit Clutches Left and Bight 076-0299                     |
| Display                                                  |
| Access Cover Display (Pkg of 10) 922-0789                |
| Display Panel Dual Scan Color (PB 520c) 661-0062         |
| Display Panel, ESTN Mono (PB 520) 661-0064               |
| Display Panel, TET Color (PB 540c) 661-0056              |
| Display Panel, TET Mono (PB 540)                         |
| Inverter Board 922-0774                                  |
| Kit Bezel Display (includes Display Access Cover and     |
| Rear Housing) 076-0464                                   |
| Microphone Assembly                                      |
| Shield Display EMI                                       |
| Evnansion Cards                                          |
| Can Modem (Pkg of 10) 922-0824                           |
| Country Adapter LIS                                      |
| DAA PCB Int'l 922-0030                                   |
| DAA US 922-0907                                          |
| Modem PCB US 661-0107                                    |
| Modem PCB, Int'l 661-0106                                |
| PCMCIA Adapter 661-0137                                  |
| BAM Expansion 8 MB 661-0058                              |
| Floppy Drive                                             |
| Cable, Floppy Drive-to-Logic Board (Pkg. of 10) 922-0780 |
| Drive, Floppy, 1.4 MB                                    |
| Kit. Floppy Drive Brackets (5 Sets) 076-0462             |
|                                                          |

|                      | 0 |
|----------------------|---|
|                      | - |
|                      | 0 |
| 22-0779              | 0 |
| 22-0770<br>61-0778   | 0 |
| 61-0895              | 0 |
| 61-0896              | 0 |
| 22-1115              | - |
| 22-1114<br>22-1113   | - |
| 76-0467              | - |
| 22-0776              | - |
| 22-0775              | - |
| 61-0037              | - |
| 61-0037              |   |
| 61-0037<br>61-0037   | - |
| 61-0037              | 0 |
| 61-0037<br>61-0037   | 0 |
| 61-0037              | 0 |
| 61-0037              | 0 |
| 61-0059              | 0 |
| 61-0057<br>22-1116   | 0 |
| 61-0054              | 0 |
| 922-0773             | 0 |
| 61-0038              | 1 |
| 922-0785<br>922-0769 | 0 |
| 000 0054             | 0 |
| )76-0469             | - |
|                      | - |
|                      | - |
|                      | - |
|                      | - |

-

| Hard Drive                                                  |            |
|-------------------------------------------------------------|------------|
| Cable, HDA-to-Logic Board                                   | 922-0779   |
| HDA Bracket                                                 | 922-0770   |
| HDA, 160 MB, 2.5" SCSI                                      | 661-0778   |
| HDA, 240 MB, 2.5" SCSI                                      | 661-0895   |
| HDA, 320 MB, 2.5" SCSI                                      | 661-0896   |
| Interconnect Board/Cables                                   |            |
| Cable, Interconnect-to-Display (PB 520)                     | 922-1115   |
| Cable, Interconnect-to-Display (PB 520c)                    | 922-1114   |
| Cable, Interconnect-to-Display (PB 540)                     | 922-1113   |
| Kit, Cables, Interconnect-to-Display (Pkg. of 3) (PB 540c). | 076-0467   |
| Cable, Interconnect-to-Inverter                             | 922-0776   |
| Cable, Interconnect-to-Logic Board                          | 922-0778   |
| Interconnect Board                                          | 922-0775   |
| Keyboard                                                    |            |
| Keyboard, US                                                | 661-0037   |
| Keyboard, British                                           | .B661-0037 |
| Keyboard, French                                            | F661-0037  |
| Keyboard, French Canadian                                   | .C661-0037 |
| Keyboard, German                                            | .D661-0037 |
| Keyboard, Italian                                           |            |
| Keyboard, Japanese                                          | J661-0037  |
| Keyboard, Spanish                                           | .E661-0037 |
| Keyboard, Swedish                                           | S661-0037  |
| Motherboard/Daughterboard                                   |            |
| Daughterboard, 25 MHz, 4 MB, Rev. A                         | 661-0059   |
| Daughterboard, 33 MHz, 4 MB, Rev. A                         | 661-0057   |
| Fuse (Pkg. of 20)                                           | 922-1116   |
| Motherboard with Fuse, Rev. A                               | 661-0054   |
| Shield, Daughterboard, EMI (Pkg. of 2)                      | 922-0773   |
| Trackpad Assembly                                           |            |
| Trackpad                                                    | 661-0038   |
| Trackpad Actuator (Pkg. of 10)                              | 922-0785   |
| Trackpad Cable Assembly                                     | 922-0769   |
| Miscellaneous                                               |            |
| Cable, AC Power                                             | 922-0054   |
| Screw Kit                                                   | 076-0469   |
|                                                             |            |

# Specifications - PowerBook 520, 520c, 540, 540c

| Configuration  | <ul> <li>PowerBook 520: 68LC040 at 50/25 MHz, 4 MB RAM, FSTN grayscale display, 160 MB hard drive, 1.4 MB floppy drive, NiMH battery, AC adapter, built-in stereo speakers and microphone, built-in AppleTalk and high-speed Ethernet</li> <li>PowerBook 520c: 68LC040 at 50/25 MHz, 4 MB RAM, dual-scan color display, 160 MB hard drive, 1.4 MB floppy drive, NiMH battery, AC adapter, built-in stereo speakers and microphone, built-in AppleTalk and high-speed Ethernet</li> <li>PowerBook 540: 68LC040 at 66/33 MHz, 4 MB RAM, active-matrix grayscale display, 240 MB hard drive, 1.4 MB floppy drive, two NiMH batteries, AC adapter, built-in stereo speakers and microphone, built-in AppleTalk and high-speed Ethernet</li> <li>PowerBook 540: 68LC040 at 66/33 MHz, 4 MB RAM, active-matrix grayscale display, 220 MB hard drive, 1.4 MB floppy drive, two NiMH batteries, AC adapter, built-in stereo speakers and microphone, built-in AppleTalk and high-speed Ethernet</li> <li>PowerBook 540c: 68LC040 at 66/33 MHz, 4 MB RAM, active-matrix color display, 320 MB hard drive, 1.4 MB floppy drive, two NiMH batteries, AC adapter, built-in stereo speakers and microphone, built-in AppleTalk and high-speed Ethernet</li> <li>PowerBook 540c: 68LC040 at 66/33 MHz, 4 MB RAM, active-matrix color display, 320 MB hard drive, 1.4 MB floppy drive, two NiMH batteries, AC adapter, built-in stereo speakers and microphone, built-in AppleTalk and high-speed Ethernet</li> <li>Options: Internal modem, country modem adapter, RAM expansion card, PCMCIA expansion module, NiMH battery, battery bay cover, HDI-30 SCSI system cable, HDI-30 SCSI disk adapter</li> </ul> |
|----------------|----------------------------------------------------------------------------------------------------|
| Processor      | Motorola 68LC040 microprocessor; 50/25 MHz (520/520c), 66/33<br>MHz (540/540c)<br>Addressing: 32-bit internal registers, address bus and data bus                                                                                                    |
| Memory         | RAM: 4 MB expandable to 36 MB (using third-party SIMMs)<br>ROM: 2 MB<br>PRAM: 256 bytes of parameter memory<br>VRAM: 512K of static video display memory<br>Clock/Calendar: Custom chip with long-life lithium battery                                                                                                    |
| Disk Storage   | Floppy Drive: Internal, 15 mm high, 1.4 MB Apple SuperDrive<br>Hard Drive: 2.5 in. (many capacities)                                                                                                    |
| I/O Interfaces | Ethernet: High-speed Ethernet port; Apple AUI connector<br>SCSI: HDI-30 SCSI port with 1.5 MB/sec. transfer rate; supports<br>up to six external SCSI devices; connection to another computer<br>requires HDI-30 SCSI system cable<br>ADB: ADB port; 200 mA max. current draw for all ADB devices<br>Serial: RS-422 serial port; mini DIN-8 connector<br>Sound: Stereo sound-in port; stereo sound-out headphones jack;<br>standard 3.5 mm stereo miniplugs<br>Video: Micro DV-14 video-out port; 8-bit, 256 color video output;<br>supports most Macintosh monitors, VGA monitors, and SVGA<br>monitors<br>Power Adapter: Power adapter port<br>Modem: Slot for optional modem<br>Security: Slot for third-party security equipment<br>PDS: 90-pin processor-direct slot for PDS devices or optional<br>PCMCIA expansion module (allowing use of two type II or one<br>type III PCMCIA-type card)                                                                                                    |

|    | -   |
|----|-----|
| 10 | 3   |
|    | -   |
|    |     |
|    | -   |
|    |     |
|    | -   |
|    |     |
|    | 1   |
|    | 1   |
|    |     |
|    |     |
|    |     |
|    | 1   |
|    | -   |
|    |     |
|    | -   |
|    |     |
|    |     |
|    |     |
|    | -   |
|    | 1   |
|    | -   |
|    | 1   |
|    | -   |
|    | A   |
|    | -   |
|    | 1   |
|    |     |
|    | - 7 |
|    | -   |
|    | 9   |
|    | -   |
|    |     |
|    |     |
|    |     |
|    |     |
|    | -   |
|    |     |
|    | 1   |
|    |     |
|    |     |
|    |     |
|    |     |
|    | -   |
|    |     |
|    |     |
|    |     |
|    |     |
|    |     |
|    | -   |
|    | -   |
|    | -   |
|    | -   |
|    | -   |
|    | -   |
|    |     |
|    | -   |
|    | 1   |
|    | -   |
|    | -   |

| I/O Devices        | Keyboard: Built-in standard Apple keyboard with 12 function keys;<br>76 keys domestic; 77 keys ISO; two-level tilt adjustment<br>Trackpad: Solid-state trackpad<br>Microphone: Electret, omnidirectional; output voltage of 4 mV,<br>peak-to-peak                                                                                                    |
|--------------------|----------------------------------------------------------------------------------------------------|
| Sound and<br>Video | <ul> <li>PowerBook 520 Display: 9.5 in. (24 cm) diagonal screen; backlit,<br/>FSTN grayscale display (16 levels); 640 x 480 pixels</li> <li>PowerBook 520c Display: 9.5 in. (24 cm) diagonal screen; backlit,<br/>dual-scan color display (256 levels); 640 x 480 pixels</li> <li>PowerBook 540 Display: 9.5 in. (24 cm) diagonal screen; backlit,<br/>active-matrix grayscale display (16 levels); 640 x 480 pixels</li> <li>PowerBook 540c Display: 9.5 in. (24 cm) diagonal screen; backlit,<br/>active-matrix color display; 640 x 400 pixels at thousands of<br/>colors; 640 x 480 pixels at 256 colors</li> <li>Sound: 16-bit sound capable of driving headphones or other stereo<br/>equipment through the sound jack; built-in stereo speakers</li> </ul> |
| Electrical         | Main Battery: NiMH; provides 2-4 hours of usage before<br>recharging<br>Backup Battery: Rechargeable lithium<br>Power Adapter: 100-240 VAC line voltage; 40 W                                                                                                    |
| Physical           | Height: 2.25 in.<br>Width: 11.5 in.<br>Depth: 9.65 in.<br>Weight (with battery):<br>6.4 lb. (520/520c)<br>7.3 lb. (540/540c)                                                                                                    |
| Other              | Internal Modem: Sends and receives data at 19.2 bps; sends and<br>receives faxes at 14.4 bps<br>SCSI Adapter: Enables connection between PowerBook computer<br>and desktop Macintosh (PowerBook appears as a hard drive on<br>the desktop)                                                                                                    |

# Troubleshooting Flowchart – PowerBook 520, 520c, 540, 540c

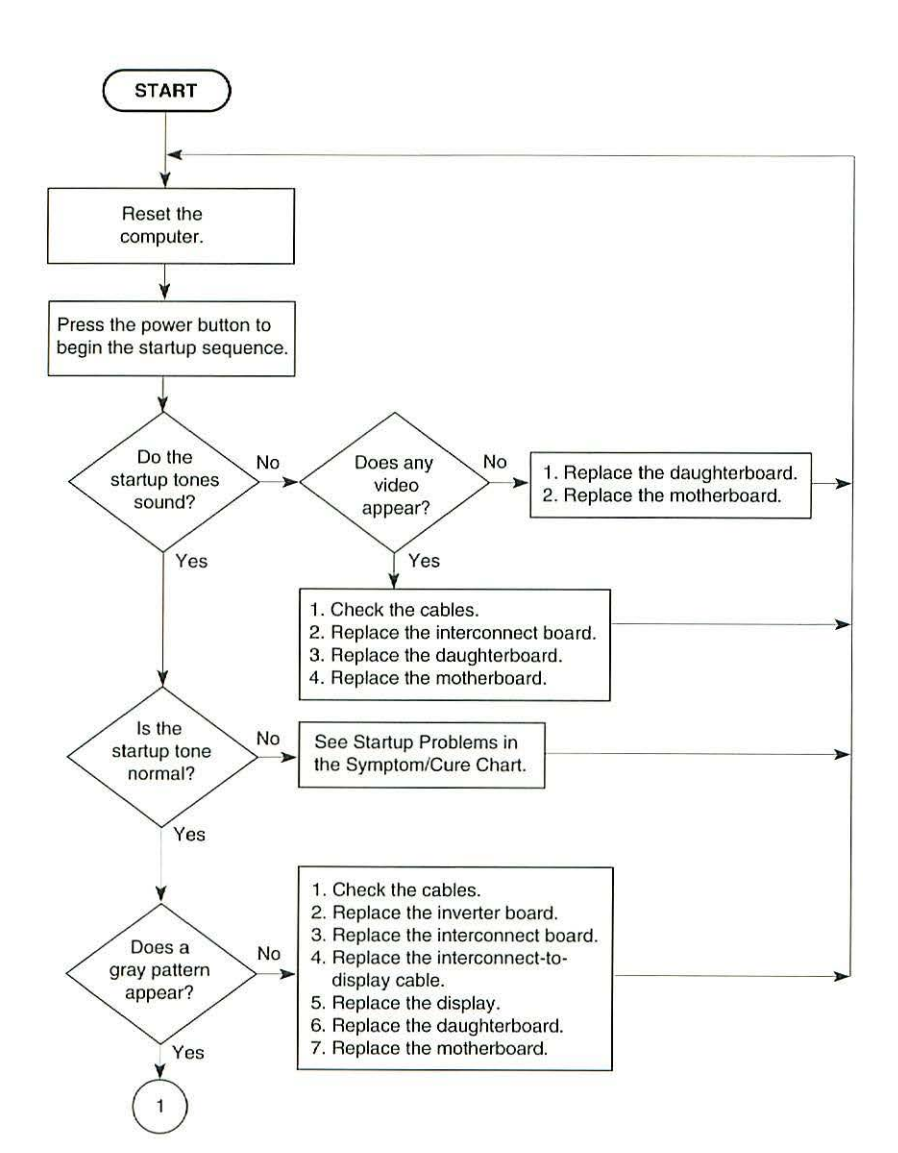

Flowchart 1 Startup Problems

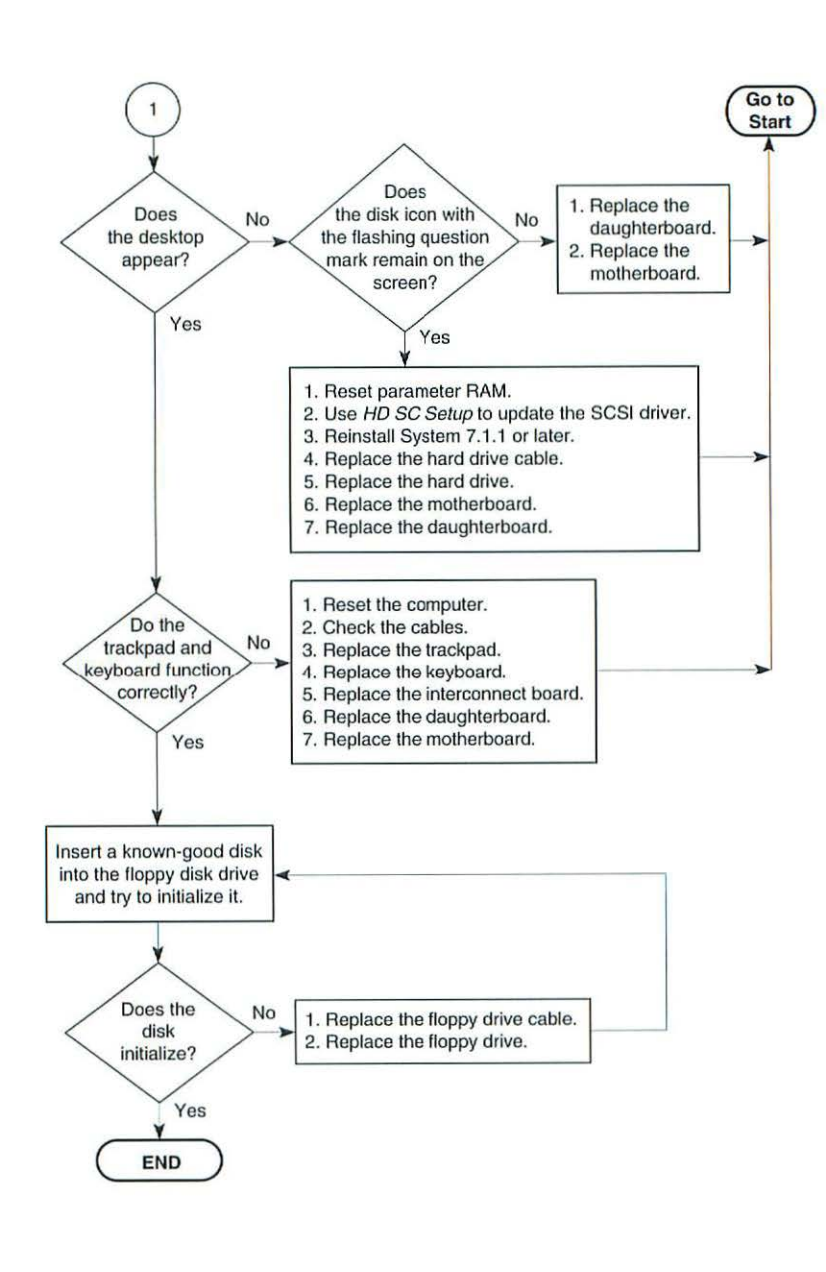

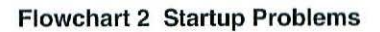

#### Startup Problems

RAM failure occurs (eighttone error chord sequence sounds after startup chord)

Hardware failure occurs (four-tone error chord sequence sounds after startup chord)

### **Power Problems**

Screen is blank; computer doesn't respond

After you remove main battery, some control panel settings are different

Power adapter is plugged in, but Control Strip does not indicate adapter is connected

### Solutions

- 1. Startup from Disk Tools disk.
- Reseat RAM expansion card and check connection.
- 3. Replace RAM expansion card.
- 4. Replace daughterboard.
- 5. Replace motherboard.
- 1. Startup from Disk Tools disk.
- 2. Disconnect hard drive cable and restart computer. If startup sequence is normal, reconnect cable and retest.
- 3. Replace hard drive.
- Disconnect floppy drive cable and restart computer. If startup sequence is normal, reconnect cable and retest.
- 5. Replace floppy drive.
- 6. Replace motherboard.

#### Solutions

- 1. Reset Power Manager.
- 2. Restart computer.
- Connect power adapter and restart computer in 3-4 minutes.
- 4. Try known-good, charged main battery.
- 5. Check all interconnect board, daughterboard, and motherboard connections.
- 6. Replace keyboard.
- 7. Replace interconnect board.
- 8. Replace daughterboard.
- 9. Replace motherboard.
- 1. Check cables.
- 2. Replace backup battery.
- 3. Replace interconnect board.
- 4. Replace daughterboard.
- 5. Replace motherboard.
- 1. Check power adapter connection.
- 2. Try known-good, charged main battery.
- 3. Try known-good power adapter.
- 4. Replace motherboard.

-

Low-power warning appears

- 1. Reset Power Manager.
- 2. Recharge battery or attach power adapter.
- 3. Verify that peripherals are low-power.
- 4. Reduce use of floppy or hard drive, modem, sound, backlight, or other power consuming devices, or connect power adapter.
- 5. Try known-good, charged main battery.
- 6. Try known-good power adapter.
- 7. Replace motherboard.
- 1. Reset Power Manager.
- 2. Replace motherboard.
- 3. Return computer to Apple.

#### Video Problems

tolerance.

Computer runs when

plugged into wall outlet

battery voltage is within

but not on battery power;

Pixel never comes on or is always on

Row or partial row of pixels never comes on or is always on

Display is very light or totally white

Screen brightness is not uniform

Screen stopped working or dimmed but is fine now

- 1. If more than five pixels do not come on or are always on, replace display.
- 1. Check display cables.
- 2. Replace interconnect-to-display cables.
- 3. Replace display.

Solutions

- 4. Replace interconnect board.
- 5. Replace the daughterboard.
- 1. Adjust screen contrast and brightness settings.
- Check cable, inverter board, interconnect board, daughterboard, and motherboard connections.
- 3. Replace inverter board.
- 4. Replace interconnect board.
- 5. Replace interconnect-to-display cable.
- 6. Replace display.
- 7. Replace daughterboard.
- 8. Replace motherboard.
- This effect is normal for the PowerBook 520/520c screen. Diminish the effect by adjusting contrast and brightness.
- 2. PowerBook 540/540c replace display.
- If temperature is under 5° C or over 40° C, this reaction is normal for PowerBook 520/520c screens.

| Backlight doesn't operate                                                                                     | <ol> <li>Verify that brightness cable connection is secure.</li> <li>Check cable, inverter board, interconnect board, daughterboard, and motherboard connections.</li> <li>Verify that cables are not pinched or severed.</li> <li>Replace inverter board.</li> <li>Replace interconnect-to-inverter cable.</li> <li>Replace interconnect board.</li> <li>Replace interconnect-to-display cable.</li> <li>Replace display.</li> <li>Replace motherboard.</li> <li>Replace motherboard.</li> </ol> |
|----------------------------------------------------------------------------------------------------|----------------------------------------------------------------------------------------------------|
| Screen goes blank                                                                                             | <ol> <li>Press any key to wake computer from system<br/>sleep.</li> <li>Check interconnect-to-display cable connection.</li> <li>Reseat daughterboard.</li> <li>Replace daughterboard.</li> <li>Replace inverter, display cable, display.</li> </ol>                                                                                                    |
| No display, but computer<br>appears to operate<br>correctly                                                   | <ol> <li>Adjust screen contrast and brightness settings.</li> <li>Verify cable, inverter board, interconnect board,<br/>daughterboard, and motherboard connections.</li> <li>Connect power adapter.</li> <li>Replace inverter board.</li> <li>Replace interconnect board.</li> <li>Replace interconnect-to-display cable.</li> <li>Replace display.</li> <li>Replace daughterboard.</li> <li>Replace motherboard.</li> </ol>                                                                      |
| Floppy Drive Problems                                                                                         | Solutions                                                                                                    |
| Audio and video are<br>present, but internal<br>floppy drive does not<br>operate<br>Disk initialization fails | <ol> <li>Restart with extensions off.</li> <li>Try known-good floppy disk.</li> <li>Check floppy drive cable connection.</li> <li>Replace floppy drive cable.</li> <li>Replace floppy drive.</li> <li>Replace daughterboard.</li> <li>Replace motherboard.</li> <li>Restart with extensions off.</li> </ol>                                                                                                    |
|                                                                                                    | <ol> <li>Try known-good floppy disk.</li> <li>Check floppy drive cable connection.</li> <li>Replace floppy drive cable.</li> <li>Replace floppy drive.</li> </ol>                                                                                                    |
| Macintosh Computers, Vol.                                                                                     | 3                                                                                                    |

Disk ejects while booting; display shows Mac icon with blinking "X"

Disk does not eject

- 1. Try known-good system disk. (Must be System 7.1.1 or later.)
- 2. Verify that trackpad button is working.
- 3. Check floppy drive cable connection.
- 4. Replace floppy drive cable.
- 5. Replace floppy drive.
- 6. Replace motherboard.
- 1. Shut down system and hold trackpad button down while you switch system on.
- 2. Insert opened paper clip into hole below drive.
- 3. Check floppy drive cable connection.
- 4. Reinstall floppy drive brackets.
- 5. Replace floppy drive cable.
- 6. Replace floppy drive.
- 7. Replace daughterboard.
- 8. Replace motherboard.

Read/write/copy error

- 1. Try known-good floppy disk.
- 2. Check floppy drive cable.
- 3. Replace floppy drive cable.
- 4. Replace floppy drive.
- 5. Replace motherboard.

# Solutions

- 1. Disconnect external SCSI devices.
- 2. Check internal hard drive data cable connection.
- Startup from Disk Tools disk. Use HD SC Setup to determine whether computer recognizes drive. If it does, try to reinitialize drive. (This will not work with third-party drives.)
- 4. Replace hard drive data cable.
- 5. Replace hard drive.
- 6. Replace motherboard.

# Hard Drive Problems

Internal hard drive does not operate

| Peripheral Problems                                                  | Solutions                                                                                                    |
|----------------------------------------------------------------------|----------------------------------------------------------------------------------------------------|
| After you connect external<br>SCSI device, computer<br>does not boot | <ol> <li>Switch on external SCSI device before starting<br/>computer.</li> <li>Check cable connections.</li> <li>Verify that chain is terminated correctly.</li> <li>Verify that SCSI select switch setting on external<br/>device is unique.</li> <li>Verify operation of internal hard drive.</li> <li>Try known-good external SCSI device.</li> <li>Startup from Disk Tools disk and scan SCSI bus<br/>for drives.</li> <li>Replace motherboard.</li> </ol>                                                                     |
| Cursor does not move<br>when you use trackpad                        | <ol> <li>Reset computer. Hold down Control and<br/>Command keys and then switch power on.</li> <li>Check trackpad connections.</li> <li>Check interconnect board, daughterboard, and<br/>motherboard connections.</li> <li>Connect low-power mouse and try to move cursor.<br/>If cursor moves, try using trackpad and keyboard.<br/>If trackpad does not move cursor, replace<br/>trackpad. If keyboard does not move cursor,<br/>replace keyboard.</li> <li>Replace interconnect board.</li> <li>Replace motherboard.</li> </ol> |
| Cursor doesn't move<br>when you use mouse                            | <ol> <li>Check mouse connection to ADB port.</li> <li>Reset computer. Hold down Control and<br/>Command keys and then switch power on.</li> <li>Clean mouse ball and inside of mouse.</li> <li>Replace mouse.</li> <li>Replace motherboard.</li> </ol>                                                                                                    |
| Cursor intermittently does<br>not move or moves<br>erratically       | <ol> <li>Make sure one fingertip only is touching the<br/>trackpad.</li> <li>Reset computer. Hold down Control and<br/>Command keys and then switch power on.</li> <li>Check trackpad connections.</li> <li>Replace trackpad.</li> <li>Replace trackpad.</li> <li>Replace keyboard.</li> <li>Replace interconnect board.</li> <li>Replace motherboard.</li> </ol>                                                                                                    |

Device connected to external modem port doesn't work

I/O devices are unrecognized or garbage is transmitted or received

Internal Fax/Data Modem Problems

Internal modem options don't appear in CDEV when modem is installed

Modem doesn't respond properly to AT command set instructions

Strange mix of characters appears on screen

Modem interferes with system sound

- 1. Verify that External Modem is selected in CDEV.
- 2. Verify that System is 7.1.1 or later.
- 3. Check cables.
- 4. Test device with known-good computer.
- 5. Replace daughterboard.
- 6. Replace motherboard.
- 1. Verify that System is 7.1.1 or later.
- 2. Check cables.
- 3. Verify that SCSI device is correctly terminated.
- Verify that SCSI select switch setting on external device is unique.
- 5. Test device with known-good computer.
- 6. Replace daughterboard.
- 7. Replace motherboard.

#### Solutions

- 1. Make sure System is 7.1.1 or later.
- 2. Reseat modem card.
- 3. Replace modem card.
- 4. Replace motherboard.
- 1. Make sure CDEV is set correctly for modem.
- Verify that baud rate and data format settings of communications application are compatible with internal modem and remote modem.
- 3. Check phone cord connection and operation.
- 4. Make sure System is 7.1.1 or later.
- 5. Reseat modem card.
- 6. Replace modem card.
- Verify that baud rate and data format settings of communication application are compatible with internal modem and remote modem.
- 2. Check phone cord connection and operation.
- 3. Verify that System is 7.1.1 or later.
- 4. Reseat modem card.
- 5. Replace modem card.
- 6. Replace daughterboard.
- 7. Replace motherboard.
- 1. Reseat modem card.
- 2. Replace modem card.
- 3. Replace interconnect card.
- 4. Replace motherboard.

Cursor moves, but clicking trackpad button has no effect

No response to any key on keyboard

Known-good directconnect printer doesn't print

Known-good network printer doesn't print

- Reset computer. Hold down Control and Command keys and then switch power on.
- 2. Check trackpad connections.
- Check interconnect board, daughterboard, and motherboard connections.
- Replace trackpad.
- 5. Replace keyboard.
- 6. Replace interconnect board.
- 7. Replace daughterboard.
- 8. Replace motherboard.
- 1. Verify that computer is on.
- Reset computer. Hold down Control and Command keys and then switch power on.
- Check keyboard and interconnect board connections.
- 4. Replace keyboard.
- 5. Replace interconnect board.
- 6. Replace motherboard.
- Make sure that System is 7.1.1 or later.
- 2. Make sure that Chooser is set correctly.
- Make sure port is not used by modem software. Check CDEV.
- 4. Check cables.
- 5. Verify printer cable is securely attached.
- 6. Replace printer cable.
- 7. Try known-good printer.
- 8. Replace daughterboard.
- 9. Replace motherboard.
- 1. Make sure that System software is 7.1.1 or later.
- 2. Make sure that Chooser is set correctly.
- 3. Make sure Network control panel is set for built-in.
- 4. Check cables.
- 5. Verify printer cabling is securely attached.
- 6. Replace printer cable.
- Try another printer. If printer works, computer is OK. Refer to network information on *Service Source* for further assistance.
- 8. Replace daughterboard.
- 9. Replace motherboard.

Modem does not respond to incoming call

Modem has no sound output

Modem connects but does not communicate with remote modem

#### **Miscellaneous Problems**

Screen goes blank and computer shuts down every few minutes

Application seems to run slower after few seconds

Hard drive is slow to respond, or screen goes blank too often

No sound from speaker

Unit boots with normal chime, but no image on display

- If computer is in sleep mode, verify that Wake On Ring option in CDEV is selected.
- 2. Check phone cord connection and operation.
- 3. Replace modem card.
- 4. Replace motherboard.
- Verify that Volume control panel setting is above 0.
- 2. Type ATM1 to turn speaker on.
- 3. Type ATM0 to turn speaker off.
- 4. Type AT&F to restore all factory presets.
- 5. Replace modem card.
- 6. Replace interconnect card.
- 7. Replace motherboard.
- 1. Verify that remote modem needs error correction (error correction is internal modem default).
- 2. Type AT&QO to disable error correction.

### Solutions

- Adjust sleep delays in control panel or connect power adapter.
- 1. Computer is switching to system rest.
- 2. Connect power adapter.
- Adjust sleep delays in control panel or connect power adapter.
- 1. Verify that Volume control panel setting is above 0.
- 2. Verify that no external speaker is plugged in.
- Check connections of speaker to interconnect board and interconnect board to motherboard.
- 4. Replace interconnect board.
- 5. Replace motherboard.
- 1. Reset Power Manager.
- 2. Reseat Interconnect cable.
- 3. Reseat display cable.
- 4. Replace display cable.
- 5. Replace display.

# Additional Procedures

# Modem and DAA Card Installation

▲ Caution The PowerBook 520/540 series contains CMOS devices that are very susceptible to ESD damage. To prevent ESD damage, wear a grounding wriststrap. Review the ESD precautions in Chapter 1, CRT and ESD Saftey.

- Remove the main battery, clutch covers, display access cover, display assembly, keyboard, hard drive, center base cover, floppy drive, daughterboard EMI shield, top case, interconnect-to-logic board cable, CPU stiffener, and RAM card (if installed).
- Slide the modem card under the RAM card guides and connect the modem card to the motherboard.
- 3. Pull up and remove the modem cap.
- 4. Install the modem port frame on the DAA card.
- 5. Connect the DAA card to the motherboard.
- 6. Install the DAA mounting screw.

# Modem Country Adapter

The modem country adapter connects the modem in a PowerBook 520/540 series computer to the public switched telephone network (PSTN) of a given country. No adapter is necessary in the country for which the computer is localized. However, a country-specific adapter (see list below) must be purchased for each new country in which the PowerBook will be used.

| Country       | Adapter   | Country     | Adapter    |
|---------------|-----------|-------------|------------|
| United States | 922-0897  | Japan       | J922-0897  |
| Canada        | C922-0897 | Denmark     | D922-0897  |
| France        | F922-0897 | Finland     | K922-0897  |
| Germany       | D922-0897 | Norway      | H922-0897  |
| Italy         | T922-0897 | Spain       | E922-0897  |
| Sweden        | S922-0897 | Australia   | X922-0897  |
| Holland       | N922-0897 | Switzerland | SF922-0897 |
| Great Britain | B922-0897 | New Zealand | NZ922-0897 |

-

# To Use The Adapter

- 1. Insert the adapter's male plug into the internal modem port on the back panel of the computer.
- 2. Plug the country-specific cable (available locally) into the female receptacle on the adapter.
- 3. Plug the other end of the cable into the FSTN receptacle.
- 4. Switch on the computer.

# **RAM Expansion Card**

▲ Caution Handle the RAM expansion card by the edges only. Do not touch any components on the card. When installing the RAM expansion card, press down on the edge of the card directly above the connector. Be careful not to apply pressure to any components or you may permanently damage the card.

- 1. Remove the main battery.
- 2. Remove the keyboard.
- 3. Remove the center base cover.
- 4. Remove the daughterboard EMI shield.
- 5. Remove the plastic retainer bar.
- 6. Position the edge of the RAM card in the two guides and connect the card to the daughterboard.

# PowerBook 540c Upgrade

A PowerBook 540c upgrade kit upgrades the display of a PowerBook 520, PowerBook 520c, or PowerBook 540 to a PowerBook 540c display. The upgrade kit consists of a PowerBook 540c display assembly.

- 1. Remove the main battery.
- 2. Remove the clutch covers.
- 3. Remove the display access cover.
- 4. Remove the display assembly.
- 5. Install the PowerBook 540c display assembly.

-

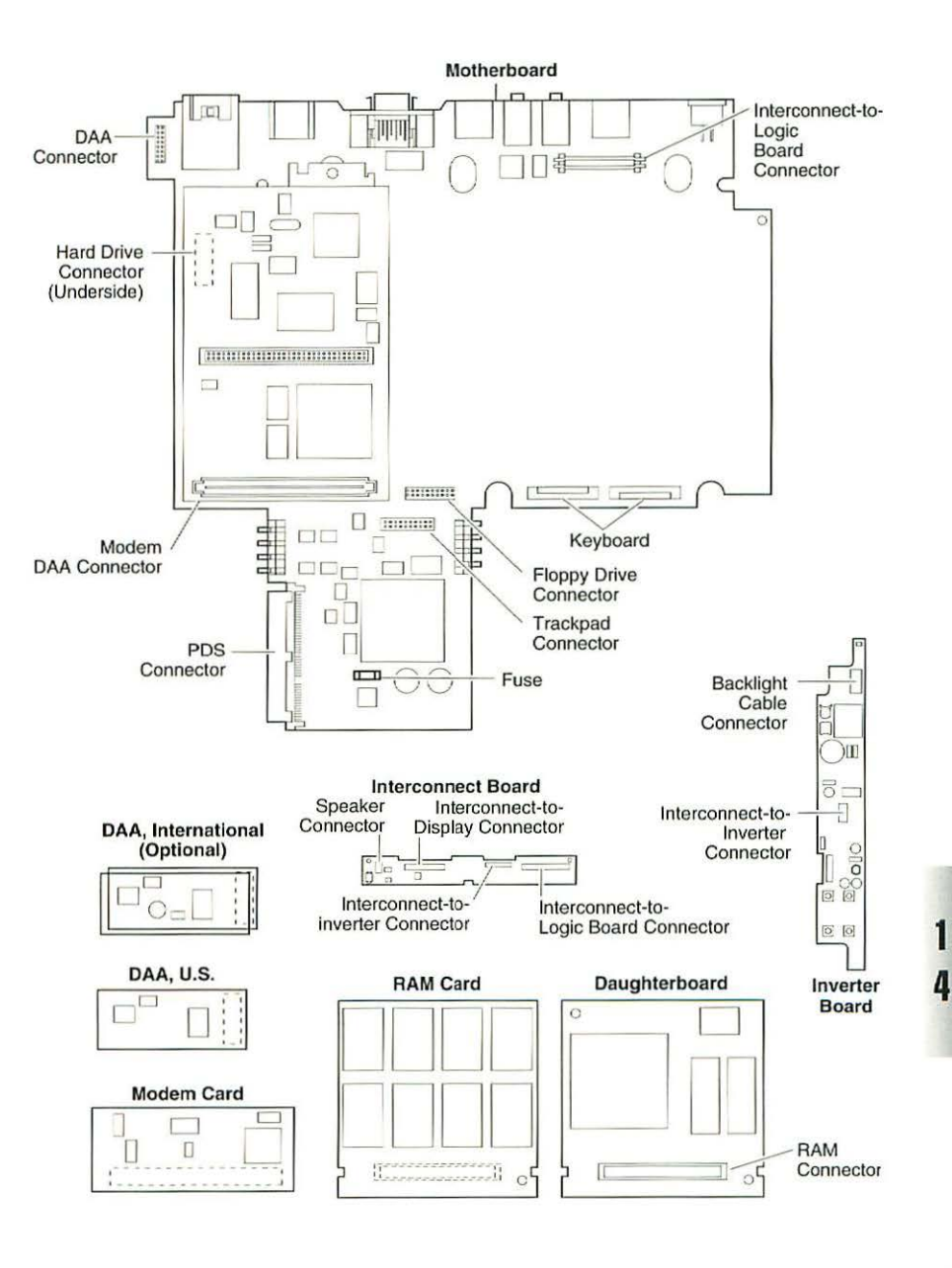

# Figure 2 Logic Board

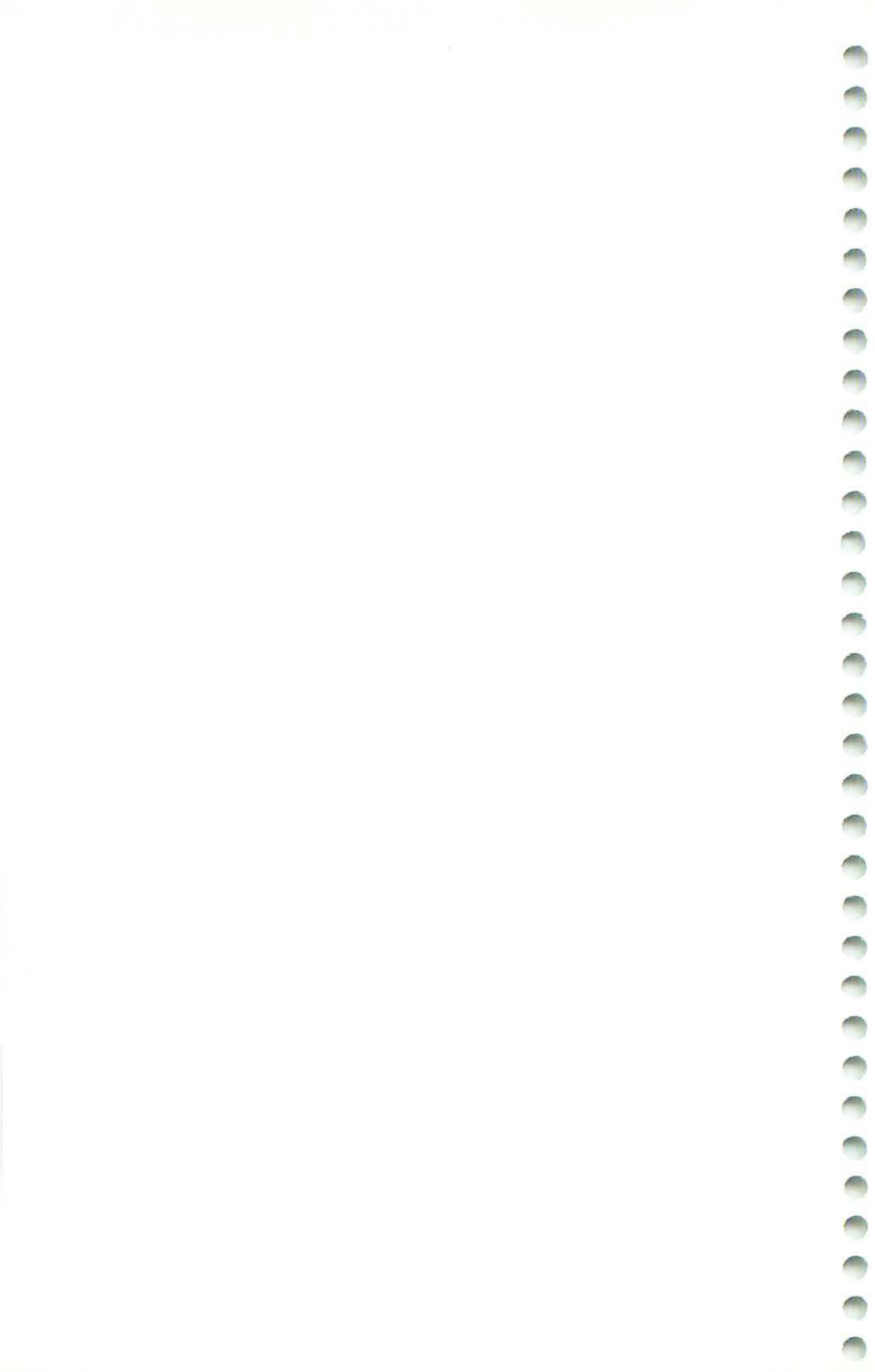

# PowerBook Duo 250, 270c, 280, 280c

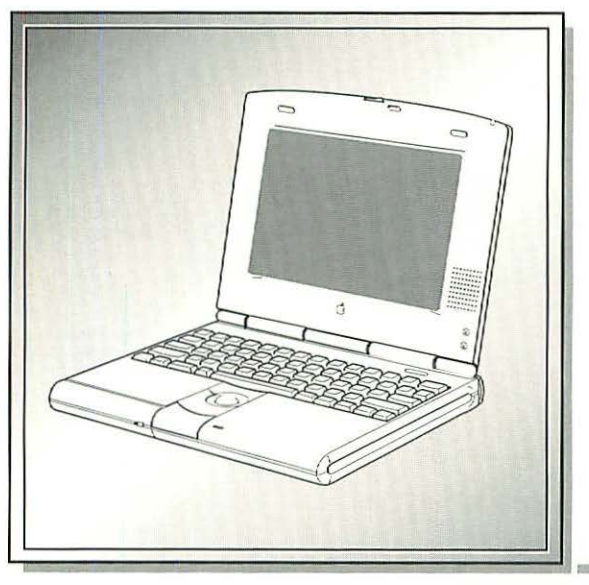

| Illustrated Parts List | 298 |
|------------------------|-----|
| Specifications         | 302 |
| Symptom/Cure Chart     | 304 |
| Additional Procedures  | 314 |
| PowerBook Duo Upgrades | 321 |
| Logic Board Diagrams   | 322 |

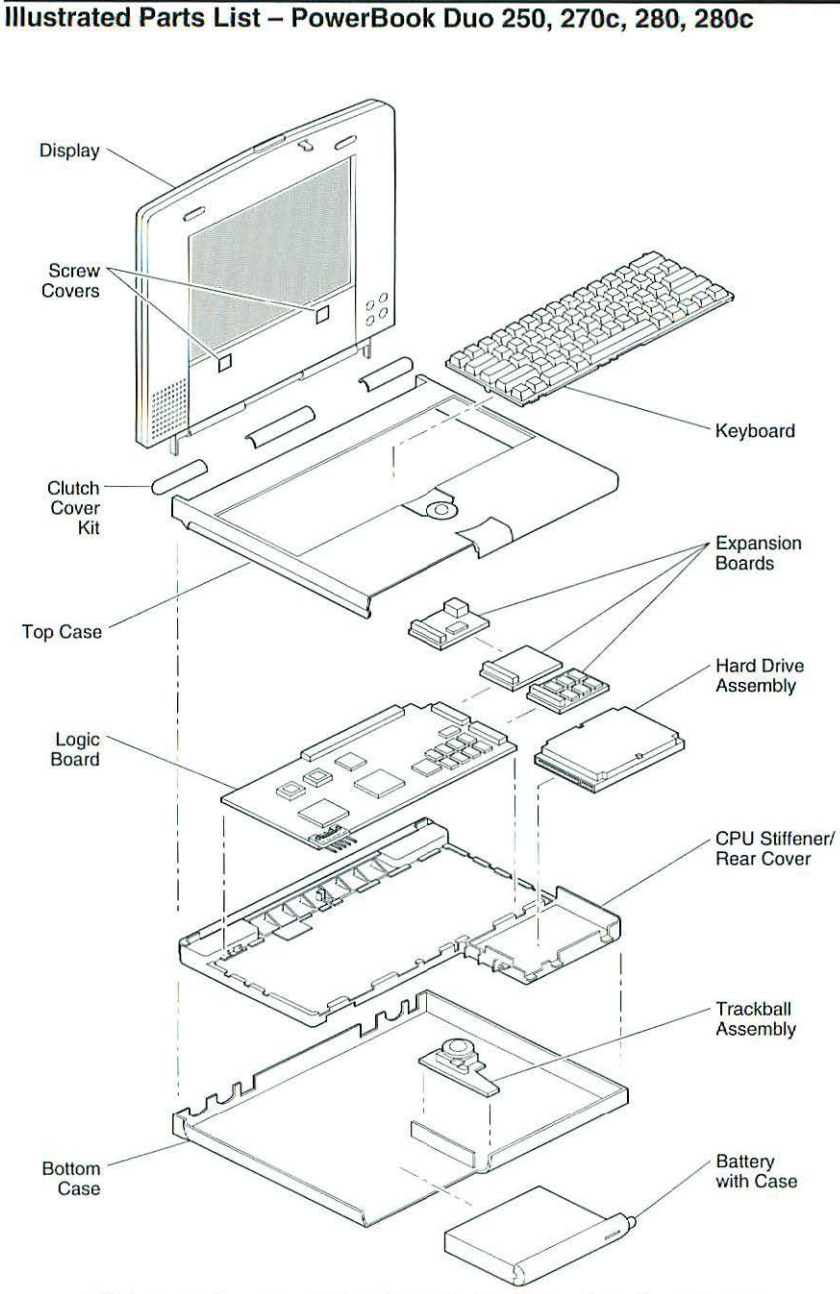

This is a generic representation of a product family. Configurations may vary.

Figure 1 Exploded View

| Battery/Power Adapter                           |           |
|-------------------------------------------------|-----------|
| Battery Case, Type 1/2, Duo                     | 922-0086  |
| Battery Connector Bracket                       | 815-1268  |
| Battery w/Door, Type 1, Duo                     | 661-1656  |
| Battery w/Door, Type 2, Duo                     | 661-1735  |
| Battery w/Door, Type 3, Duo                     | 661-0053  |
| Battery Door, Type 1, Duo                       | 616-0004  |
| Battery Door, Type 2/3, Duo                     | 922-0435  |
| Duo Battery Contact Alignment Tool              | 077-0085  |
| External Battery Charger, Type 1, Duo           | 922-0081  |
| External Battery Charger, Type 1/2/3, Duo       | 922-0576  |
| Power Adapter, 25 W                             | 922-0082  |
| Power Adapter, 36 W                             | 922-0791  |
| Clutch Assembly                                 |           |
| Clutch Cover Kit, PowerBook Duo                 | 076-0063  |
| Clutch Retainer Clip (2)                        | 922-0090  |
| Screw Kit, PowerBook Duo                        | 076-0072  |
| CPU Stiffener/Rear Cover                        |           |
| Actuator, Display Assembly                      | 922-0093  |
| CPU Stiffener, (Duo 250/270c/280/280c)          | 076-0339  |
| CPU Stiffener, (Duo 250/270c)                   | 922-0433  |
| Display Switch Assembly                         | 922-0092  |
| Flip Foot, Left                                 | .922-0087 |
| Flip Foot, Right                                | 922-0088  |
| Flip Foot Cap Kit                               | 076-0073  |
| I/O Door with Link                              | .076-0074 |
| Modem Cap                                       | .922-0080 |
| Rear Cover                                      | .600-0136 |
| Screw Kit                                       | .076-0072 |
| Display Assembly                                |           |
| Brightness Actuator Assembly, (Duo 270c), Int'l | .922-0578 |
| Cover, Display Screw (100 pack)                 | .922-2029 |
| Display, Active-Matrix, (Duo 270c), Int'l       | .661-1734 |
| Display, Active-Matrix, (Duo 280), Int'l        | .661-0052 |
| Display Cable, (Duo 270c), Int'I                | .922-0577 |
| Display Cable, (Duo 280c), Int'I                | .922-0796 |
| Display Housing Kit, (Duo 270c), Int'l          | .076-0100 |
| Inverter, (Duo 270c), Int'I                     | .922-0431 |
| Kit, Clutches, (Duo 270c), Int'I                | .076-0128 |
| Latch Mechanism, (Display Duo 250), Int'l       | .076-0080 |
| Latch Mechanism, (Display Duo 270c), Int'l      | .076-0087 |
| Shield, Display EMI, (Duo 270c), Int'I          | .922-0579 |
| Speaker Assembly, (Duo 270c), Int'I             | .922-0432 |

| -      | 1 |
|--------|---|
|        | - |
|        | - |
| 5      | - |
| 5      | - |
| B      |   |
| 9      | 1 |
| 0      | 0 |
| 3      | - |
| 1      | - |
| 5      | - |
| 5      | - |
| 3      | - |
| 4      | 0 |
| -      | 0 |
| 9      | - |
| 8<br>5 | - |
| 2      | - |
| 6      | - |
| 2      |   |
| 8      | 0 |
| 2      | 1 |
| 2      | - |
| 2      | 0 |
| 2      | - |
| 2      | - |
| 2      |   |
| 2      | 0 |
| 2      | 0 |
| 7      | 0 |
| 1      | - |
| 2      | - |
| G      | - |
| 9      | - |
|        | - |
| C      | - |

-

| Drive Assemblies                                 |            |
|--------------------------------------------------|------------|
| Bracket, HDA, 2.5" (Bag of 2)                    | 922-0705   |
| Bracket, Hard Drive (replaced by 922-0705)       | 805-0225   |
| Cable, Flex, 19 mm-high Floppy Drive             | 821-0655   |
| Cable, HDA, 80/120 MB                            | 922-0398   |
| Cable, HDI-20, Drive to CPU                      | 590-0719   |
| Door, HDI-20 External Floppy Drive               | 603-5010   |
| Door Retainer Pins, HDI-20 External Floppy Drive | 603-5011   |
| Floppy Adapter, PowerBook Duo                    | 661-1663   |
| Floppy Drive, 1.4 MB, 19mm-high                  | 661-1651   |
| HDA, 80 MB, 2.5" SCSI                            | 661-0796   |
| HDA, 120 MB, 2.5" SCSI                           | 661-0772   |
| HDA, 160 MB, 2.5" SCSI                           | 661-0060   |
| HDA, 320 MB, 2.5" SCSI                           | 661-0896   |
| HDA, 240 MB, 2.5" SCSI                           | 661-0014   |
| Screw Kit, PowerBook Duo                         | 076-0072   |
| Expansion Boards                                 |            |
| DRAM Expansion Card, 4 MB                        | 661-1659   |
| DRAM Expansion Card, 8 MB                        | 661-1658   |
| Modem, Express, 14.4 Baud, Domestic, Duo         | 661-1665   |
| Modem, Express, 14.4 Baud, Duo                   | 661-1662   |
| On/Off PCB                                       | 922-0096   |
| Keyboard                                         |            |
| Keyboard, Domestic                               | 661-1652   |
| Keyboard, Domestic, Rev. D                       | 661-1608   |
| Keyboard, British                                | .B661-1652 |
| Keyboard, French                                 | .F661-1652 |
| Keyboard, French Canadian                        | .C661-1652 |
| Keyboard, German                                 | .D661-1652 |
| Keyboard, Italian                                | .T661-1652 |
| Keyboard, Japanese                               | .J661-1652 |
| Keyboard, Spanish                                | .E661-1652 |
| Keyboard, Swedish                                | .S661-1652 |
| Keyboard, GraniteA                               | U661-1652  |
| Logic Board                                      |            |
| Logic Board, 33 MHz (Duo 250)                    | 661-1672   |
| Logic Board (Duo 270c)                           | 661-1717   |
| Logic Board (Duo 280/280c)                       | 661-0051   |
| Microphone Assembly                              | 922-0083   |
| Screw Kit                                        | 076-0072   |
| Top/Bottom Case                                  |            |
| Backup Battery w/cable                           | 630-6546   |
| Case Bottom w/labels, PB Duo                     | 076-0419   |

| Case Top (Duo 250/270c)                                | 620-0045 |
|--------------------------------------------------------|----------|
| Case Top (Duo 280)                                     | 922-0792 |
| Case Top (Duo 280c)                                    | 922-0793 |
| Rubber Bumper (2)                                      | 922-0089 |
| Trackball Assembly                                     |          |
| Ball, Trackball                                        | 922-0084 |
| Retainer, Trackball                                    | 922-0085 |
| Trackball Assembly                                     | 661-1654 |
| Miscellaneous                                          |          |
| Gasket, Modem/Switch, Bag of 100                       | 922-2034 |
| Label, Blank for Serial Number (10 pack)               | 922-0411 |
| Label, Product ID, External 1.4 MB Floppy (Pkg. of 10) | 922-1106 |
| Plug Wall Mount, AC Adapter (Pkg. of 5)                | 922-0544 |
| Power Cord, AC                                         | 922-0054 |
| Screw Kit                                              | 076-0072 |
| Service Packaging, HDA, 2.5 Drives                     | 602-0307 |
|                                                        |          |

# Specifications – PowerBook Duo 250, 270c, 280, 280c

| Processor          | PowerBook Duo (250, 270c): Motorola 68030 microprocessor; 33<br>MHz<br>PowerBook Duo (280, 280c): Motorola 68LC040 microprocessor;<br>66/33 MHz<br>Coprocessor: Motorola 68882 floating-point microprocessor (270c<br>only)<br>Addressing: 32-bit internal registers, address, data bus supports 4<br>GB of address with justified 8-bit, 16-bit, and 32-bit transactions |
|--------------------|----------------------------------------------------------------------------------------------------|
| Memory             | <ul> <li>DRAM (250, 270c): 4 MB, expandable to 24 MB; (270c is expandable to 32 MB); requires 70 ns or faster DRAM chips</li> <li>DRAM (280, 280c): 4 MB, expandable to 40 MB; requires 70 ns or faster DRAM chips</li> <li>ROM: 1 MB</li> <li>PRAM: 256 bytes of parameter memory</li> <li>Clock/Calendar: CMOS custom chip with long-life lithium battery</li> </ul>    |
| Disk Storage       | Floppy Drive: External 1.4 MB floppy drive (same drive is used with<br>PowerBook 100); requires Duo Floppy Adapter or Duo MiniDock<br>Hard Drive (250, 270c): 2.5-in., 17 mm high (various)<br>Hard Drive (280, 280c): 2.5-in. (International only) Internal 200,<br>240, or 320 MB hard drive                                                                            |
| I/O Interfaces     | Docking Connector: 152-pin processor-direct slot (PDS) connector<br>for attaching expansion devices; 32-bit expansion bus<br>Modem: Optional internal modem/telephone jack; RJ-11 domestic;<br>mini DIN-8 international<br>Serial: RS-422 serial port; mini DIN-8 connector                                                                                               |
| I/O Devices        | Keyboard: Built-in standard Apple keyboard<br>Microphone: Built-in electret omnidirectional microphone<br>Trackball: 19 mm diameter, dual button; Apple Desktop Bus (ADB)<br>interface                                                                                                    |
| Sound and<br>Video | Sound: Custom digital Apple Sound Chip (ASC); monophonic<br>sound in and sound out<br>Video Display (250/270c/280): 9-in. (229 mm) diagonal screen;<br>Flat-panel, color, active-matrix 640 x 400 pixels<br>Video Display (280c): 8.4-in. diagonal screen; flat-panel, color,<br>active-matrix 640 x 480 pixels                                                           |
| Electrical         | Main Battery (250/270c): NiMH (nickel-metal-hydride), 1.5 Ah<br>Main Battery (280C): NiMH 1.6 Ah; output: 24 VDC, 1.5 A, 36 W<br>PRAM Battery: 3 V lithium backup battery, 30 mA<br>Power Adapter: Input: 85-270 VAC line voltage, 47-63 Hz; Output:<br>24 VDC, 1.04 A, 25 W                                                                                              |

| Physical | Height:                                                                                                    | 10.9 in.                                                                                                    |  |  |
|----------|----------------------------------------------------------------------------------------------------|----------------------------------------------------------------------------------------------------|--|--|
|          | Width:                                                                                                    | 8.5 in.                                                                                                    |  |  |
|          | Depth:                                                                                                    | 1.4 in. (250, 280)                                                                                                    |  |  |
|          |                                                                                                    | 1.5 in. (270c, 280c)                                                                                                    |  |  |
|          | Weight:                                                                                                    | 4.2 lb. (250, 280)                                                                                                    |  |  |
|          |                                                                                                    | 4.8 lb. (270c, 280c)                                                                                                    |  |  |
| Other    | Express M<br>send/red<br>transmis<br>rates; fu<br>Error corred<br>Data comp<br>compred<br>internal<br>SCSI Disk<br>compute<br>hard dri | 4.8 lb. (270c, 280c)<br>Addem: Internal 14,400-baud modem with fax<br>ceive capability at 9600 baud; 300-14,000 bps data<br>ission rates; 2400/4800/7200/9600 bps transmission<br>ull duplex operation; asynchronous or framed modes<br>ection: V.42 compliance (MNP2-4)<br>pression: V.42bis (4 to 1 compression) and MNP-5 (2 to 1<br>ession); requires 300K of system RAM; built-in support for<br>I modem when in docking systems<br>< Adapter: Enables connection between PowerBook Duo<br>ter and desktop Macintosh (Duo system appears as a<br>built of the docking by the docking by the dockin |  |  |

# Symptom/Cure Chart - PowerBook 250, 270c, 280, 280c

| Startup Problems                                                                             | Solutions                                                                                                    |
|----------------------------------------------------------------------------------------------|----------------------------------------------------------------------------------------------------|
| RAM failure occurs (eight-<br>tone error chord sequence<br>sounds after startup chord)       | <ol> <li>Boot from Disk Tools, if no failure, check system<br/>software.</li> <li>Check RAM expansion card connection.</li> <li>Replace RAM expansion card.</li> <li>Replace logic board. (When replacing the logic<br/>board, check that the EMI clips are securely<br/>attached to the CPU stiffener.)</li> </ol>                                                                                                    |
| Hardware failure occurs<br>(four-tone error chord<br>sequence sounds after<br>startup chord) | <ol> <li>Boot from Disk Tools, if no failure, check system<br/>software.</li> <li>Disconnect hard drive data cable and reboot system.<br/>If startup sequence is normal, reseat cable and<br/>retest.</li> <li>Replace hard drive.</li> <li>If the system is connected to an external floppy<br/>drive, disconnect drive and reboot system. If startup<br/>sequence is normal, reseat cable and retest.</li> <li>Replace floppy drive.</li> <li>Replace logic board. (When replacing the logic board,<br/>check that the EMI clips are securely attached to the<br/>CPU stiffener.)</li> </ol>                                                                                                    |
| Power Problems                                                                               | Solutions                                                                                                    |
| Screen is blank; computer<br>does not respond                                                | <ol> <li>Reset Power Manager (See "Additional Procedures.")</li> <li>Simultaneously press the Command, Control,<br/>and Power On keys to reset computer.</li> <li>Connect power adapter and reboot computer in<br/>3-4 minutes.</li> <li>Try known-good, charged main battery.</li> <li>Disconnect main battery, backup batteries, and AC<br/>adapter. Wait 15 minutes. If computer powers on,<br/>install the PowerBook Duo Battery Patch (available<br/>on AppleLink).</li> <li>Replace keyboard.</li> <li>Check CPU stiffener (See "Additional Procedures.")</li> <li>Replace logic board. (When replacing the logic board,<br/>check that the EMI clips are securely attached to the<br/>CPU stiffener.)</li> </ol> |
| After you remove main<br>battery, some control<br>panel settings are                         | 1. Replace backup battery.                                                                                                    |

different

Power adapter is plugged in, but battery DA does not indicate charger is connected

Computer intermittently powers off

Low-power warning appears

Computer runs when plugged into wall outlet but not when using battery power; battery voltage is within tolerance

System powers off unexpectedly, system errors occur, or system hangs up. Symptoms usually occur in these situations: Keyboard is used while. PowerBook Duo flip feet are down, PowerBook Duo is inserted in Duo Dock, or PowerBook Duo is attached to MiniDock.

- 1. This is normal for fully charged battery.
- 2. Check power adapter connection.
- 3. Try known-good, charged main battery.
- 4. Try known-good power adapter.
- Replace logic board. (When replacing the logic board, check that the EMI clips are securely attached to the CPU stiffener.)
- 1. Properly seat battery.
- 2. Replace CPU stiffener.
- 3. Replace logic board. (When replacing the logic board, check that the EMI clips are securely attached to the CPU stiffener.)
- 1. Recharge battery or attach power adapter.
- 2. Remove external devices.
- 3. Try known-good, charged main battery.
- Try known-good power adapter.
- Replace logic board. (When replacing the logic board, check that the EMI clips are securely attached to the CPU stiffener.)
- Disconnect main battery, backup batteries, and AC adapter. Wait 15 minutes. If computer powers on, install the PowerBook Duo Battery Patch (available on AppleLink).
- Reset Power Manager. (See "Additional Procedures.")
- 3. Verify the battery voltage.
- 4. Replace main battery.
- Replace logic board. (When replacing the logic board, check that the EMI clips are securely attached to the CPU stiffener.)
- Make sure that logic board mounting screw that also serves as battery contact is installed. (Screw should be installed on contact located on right side.)
- Use the Battery Contact Alignment Tool. (See "Additional Procedures.")

# Video Problems

Row or partial row of pixels never comes on or is always on

Thin white line is always

on at middle of screen

Display is very light or

(Duo 250)

totally white

### Solutions

PowerBook Duo 250:

- 1. Check display cable connection.
- 2. Replace display. (International only.)
- 3. Replace logic board.
- 4. Return computer to Apple.

PowerBook Duo 270c:

- 1. Check display cable connection.
- 2. Replace display cable. (International only.)
- 3. Replace display. (International only.)
- 4. Replace logic board.
- 5. Return computer to Apple.
- 1. Adjust screen contrast.
- 2. Replace display (International only.)
- 3. Return computer to Apple.

PowerBook Duo 250:

- 1. Adjust screen contrast.
- 2. Check logic board cable connections.
- 3. Replace display. (International only.)
- Replace logic board. (When replacing the logic board, check that the EMI clips are securely attached to the CPU stiffener.)

PowerBook Duo 270c:

- 1. Adjust screen contrast.
- 2. Check logic board cable connections.
- 3. Replace inverter board. (International only.)
- 4. Replace display cable. (International only.)
- 5. Replace display. (International only.)
- 6. Replace logic board.
- 7. Return computer to Apple.

PowerBook Duo 250:

- 1. Adjust screen contrast.
- 2. Check logic board cable connections.
- 3. Connect power adapter.
- Disconnect main battery, backup batteries, and AC adapter. Wait 15 minutes. If computer powers on, install the PowerBook Duo Battery Patch (available on AppleLink).
- 5. Replace display. (International only.)
- Replace logic board.
- 7. Return computer to Apple.

No display, but computer appears to operate correctly

|                                                    | <ol> <li>PowerBook Duo 270c:</li> <li>Adjust screen contrast.</li> <li>Check logic board cable connections.</li> <li>Connect power adapter.</li> <li>Replace inverter board. (International only.)</li> <li>Replace display cable. (International only.)</li> <li>Replace logic board.</li> <li>Return computer to Apple.</li> </ol>                                                                                                    |
|----------------------------------------------------|----------------------------------------------------------------------------------------------------|
| Screen brightness is not<br>uniform (Duo 250/270c) | <ol> <li>Replace display (International only.)</li> <li>Return computer to Apple.</li> </ol>                                                                                                    |
| Backlight does not<br>operate                      | <ol> <li>PowerBook Duo 250:</li> <li>Check display cable connection.</li> <li>Replace display. (International only.)</li> <li>Replace logic board.</li> <li>Return computer to Apple.</li> <li>PowerBook Duo 270c:</li> <li>Check display cable connection.</li> <li>Replace inverter board. (International only.)</li> <li>Replace display cable. (International only.)</li> <li>Replace display. (International only.)</li> <li>Replace logic board.</li> </ol> |
| Screen goes blank                                  | <ol> <li>PowerBook Duo 250/270c:</li> <li>Press any key or press Wake Up key to wake<br/>computer from system sleep.</li> <li>Check display cable connection.</li> </ol>                                                                                                    |
| Screen flickers                                    | <ol> <li>PowerBook Duo 250:</li> <li>Some flickering is normal for grayscale displays</li> <li>Set display to 1-bit mode (black and white) in<br/>Monitors control panel.</li> <li>Check display cable connection.</li> <li>Replace display. (International only.)</li> <li>Replace logic board.</li> <li>Beturn computer to Apple</li> </ol>                                                                                                    |

# External Floppy Drive Problems

Audio and video present, but external drive does not operate

Disk ejects while booting; display shows Mac icon with blinking "X"

Disk does not eject

Solutions

- 1. Check floppy-adapter-to-PowerBook connection.
- Try known-good floppy disk.
- 3. Check floppy drive cable connection.
- 4. Replace floppy adapter.
- 5. Replace floppy drive cable.
- 6. Replace floppy drive.
- Replace logic board. (When replacing the logic board, check that the EMI clips are securely attached to the CPU stiffener.)
- 1. Try known-good system disk.
- 2. Verify that trackball or mouse button is not stuck.
- Check floppy drive cable connection.
- 4. Replace floppy adapter.
- 5. Replace floppy drive cable.
- 6. Replace floppy drive.
- Replace logic board. (When replacing the logic board, check that the EMI clips are securely attached to the CPU stiffener.)
- 1. Switch off system and hold mouse or trackball button down while you switch system on.
- Insert straightened paper clip into hole below to drive opening to eject disk.
- 3. Check floppy drive cable connection.
- 4. Replace floppy adapter.
- 5. Replace floppy drive cable.
- 6. Replace floppy drive.
- Replace logic board. (When replacing the logic board, check that the EMI clips are securely attached to the CPU stiffener.)
- 1. Try known-good floppy disk.
- 2. Check floppy drive cable connection.
- 3. Replace floppy adapter.
- 4. Replace floppy drive cable.
- 5. Replace floppy drive.

Read/write/copy error

Disk initialization fails

- 1. Try known-good floppy disk.
- 2. Check floppy drive cable connection.
- 3. Replace floppy adapter.
- 4. Replace floppy drive cable.
- 5. Replace floppy drive.
- 6. Replace motherboard.

| Hard Drive Problems                                             | Sol                                    | utions                                                                                                    |
|-----------------------------------------------------------------|----------------------------------------|----------------------------------------------------------------------------------------------------|
| Internal hard drive does<br>not operate                         | 1.<br>2.<br>3.<br>4.<br>5.<br>6.       | Check internal hard drive cable connection.<br>Replace internal hard drive cable.<br>Run Macintosh Hard Disk Test.<br>Use HD SC Setup to reinitialize drive.<br>Replace internal hard drive.<br>Replace logic board. (When replacing the logic<br>board, check that the EMI clips are securely<br>attached to the CPU stiffener.)                                                                                                    |
| Peripheral Problems                                             | Sol                                    | utions                                                                                                    |
| Cursor intermittently does<br>not move or moves<br>erratically  | 1.<br>2.<br>3.                         | Clean ball and rollers of trackball.<br>Replace trackball.<br>Replace logic board. (When replacing the logic<br>board, check that the EMI clips are securely<br>attached to the CPU stiffener.)                                                                                                    |
| Cursor moves, but<br>clicking trackball button<br>has no effect | 1.<br>2.<br>3.<br>4.<br>5.             | Simultaneously press Command, Control, and<br>Power On keys to reset computer.<br>Reboot computer with extensions off by holding<br>down Shift key during startup.<br>Check logic board cable connections.<br>Replace trackball.<br>Replace logic board. (When replacing the logic<br>board, check that the EMI clips are securely<br>attached to the CPU stiffener.)                                                                                                    |
| Cursor does not move<br>when you are using<br>trackball         | 1.<br>2.<br>3.<br>4.<br>5.<br>6.<br>7. | Simultaneously press Command, Control, and<br>Power On keys to reset computer.<br>Reboot computer with extensions off by holding<br>down Shift key during startup.<br>Clean ball and rollers of trackball.<br>Make sure display switch cable and battery cable<br>are not impeding trackball.<br>Check logic board cable connections.<br>Replace trackball.<br>Replace trackball.<br>Replace logic board. (When replacing the logic<br>board, check that the EMI clips are securely<br>attached to the CPU stiffener.) |

-

No response to any key on keyboard

- 1. Press Power On key or power button.
- Reboot computer with extensions off by holding down Shift key during startup.
- 3. Adjust Battery Conservation setting in PowerBook control panel.
- 4. Check keyboard cable connection.
- 5. If you are using floppy adapter and external keyboard, replace keyboard cable.
- 6. Replace floppy adapter.
- 7. Replace keyboard.
- Replace logic board. (When replacing the logic board, check that the EMI clips are securely attached to the CPU stiffener.)
- 1. Check floppy adapter and mouse connections.
- Simultaneously press Command, Control, and Power On keys to reset computer.
- Reboot computer with extensions off by holding down Shift key during startup.
- 4. Clean mouse ball and inside of mouse.
- 5. Replace mouse.
- 6. Replace floppy adapter.
- Replace logic board. (When replacing the logic board, check that the EMI clips are securely attached to the CPU stiffener.)
- 1. Verify that system is 7.1 or later.
- Verify that Chooser and control panel settings are correct.
- Verify that Normal is selected in PowerBook Setup control panel.
- 4. Check cables.
- 5. Replace printer interface cable.
- 6. Try known-good printer.
- Replace logic board. (When replacing the logic board, check that the EMI clips are securely attached to the CPU stiffener.)
- 1. Verify that system is 7.1 or later.
- Verify that Chooser and control panels settings are correct.
- Check cables.
- Test device with known-good computer.
- Replace logic board. (When replacing the logic board, check that the EMI clips are securely attached to the CPU stiffener.)

Cursor does not move when you are using floppy adapter and mouse

Known-good serial printer does not print

Known-good networked printer does not print

| Device connected to mini<br>DIN-8 port does not work                     | 1.<br>2.<br>3.<br>4.<br>5.       | Verify that Normal is selected in PowerBook<br>Setup control panel.<br>Verify that system is 7.1 or later.<br>Check cables.<br>Test device with known-good computer.<br>Replace logic board. (When replacing the logic<br>board, check that the EMI clips are securely<br>attached to the CPU stiffener.)                                                                                                    |
|--------------------------------------------------------------------------|----------------------------------|----------------------------------------------------------------------------------------------------|
| I/O devices are<br>unrecognized or garbage<br>is transmitted or received | 1.<br>2.<br>3.<br>4.             | Verify that system is 7.1 or later.<br>Check floppy adapter and cable connections.<br>Test device with known-good computer.<br>Replace logic board. (When replacing the logic<br>board, check that the EMI clips are securely<br>attached to the CPU stiffener.)                                                                                                    |
| Space bar is hard to press and/or does not work                          | 1.                               | Loosen keyboard screws. Overtightening can warp keyboard and restrict movement of Space bar.                                                                                                    |
| Internal Modem<br>Problems                                               | Sol                              | utions                                                                                                    |
| Internal modem options<br>do not appear in CDEV                          | 1.<br>2.<br>3.<br>4.<br>5.       | Verify that system is 7.1 or later.<br>Verify that current Express Modem software is<br>in use.<br>Remove and reseat modem card.<br>Replace modem card.<br>Replace logic board. (When replacing the logic<br>board, check that the EMI clips are securely<br>attached to the CPU stiffener.)                                                                                                    |
| Modem does not respond<br>properly to AT command<br>set instructions     | 1.<br>2.<br>3.<br>4.<br>5.       | Verify that baud rate and data format settings<br>of communications application are compatible<br>with internal modem and remote modem.<br>Check phone cord connection and operation.<br>Verify that system is 7.1 or later.<br>Remove and reseat modem card.<br>Replace modem card.                                                                                                    |
| Strange mix of characters<br>appears on screen                           | 1.<br>2.<br>3.<br>4.<br>5.<br>6. | Verify that baud rate and data format settings<br>of communications application are compatible<br>with internal modem and remote modem.<br>Check phone cord connection and operation.<br>Verify that system is 7.1 or later.<br>Remove and reseat modem card.<br>Replace modem card.<br>Replace logic board. (When replacing the logic<br>board, check that the EMI clips are securely<br>attached to the CPU stiffener.) |

Modem interferes with system sound

Modem does not respond to incoming call

Modem has no sound output

Modem connects but does not communicate with remote modem

#### **Miscellaneous Problems**

Screen goes blank and computer shuts down every few minutes

Application seems to run slower after few seconds

Hard drive is slow to respond, or screen goes blank too often

No sound from speaker

- 1. Clear parameter RAM.
- 2. Remove and reseat modem card.
- 3. Replace modem card.
- Replace logic board. (When replacing the logic board, check that the EMI clips are securely attached to the CPU stiffener.)
- 1. Set specific time to "wake up" in the PowerBook control panel.
- 2. Verify that fax terminal programs set to answer calls.
- 3. Check phone cord connection and operation.
- 4. Replace modem card.
- Replace logic board. (When replacing the logic board, check that the EMI clips are securely attached to the CPU stiffener.)
- Verify that Volume control panel setting is 1 or above.
- 2. Replace modem card.
- Replace logic board. (When replacing the logic board, check that the EMI clips are securely attached to the CPU stiffener.)
- 1. Verify that remote modem needs error correction (error correction is internal modem default).
- 2. Add AT&QO to the command line.

### Solutions

- 1. Adjust Battery Conservation setting in control panel or connect power adapter.
- Adjust Battery Conservation setting in control panel or connect power adapter.
- 1. Adjust Battery Conservation setting in control panel or connect power adapter.

#### PowerBook Duo 250:

- Verify that Volume control panel setting is 1 or above.
- 2. Check display cable connection.
- 3. Replace display. (International only.)
- Replace logic board. (When replacing the logic board, check that the EMI clips are securely attached to the CPU stiffener.)

PowerBook Duo 270c:

- 1. Verify that Volume control panel setting is 1 or above.
- 2. Check display cable connection.
- 3. Replace display cable. (International only.)
- 4. Replace speaker assembly. (International only.)
- 5. Replace logic board.
- 6. Return computer to Apple.

Red light on battery recharger; battery won't charge

 Replace Type 1 recharger with Type 2 recharger or replace Type 2 battery with Type 1 battery. Use only Type 1 batteries in a Type 1 battery recharger; Type 2 or Type 3 batteries will not charge in a Type 1 recharger. You can charge Type 1, Type 2, or Type 3 batteries in a Type 2 battery recharger. (See Battery Recharger under "Additional Procedures" for more information.)

# Modem

The modem is an option for the PowerBook Duo 250/270c/280/280c.

- 1. Disconnect the power adapter.
- Remove the main battery, keyboard, end clutch covers, top case, center clutch cover, hard drive, backup battery, trackball assembly, display assembly, CPU stiffener, and logic board.

0000

1

- 3. Remove the modem cap from the rear cover.
- Disconnect the on/off board. The Apple modem includes the on/off circuitry provided by the on/off board. After installing the modem card, you can discard the on/off board or return it to the customer.
- Holding the modem card by the edges, connect it to the logic board (Figure 2).

# Memory Expansion

- 1. Disconnect the power adapter.
- 2. Remove the main battery and keyboard.
- Holding the DRAM expansion card by the edges, connect the card to the logic board (Figure 2).

To verify that the upgrade is successful, check the Total Memory message (for systems with virtual memory switched off) or the Built-in Memory message (for systems with virtual memory switched on). The memory size should be 4 MB of DRAM plus the amount of DRAM on the expansion card. If the memory size is incorrect, reseat the DRAM card. If the memory size is still incorrect, replace the DRAM expansion card. If the memory size is still incorrect, contact Apple Technical Support.

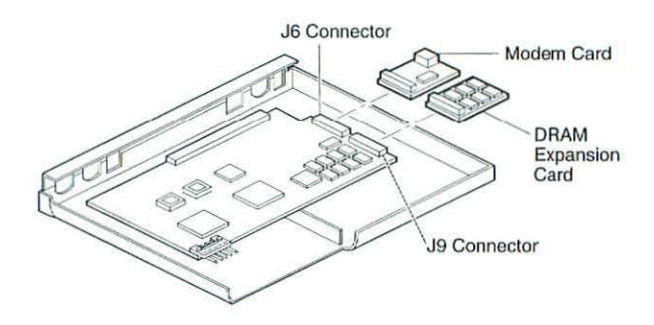

Figure 2 Modem and Memory Cards
### **Resetting the Power Manager**

The Power On button above the keyboard does not reset the Power Manager. To reset the Power Manager chip, press the power switch on the rear of the Duo for 30-45 seconds.

This procedure

- Resets the Power Manager chip
- Fixes some power-related problems
- Removes RAM disks and all their contents

However, this procedure does not reset the Power Manager Code. To reset the Power Manager Code,

- 1. Remove the power adapter and the main battery.
- 2. Disconnect the backup battery.
- Let the PowerBook Duo sit for 10 minutes with all power removed.

#### Floppy Adapter Installation

The PowerBook Duo Floppy Adapter attaches to the 152-pin docking connector and provides an external floppy drive (HDI-20) port and an ADB port. Replace a defective floppy adapter by whole-unit exchange.

- To install the floppy adapter, raise the I/O door and push the adapter firmly onto the external 152-pin docking port. Make sure the floppy adapter release button is up.
- To remove the adapter, depress the release button and pull off the adapter.

# **Duo Battery Contact Alignment Tool**

The battery contact alignment tool aligns the two outer battery contacts (leads 1 and 5) so they are perpendicular to the edge of the logic board. The tool presses against the sides of the contact to insure the contact positions are located correctly. The two screws passing through the battery contact connector and the logic board (to the bottom case) MUST be installed. These two screws press the base of the outer contacts to the power contact pads on the logic board. Once aligned to the logic board, these two leads make repeatable and reliable contact with the positive (+) and negative (-) battery contacts.

Use the battery contact alignment tool:

- Any time a battery contact screw (Figure 3) is loosened, removed, or replaced.
- Whenever a Powerbook Duo logic board is installed or reassembled into a system. The alignment tool should be in place before any screws are replaced.
- Any time a PowerBook Duo is experiencing symptoms such as shuts down unexpectedly, won't boot off the battery, intermittent powers off when running off the battery, or battery won't charge.
- To determine if the battery contacts are out of alignment.

To use the battery contact alignment tool,

- 1. Remove the main battery, keyboard, end clutch covers, and top cover.
- As you slide the battery alignment tool into the battery bay, watch the battery contacts. There should be no resistance or flexing of the contacts. (See Figure 3 for tool orientation.)
- If the outer battery contacts are not aligned correctly, loosen the two battery contact screws, slide the tool into place, and tighten the contact screws.

All service modules (new and repaired) have the battery contact alignment of the center three leads (leads 2, 3 & 4) verified by Apple prior to releasing the modules into service inventory. If any of the three center (soldered down) contacts are misaligned, the board should be replace and returned for misaligned contacts.

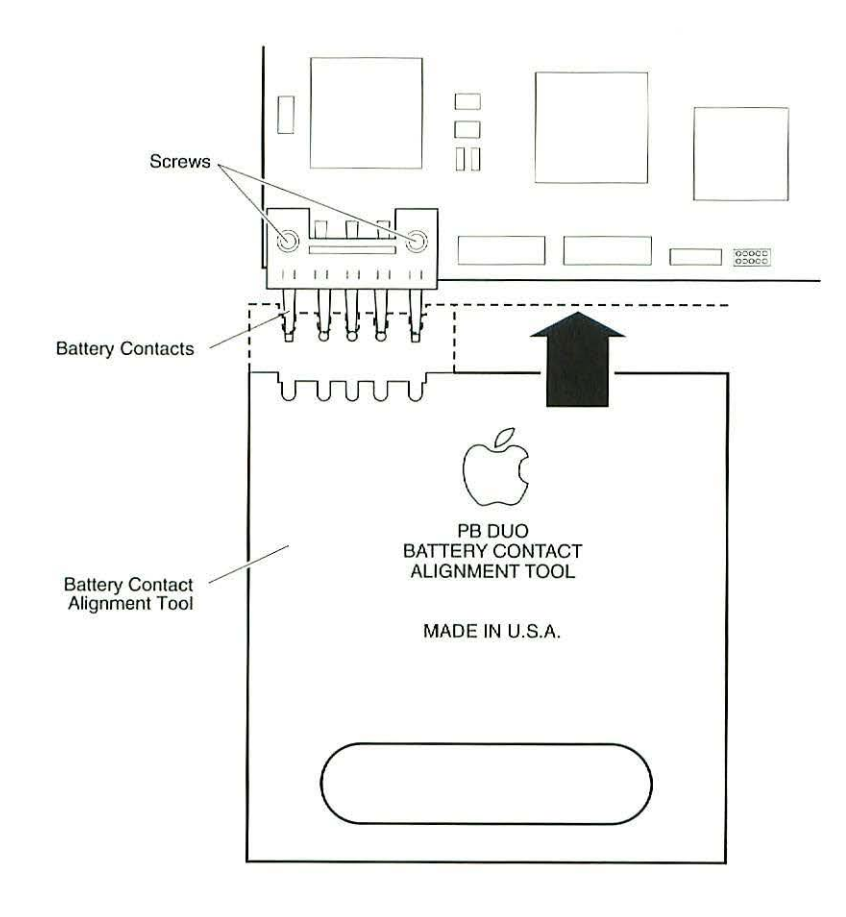

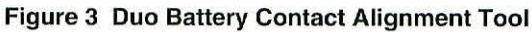

## **Replacing the CPU Stiffener**

- 1. Disconnect the power adapter.
- Remove the main battery, keyboard, end clutch covers, top case, center clutch cover, hard drive, backup battery, trackball assembly, and display assembly.

▲ Warning The PowerBook Duo contains CMOS devices that are very susceptible to ESD damage. To prevent damage, wear a grounding wriststrap. Review the ESD precautions in Chapter 1, CRT and ESD Safety.

- PowerBook cables are fragile and easily torn or damaged. Handle all cables with care. Using a jeweler's screwdriver, carefully disconnect the display switch cable.
- 4. Remove the microphone from the CPU stiffener.
- Remove the three screws that secure the CPU stiffener to the bottom case. Lift the CPU stiffener with attached rear cover straight up and remove it from the bottom case.
- Check that both EMI clips are securely attached to the CPU stiffener. If the clips are not secure, replace the stiffener. When replacing the CPU stiffener, be sure to wrap the hard drive EMI shield around the outside of the stiffener.
- If you are replacing a damaged CPU stiffener, first remove the display switch and the display actuator. Return the stiffener with the rear cover attached.
- 8. If you replace a CPU stiffener on a PowerBook Duo 250 or 270c, make sure you install a small foam heatsink under the delineated area of the stiffener's tab. If you replace a CPU stiffener on a PowerBook Duo 280 or 280c, make sure you install a large foam heatsink under the entire tab. Failure to install the correct heatsink could cause a short circuit and blow out the logic board.

The PowerBook Duo main battery is a nickel-metal-hydride (NiMH) battery. To extend its longevity, follow the instructions below.

# ▲ Warning Return undamaged, dead NiMH batteries to Apple—do not discard dead batteries with other waste. If the battery is damaged, do not return it to Apple. Dispose of damaged batteries according to local ordinances.

Follow these guidelines for properly handling the NiMH battery:

- Handle the battery carefully. Do not drop, puncture, disassemble, mutilate, or incinerate the battery.
- Fully charge a replacement battery before using it; Apple ships batteries in a partially-charged state.
- Do not leave the battery in the computer for longer than a week without recharging.
- To maximize battery life, discharge and then recharge the battery once every 30 days. Use only the power adapter or recharger supplied with the Macintosh Duo system.
- Store the battery in the protective battery case. For additional battery cases, see the Parts List.
- Do not short-circuit the battery terminals.
- Keep the battery in a cool, dark place; do not store it for longer than 6 months without recharging.

-

### **Battery Recharger**

Using the PowerBook power adapter, plug the battery recharger into a power outlet and insert the main battery into the recharger. If the LED is

- · Yellow, the battery is charging
- · Green, the battery is ready to use
- Red, the battery is Type 2 or Type 3 and the recharger is Type 1 (the battery will not charge). Or, the Type 2 recharger has not been updated with software for a Type 3 battery (see Note below)
- Off, the recharger is unplugged, the battery is bad, the power adapter is defective, or the recharger is defective

Use only Type 1 batteries in a Type 1 battery recharger; Type 2 or Type 3 batteries will not charge in a Type 1 battery recharger.

You can charge Type 1, Type 2, or Type 3 batteries in a Type 2 battery recharger. However, the first time (only) that you charge a Type 3 battery in a Type 2 recharger, the recharger must be connected to a Duo with "Type III Battery" in the Extension folder. If you fail to do this, the Type 3 battery will not charge.

To identify types of batteries, check the bottom of the battery. Type 3 batteries include the description "High-Capacity Type 3" in the upper-right corner. Type 2 batteries include the description "High-Capacity Type 2" in the upper-right corner. Type 1 batteries do not include this description.

To identify types of battery rechargers, check the bottom of the recharger. A Type 1 recharger is imprinted with "Macintosh PowerBook Duo Battery Recharger." A Type 2 recharger is imprinted with "PowerBook Duo Battery Recharger."

## PowerBook Duo Upgrades

PowerBook Duo upgrade kits are available to international and CPRC repairers only.

A PowerBook Duo 250 upgrade kit upgrades a PowerBook Duo 210/230 to a PowerBook Duo 250. The upgrade kit includes a PowerBook Duo 250 logic board, display assembly, and minimal accessory kit.

A PowerBook Duo 270c upgrade kit upgrades a PowerBook Duo 210/230 to a PowerBook Duo 270c. The upgrade kit is an assembled PowerBook Duo 270c without the keyboard, trackball, and hard drive.

The PowerBook Duo 280/280c upgrade kit upgrades a PowerBook Duo 250 to a PowerBook Duo 280 or a PowerBook Duo 270c to a 280c. The upgrade kit includes a PowerBook Duo 280 logic board, case bottom with new label, CPU stiffener, display cable, Type 3 battery, 36 W power adapter, and miscellaneous parts.

# Logic Board Diagrams

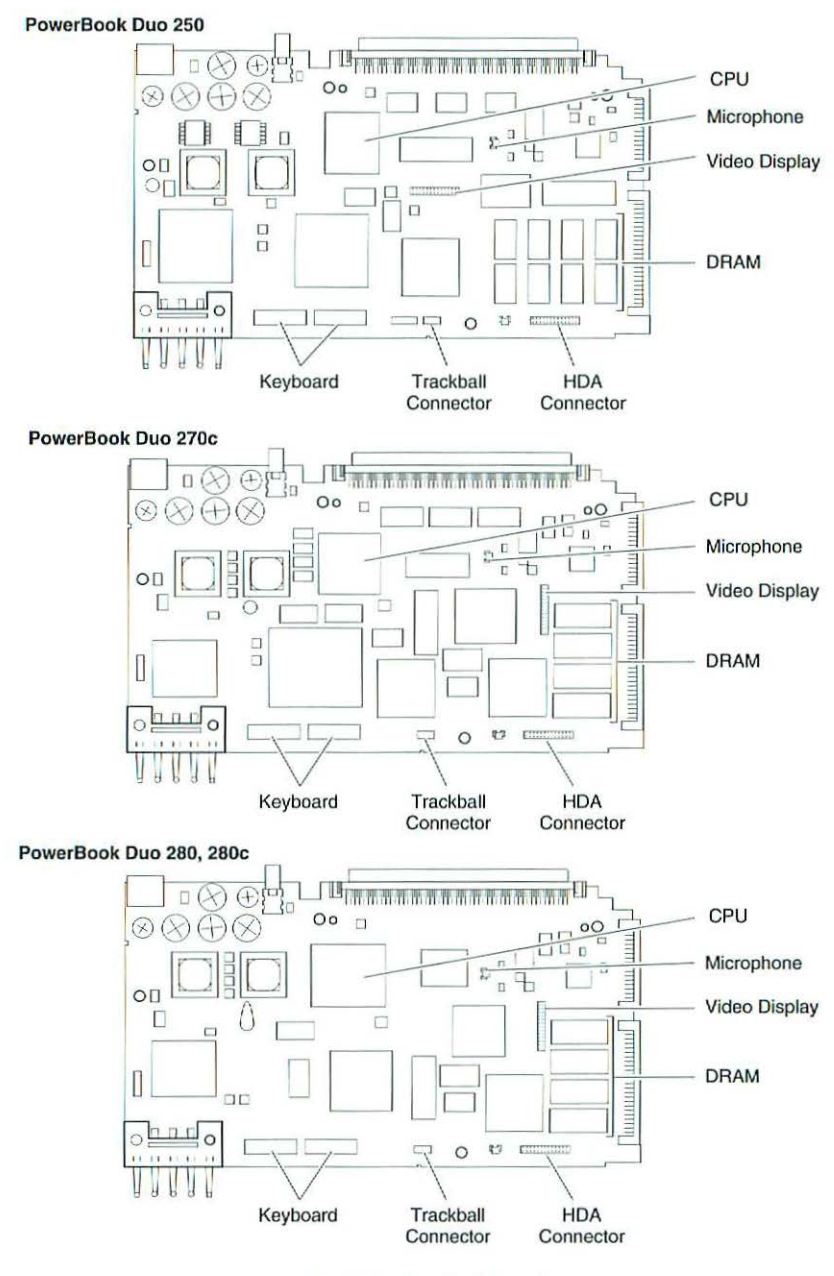

Figure 4 Logic Boards

# Duo Dock II

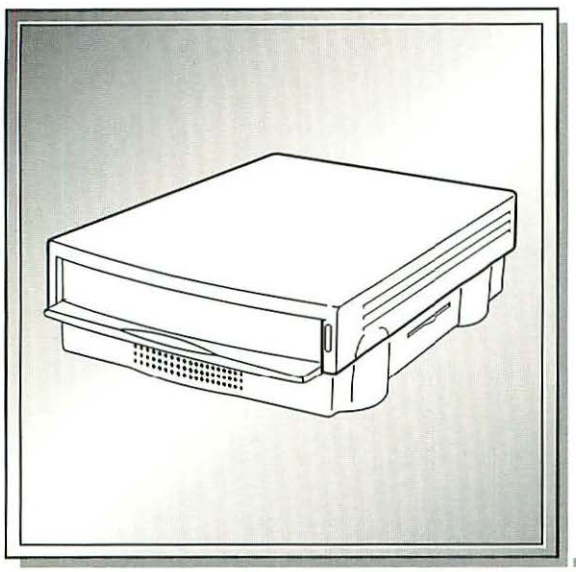

| Illustrated Parts List | 324 |
|------------------------|-----|
| Specifications         | 326 |
| Symptom/Cure Chart     | 328 |
| Duo Dock II Upgrades   | 334 |
| Logic Board Diagram    | 334 |

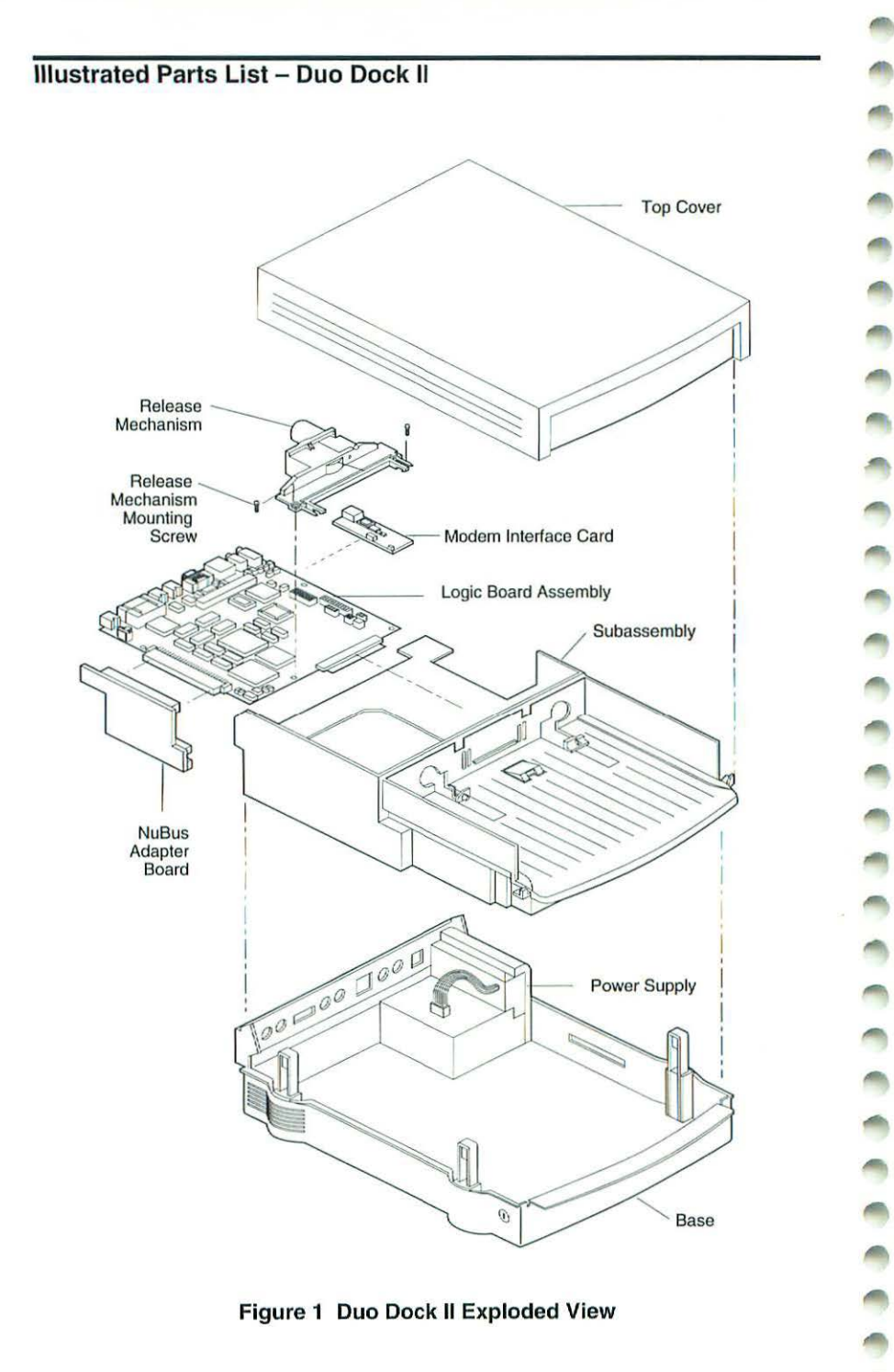

Figure 1 Duo Dock II Exploded View

-

| Base Assembly                                |          |
|----------------------------------------------|----------|
| Base, Rev. B                                 | 076-0465 |
| Feet (4)                                     |          |
| Lock Plug Assembly w/(2) Keys                |          |
| Port Cover, Blank (Bag of 5)                 |          |
| Port Cover, Ethernet (Bag of 5)              |          |
| Power Cord, AC                               |          |
| Power Supply                                 |          |
| Cover                                        |          |
| Top Cover                                    |          |
| Top Cover, Duo Dock w/Door, Rev. B           |          |
| Expansion Cards                              |          |
| Modem Interface Card, Domestic               |          |
| Modem Interface Card, International          |          |
| Hard Drive                                   |          |
| Drive Carrier, HDA, 3.5" SCSI, InterNational |          |
| HDA, Cable                                   |          |
| HDA Power Cable                              |          |
| HDA, 230 MB, 3.5" SCSI                       |          |
| Screw, 6-32 x .250 (Carrier to HDA)          |          |
| Logic Board Assembly                         |          |
| Logic Board                                  |          |
| Math Coprocessor                             |          |
| NuBus Adapter PCB                            |          |
| Screw Kit, Duo Dock                          | 076-0110 |
| SIMM, 512K, Video RAM                        |          |
| Release Mechanism                            |          |
| Subassembly                                  |          |
| Apple SuperDrive 1.4 MB Drive Mechanism      |          |
| Cable, Floppy Drive                          |          |
| Ejector Assembly                             |          |
| NuBus Adapter Card Guide                     |          |
| Plastic Internal Subassembly, Rev. B         | 076-0466 |
| Speaker Assembly                             |          |
| Miscellaneous                                |          |
| Apple Extended Keyboard II                   |          |
| Apple Keyboard II                            |          |
| HDA, 250 MB, 3.5" SCSI, Unhoused             |          |
| Jumper, SCSI ID for HDA (10 pack)            | 517-0546 |
| Microphone Assembly                          |          |
| Mouse, Apple Desktop Bus                     | 661-0479 |
| Mouse, Apple Desktop Bus II                  | 661-0763 |
| On-Site Warranty Reimbursement, Per Repair   | 602-0308 |
|                                              |          |

# Specifications – Duo Dock II

| Processor      | Motorola 68882 FPU chip and 32K RAM cache; 33 MHz<br>Addressing: 32-bit internal registers, address and data bus                                                                                                    |
|----------------|----------------------------------------------------------------------------------------------------|
| Memory         | RAM: Configuration ROM (differentiates between docking devices)<br>VRAM: 1 MB of VRAM soldered on logic board; no slot for<br>additional VRAM expansion                                                                                                    |
| Disk Storage   | Floppy Drive: Internal 1.4 MB floppy drive; SWIM II MFM/GCR disk<br>controller chip<br>Hard Drive: 230 MB, 3.5-in., 1-inhigh SCSI hard drive; internal 50-<br>pin SCSI connector; external HDI-30 SCSI port                                                                                                    |
| I/O Interfaces | <ul> <li>ADB: Apple Desktop Bus (ADB) port (recommend maximum of three low-speed, synchronous ADB devices); mini DIN-4 connector; 200 mA maximum current draw for all ADB devices</li> <li>Docking Connector: Internal 152-pin processor-direct slot (PDS) connector to PowerBook; 32-bit expansion bus</li> <li>Ethernet: One internal Ethernet port</li> <li>Modem: Pass-through telephone jack for optional internal (PowerBook Duo) modem; RJ-11 domestic; mini DIN-8 international</li> <li>NuBus: Two internal NuBus slots; two 15 W cards, or one each at 25 W and 5 W</li> <li>SCSI: HDI-30 SCSI port with 1.5 MB/sec. transfer rate; supports up to six external SCSI devices (five if drive is installed); includes built-in terminator</li> <li>Serial: Two RS-422 serial ports; mini DIN-8 connectors</li> <li>Sound: Monoaural sound-in port (requires 20 dB attenuation cables and adapter to accommodate audio equipment with line level outputs); monoaural sound output jack for external audio amplifier</li> </ul> |
| I/O Devices    | <ul> <li>Keyboard: Built-in Apple Keyboard II and Apple Extended<br/>Keyboard</li> <li>Microphone: External electret; omnidirectional microphone; output<br/>voltage of 4 mV, peak-to-peak</li> <li>Mouse: Apple Desktop Bus mouse and ADB Mouse II</li> <li>Speaker: 16 Ω magnetic, moving coil speaker</li> <li>Video Support: 1 MB of on-board VRAM; supports most Macintosh<br/>monitors (including Apple Multiple Scan monitors) up to 21-in.<br/>color; supports some VGA monitors; includes Sync On Green<br/>feature</li> </ul>                                                                                                    |
| Electrical     | Universal AC power supply, 90-270 VAC; provides 75 W continuous power, 85 W surge power, 47-63 Hz, single phase input line frequency; charges PowerBook Duo batteries and power Duo Dock I or II                                                                                                    |
| Physical       | Height: 158 mm<br>Width: 12.75 in. (323.7 mm)<br>Depth: 16.37 in. (415.6 mm)<br>Weight: 15 lb. without hard drive; frame supports up to 85 lbs.                                                                                                    |

-

| Other | Modem: Telephone line interface (DAA) circuitry (domestic);<br>support for external telephone line interface (DAA) circuitry                                                                       |
|-------|----------------------------------------------------------------------------------------------------|
|       | (international); RJ-11 connector (domestic); mini DIN-8<br>connector (international)                                                                                                    |
|       | Docking Motor: Motorized injection/ejection mechanism draws the<br>PowerBook Duo system into the Duo Dock and ejects the                                                                           |
|       | system from the Duo Dock; DC motor operates at 5 rpm and<br>provides 16-30 lb. of pull-in force                                                                                                    |
|       | Security: Key locking device at left front of unit locks PowerBook<br>Duo computer into the Duo Dock; each lock is unique (no master<br>key is available); 125 key combinations; key codes will be |
|       | released to locksmiths; hook at rear of monitor stand can be<br>used with Kensington mechanism to lock Duo Dock to the<br>desktop                                                                  |

# Symptom/Cure Chart – Duo Dock II

| Startup Problems                                                                             | Solutions                                                                                                    |  |
|----------------------------------------------------------------------------------------------|----------------------------------------------------------------------------------------------------|--|
| RAM failure occurs (eight-<br>tone error chord sequence<br>sounds after startup chord)       | <ol> <li>Eject PowerBook Duo. Reboot and troubleshoot<br/>computer only.</li> <li>Replace Duo Dock logic board. Retain VRAM<br/>SIMM, math coprocessor, and SCSI terminator.</li> </ol>                                                                                                    |  |
| Hardware failure occurs<br>(four-tone error chord<br>sequence sounds after<br>startup chord) | <ol> <li>Eject PowerBook Duo. Reboot and troubleshoot<br/>computer only.</li> <li>Disconnect hard drive data cable, install standard<br/>Apple SCSI terminator, and reboot system. If<br/>startup sequence is normal, reseat cable, remove<br/>terminator, and retest. If failure recurs, replace hard<br/>drive.</li> </ol>                                                                                    |  |
|                                                                                              | <ol> <li>Disconnect hoppy drive cable and reboot system. If<br/>startup sequence is normal, reseat cable and retest. If<br/>hardware failure recurs, replace floppy drive.</li> <li>Replace Duo Dock logic board. Retain VRAM<br/>SIMM, math coprocessor, and SCSI terminator.</li> </ol>                                                                                                    |  |
| Power Problems                                                                               | Solutions                                                                                                    |  |
| System doesn't respond                                                                       | <ol> <li>Eject PowerBook Duo. Reboot and troubleshoot<br/>computer only.</li> <li>Check all Duo Dock logic board cable connectors.</li> <li>Replace Duo Dock power supply.</li> <li>Replace Duo Dock logic board. Retain VRAM<br/>SIMM, math coprocessor, and SCSI terminator.</li> </ol>                                                                                                    |  |
| System intermittently<br>crashes or locks up                                                 | <ol> <li>Make sure system software is 7.1 or higher.</li> <li>Make sure software is known-good.</li> <li>Eject PowerBook Duo. Reboot and troubleshoot<br/>computer only.</li> <li>Replace Duo Dock logic board. Retain VRAM<br/>SIMM, math coprocessor, and SCSI terminator.</li> <li>Replace Duo Dock power supply.</li> </ol>                                                                                 |  |
| Video Problems                                                                               | Solutions                                                                                                    |  |
| No external display, but<br>computer appears to<br>operate correctly                         | <ol> <li>Adjust screen contrast.</li> <li>Reseat video cable.</li> <li>Replace video cable.</li> <li>Replace video interface card (if installed).</li> <li>Replace VRAM SIMM (if installed).</li> <li>Try known-good external display. If now OK,<br/>replace and troubleshoot original display.</li> <li>Replace Duo Dock logic board. Retain VRAM<br/>SIMM, math coprocessor, and SCSI terminator.</li> </ol> |  |

Duo Dock II

| Raster or video display<br>problems at external<br>monitor                | 1.<br>2.<br>3.<br>4.<br>5.<br>6.<br>7. | Reseat video cable.<br>Replace video cable.<br>Replace video card (if installed).<br>Replace VRAM SIMM (if installed).<br>Try known-good external display. If now OK,<br>replace and troubleshoot original display.<br>Eject PowerBook Duo. Reboot and troubleshoot<br>computer only.<br>Replace Duo Dock logic board. Retain VRAM<br>SIMM, math coprocessor, and SCSI terminator. |
|---------------------------------------------------------------------------|----------------------------------------|----------------------------------------------------------------------------------------------------|
| Floppy Drive Problems                                                     | So                                     | lution                                                                                                    |
| Audio and video present,<br>but internal floppy drive<br>does not operate | 1.<br>2.<br>3.<br>4.<br>5.             | Try known-good floppy disk.<br>Check floppy drive cable connection.<br>Replace floppy drive cable.<br>Replace floppy drive.<br>Replace Duo Dock logic board. Retain VRAM<br>SIMM, math coprocessor, and SCSI terminator.                                                                                                    |
| Disk ejects while booting;<br>display shows Mac icon<br>with blinking "X" | 1.<br>2.<br>3.<br>4.<br>5.<br>6.       | Try known-good system disk.<br>Verify that mouse button is not stuck.<br>Check floppy drive cable connection.<br>Replace floppy drive cable.<br>Replace floppy drive.<br>Replace Duo Dock logic board. Retain VRAM<br>SIMM, math coprocessor, and SCSI terminator.                                                                                                    |
| Disk does not eject                                                       | 1.<br>2.<br>3.<br>4.<br>5.<br>6.       | Switch off system. To eject disk, hold mouse<br>button down while you switch system on.<br>Insert straightened paper clip into hole next to<br>drive opening and eject disk.<br>Check floppy cable connection.<br>Replace floppy drive cable.<br>Replace floppy drive.<br>Replace Duo Dock logic board. Retain VRAM<br>SIMM, math coprocessor, and SCSI terminator.                |
| Disk initialization fails                                                 | 1.<br>2.<br>3.<br>4.<br>5.             | Verify that you are using correct media.<br>Try known-good floppy disk.<br>Check floppy drive cable connection.<br>Replace floppy drive cable.<br>Replace floppy drive.                                                                                                    |
| Read/write/copy error                                                     | 1.<br>2.<br>3.<br>4.<br>5.             | Verify that you are using correct media.<br>Try known-good floppy disk.<br>Check floppy drive cable connection.<br>Replace floppy drive cable.<br>Replace floppy drive.                                                                                                    |
|                                                                           |                                        |                                                                                                    |

| Hard Drive Problems                                                | Solution                                                                                                    |
|--------------------------------------------------------------------|----------------------------------------------------------------------------------------------------|
| Internal PowerBook Duo<br>hard drive does not<br>operate           | <ol> <li>Eject PowerBook Duo. Reboot and troubleshoot<br/>computer only.</li> </ol>                                                                                                    |
| Internal Duo Dock hard<br>drive does not operate                   | <ol> <li>Check internal hard drive data cable connection.</li> <li>Replace internal hard drive data cable.</li> <li>Run Macintosh Hard Disk Test.</li> <li>Use HD SC Setup to reinitialize drive.</li> <li>Replace internal hard drive.</li> <li>Replace Duo Dock logic board. Retain VRAM<br/>SIMM, math coprocessor, and SCSI terminator.</li> </ol>                                                        |
| Internal hard drive works,<br>but external SCSI device<br>does not | <ol> <li>Make sure external devices have unique switch<br/>settings between 2 and 6.</li> <li>Make sure SCSI chain is terminator at last device<br/>only.</li> <li>Replace external SCSI terminator.</li> <li>Troubleshoot external SCSI device.</li> </ol>                                                                                                    |
| Drive does not appear on desktop                                   | <ol> <li>Restart system.</li> <li>Verify that SCSI devices have unique addresses.</li> <li>Use HD SC Setup to initialize drive.</li> </ol>                                                                                                    |
| Peripheral Problems                                                | Solutions                                                                                                    |
| Cursor does not move, or<br>moves erratically                      | <ol> <li>Simultaneously press Command, Control, and<br/>Power On keys to reset computer.</li> <li>Check ADB connections.</li> <li>Inspect and clean mouse, if necessary.</li> <li>If mouse was connected to keyboard, try it in ADB<br/>port. If OK, replace keyboard.</li> <li>Replace mouse.</li> <li>Replace Duo Dock logic board. Retain VRAM<br/>SIMM, math coprocessor, and SCSI terminator.</li> </ol> |
| Cursor moves, but clicking mouse button has no effect              | <ol> <li>Replace mouse.</li> <li>Replace Duo Dock logic board. Retain VRAM<br/>SIMM, math coprocessor, and SCSI terminator.</li> </ol>                                                                                                    |
| No response to any key on<br>keyboard                              | <ol> <li>Press Power On key or power button.</li> <li>Check keyboard cable connection.</li> <li>Replace keyboard cable.</li> <li>Replace keyboard.</li> <li>Replace Duo Dock logic board. Retain VRAM<br/>SIMM, math coprocessor, and SCSI terminator.</li> </ol>                                                                                                    |

Cannot double-click to 1. 2. open application, disk, or server 3. 4. 5. 6. After you connect external 1. SCSI device, computer doesn't boot 2. 3. 4. 5. 6. 7. Known-good ImageWriter, 1. ImageWriter II, or LQ does 2. not print 3. 4. 5. 6. Known-good LaserWriter 1. does not print 2. 3. 4. 5. Device connected to 1. external modem port 2. doesn't work 3. 4. 5. 6.

- Remove any multiple system files.
- Inspect and clean mouse, if necessary.
- Clear parameter RAM and reset mouse controls.
- If mouse was connected to keyboard, try it in ADB port. If OK, replace keyboard.
- Replace mouse.
- Replace Duo Dock logic board. Retain VRAM SIMM, math coprocessor, and SCSI terminator.
- Switch on external SCSI device before starting computer.
- Check cable connections.
- Verify that standard Apple terminator terminates SCSI chain.
- Verify that SCSI select switch setting on external device is unique.
- Verify operation of internal hard drive.
- Try known-good external SCSI device.
- Replace Duo Dock logic board. Retain VRAM SIMM, math coprocessor, and SCSI terminator.
- Verify that system is 7.1 or later.
- Verify that Chooser and control panel settings are correct.
- Check cables.
- Replace printer interface cable.
- Try known-good printer.
- Replace Duo Dock logic board. Retain VRAM SIMM, math coprocessor, and SCSI terminator.
- Verify that system is 7.1 or later.
- Verify that Chooser and control panel settings are correct.
- Check cables.
- Replace printer interface cable.
- Try known-good printer. If printer works, troubleshoot network.
- Verify that External Modem is selected in PowerBook Duo control panel.
- Verify that system is 7.1 or later.
- Check cables.
  - Test device with known-good computer.
- Eject PowerBook Duo and test device at PowerBook Duo external modem/printer port.
- Replace Duo Dock logic board. Retain VRAM SIMM, math coprocessor, and SCSI terminator.

I/O devices are are unrecognized or garbage is transmitted or received

- 1. Verify that system is 7.1 or later.
- 2. Check cables.
- 3. Verify that SCSI devices are terminated properly.
- Verify that SCSI select switch setting on external device is unique and is set to a number between 2 and 6.
- 5. Test device with known-good computer.
- Replace Duo Dock logic board. Retain VRAM SIMM, math coprocessor, and SCSI terminator.

#### Solutions

- Verify that system is 7.1 or later.
- 2. Remove and reseat modem interface board.
- 3. Eject PowerBook Duo and test internal modem.
- 4. Replace modern interface board.
- Replace Duo Dock logic board. Retain VRAM SIMM, math coprocessor, and SCSI terminator.
- Verify that baud rate and data format settings of communications application are compatible with internal modem and remote modem.
- 2. Check phone cord connection and operation.
- 3. Verify that system is 7.1 or later.
- 4. Remove and reseat modem interface board.
- 5. Eject PowerBook and test internal modem.
- 6. Replace modem interface board.
- Replace Duo Dock logic board. Retain VRAM SIMM, math coprocessor, and SCSI terminator.
- Verify that baud rate and data format settings of communications application are compatible with internal modem and remote modem.
- 2. Check phone cord connection and operation.
- 3. Verify that system is 7.1 or later.
- 4. Remove and reseat modem interface board.
- 5. Eject PowerBook Duo and test internal modem.
- 6. Replace modem interface board.
- Replace Duo Dock logic board. Retain VRAM SIMM, math coprocessor, and SCSI terminator.
- 1. Remove and reseat modem interface board.
- 2. Eject PowerBook Duo and test internal modem.
- 3. Replace modem interface board.
- Replace Duo Dock logic board. Retain VRAM SIMM, math coprocessor, and SCSI terminator.

do not appear in CDEV

Internal modem options

Modem Problems

Internal

Modem does not respond properly to AT command set instructions

Strange mix of characters appears on screen

Modem interferes with system sound

| Modem does not respond<br>to incoming call                       | 1.<br>2.<br>3.<br>4.<br>5. | If computer is in sleep mode, verify that "Answer<br>calls" is selected in Remote Access Setup control<br>panel.<br>Check phone cord connection and operation.<br>Eject PowerBook Duo and test internal modem.<br>Replace modem interface board.<br>Replace Duo Dock logic board. Retain VRAM<br>SIMM, math coprocessor, and SCSI terminator. |
|------------------------------------------------------------------|----------------------------|----------------------------------------------------------------------------------------------------|
| Modem has no sound<br>output                                     | 1.<br>2.<br>3.<br>4.       | Verify that Volume control panel setting is 1 or<br>higher.<br>Eject PowerBook Duo and test internal modem.<br>Replace modem interface board.<br>Replace Duo Dock logic board. Retain VRAM<br>SIMM, math coprocessor, and SCSI terminator.                                                                                                    |
| Modem connects but does<br>not communicate with<br>remote modem  | 1.<br>2.                   | Verify that remove modem needs error correction<br>(error correction is internal modem default).<br>Type AT&QO to disable error correction.                                                                                                    |
| Miscellaneous Problems                                           | Sol                        | utions                                                                                                    |
| Can't insert computer into<br>dock                               | 1.<br>2.<br>3.<br>4.       | Unlock door and insert computer.<br>Open I/O door on computer and insert computer.<br>Replace ejector assembly.<br>Replace Duo Dock logic board. Retain VRAM<br>SIMM, math coprocessor, and SCSI terminator.                                                                                                    |
| Can't eject computer from<br>dock                                | 1.<br>2.<br>3.<br>4.       | Unlock door and press eject button again.<br>If no power to dock, insert dock's key or small<br>screwdriver into square hole on side of dock and<br>press to manually eject computer.<br>Replace ejector assembly.<br>Replace Duo Dock logic board. Retain VRAM<br>SIMM, math coprocessor, and SCSI terminator.                               |
| No sound from speaker                                            | 1.<br>2.<br>3.             | Verify that Volume control panel setting is 1 or<br>above.<br>Check speaker-to-logic board cable connection.<br>Replace Duo Dock logic board. Retain VRAM<br>SIMM, math coprocessor, and SCSI terminator.                                                                                                    |
| Ejects computer when you<br>attempt to start up from<br>keyboard | 1.                         | Shut down PowerBook Duo and insert it again.                                                                                                    |

Upgrade the Duo Dock to a Duo Dock II by adding a new logic board and top cover. These parts are available individually, not as a kit.

▲ Warning The Macintosh Duo Dock contains CMOS devices that are very susceptible to ESD damage. To prevent damage, wear a grounding wriststrap. Review the ESD precautions in Chapter 1, CRT and ESD Safety.

- 1. Remove the top cover, release mechanism, subassembly, and modem interface card (if installed).
- 2. Install the Duo Dock II logic board and top cover.

# Logic Board Diagram

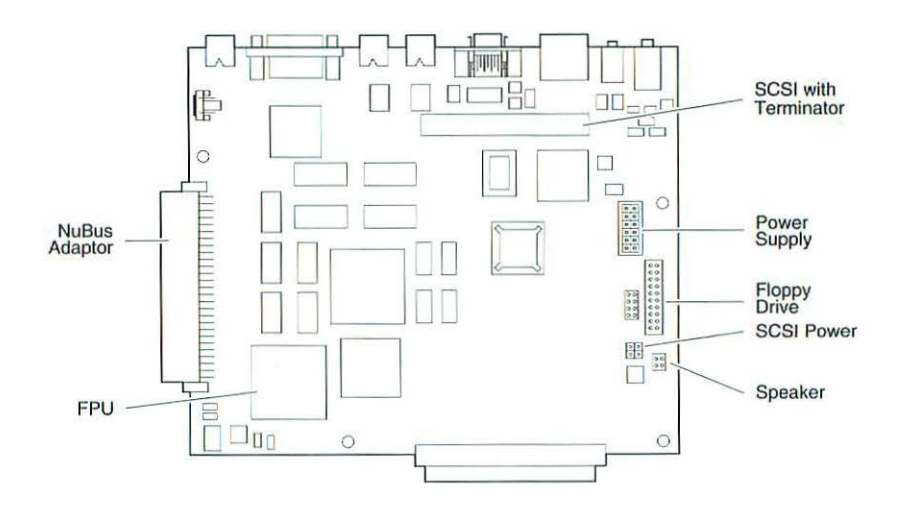

Figure 2 Duo Dock II Logic Board

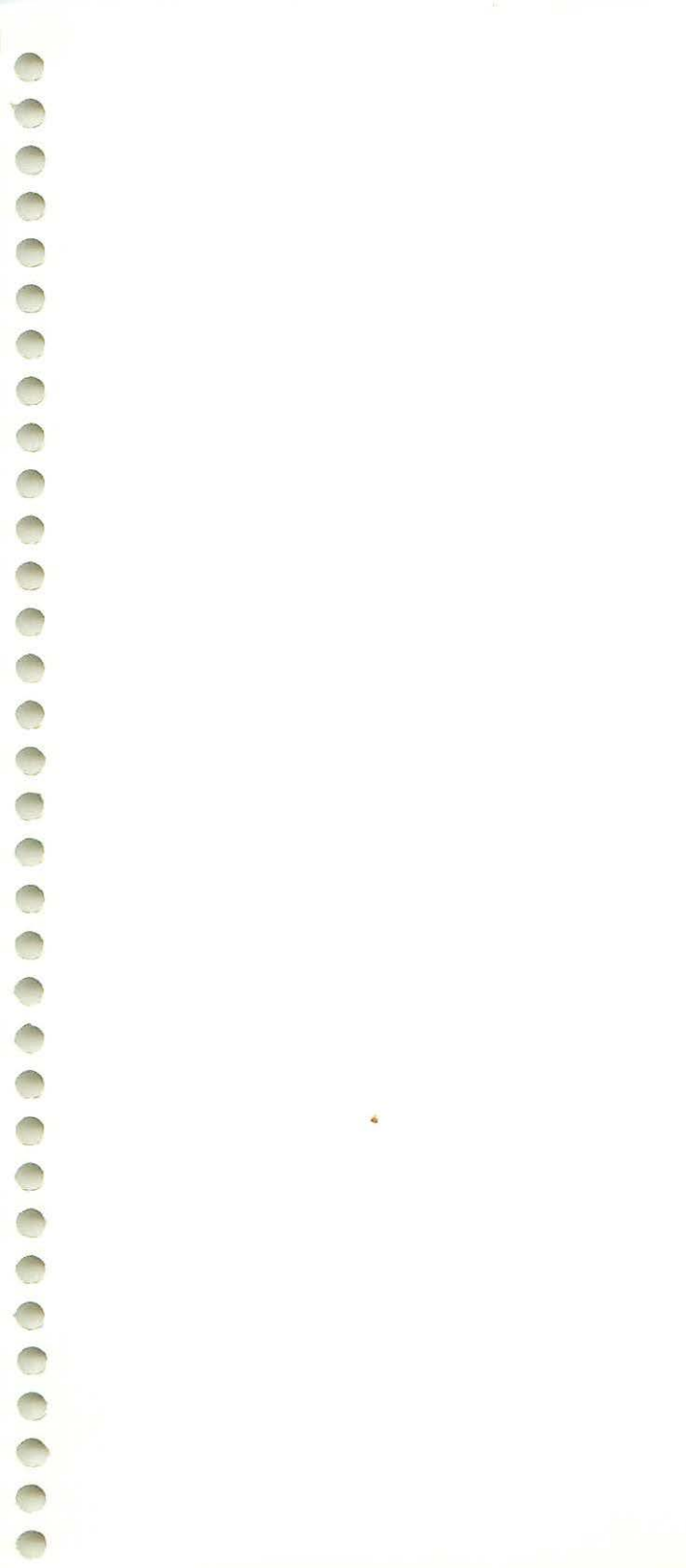

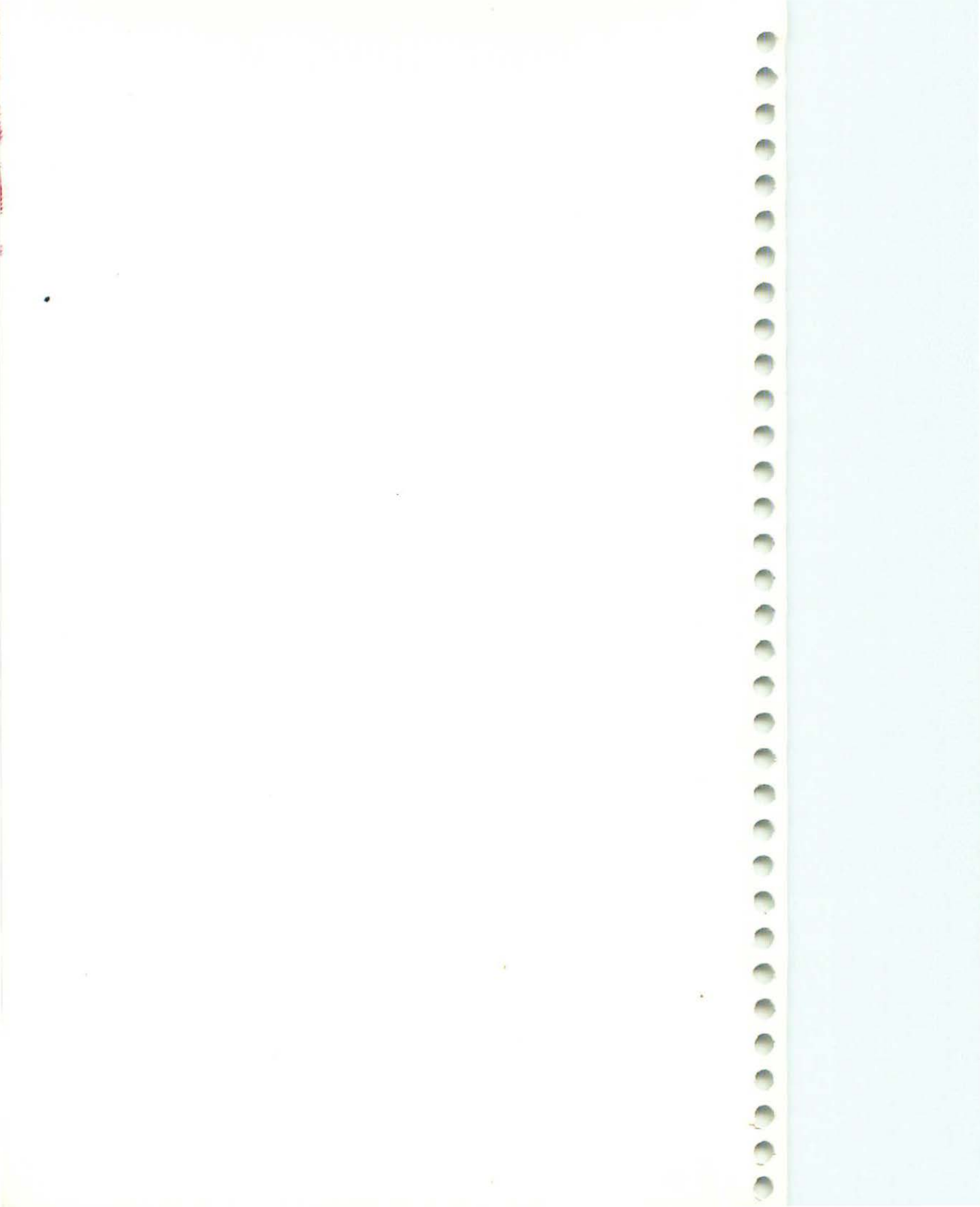

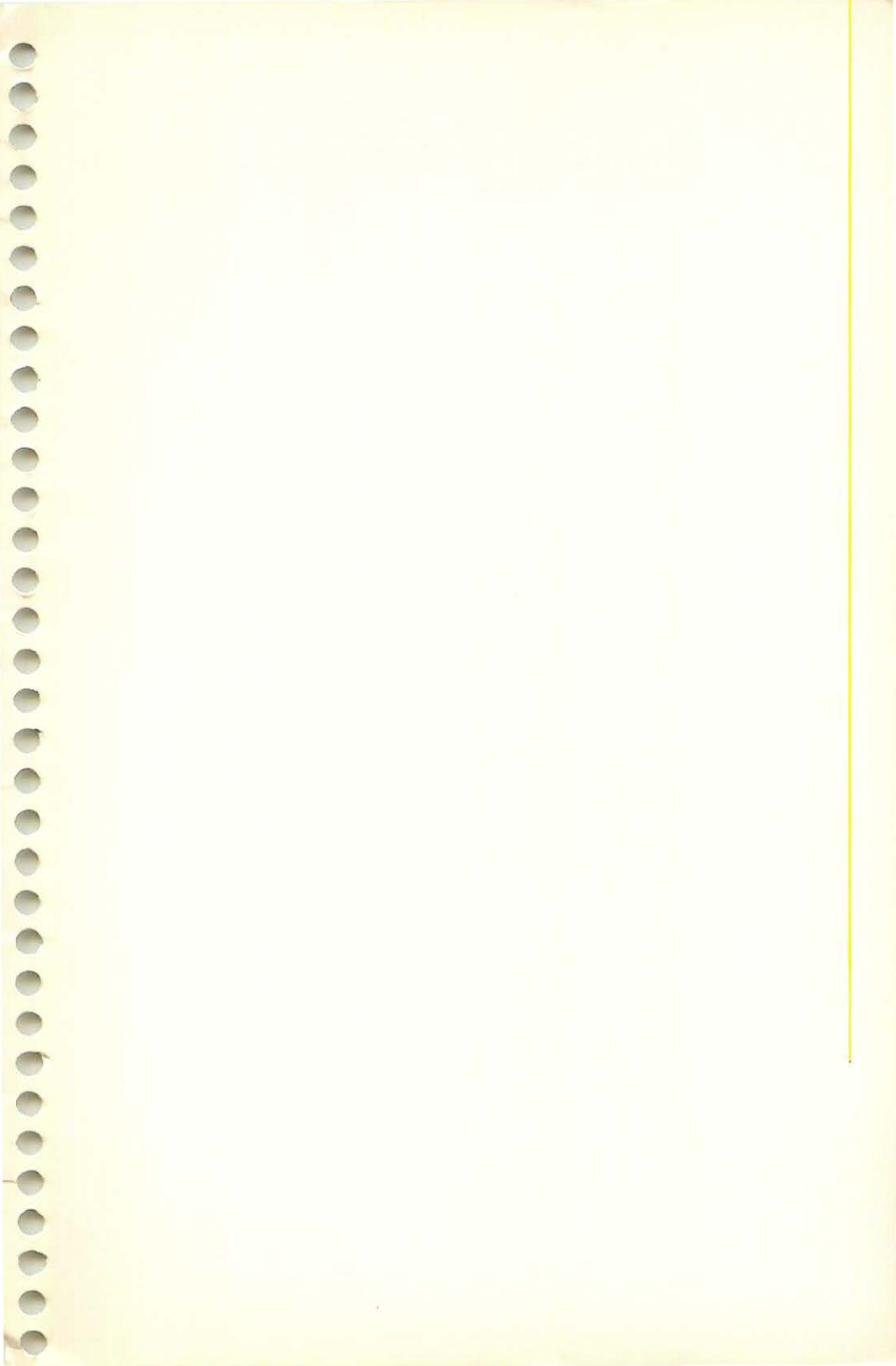

072-0048

Apple Computer, Inc. 1 Infinite Loop Cupertino, California 95014 TLX 171-576